# CHASSIS ELECTRICAL

# CHASSIS ELECTRICAL

#### CONTENTS

54109000303

| BATTERY 4                                 |
|-------------------------------------------|
| SERVICE SPECIFICATION 4                   |
| ON-VEHICLE SERVICE 4                      |
| Fluid Level and Specific Gravity Check4   |
| Charging5                                 |
| Battery Testing Procedure6                |
| IGNITION SWITCH AND IMMOBILIZER<br>SYSTEM |
| SPECIAL TOOL7                             |
| TROUBLESHOOTING7                          |

| IGNITION SWITCH AND IMMOBILIZER SYSTEM12 |
|------------------------------------------|
| COMBINATION METERS 15                    |
| SERVICE SPECIFICATIONS                   |
| SEALANT 15                               |
| SPECIAL TOOLS16                          |
| TROUBLESHOOTING17                        |
| CONTINUED ON NEXT PAGE                   |

WARNINGS REGARDING SERVICING OF SUPPLEMENTAL RESTRAINT SYSTEM (SRS) EQUIPPED VEHICLES WARNING!

- (1) Improper service or maintenance of any component of the SRS, or any SRS-related component, can lead to personal injury or death to service personnel (from inadvertent firing of the air bag) or to the driver and passenger (from rendering the SRS inoperative).
- (2) Service or maintenance of any SRS component or SRS-related component must be performed only at an authorized MITSUBISHI dealer.
- (3) MITSUBISHI dealer personnel must thoroughly review this manual, and especially its GROUP 52B Supplemental Restraint System (SRS) before beginning any service or maintenance of any component of the SRS or any SRS-related component.

NOTE

The SRS includes the following components: SRS-ECU, SRS warning lamp, air bag module, clock spring and interconnecting wiring. Other SRS-related components (that may have to be removed/installed in connection with SRS service or maintenance) are indicated in the table of contents by an asterisk (\*).

## 54-2

| ON-VEHICLE SERVICE                             |
|------------------------------------------------|
| Speedometer Check 21                           |
| Tachometer Check 22                            |
| Fuel Gauge Unit Check 23                       |
| Engine Coolant Temperature Gauge Unit Check 23 |
| COMBINATION METERS 24                          |
| HEADLAMP AND FRONT<br>TURN-SIGNAL LAMP*        |
| SERVICE SPECIFICATIONS                         |
| SPECIAL TOOLS                                  |
| TROUBLESHOOTING                                |
| ON-VEHICLE SERVICE                             |
| Headlamp Aiming 30                             |
| Intensity Measurement 32                       |
| Bulb Replacement 32                            |
| HEADLAMP AND FRONT TURN-SIGNAL<br>LAMP         |
| SIDE TURN-SIGNAL LAMP                          |
| SPECIAL TOOL                                   |
| FRONT FOG LAMP                                 |
| SERVICE SPECIFICATIONS                         |
| SPECIAL TOOL                                   |
| ON-VEHICLE SERVICE                             |
| Front Fog Lamp Aiming 37                       |
| Bulb Replacement 38                            |
| FRONT FOG LAMP 39                              |
| REAR COMBINATION LAMP* 40                      |
| SPECIAL TOOL 40                                |
| REAR COMBINATION LAMP 40                       |
| RHEOSTAT 42                                    |
| SPECIAL TOOL 42                                |
| RHEOSTAT 42                                    |

| HAZARD WARNING LAMP                                                                           |
|-----------------------------------------------------------------------------------------------|
| SWITCH 43                                                                                     |
| CIGARETTE LIGHTER 43                                                                          |
| RADIO AND TAPE PLAYER 45                                                                      |
| TROUBLESHOOTING       45         Quick-reference       Troubleshooting         Chart       45 |
| RADIO AND TAPE PLAYER60                                                                       |
| SPEAKER 61                                                                                    |
| ANTENNA 62                                                                                    |
| REAR WINDOW DEFOGGER 63                                                                       |
| ON-VEHICLE SERVICE                                                                            |
| REAR WINDOW DEFOGGER SWITCH 64                                                                |
| MULTI CENTER DISPLAY 65                                                                       |
| TROUBLESHOOTING65                                                                             |
| MULTI CENTER DISPLAY93                                                                        |
| RADIATOR FAN MOTOR                                                                            |
| SERVICE BRAKES (ABS)<br>Refer to GROUP 35B                                                    |
| DOOR GLASS AND REGULATOR<br>(POWER WINDOWS)<br>Refer to GROUP 42                              |
| DOOR HANDLE AND LATCH<br>(DOOR LOCKING)<br>Refer to GROUP 42                                  |
| SUNROOF Refer to GROUP 42                                                                     |
| CONTINUED ON NEXT PAGE                                                                        |

| WINDSHIELD WIPER AND WASHER Refer to GROUP 51 | SUPPLEI<br>(SRS) |
|-----------------------------------------------|------------------|
| REAR WIPER AND WASHER                         | HEATER           |
| Refer to GROOP 31                             | AIR CON          |
|                                               |                  |
|                                               |                  |

| SUPPLEMENTAL F<br>(SRS) | RESTRAIN<br>Refer to C | T SYST<br>GROUP | EM<br>52B   |
|-------------------------|------------------------|-----------------|-------------|
| HEATER                  | . Refer to             | GROUF           | <b>9</b> 55 |
| AIR CONDITIONER         | 2                      |                 |             |

..... Refer to GROUP 55

# BATTERY SERVICE SPECIFICATION

| Item                                  | Specification        |
|---------------------------------------|----------------------|
| Specific gravity of the battery fluid | 1.220 – 1.290 [20°C] |

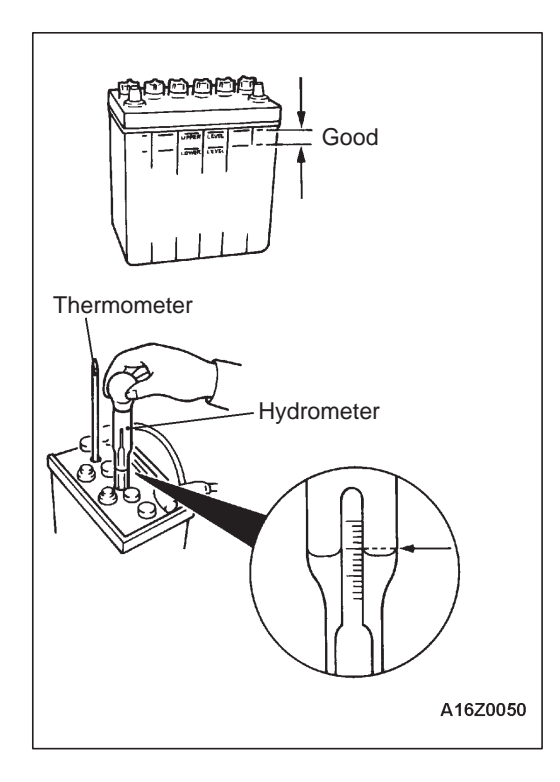

## **ON-VEHICLE SERVICE**

54100090071

#### FLUID LEVEL AND SPECIFIC GRAVITY CHECK

- 1. Inspect whether or not the battery fluid is between the UPPER LEVEL and LOWER LEVEL marks.
- 2. Use a hydrometer and thermometer to check the specific gravity of the battery fluid.

#### Standard value: 1.220 - 1.290 [20°C]

The specific gravity of the battery fluid varies with the temperature, so use the following formula to calculate the specific gravity for 20°C. Use the calculated value to determine whether or not the specific gravity is satisfactory.

#### D20=Dt+0.0007 (t-20)

- D20: Specific gravity of the battery fluid calculated for 20 $^{\circ}$ C.
- Dt: Actually measured specific gravity
- t: Actually measured temperature

#### CHARGING

#### 54100110173

54

- 1. When charging a battery while still installed in the vehicle, disconnect the battery cables to prevent damage to electrical parts.
- 2. The current normally used for charging a battery should be approximately 1/10th of the battery capacity.
- 3. When performing a quick-charging due to lack of time, etc., the charging current should never exceed the battery capacity as indicated in amperes.
- 4. Determining if charging is completed.
  - (1) If the specific gravity of the battery fluid reaches 1.250
     1.290 and remains constant for at least one hour.
  - (2) If the voltage of each cell reaches 2.5 2.8 V and remains constant for at least one hour.

#### Caution

- (1) Be careful since the battery fluid level may rise during charging.
- (2) Keep all sources of fire away while charging because there is a danger of explosion.
- (3) Be careful not to do anything that could generate sparks while charging.
- (4) When charging is completed, replace the battery caps, pour clean water over the battery to remove any sulfuric acid and dry.

#### **BATTERY TESTING PROCEDURE**

#### **TEST STEP**

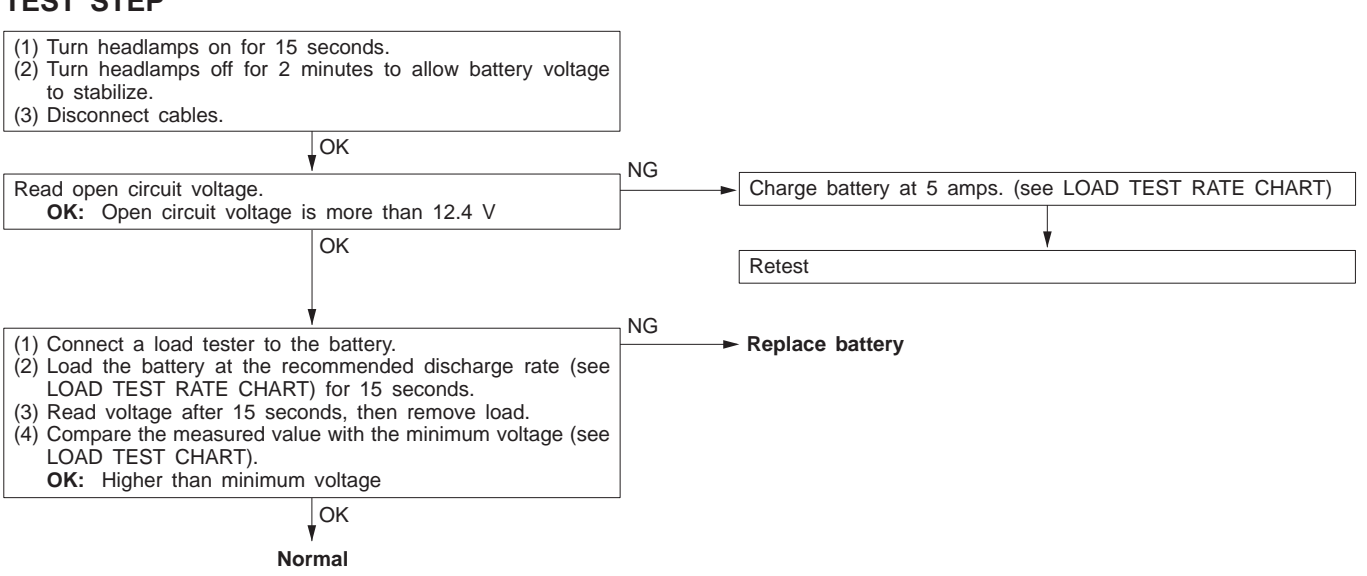

#### LOAD TEST RATE CHART

| Battery type                                                               | 55530 | 56216 | 56638 | 55044 |
|----------------------------------------------------------------------------|-------|-------|-------|-------|
| Charging time when fully<br>discharged h [5-amp rated<br>current charging] | 10    | 11    | 11    | 8     |
| Load test (Amps)                                                           | 170   | 210   | 210   | 190   |

#### LOAD TEST CHART

| Temperature °C    | 21 and above | 16  | 10  | 4   | -1  | -7  | -12 | -18 |
|-------------------|--------------|-----|-----|-----|-----|-----|-----|-----|
| Minimum voltage V | 9.6          | 9.5 | 9.4 | 9.3 | 9.1 | 8.9 | 8.7 | 8.5 |

# **IGNITION SWITCH AND IMMOBILIZER SYSTEM**

54300060511

## SPECIAL TOOL

| Tool | Number   | Name                   | Use                                                                                                    |
|------|----------|------------------------|----------------------------------------------------------------------------------------------------|
|      | MB991502 | MUT-II sub<br>assembly | <ul> <li>Immobilizer system check<br/>(Diagnosis display using the MUT-II)</li> <li>Registration of the ID code</li> </ul> |

## TROUBLESHOOTING

Caution

The ID code should always be re-registered when replacing the immobilizer-ECU.

#### STANDARD FLOW OF DIAGNOSIS TROUBLESHOOTING

Refer to GROUP 00 - How To Use Troubleshooting/Inspection Service Points.

#### **DIAGNOSIS FUNCTION**

#### **DIAGNOSIS CODES CHECK**

Refer to GROUP 00 - How To Use Troubleshooting/Inspection Service Points.

#### ERASING DIAGNOSIS CODES

Refer to GROUP 00 - How To Use Troubleshooting/Inspection Service Points.

#### Caution

The diagnosis codes which result from disconnecting the battery cables cannot be erased.

#### **INSPECTION CHART FOR DIAGNOSIS CODES**

| Diagnosis code No. | Inspection items                               | Reference<br>page |
|--------------------|------------------------------------------------|-------------------|
| 11                 | Transponder communication system               | 54-8              |
| 12                 | ID code are not the same or are not registered | 54-8              |

#### **INSPECTION PROCEDURE FOR DIAGNOSIS CODES**

| Code No. 11 Transponder communication system                                                                                          | Probable cause                                                                                                    |  |  |
|----------------------------------------------------------------------------------------------------|----------------------------------------------------------------------------------------------------|--|--|
| The ID code of the transponder is not sent to the immobilizer-ECU immediately after the ignition switch is turned to the ON position. | <ul> <li>Malfunction of the transponder</li> <li>Malfunction of the ignition key ring antenna</li> <li>Malfunction of harness or connector</li> <li>Malfunction of the immobilizer-ECU</li> </ul> |  |  |
| Does the engine start using the spare OK Replace the ignition key that doe                                                            | s not Re-register the ID code.                                                                                                    |  |  |

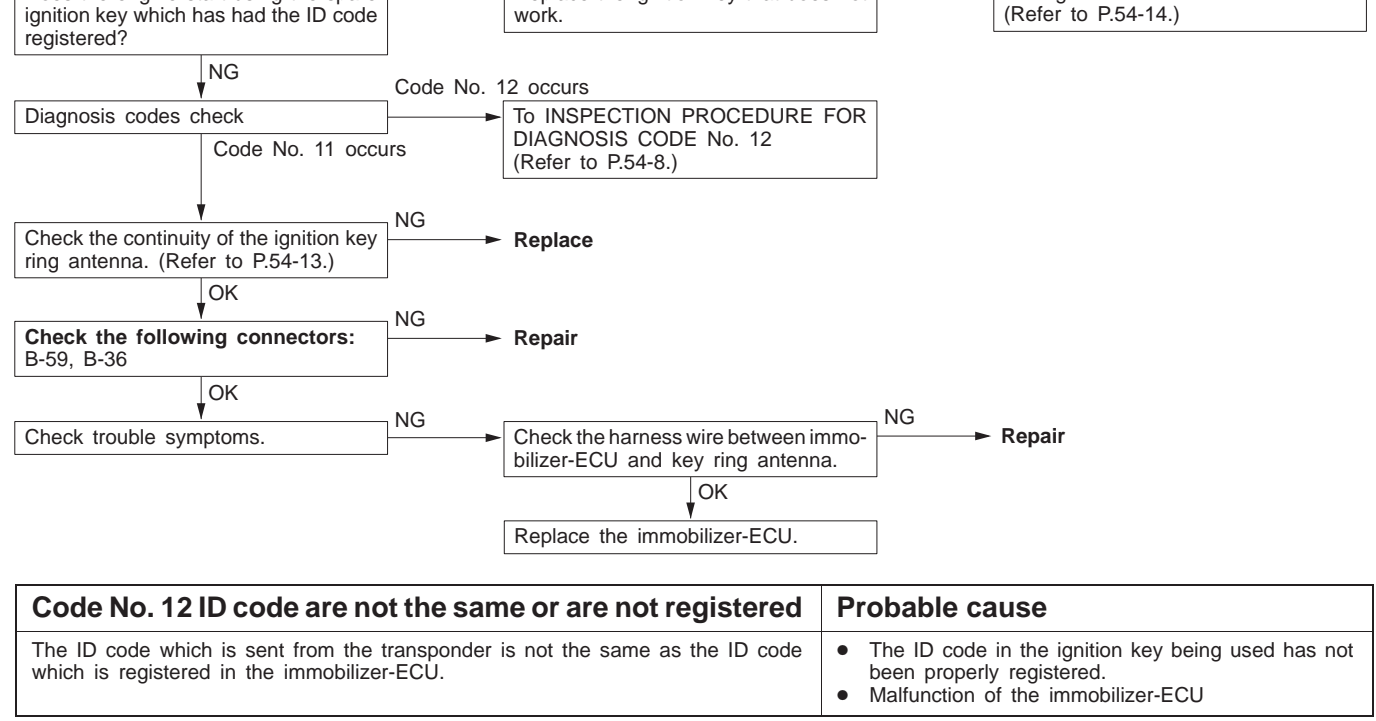

|                          |                             | NC |                              |
|--------------------------|-----------------------------|----|------------------------------|
| Re-register the ID code. | <br>Check trouble symptoms. |    | Replace the immobilizer-ECU. |
| (Refer to P.54-14.)      |                             |    |                              |

#### **INSPECTION CHART FOR TROUBLE SYMPTOMS**

| Trouble symptom                                                   | Inspection procedure No. | Reference page                      |
|-------------------------------------------------------------------|--------------------------|-------------------------------------|
| Communication with MUT-II is impossible.                          | _                        | GROUP 13A, 13B<br>– Troubleshooting |
| Diagnosis code No. 54 has been generated by the engine-ECU.       | 1                        | 54-9                                |
| ID code cannot be registered using the MUT-II.                    | 2                        | 54-10                               |
| Engine does not start (Cranking but no initial combustion).       | 3                        | 54-10                               |
| Malfunction of the immobilizer-ECU power supply and earth circuit | 4                        | 54-11                               |

#### **INSPECTION PROCEDURE FOR TROUBLE SYMPTOMS**

| Diagnosis code No. 54 has been generated by the engine-ECU.                           | Probable cause                                                                                                    |
|---------------------------------------------------------------------------------------|----------------------------------------------------------------------------------------------------|
| There is a problem with communication between the engine-ECU and the immobilizer-ECU. | <ul> <li>Malfunction of harness or connector</li> <li>Malfunction of the immobilizer-ECU</li> <li>Malfunction of the engine-ECU</li> </ul> |

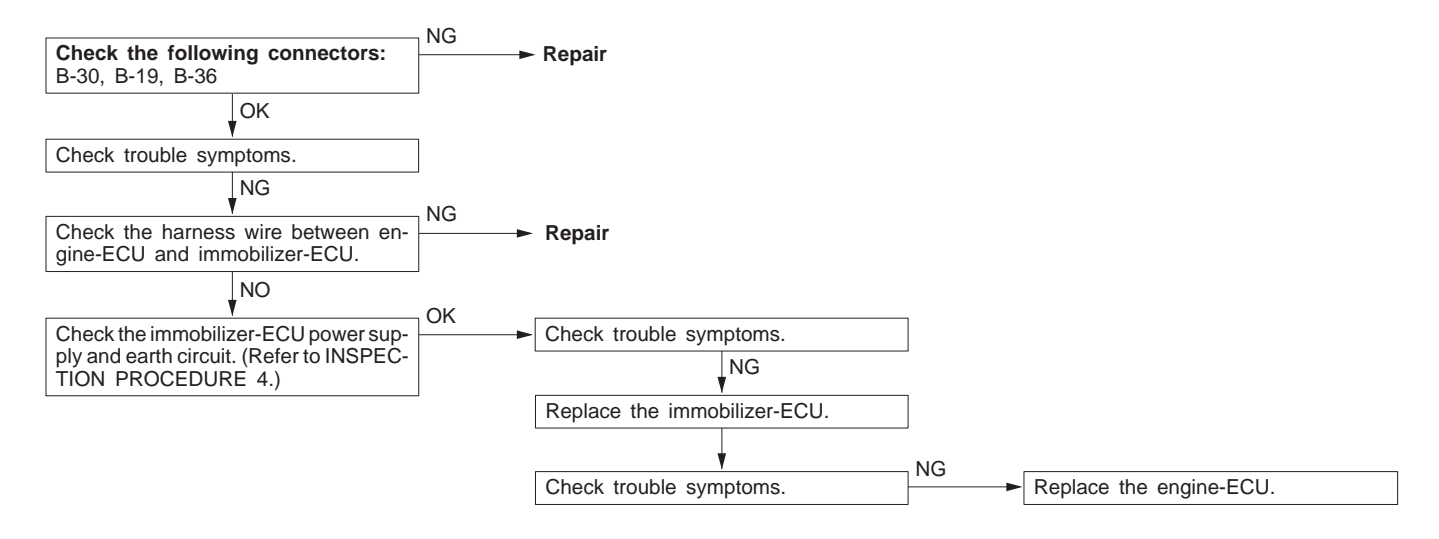

| ID code cannot be registered using the MUT-II.                                                                                      | Probable cause                                                                                                    |
|----------------------------------------------------------------------------------------------------|----------------------------------------------------------------------------------------------------|
| The cause is probably that there is no ID code registered in the immobilizer-ECU, or there is a malfunction of the immobilizer-ECU. | <ul> <li>Malfunction of the transponder</li> <li>Malfunction of the ignition key ring antenna</li> <li>Malfunction of harness or connector</li> <li>Malfunction of the immobilizer-ECU</li> </ul> |

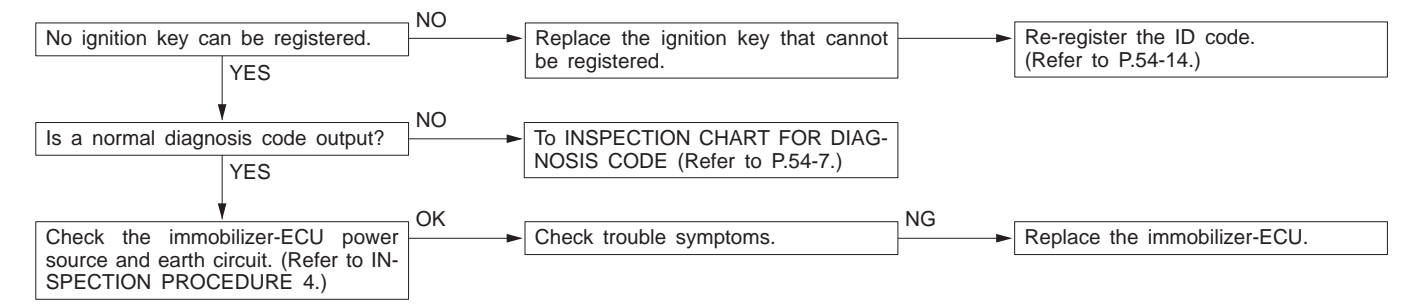

| Engine does not start (cranking but no initial combustion).                                                                                                    | Probable cause                                                                                |
|----------------------------------------------------------------------------------------------------|-----------------------------------------------------------------------------------------------|
| If the fuel injectors are not operating, there might be a problem with the MPI system<br>in addition to a malfunction of the immobilizer system.<br>It is normal for this to occur if an attempt is made to start the engine using a key<br>that has not been properly registered. | <ul> <li>Malfunction of the MPI system</li> <li>Malfunction of the immobilizer-ECU</li> </ul> |

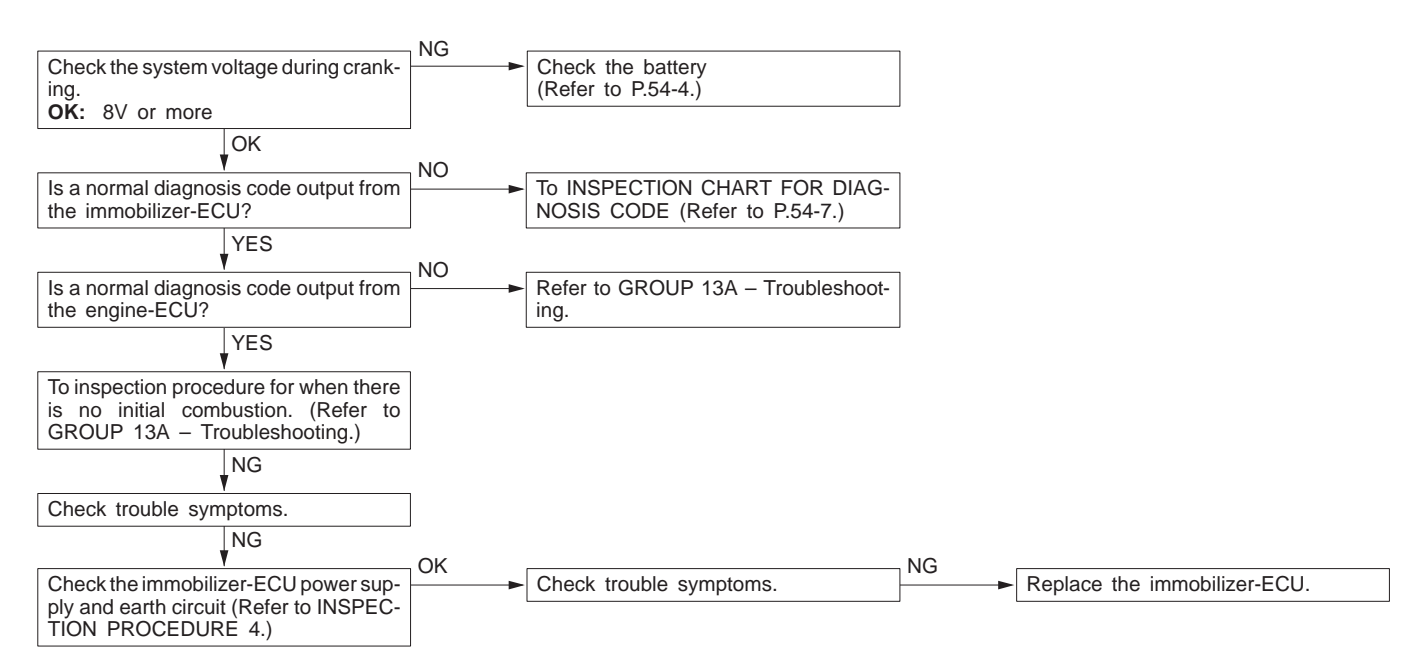

#### Malfunction of the immobilizer-ECU power supply and earth circuit (1)NG NG Measure at the immobilizer-ECU con-nector B-36. Check the following connector: Repair B-19, B-26, A-23 • Disconnect the connector and OK measure at the harness side. NG (1) Voltage between 3 and earth Check trouble symptoms. Check the harness wire between immo-OK: System voltage (2) Continuity between 9 and earth OK: Continuity bilizer-ECU and engine control relay and repair if necessary. (2)NG OK NG Check the following connector: Check trouble symptoms. Check the harness wire between immo-B-61X bilizer-ECU and body earth and repair if necessary. NG V Repair

#### CHECK AT IMMOBILIZER-ECU TERMINAL VOLTAGE CHECK CHART

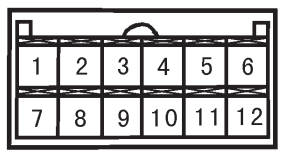

W0247AJ

| Terminal No. | Signal                       | Checking requirements | Terminal voltage |
|--------------|------------------------------|-----------------------|------------------|
| 1            | Ignition key ring antenna    | -                     | -                |
| 2            | -                            | -                     | -                |
| 3            | Immobilizer-ECU power supply | Ignition switch: ON   | System voltage   |
| 4, 5         | -                            | -                     | -                |
| 6            | Engine-ECU                   | -                     | -                |
| 7            | Ignition key ring antenna    | -                     | -                |
| 8            | -                            | -                     | -                |
| 9            | Immobilizer-ECU earth        | Always                | 0V               |
| 10 – 12      | -                            | _                     | -                |

## **IGNITION SWITCH AND IMMOBILIZER SYSTEM**

54300210442

#### **REMOVAL AND INSTALLATION**

#### Caution: SRS

Before removal of air bag module and clock spring, refer to GROUP 52B - Service Precautions and Air Bag Module and Clock Spring.

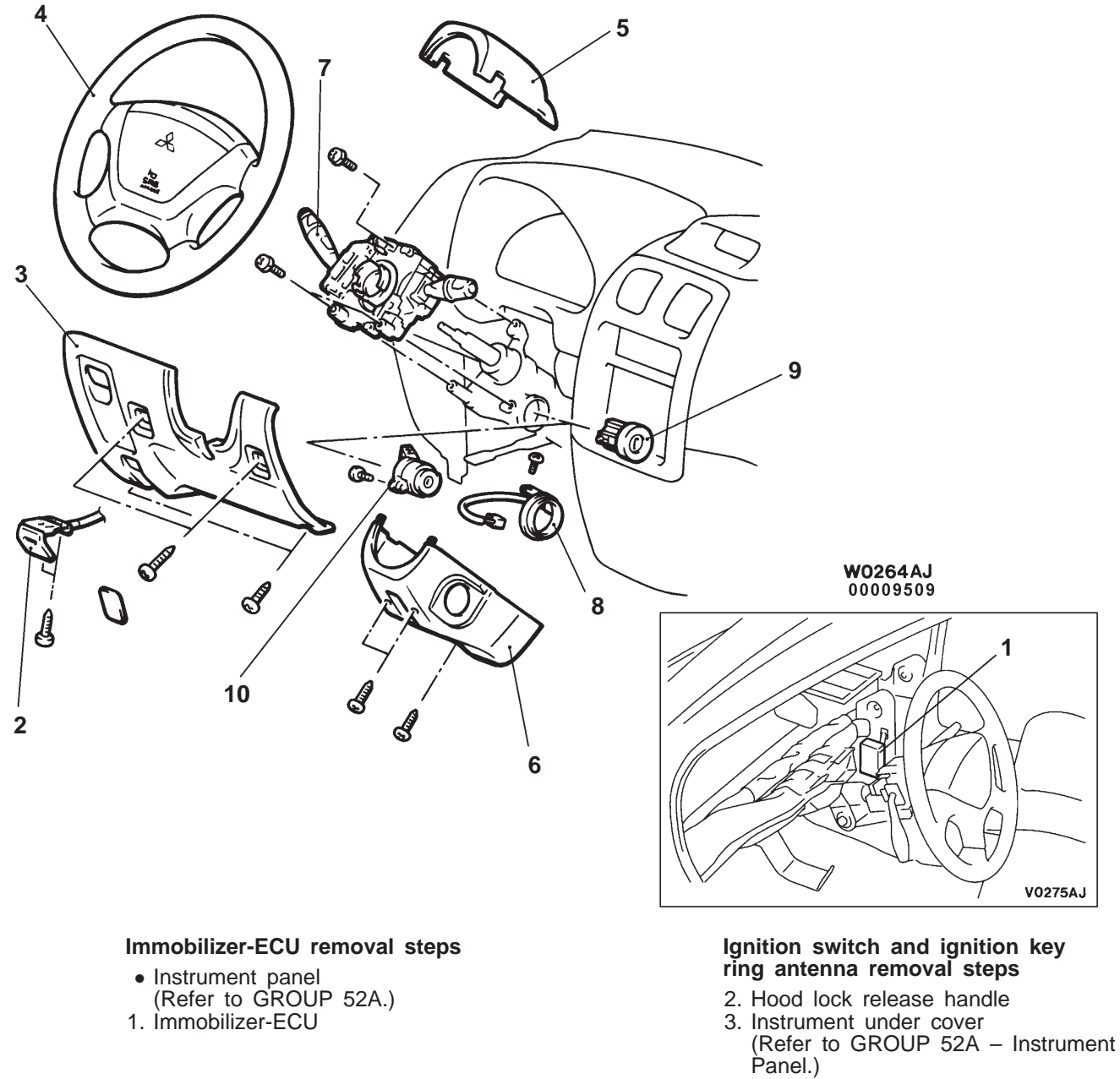

- 4. Steering wheel (Refer to GROUP 37A.)
- 5. Column cover, upper
- 6. Column cover, lower
- 7. Column switch (Refer to GROUP 37A – Steering Wheel and Shaft.) 8. Ignition key ring antenna
- 9. Steering lock cylinder 10. Ignition switch

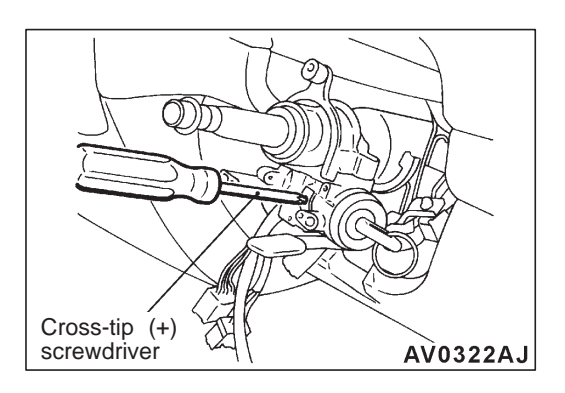

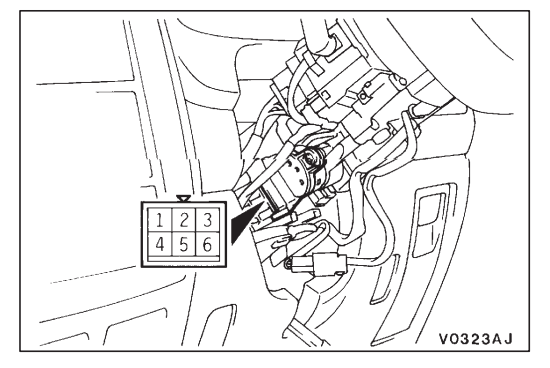

# REMOVAL SERVICE POINTS

- 1. Insert the key in the steering lock cylinder and turn it to the "ACC" position.
- 2. Using a cross-tip (+) screwdriver (small) or a similar tool, push the lock pin of the steering lock cylinder inward and then pull the steering lock cylinder toward you.

#### INSPECTION

54300220308

#### **IGNITION SWITCH CONTINUITY CHECK**

- 1. Remove the column cover lower and upper.
- Disconnect the wiring connector from the ignition switch.
   Operate the switch, and check the continuity between
- the terminals.

| Ignition key | Termin | Terminal No. |     |     |    |    |  |
|--------------|--------|--------------|-----|-----|----|----|--|
| position     | 1      | 2            | 3   | 4   | 5  | 6  |  |
| LOCK         |        |              |     |     |    |    |  |
| ACC          | 0—     |              |     |     |    | -0 |  |
| ON           | 0—     | -0-          |     | -0- |    | -0 |  |
| START        | 0—     | -0-          | -0- |     | -0 |    |  |

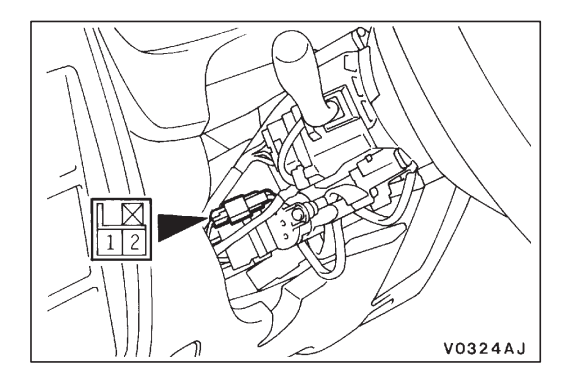

#### **IGNITION KEY RING ANTENNA CONTINUITY CHECK**

Use a circuit tester to check the continuity between the terminals.

#### **ID CODE REGISTRATION METHOD**

54300870060

If using an ignition key that has just been newly purchased, or if the immobilizer-ECU has been replaced, you will need to register the ID codes for each ignition key being used into the immobilizer-ECU. (A maximum of eight different ID codes can be registered.)

Moreover, when the immobilizer-ECU has been replaced, you will need to use the MUT-II to register the ID number that the user specifies into the immobilizer-ECU. (Refer to the MUT-II instruction manual for instructions on using the MUT-II.)

#### Caution

If registering of the ID codes is carried out all previously-registered codes will be erased. Accordingly, you should have ready all of the ignition keys that have already been registered.

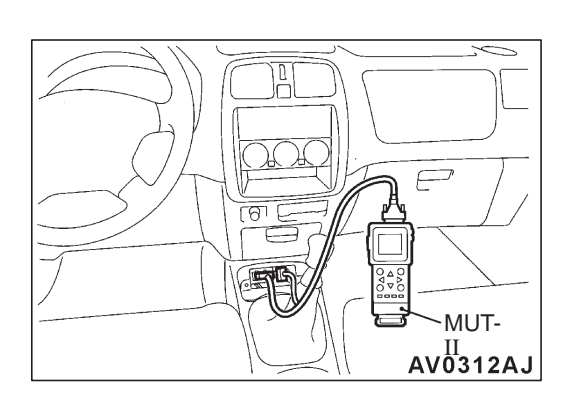

- 1. Connect the MUT-II to the diagnosis connector.
  - Caution

Connection and disconnection of the MUT-II should always be carried out with the ignition switch in the OFF position.

- 2. Use the ignition key that is to be registered to turn the ignition switch to the ON position.
- 3. Use the MUT-II to register the ID code. If you are registering two or more codes, use the next key to be registered to turn the ignition switch to the ON position without disconnecting the MUT-II.
- 4. Disconnect the MUT-II. This completes the registration operation.

## **COMBINATION METERS**

## SERVICE SPECIFICATIONS

| Items                                                               |                         |          | Standard value      |
|---------------------------------------------------------------------|-------------------------|----------|---------------------|
| Speedometer indication error km/h(mph)                              |                         |          | 40 - 48 (20 - 25)   |
|                                                                     |                         | 80 (40)  | 80 - 92 (40 - 47)   |
|                                                                     |                         | 120 (60) | 120 – 136 (60 – 69) |
|                                                                     |                         | 160 (80) | 160 – 180 (80 – 91) |
|                                                                     |                         | - (100)  | - (100 - 114)       |
| Tachometer indication error r/min                                   | Vehicles with MPI       | 700      | ±100                |
|                                                                     |                         | 3,000    | ±150                |
|                                                                     |                         | 5,000    | ±250                |
|                                                                     |                         | 6,000    | ±300                |
|                                                                     | Vehicles with GDI       | 700      | ±100                |
|                                                                     |                         | 3,000    | +225, -100          |
|                                                                     |                         | 5,000    | +325, –125          |
|                                                                     |                         | 7,000    | +400, -100          |
| Fuel gauge unit resistance $\Omega$                                 | Float point F           |          | 7.9 – 14.6          |
|                                                                     | Float point E           |          | 107.9 – 118.9       |
| Fuel gauge unit float height mm                                     | nt mm A (Float point F) |          | 142.4               |
| B (Float point E)                                                   |                         |          | 28                  |
| Engine coolant temperature gauge unit resistance (at 70°C) $\Omega$ |                         |          | 104 ± 13.5          |

## SEALANT

#### 54300050037

| Items                                                  | Specified sealant                              | Remark         |
|--------------------------------------------------------|------------------------------------------------|----------------|
| Engine coolant temperature gauge unit threaded portion | 3M Adhesive nut locking No. 4171 or equivalent | Drying sealant |

## SPECIAL TOOLS

| Tool         | Number                                                               | Name                                                                                      | Use                                                                                                    |
|--------------|----------------------------------------------------------------------|-------------------------------------------------------------------------------------------|----------------------------------------------------------------------------------------------------|
| A<br>B<br>C  | MB991223<br>A: MB991219<br>B: MB991220<br>C: MB991221<br>D: MB991222 | Harness set<br>A: Test harness<br>B: LED harness<br>C: LED harness<br>adapter<br>D: Probe | <ul> <li>Fuel gauge simple check</li> <li>A: Connector pin contact pressure check</li> <li>B: Power circuit check</li> <li>C: Power circuit check</li> <li>D: Commercial tester connection</li> </ul> |
| D<br>C991223 |                                                                      |                                                                                           |                                                                                                    |
|              | MB990784                                                             | Ornament remover                                                                          | Removal of meter hood                                                                                                    |

## TROUBLESHOOTING

#### 54300070668

#### INSPECTION CHART FOR TROUBLE SYMPTOMS

| Trouble symptom                                    | Inspection procedure | Reference page |
|----------------------------------------------------|----------------------|----------------|
| Speedometer does not work.                         | 1                    | 54-17          |
| Tachometer does not work.                          | 2                    | 54-18          |
| Fuel gauge does not operate.                       | 4                    | 54-20          |
| Engine coolant temperature gauge does not operate. | 5                    | 54-21          |

## INSPECTION PROCEDURE FOR TROUBLE SYMPTOMS

| Speedometer does not work.                                                                                                    | Probable cause                                                                                                    |  |  |
|----------------------------------------------------------------------------------------------------|----------------------------------------------------------------------------------------------------|--|--|
| The cause may be a defective vehicle speed sensor circuit system or a defective speedometer. Vehicle speed sensor is co-used among the engine-ECU and A/T-ECU. | <ul> <li>Malfunction of vehicle speed sensor</li> <li>Malfunction of speedometer</li> <li>Malfunction of harness or connector</li> </ul> |  |  |

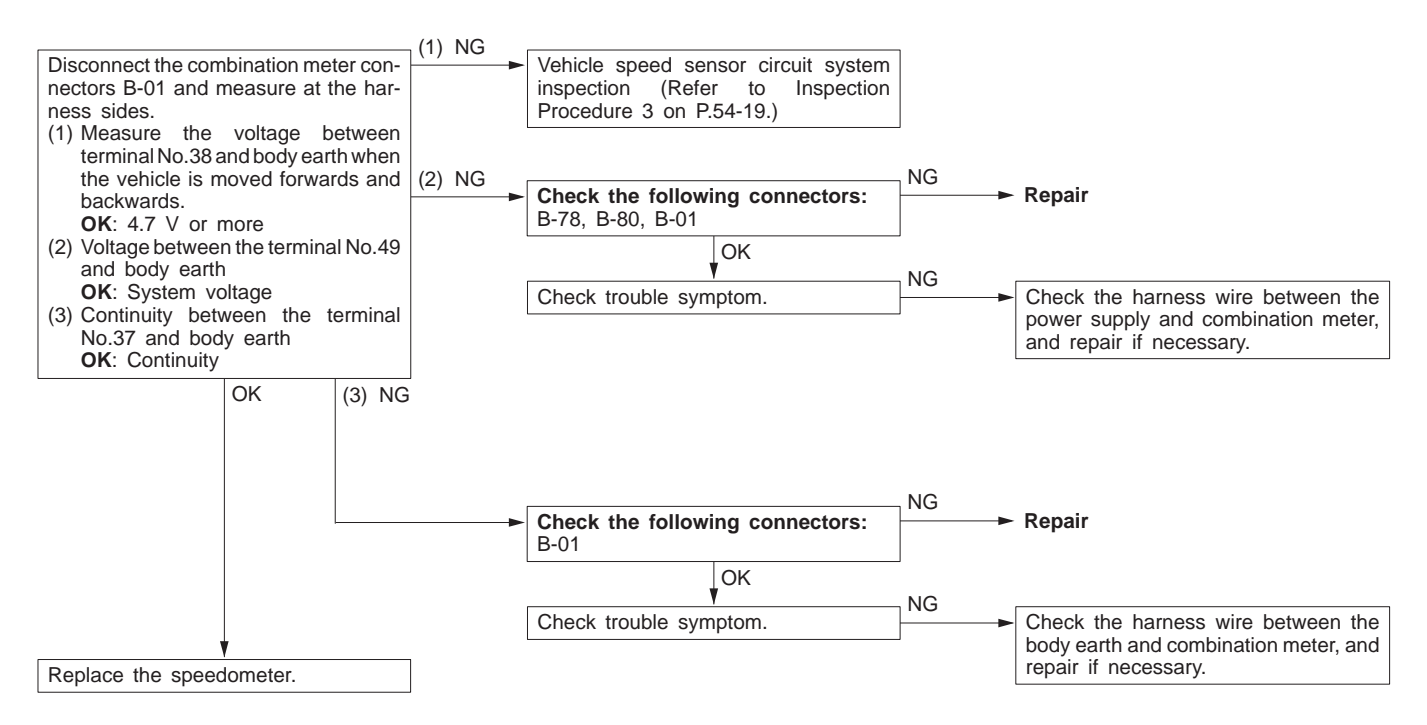

| Tachometer does not work.                                                                                                 | Probable cause                                                                          |
|----------------------------------------------------------------------------------------------------|-----------------------------------------------------------------------------------------|
| The ignition signal may not be input from the engine, or there may be a malfunction in the power supply or earth circuit. | <ul><li>Malfunction of tachometer</li><li>Malfunction of harness or connector</li></ul> |

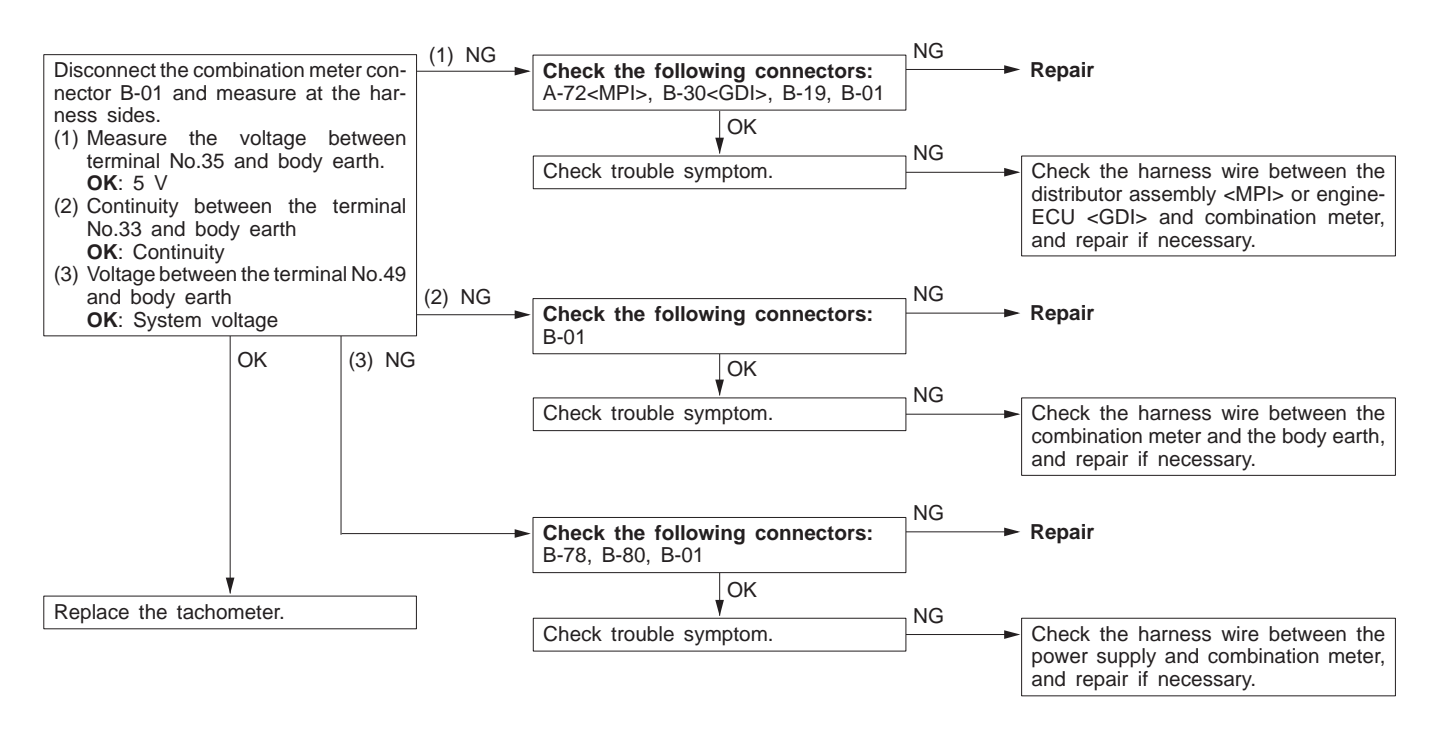

Vehicle speed sensor circuit system inspection

#### **Inspection Procedure 3**

#### NG Vehicle speed sensor inspection (Refer to P.54-25.) Replace OK (1) NG NG Check the following Repair Disconnect the vehicle speed sensor connector A-71 and measure connectors: B-01, B-19, at the harness side. (1) Voltage between the terminal No.2<MPI>, No.3<GDI> and A-71 body earth OK: 4.5 V or more NG (2) Continuity between terminal No.3<MPI>, No.2<GDI> and body Check trouble symptom. earth NG **OK**: Continuity (3) Voltage between the terminal No.1 and body earth Check the harness wire between the vehicle speed sensor and OK: System voltage combination meter, and repair if necessary. (3) NG NG Check the following Repair (2) NG NG Repair Check the following connectors: B-78, B-80, connector: A-71 B-19, A-71 OK OK Check trouble symptom. Check trouble symptom. NG NG Check the harness wire between the vehicle speed sensor and Check the harness wire between the vehicle speed sensor and body earth, and repair if necessary. power supply, and repair if necessary.

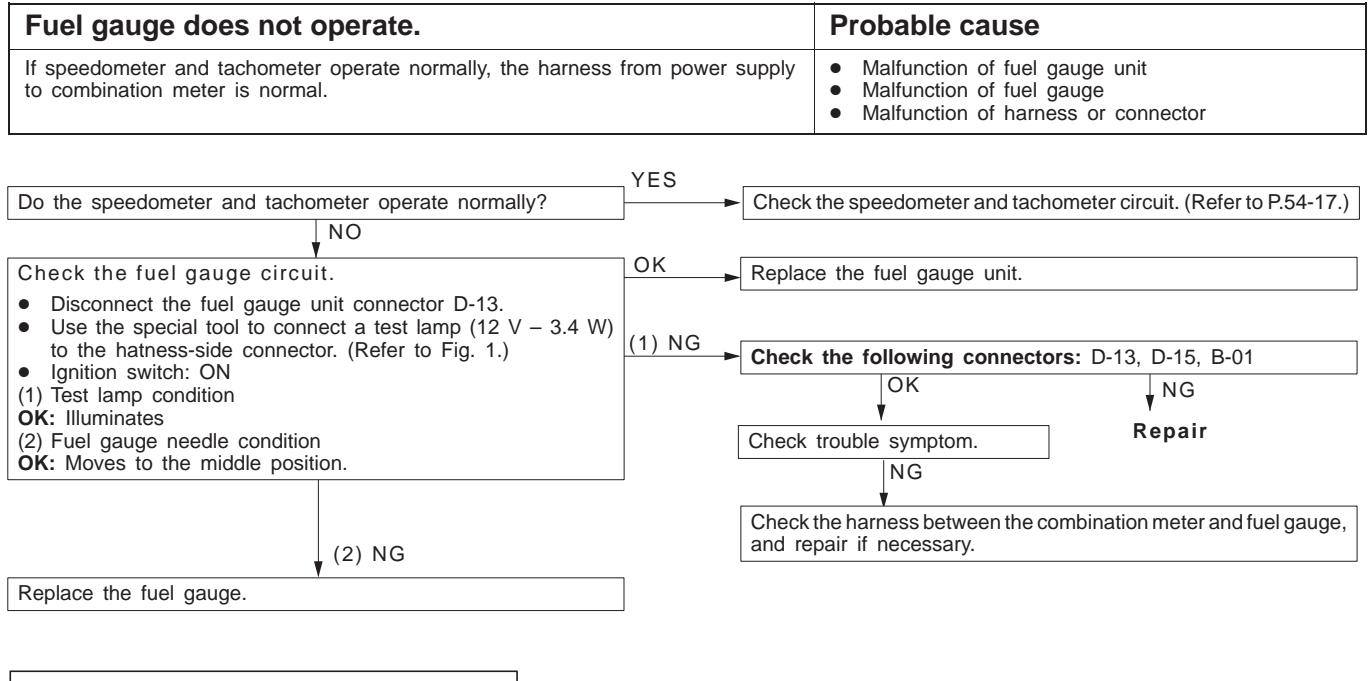

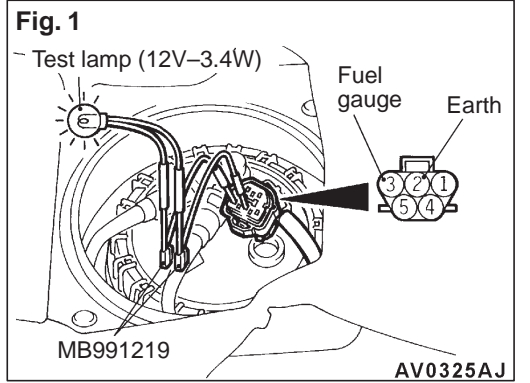

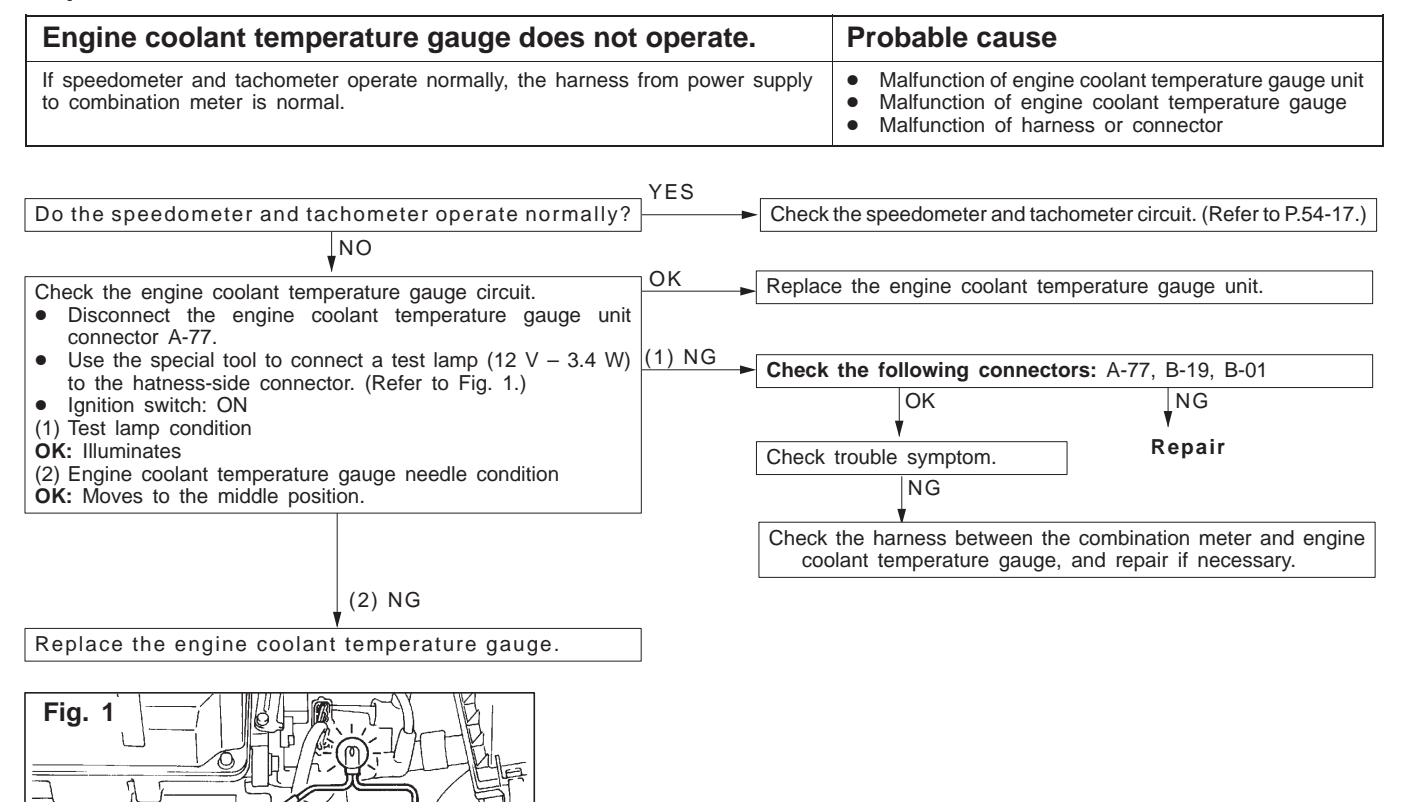

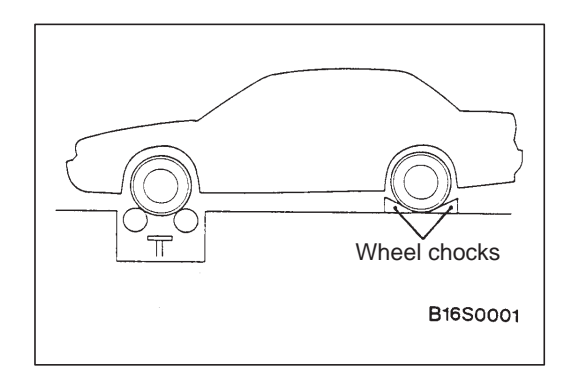

Earth

6-7

Connector

AV0327AJ

## **ON-VEHICLE SERVICE**

54300090220

## SPEEDOMETER CHECK

- 1. Adjust the pressure of the tyres to the specified level. (Refer to GROUP 31 – Service Specifications.)
- 2. Set the vehicle onto a speedometer tester and use wheel chocks to hold the rear wheels.

3. Check if the speedometer indicator range is within the standard values.

#### Caution

Do not operate the clutch suddenly. Do not increase/decrease speed rapidly while testing.

#### Standard values:

| Standard indication km/h (mph) | Allowable range km/h (mph) |
|--------------------------------|----------------------------|
| 40 (20)                        | 40 - 48 (20 - 25)          |
| 80 (40)                        | 80 - 92 (40 - 47)          |
| 120 (60)                       | 120 – 136 (60 – 69)        |
| 160 (80)                       | 160 - 180 (80 - 91)        |
| - (100)                        | - (100 - 114)              |

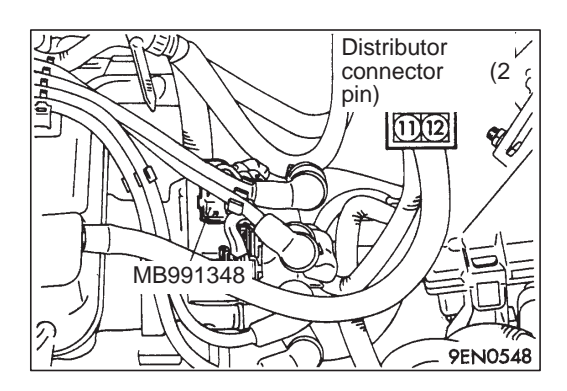

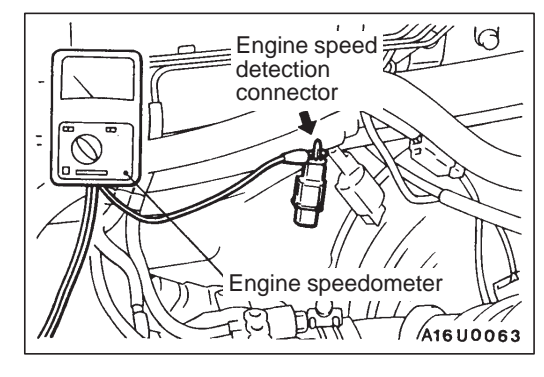

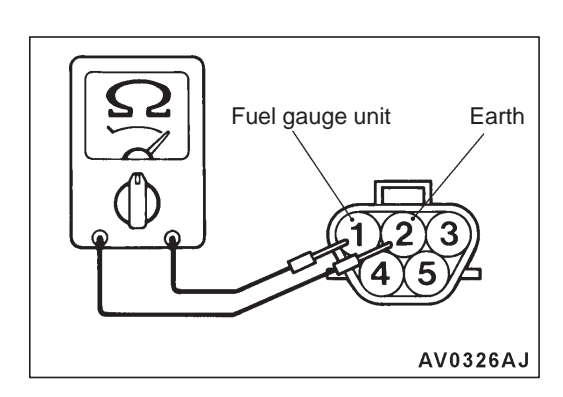

## TACHOMETER CHECK

54300100237

#### <MPI>

- 1. Disconnect the distributor connector (2-pin), and connect the special tool in between. All terminals should be connected.
- 2. Connect a primary voltage-detection type of tachometer to terminal (12) of the distributor connector.
- 3. Compare the readings of the engine speedometer and the tachometer at every engine speed, and check if the variations are within the standard values.

#### Standard values:

700 r/min: ±100 r/min 3,000 r/min: ±150 r/min 5,000 r/min: ±250 r/min 6,000 r/min: ±300 r/min

#### <GDI>

1. Insert a paper clip in the engine speed detection connector from the harness side, and attach the engine speedometer.

#### NOTE

For tachometer check, use of a fluxmeter-type engine speedometer is recommended. (Because a fluxmeter only needs to be clipped to the high tension cable.)

2. Compare the readings of the engine speedometer and the tachometer at every engine speed, and check if the variations are within the standard values.

#### Standard values:

700 r/min : ±100 r/min 3,000 r/min : +225 r/min, -100 r/min 5,000 r/min : +325 r/min, -125 r/min 7,000 r/min : +400 r/min, -100 r/min FUEL GAUGE UNIT CHECK

Remove the fuel gauge unit from the fuel tank. (Refer to GROUP 13C.) **FUEL GAUGE UNIT RESISTANCE** 

 Check that resistance value between the fuel gauge terminal and earth terminal is at standard value when fuel gauge unit float is at point F (highest) and point E (lowest).

Standard value: Point F: 7.9 – 14.6 Ω Point E: 107.9 – 118.9 Ω

 Check that resistance value changes smoothly when float moves slowly between point F (highest) and point E (lowest).

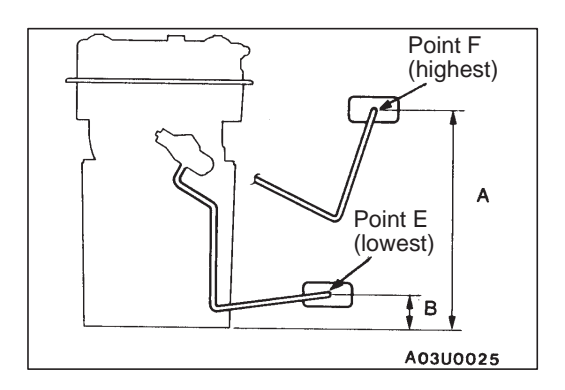

#### FUEL GAUGE UNIT FLOAT HEIGHT

Move float and measure the height A at point F (highest) and B at point E (lowest) with float arm touching stopper.

Standard value: A: 142.4 mm B: 28 mm

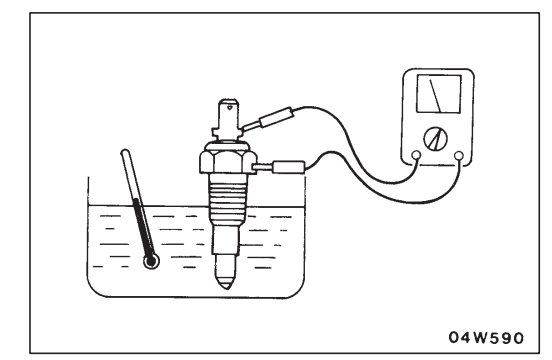

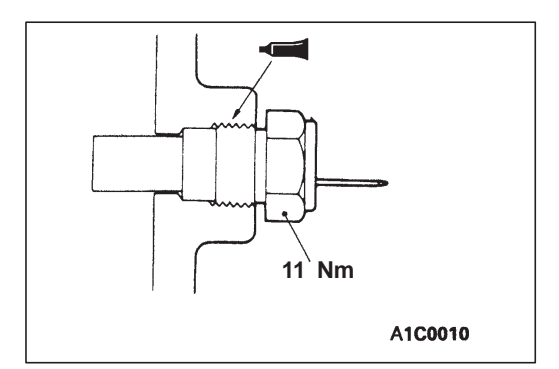

#### ENGINE COOLANT TEMPERATURE GAUGE UNIT CHECK 54300150041

- 1. Bleed the engine coolant. (Refer to GROUP 14 On-vehicle Service.)
- 2. Remove the engine coolant temperature gauge unit.
- 3. Immerse the unit in 70°C water to measure the resistance.

Standard value: 104  $\pm$  13.5  $\Omega$ 

4. After checking, apply the specified adhesive around the thread of engine coolant temperature gauge unit.

#### Specified sealant: 3M Adhesive Nut Locking No. 4171 or equivalent

5. Add engine coolant. (Refer to GROUP 14 – On-vehicle Service.)

## **COMBINATION METERS**

54300290255

**REMOVAL AND INSTALLATION** 

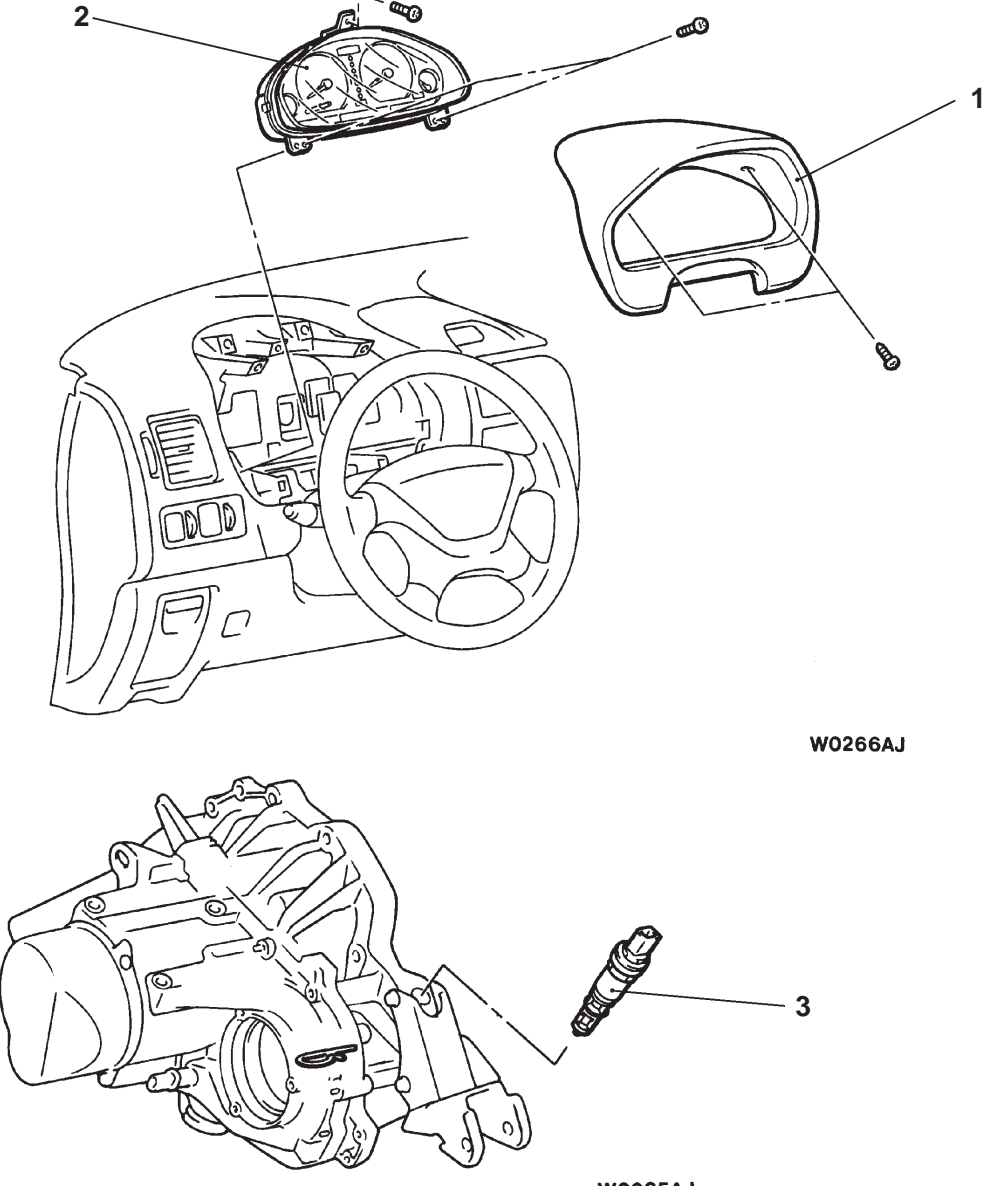

W0265AJ

00009510

#### Removal steps

- Meter hood
   Combination meter
   Speed sensor

#### INSTALLATION SERVICE POINT

#### ►A COMBINATION METER INSTALLATION

Install the combination meter, and then connect the battery cables. Turn on the ignition switch. The speedometer needle and tachometer needle move from 0 position to maximum position, and return to 0 position. Due to this, combination meter will be initialized.

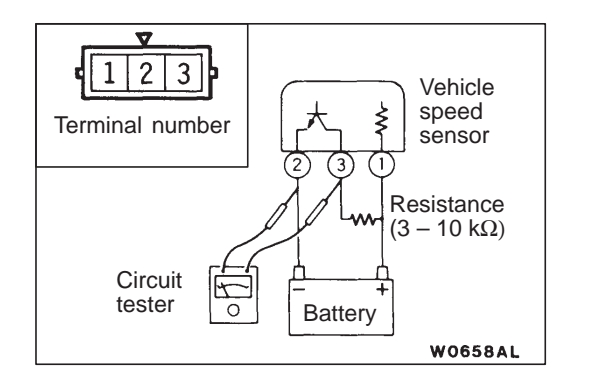

#### INSPECTION

54300300194

#### **VEHICLE SPEED SENSOR INSPECTION** 1. Lift up the vehicle.

- 2. Remove the vehicle speed sensor, and then connect the vehicle speed sensor and a resistance  $(3 10 \text{ k}\Omega)$  as shown in the illustration.
- 3. Use a circuit tester to check that the voltage between terminal 2 and terminal 3 changes when turning a shaft of the vehicle speed sensor (4 pulses per each one turn).

## HEADLAMP AND FRONT TURN-SIGNAL LAMP

54200030052

## SERVICE SPECIFICATIONS

| Items                                                                                                    |                    | Standard value                                                                 | Limit          |
|----------------------------------------------------------------------------------------------------|--------------------|--------------------------------------------------------------------------------|----------------|
| Headlamp aiming for low                                                                                                    | Vertical direction | 60 mm below horizontal (H)                                                     | -              |
| beam Horizontal direction Position w intersects the second second |                    | Position where the $15^\circ$ sloping section intersects the vertical line (V) | _              |
| Headlamp intensity cd                                                                                                    |                    | _                                                                              | 30,000 or more |

## SPECIAL TOOLS

| Tool             | Number                                                               | Name                                                                                      | Use                                                                                                    |
|------------------|----------------------------------------------------------------------|-------------------------------------------------------------------------------------------|----------------------------------------------------------------------------------------------------|
| A<br>B<br>C<br>D | MB991223<br>A: MB991219<br>B: MB991220<br>C: MB991221<br>D: MB991222 | Harness set<br>A: Test harness<br>B: LED harness<br>C: LED harness<br>adapter<br>D: Probe | <ul> <li>Making voltage and resistance measurements during troubleshooting         <ul> <li>Connector pin contact pressure inspection</li> <li>B: Power circuit inspection</li> <li>C: Power circuit inspection</li> <li>D: Commercial tester connection</li> </ul> </li> </ul> |
| C991223          |                                                                      |                                                                                           |                                                                                                    |
|                  | MB990784                                                             | Ornament remover                                                                          | Removal of switch garnish                                                                                                    |

## TROUBLESHOOTING

#### 54200070573

The special tool (MB991223) should always be used to measure voltages and resistances when carrying out troubleshooting.

## INSPECTION CHART FOR TROUBLE SYMPTOMS

| Trouble symptoms                                                                                                    | Inspection procedure | Reference<br>page |
|----------------------------------------------------------------------------------------------------|----------------------|-------------------|
| <ul> <li>The lighting monitor buzzer doesn't sound under the following conditions while tail lamps or headlamps illuminate.</li> <li>When the ignition switch is turned to OFF and the driver's side door is open.</li> </ul> | 1                    | 54-27             |
| Headlamp leveling does not occur when the headlamp leveling switch is operated.                                                                                                    | 3                    | 54-28             |

| Trouble symptoms                                                                                                    | Inspection procedure | Reference<br>page |
|----------------------------------------------------------------------------------------------------|----------------------|-------------------|
| <ul> <li>The headlamps do not illuminate when the vehicle is in the following condition and the ignition switch is at the ON position. However, the headlamps illuminate when the lighting switch is moved to the HEAD position.</li> <li><vehicles daytime="" lamp="" running="" system="" with=""></vehicles></li> <li>Lighting switch: OFF</li> <li>Passing switch: OFF</li> </ul> | 4                    | 54-29             |
| <ul> <li>The headlamps do not switch off when the vehicle is in the following condition and the lighting switch is moved to the TAIL position.</li> <li><vehicles daytime="" lamp="" running="" system="" with=""></vehicles></li> <li>Ignition switch: OFF</li> <li>Passing switch: OFF</li> </ul>                                                                                   | 5                    | 54-30             |

#### INSPECTION PROCEDURE FOR TROUBLE SYMPTOMS

#### **Inspection Procedure 1**

| The ignition switch is turned to the OFF position and the driver's side door is opened while the tail lamps or headlamps are operating, but the light reminder warning buzzer does not sound. | Probable cause                                                                                                    |
|----------------------------------------------------------------------------------------------------|----------------------------------------------------------------------------------------------------|
| The cause is probably a defective lighting switch input circuit system or a defective driver's side door switch input circuit system.                                                         | <ul> <li>Malfunction of driver's side door switch</li> <li>Malfunction of harness or connector</li> <li>Malfunction of BUZZER-ECU</li> </ul> |

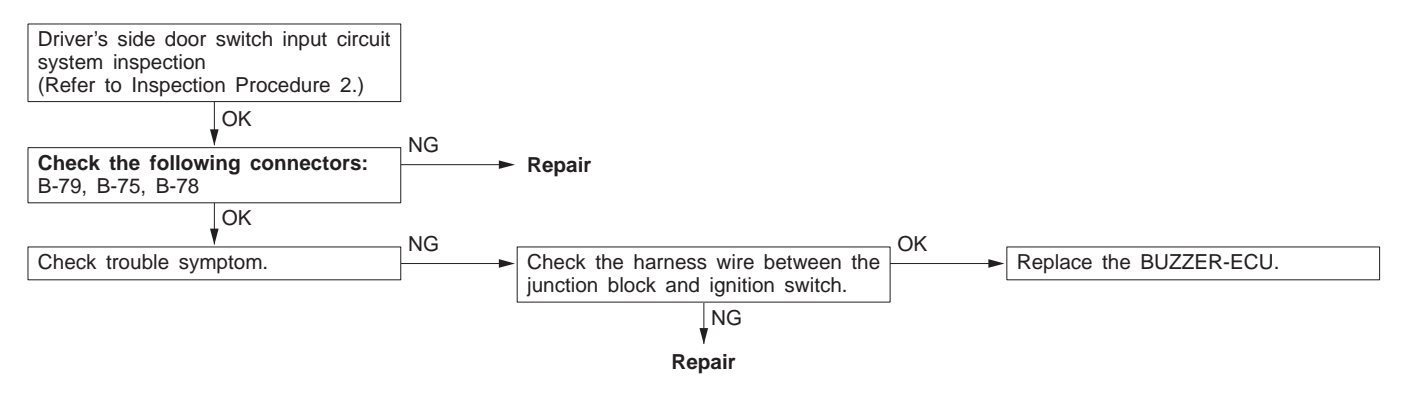

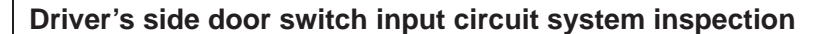

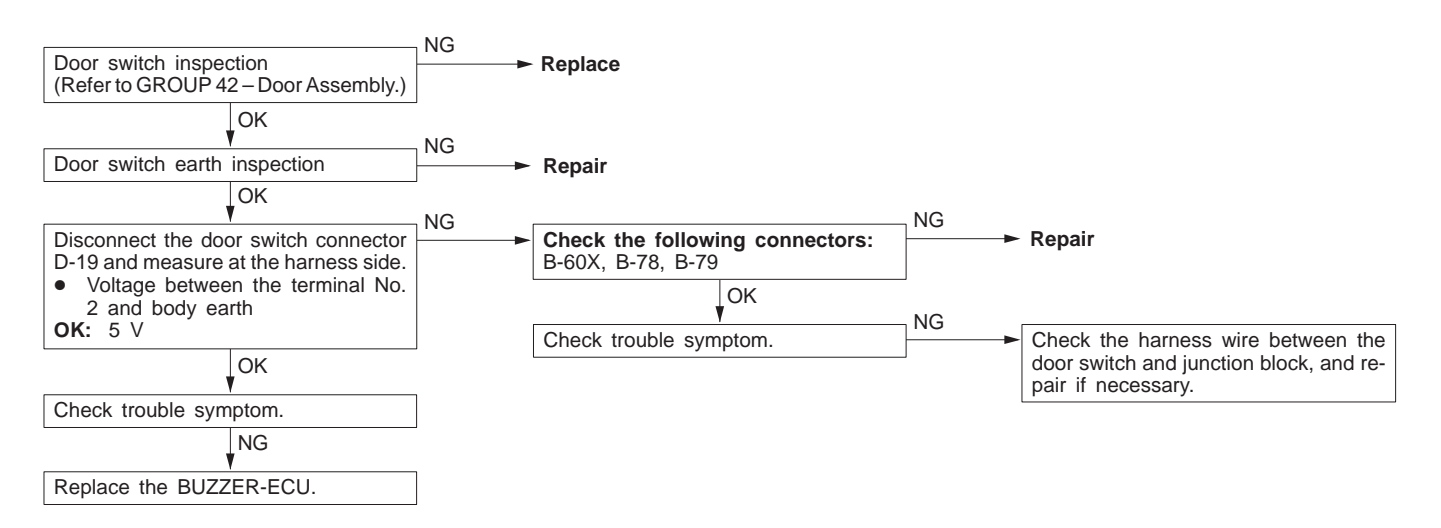

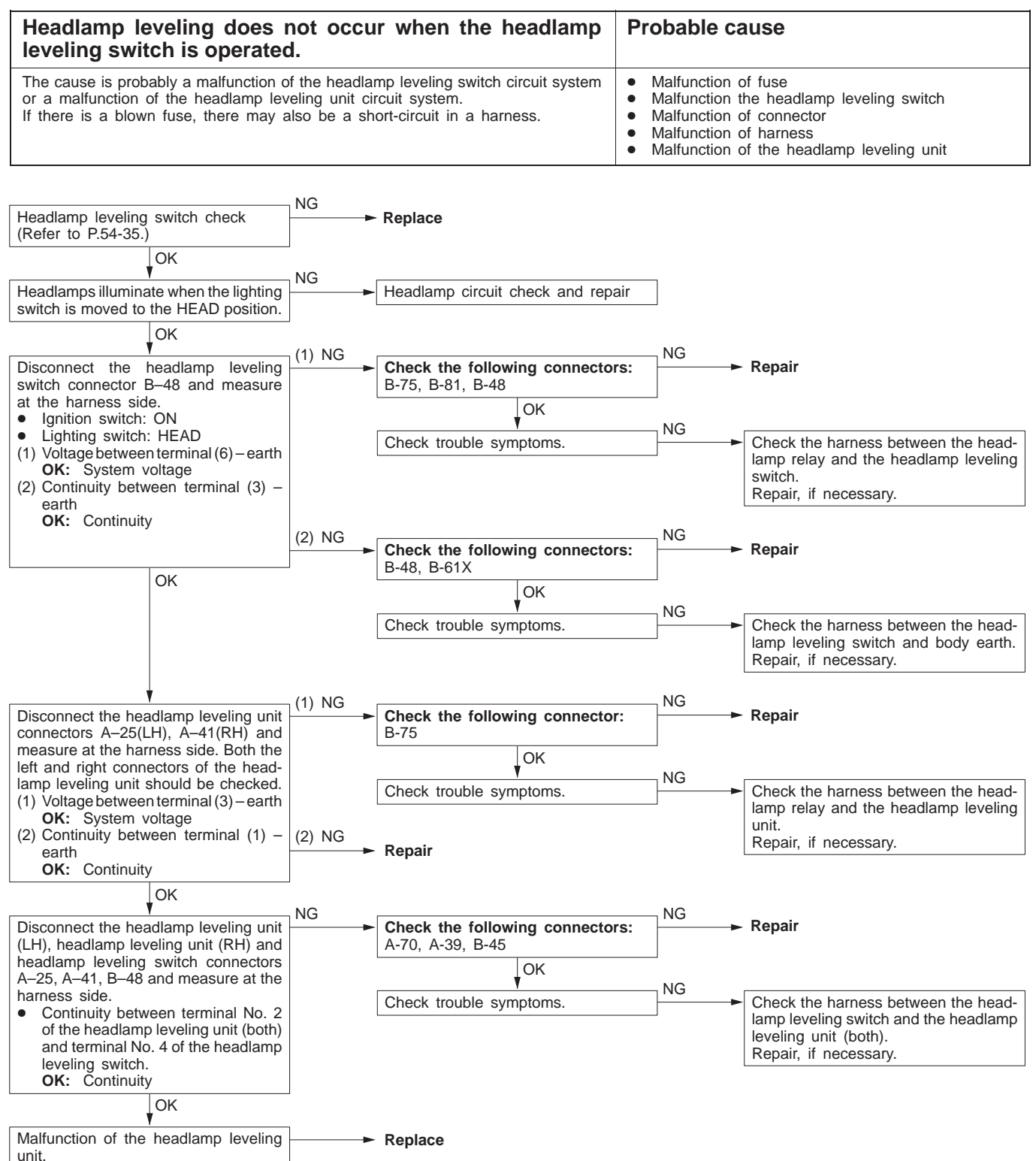

| inspection rocedure 4                                                                                                    |                                                                                                   |                                                                                                    |
|----------------------------------------------------------------------------------------------------|---------------------------------------------------------------------------------------------------|----------------------------------------------------------------------------------------------------|
| The headlamps do not illuminate when the vehicle is in the following condition and the ignition switch is moved to the ON position. However, they illuminate when the lighting switch is moved to the HEAD position. <vehicles daytime="" lamp="" running="" with=""></vehicles>                                                         |                                                                                                   | Probable cause                                                                                                    |
| • Lighting switch: OFF                                                                                                    |                                                                                                   |                                                                                                    |
| • Passing switch: OFF                                                                                                    |                                                                                                   |                                                                                                    |
| The cause is probably a malfunction<br>(DRL-ECU) circuit system. If there is a<br>in a harness.                                                                                                    | n of the daytime running lamp control unit<br>blown fuse, there may also be a short-circuit       | <ul> <li>Malfunction of fuse</li> <li>Malfunction of connector</li> <li>Malfunction of harness</li> <li>Malfunction of the DRL relay (1)</li> <li>Malfunction of the DRL-ECU</li> </ul> |
|                                                                                                    |                                                                                                   |                                                                                                    |
| DRL relay (1) check<br>(Refer to P.54-35.)                                                                                                    | NG<br>► Replace                                                                                   |                                                                                                    |
| ОК                                                                                                    | · · · · ·                                                                                         |                                                                                                    |
| <ul> <li>Disconnect the DRL relay (1) connector</li> <li>A-17 and measure at the harness side.</li> <li>Ignition switch: ON</li> <li>(1) Voltage between terminal (1) – earth</li> <li>OK: System voltage</li> <li>(2) Voltage between terminal (4) – earth</li> <li>OK: System voltage when the column switch is at HEAD and</li> </ul> | (1) NG<br>Check the following connecto<br>A-17, A-20, B-75, B-77<br>OK<br>Check trouble symptoms. | NG Repair NG Check the harness between the DRL relay (1) and the ignition switch. Repair, if necessary.                                                                                 |
| <ul> <li>(3) Continuity between terminal (5) – earth</li> <li>OK: Continuity</li> </ul>                                                                                                    | (2) NG<br>Check the following connecto<br>A-17, A-20, A-27, A-39                                  | rs: → Repair                                                                                                    |
|                                                                                                    | Check trouble symptoms.                                                                           | NG<br>Check the harness between the DRL<br>relay (1) and headlamp.<br>Repair, if necessary.                                                                                             |
|                                                                                                    | (3) NG<br>Check the following connecto<br>A-17                                                    | r: ► Repair                                                                                                    |
| OK                                                                                                    | Check trouble symptoms.                                                                           | NG<br>Check the harness between the DRL<br>relay (1) and body earth.                                                                                                    |
| Malfunction of the DRL-ECU                                                                                                    |                                                                                                   | Repair, it necessary.                                                                                                    |
| mananouon or the DIL-LOU                                                                                                    |                                                                                                   |                                                                                                    |

| The headlamps do not switch off when the vehicle is in the following condition and the lighting switch is moved to the TAIL position.<br><vehicles daytime="" lamp="" running="" with=""><br/>• Ignition switch: OFF</vehicles> | Probable cause                                                                                                    |
|----------------------------------------------------------------------------------------------------|----------------------------------------------------------------------------------------------------|
| • Passing switch: OFF                                                                                                    |                                                                                                    |
| The cause is probably a malfunction of the daytime running lamp control unit (DRL-ECU) circuit system. If there is a blown fuse, there may also be a short-circuit in a harness.                                                | <ul> <li>Malfunction of fuse</li> <li>Malfunction of connector</li> <li>Malfunction of harness</li> <li>Malfunction of the tail lamp relay</li> <li>Malfunction of the DRL-ECU</li> </ul> |

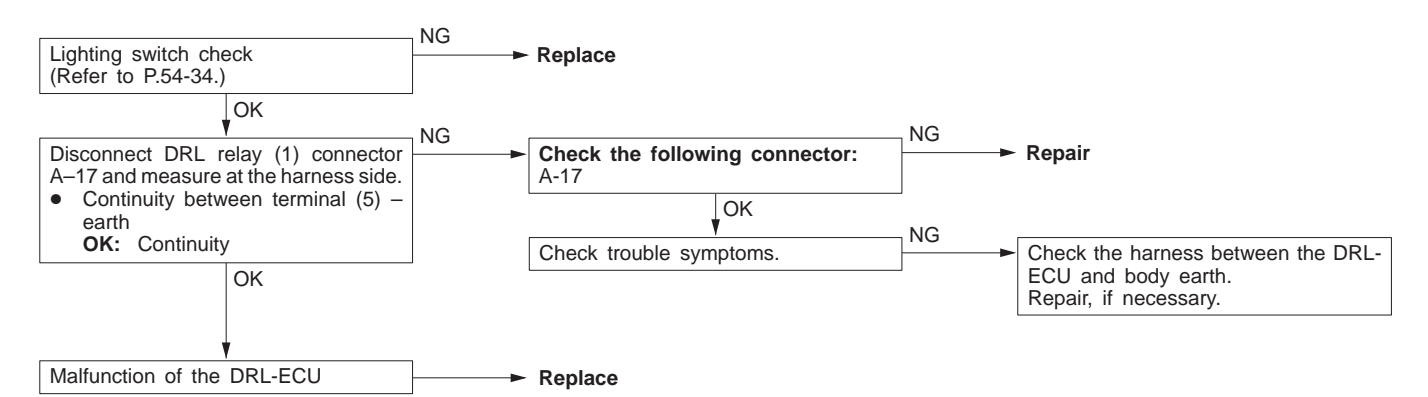

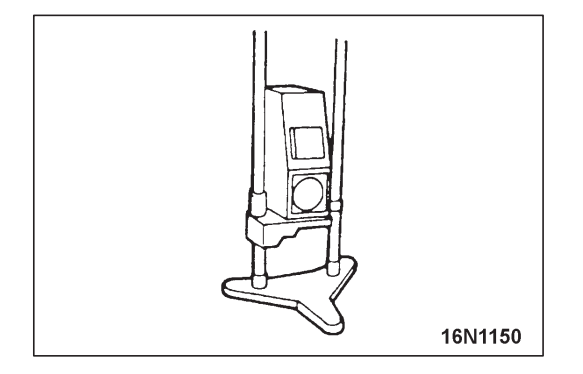

## **ON-VEHICLE SERVICE**

54200090272

#### HEADLAMP AIMING <USING A BEAM SETTING EQUIPMENT>

1. The headlamps should be aimed with the proper beam setting equipment, and in accordance with the equipment manufacture's instructions.

#### NOTE

If there are any regulations pertinent to the aiming of headlamps in the area where the vehicle is to be used, adjust so as to meet those requirements.

2. Alternately turn the adjusting screw to adjust the headlamp aiming. (Refer to P.54-31.)

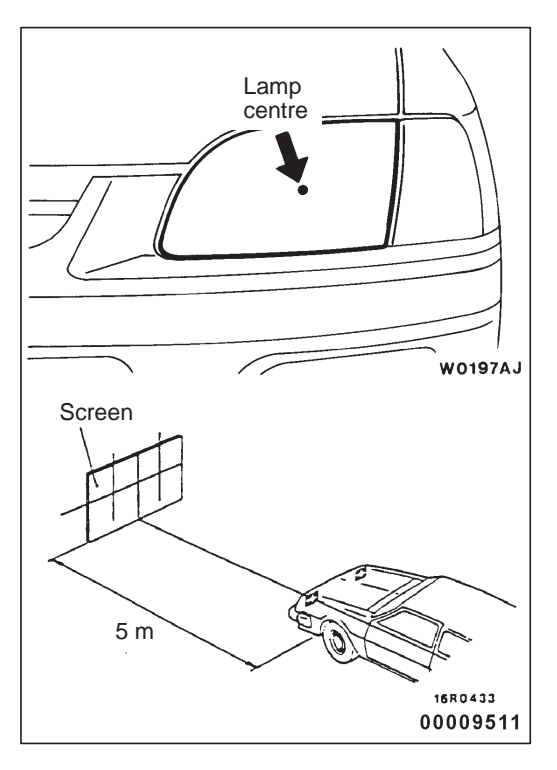

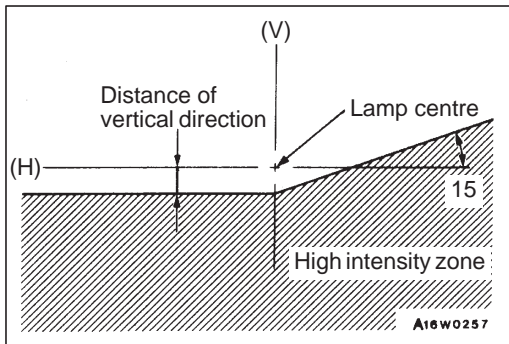

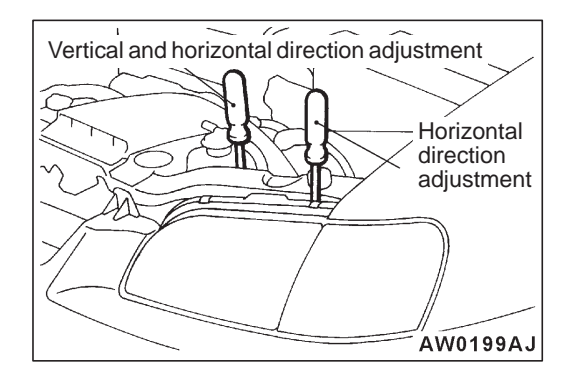

#### <USING A SCREEN>

- 1. Inflate the tyres to the specified pressures and there should be no other load in the vehicles other than driver or substituted weight of approximately 75 kg placed in driver's position.
- 2. Set the distance between the screen and the centre marks of the headlamps as shown in the illustration.

3. Check if the beam shining onto the screen is at the standard value.

Standard value: (Vertical direction) 60 mm below horizontal (H) (Horizontal direction) Position where the 15° sloping section intersects the vertical line (V)

4. Alternately turn the adjusting screw to adjust the headlamp aiming.

#### Caution

Be sure to adjust the aiming adjustment screw in the tightening direction.

#### INTENSITY MEASUREMENT

54200100036

Using a photometer, and following its manufacture's instruction manual, measure the headlamp intensity and check to be sure that the limit value is satisfied.

#### Limit: 30,000 cd or more

NOTE

- 1. When measuring the intensity, maintain an engine speed of 2,000 r/min, with the battery in the charging condition.
- 2. There may be special local regulations pertaining to headlamp intensity, be sure to make any adjustments necessary to satisfy such regulations.
- 3. If an illuminometer is used to make the measurements, convert its values to photometer values by using the following formula.
  - I = Er<sup>2</sup> Where: I=intensity (cd) E=illumination (lux) r=distance (m) from headlamps to illuminometer

#### BULB REPLACEMENT

disconnect the connector.

<Headlamp Bulb>

54200130288

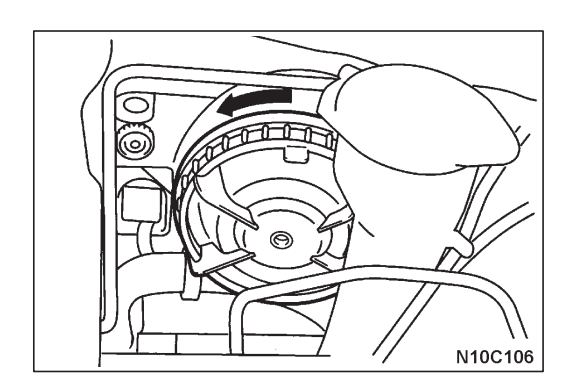

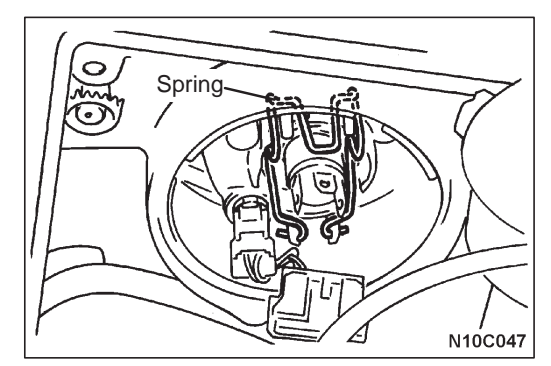

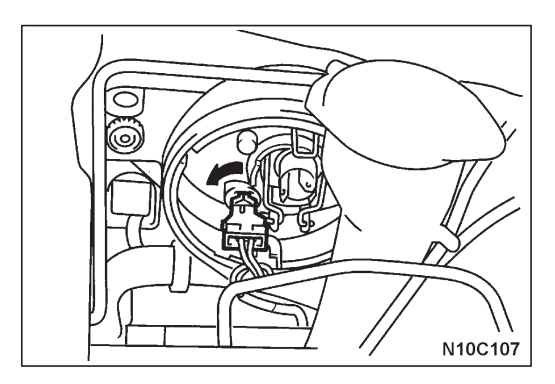

# 2. Unhook the spring which secures the bulb, and then remove the bulb.

1. Remove the sealing cover by turning it anti-clockwise and

#### Caution

Do not touch the surface of the bulb with hands or dirty gloves. If the surface does become dirty, clean it with alcohol or thinner, and let it dry thoroughly before installing.

#### <Position Lamp Bulb>

- 1. Remove the sealing cover by turning it anti-clockwise.
- 2. Remove the lamp socket by turning it anti-clockwise, then pull out the bulb from the socket.

## HEADLAMP AND FRONT TURN-SIGNAL LAMP

54200240240

#### **REMOVAL AND INSTALLATION**

#### CAUTION: SRS

Before removal of air bag module and clock spring, refer to GROUP 52B – Service Precautions and Air Bag Module and Clock Spring.

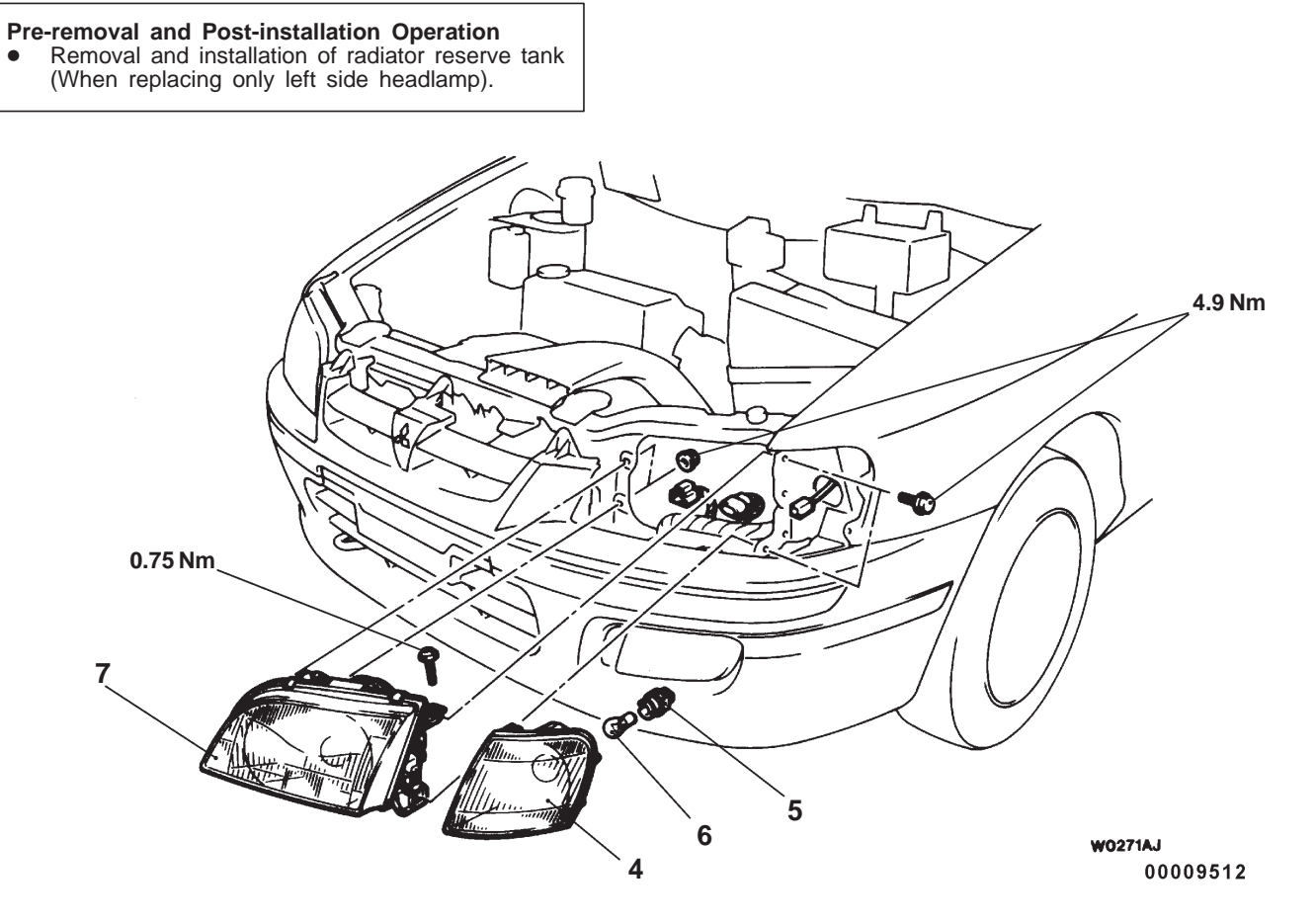

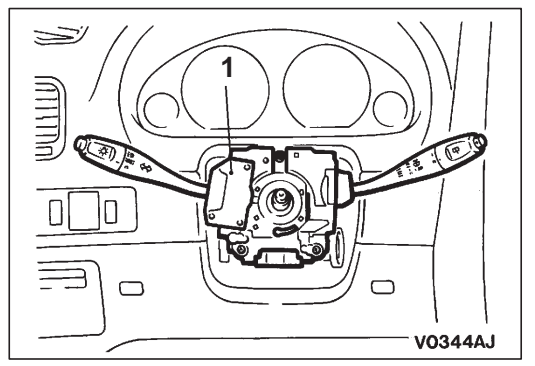

 Column switch <Lighting switch and dimmer/passing switch> (Refer to GROUP 37A – Steering Wheel and Shaft.)

# Headlamp leveling switch removal steps

- 2. Switch garnish
- 3. Headlamp leveling switch

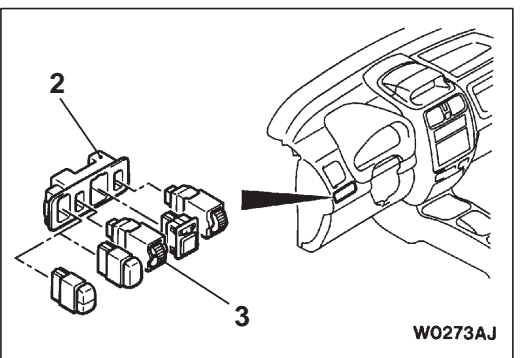

#### Headlamp removal steps

- 4. Front turn-signal lamp
- 5. Socket
- 6. Bulb
- 7. Headlamp

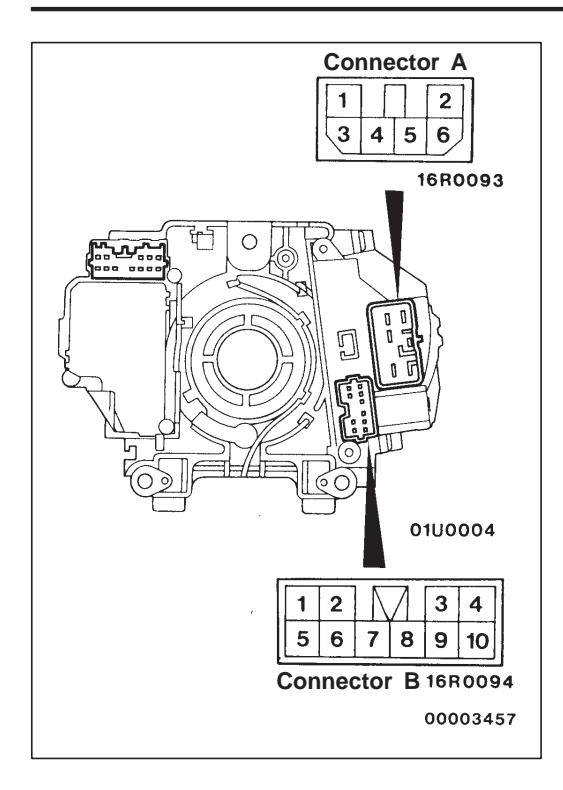

#### INSPECTION

54200250083

# LIGHTING SWITCH, DIMMER/PASSING SWITCH AND TURN-SIGNAL LAMP SWITCH CHECK

| Switch position         |         | Connector A–<br>terminal No. |     |    |    | Connector B–<br>terminal No. |            |            |   |    |            |   |
|-------------------------|---------|------------------------------|-----|----|----|------------------------------|------------|------------|---|----|------------|---|
|                         |         | 1                            | 2   | 3  | 4  | 6                            | 3          | 5          | 6 | 7  | 8          | 9 |
| LIGHTING                | OFF     |                              |     |    |    |                              |            |            |   |    |            |   |
| SWITCH                  | TAIL    |                              |     |    |    |                              |            | $\bigcirc$ |   | Ю  |            |   |
|                         | HEAD    | 0-                           |     |    |    |                              |            | $\diamond$ | P | -0 |            |   |
| DIMMER/                 | LOWER   |                              |     | 0- | -0 |                              |            |            |   |    |            |   |
| PASSING<br>SWITCH       | UPPER   |                              |     |    | 0- | -0                           |            |            |   |    |            |   |
|                         | PASSING | 0-                           | -0- | 0- | *1 | *2                           |            |            |   |    |            |   |
| TURN-<br>SIGNAL<br>LAMP | RH      |                              |     |    |    |                              |            |            |   |    | $\bigcirc$ | Ó |
|                         | OFF     |                              |     |    |    |                              |            |            |   |    |            |   |
| SWITCH                  | LH      |                              |     |    |    |                              | $\bigcirc$ |            |   |    | -0         |   |

NOTE

- 1. \*<sup>1</sup> indicates continuity when the dimmer switch is in the lower position.
- 2. <sup>\*2</sup> indicates continuity when the dimmer switch is in the upper position.

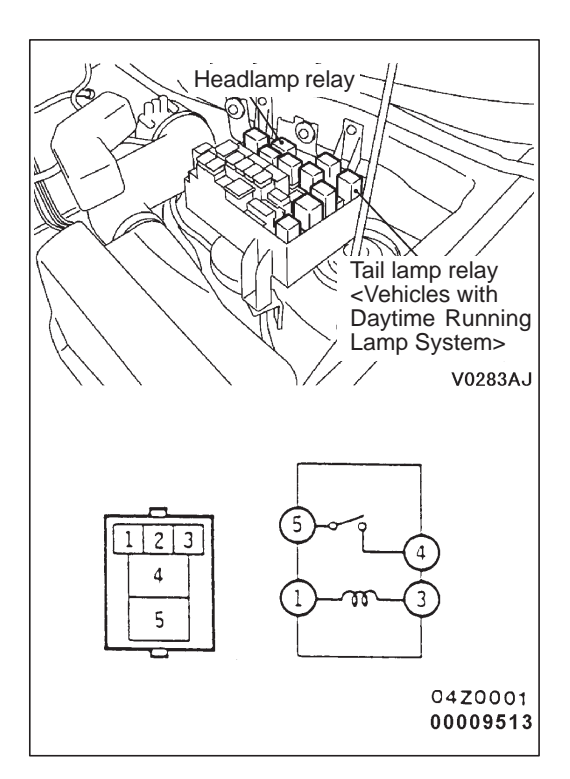

#### HEADLAMP RELAY AND TAIL LAMP RELAY CHECK

| Battery voltage | Terminal No. |    |   |   |  |  |
|-----------------|--------------|----|---|---|--|--|
|                 | 1            | 3  | 4 | 5 |  |  |
| Supplied        | <b>—</b>     |    | 0 |   |  |  |
| Not supplied    | 0            | -0 |   |   |  |  |

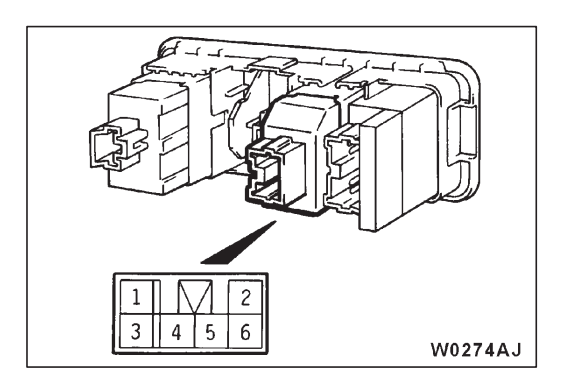

#### HEADLAMP LEVELING SWITCH CHECK

Check the resistance between the terminals when the headlamp leveling switch is operated.

#### Standard value:

| Resistance mea-          | Switch position |       |       |     |       |  |  |
|--------------------------|-----------------|-------|-------|-----|-------|--|--|
| No.                      | 0               | 1     | 2     | 3   | 4     |  |  |
| Between 3 and 4 $\Omega$ | 1,235           | 1,114 | 977   | 862 | 747   |  |  |
| Between 4 and 6 $\Omega$ | 548             | 669   | 806   | 921 | 1,036 |  |  |
| Between 3 and 6 $\Omega$ |                 |       | 1,003 |     |       |  |  |

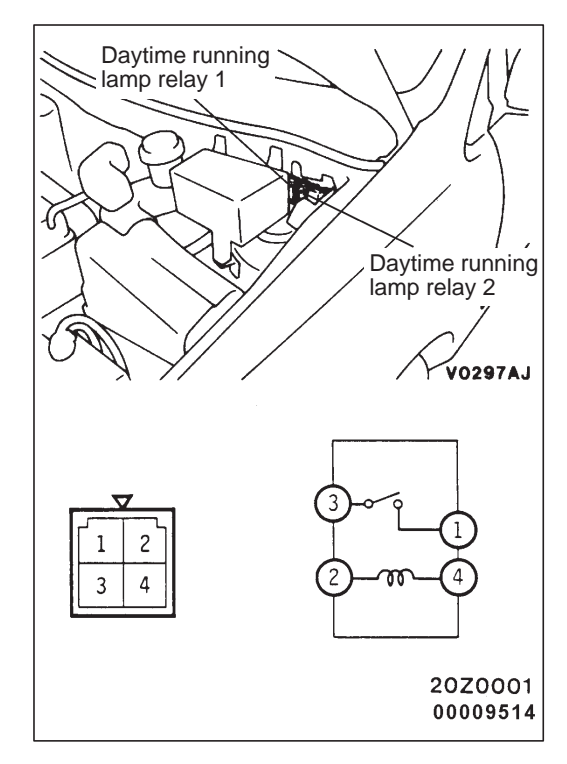

#### DAYTIME RUNNING LAMP RELAY 1 AND 2 CHECK

| Battery voltage | Terminal No. |          |   |   |
|-----------------|--------------|----------|---|---|
|                 | 1            | 2        | 3 | 4 |
| Supplied        | 0            |          | 0 |   |
| Not supplied    |              | <u> </u> |   | 0 |
# SIDE TURN-SIGNAL LAMP

54200060105

### SPECIAL TOOL

| Tool | Number   | Name             | Use                              |
|------|----------|------------------|----------------------------------|
|      | MB990784 | Ornament remover | Removal of side turn-signal lamp |
|      |          |                  |                                  |
|      |          |                  |                                  |
|      |          |                  |                                  |

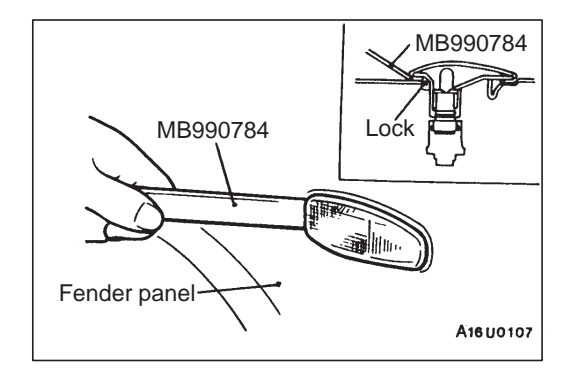

### REMOVAL SERVICE POINT SIDE TURN-SIGNAL LAMP REMOVAL

54200330022

# Use a special tool to remove the lock from the fender panel, and then remove the side turn-signal lamp.

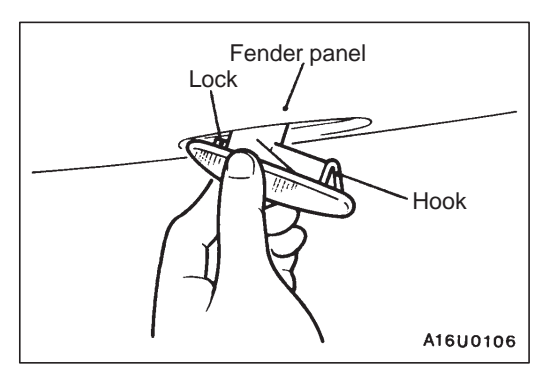

### INSTALLATION SERVICE POINT SIDE TURN-SIGNAL LAMP INSTALLATION

- 1. Fit the lock into the fender panel.
- 2. Push the side turn-signal lamp into the fender, and secure it with the hook.

# FRONT FOG LAMP

## SERVICE SPECIFICATIONS

| Items                 |                      | Standard value                          |  |
|-----------------------|----------------------|-----------------------------------------|--|
| Front fog lamp aiming | Vertical direction   | 100 mm below horizontal (H)             |  |
|                       | Horizontal direction | Parallel to direction of vehicle travel |  |

## SPECIAL TOOL

| Tool | Number   | Name             | Use                       |
|------|----------|------------------|---------------------------|
|      | MB990784 | Ornament remover | Removal of switch garnish |

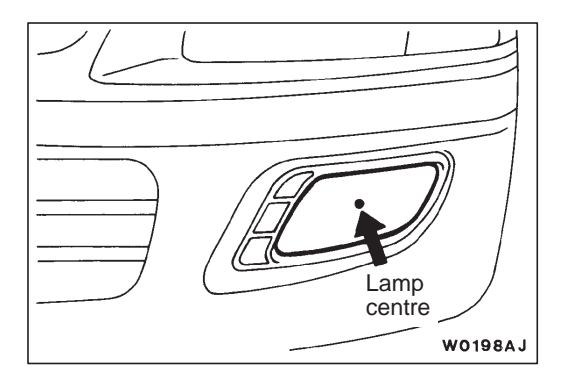

Screen

5 m

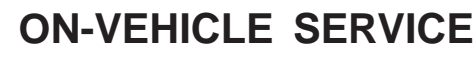

54200110206

### FRONT FOG LAMP AIMING

- 1. Measure the centre of the fog lamps, as shown in the illustration.
- 2. Set the distance between the screen and the centre of the fog lamps as shown in the illustration.
- 3. Inflate the tyres to the specified pressures and there should be no other load in the vehicles other than driver or substituted weight of approximately 75 kg placed in the driver's position.
- 4. With the engine running at 2,000 r/min, aim the fog lamp.
- 5. Check if the beam shining onto the screen is at the standard value.

Standard value: (Vertical direction) 100 mm below horizontal (H) (Horizontal direction) Parallel to direction of vehicle travel

Lamp centre Distance of vertical direction High intensity zone Centre of high intensity zone

A16R0433

A16S0306

54200030069

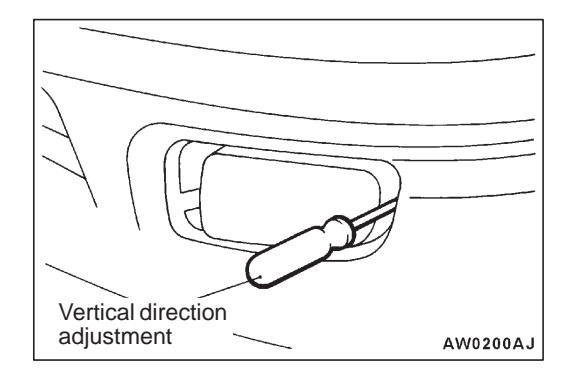

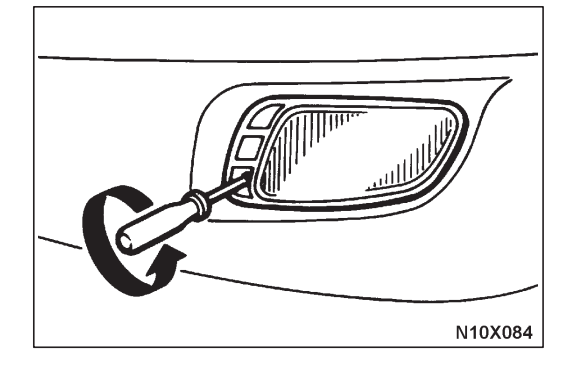

#### NOTE

The horizontal direction is non-adjustable. If the deviation of the light beam axis exceeds the standard value, check to be sure that the mounting location or some other point is not defective.

#### Caution

When making the aiming adjustment, be sure to mask those lamps which are not being adjusted.

#### BULB REPLACEMENT

54200130295

- 1. Remove the fog lamp cover.
- 2. Disconnect the connector which is secured to the fog lamp bracket.

- 3. Remove the fog lamp unit.
- 4. Undo the fog lamp rear cover.

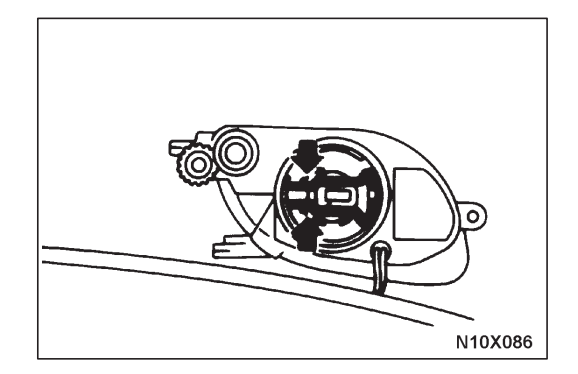

N10X085

5. Unhook the spring which secures the bulb and then remove the bulb.

#### Caution

Do not touch the surface of the bulb with hands or dirty gloves. If the surface does become dirty, clean it with alcohol or thinner, and let it dry thoroughly before installing.

# FRONT FOG LAMP **REMOVAL AND INSTALLATION** W0273AJ 3 4

W0276AJ 00009515

#### Front fog lamp switch removal steps

Switch garnish
 Front fog lamp switch

#### Front fog lamp removal steps

- 3. Fog lamp cover
- 4. Front fog lamp assembly

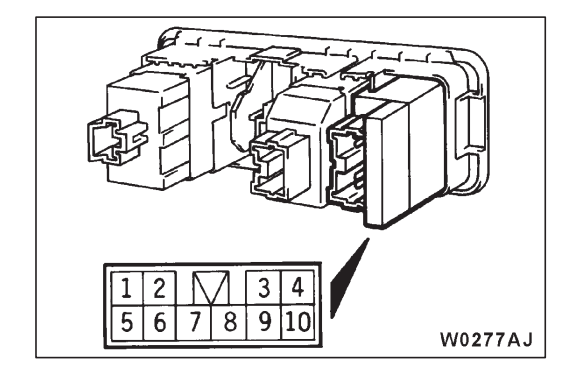

#### **INSPECTION** FRONT FOG LAMP SWITCH CONTINUITY CHECK

54200160089

| Switch position | Terminal No. |          |    |    |    |    |    |
|-----------------|--------------|----------|----|----|----|----|----|
|                 | 6            |          | 7  | 4  | 5  | 3  | 10 |
| OFF             | 0-           | ILL<br>① | -0 |    |    |    |    |
| ON              | 0-           |          | -0 | 0— | _0 | 0— | _0 |

54-39

# **REAR COMBINATION LAMP**

54200060587

### SPECIAL TOOL

| Tool | Number   | Name             | Use                       |
|------|----------|------------------|---------------------------|
|      | MB990784 | Ornament remover | Removal of switch garnish |
|      |          |                  |                           |
|      |          |                  |                           |

### **REAR COMBINATION LAMP**

54200450131

#### **REMOVAL AND INSTALLATION**

#### **Caution: SRS**

Before removal of air bag module and clock spring, refer to GROUP 52B - SRS Service Precautions and Air Bag Module and Clock Spring.

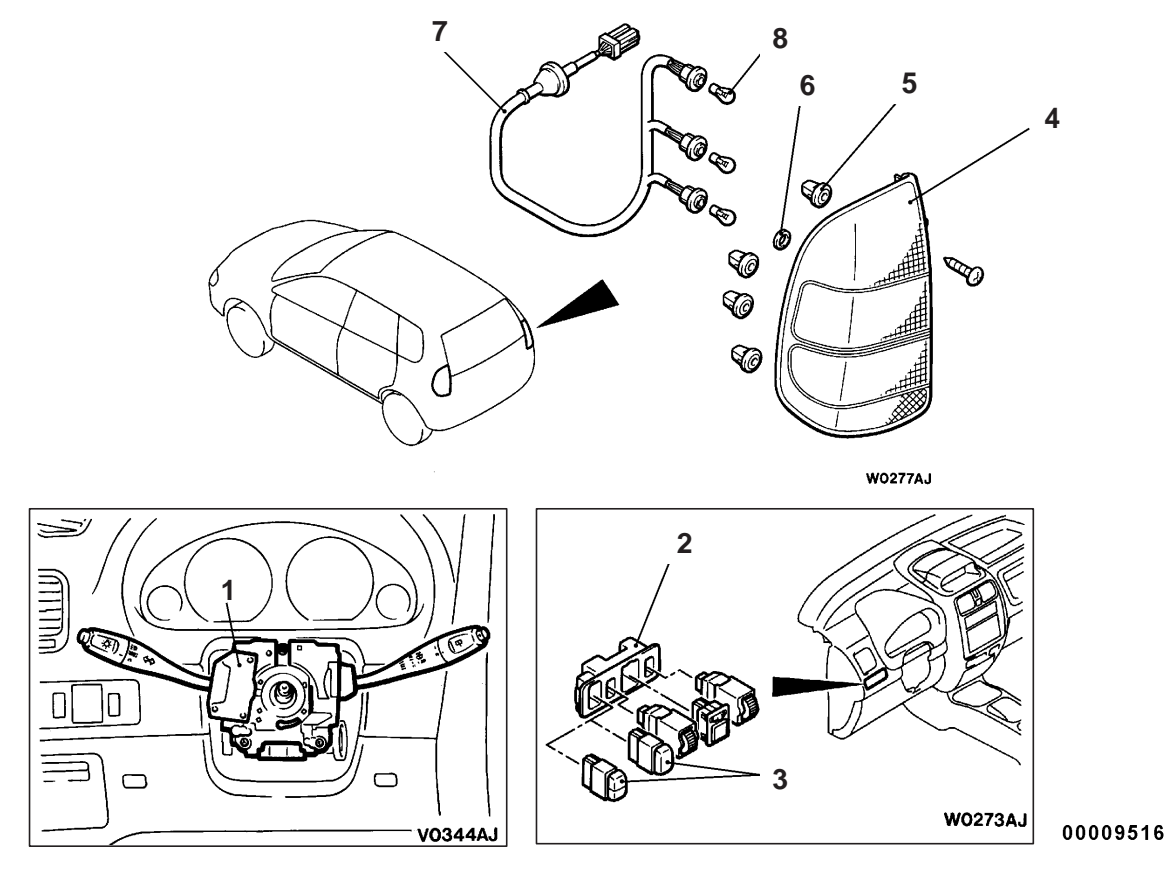

1. Column switch <Lighting switch and turn-signal lamp switch> (Refer to GROUP 37A - Steering Wheel and Shaft.)

#### Rear fog lamp switch removal steps

- Switch garnish
   Rear fog lamp switch

- **Rear combination lamp removal** steps
- 4. Rear combination lamp assembly
- 5. Grommet
- 6. Packing
- 7. Socket assembly
- 8. Bulb

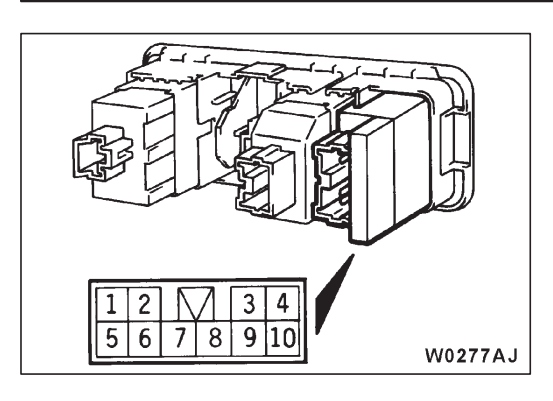

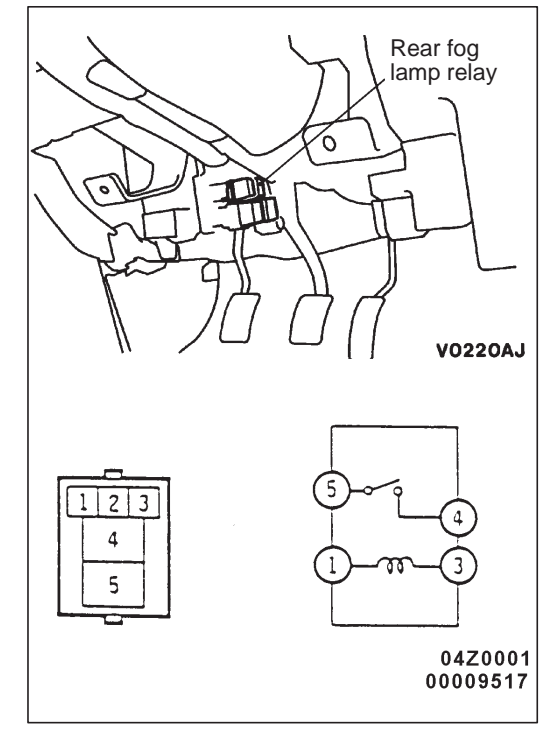

# INSPECTION

### REAR FOG LAMP SWITCH CHECK

| Switch   | Termin | al No. |    |    |    |         |    |
|----------|--------|--------|----|----|----|---------|----|
| position | 1      | 10     | 2  | 5  | 6  |         | 7  |
| OFF      |        |        |    |    | 0— | ILL<br> | _0 |
| ON       | 0—     | 0      | 0— | _0 | 0— | ILL     | -0 |

#### REAR FOG LAMP RELAY CHECK

| Battery voltage | Terminal No. |    |   |    |
|-----------------|--------------|----|---|----|
|                 | 1            | 3  | 4 | 5  |
| Supplied        | <b>—</b>     | —Θ | 0 | -0 |
| Not supplied    | 0            | 0  |   |    |

# LIGHTING SWITCH AND TURN-SIGNAL LAMP SWITCH CHECK

Refer to P.54-34.

TAIL LAMP RELAY CHECK <Vehicles with Daytime Running Lamp System>

Refer to P.54-34.

# RHEOSTAT

54200060136

# SPECIAL TOOL

| ТооІ | Number   | Name             | Use                       |
|------|----------|------------------|---------------------------|
|      | MB990784 | Ornament remover | Removal of switch garnish |

# RHEOSTAT **REMOVAL AND INSTALLATION**

54200600147

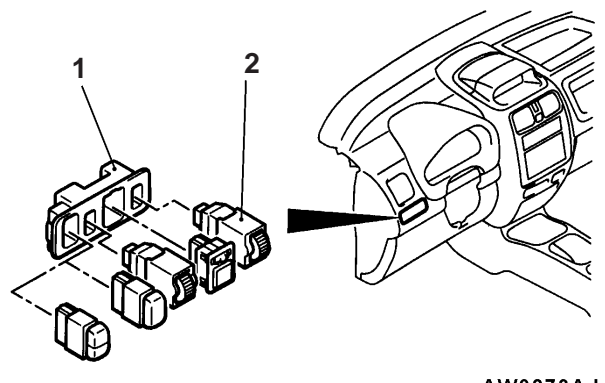

AW0273AJ

#### **Removal steps**

- Switch garnish
   Rheostat

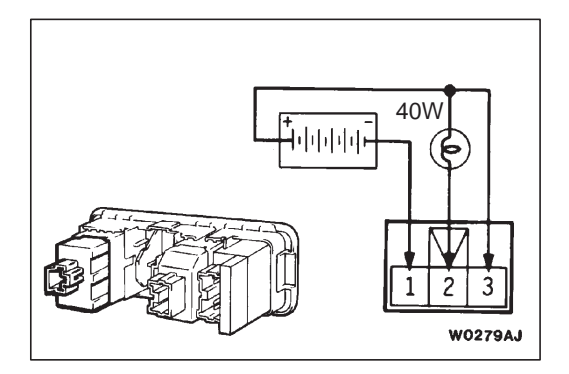

#### **INSPECTION**

- 1. Connect the battery and the test bulb (40W) as shown in the illustration.
- 2. Operate the rheostat, and if the brightness changes smoothly without switching off, then the rheostat function is normal.

# HAZARD WARNING LAMP SWITCH

#### **REMOVAL AND INSTALLATION**

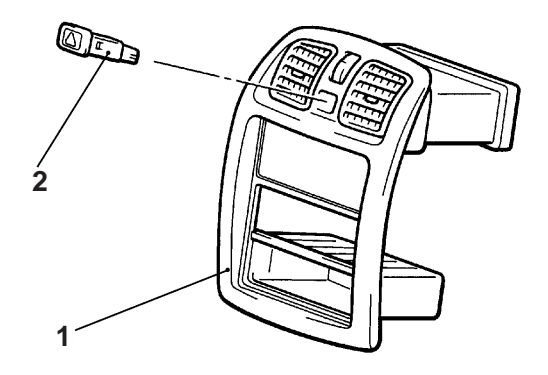

#### **Removal steps**

- 1. Center panel assembly (Refer to GROUP 52A – Instrument Panel.)
- 2. Hazard warning lamp switch

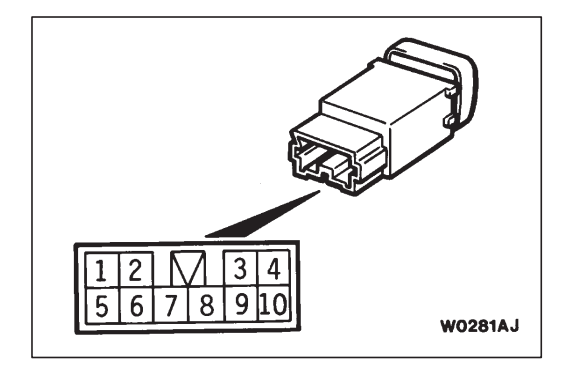

#### INSPECTION

54200670216

54300560196

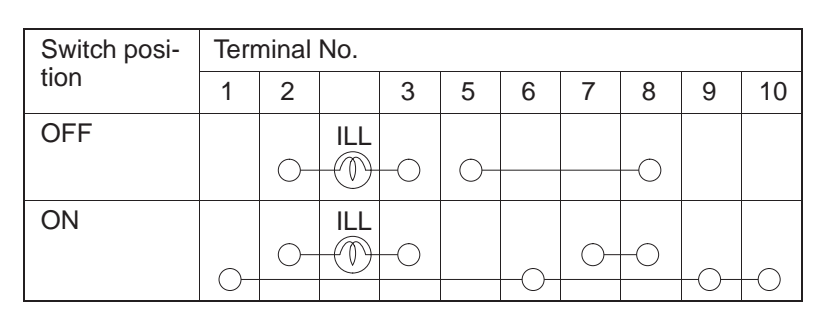

AW0280AJ

# **CIGARETTE LIGHTER**

#### **REMOVAL AND INSTALLATION**

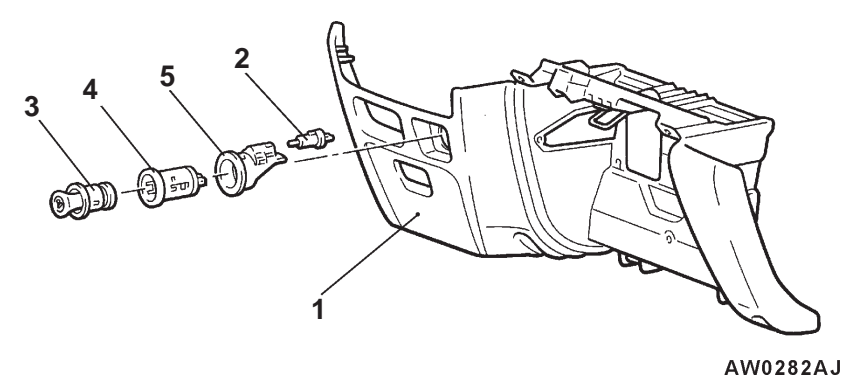

#### **Removal steps**

 Floor console assembly (Refer to GROUP 52A – Floor Console.)
 Bulb

- 3. Plug
- 4. Socket
- 5. Socket case

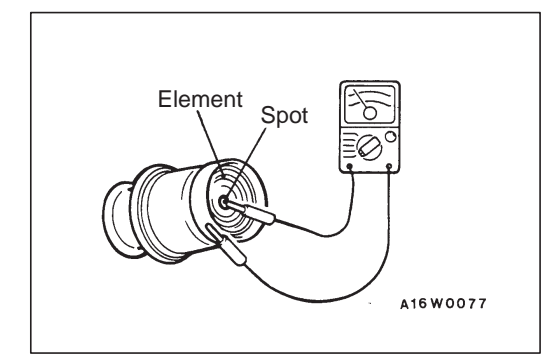

#### INSPECTION

#### 54300570038

- Take out the plug, and check for a worn edge on the element spot connection, and for shreds of tobacco or other material on the element.
- Using a circuit tester, check the continuity of the element.

#### CAUTIONS FOR USE OF THE CIGARETTE LIGHTER SOCKET AS AUXILIARY POWER SOURCE

- 1. When using a "plug-in" type of accessory, do not use anything with a load of more than 120W.
- 2. It is recommended that only the lighter be inserted in the receptacle.
  - Use of "plug-in" type accessories may damage the receptacle and result in poor retention of the lighter.
- 3. The specified load should be strictly observed, because overloaded cord burns the ignition switch and harness.

# RADIO AND TAPE PLAYER

54400070036

### TROUBLESHOOTING

#### QUICK-REFERENCE TROUBLESHOOTING CHART

| Items | Problem symptom                                                                              | Relevant chart |
|-------|----------------------------------------------------------------------------------------------|----------------|
| Noise | Noise appears at certain places when travelling (AM).                                        | A-1            |
|       | Noise appears at certain places when travelling (FM).                                        | A-2            |
|       | Mixed with noise, only at night (AM).                                                        |                |
|       | Broadcasts can be heard but both AM and FM have a lot of noise.                              | A4             |
|       | There is more noise either on AM or on FM.                                                   | A–5            |
|       | There is noise when starting the engine.                                                     | A6             |
|       | Some noise appears when there is vibration or shocks during travelling.                      | A-7            |
|       | Noise sometimes appears on FM during travelling.                                             | A8             |
|       | Ever-present noise.                                                                          | A-9            |
| Radio | When switch is set to ON, no power is available.                                             | B–1            |
|       | No sound from one speaker.                                                                   | B-2            |
|       | There is noise but no reception for both AM and FM or no sound from AM, or no sound from FM. | В-3            |
|       | Insufficient sensitivity.                                                                    | B-4            |
|       | Distortion on AM or on both AM and FM.                                                       | B–5            |
|       | Distortion on FM only.                                                                       | B6             |
|       | Too few automatic select stations.                                                           | B-7            |
|       | Insufficient memory (preset stations are erased).                                            | B8             |

#### NOTE

Refer to problem symptoms of AM radio for MW radio.

| Items       | Problem symptom                                | Relevant chart |
|-------------|------------------------------------------------|----------------|
| Tape player | Cassette tape will not be inserted.            | C–1            |
|             | No sound.                                      | C-2            |
|             | No sound from one speaker.                     | C–3            |
|             | Sound quality is poor, or sound is weak.       | C-4            |
|             | Cassette tape will not be ejected.             | C–5            |
|             | Uneven revolution. Tape speed is fast or slow. |                |
|             | Faulty auto reverse.                           | C-7            |
|             | Tape gets caught in mechanism.                 | C8             |

#### CHART

A. NOISE

#### A-1 Noise appears at certain places when travelling (AM).

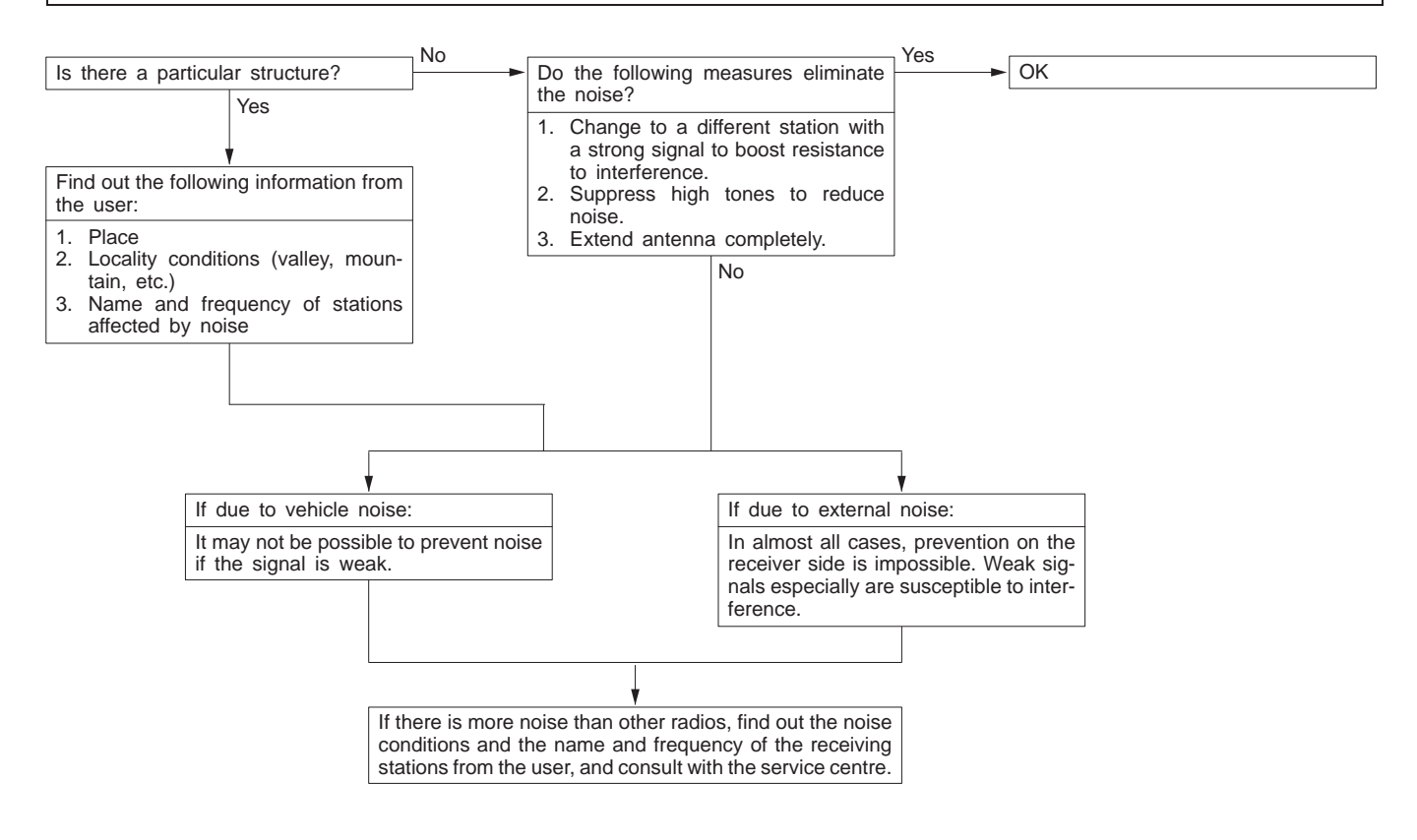

#### A–2 Noise appears at certain places when travelling (FM).

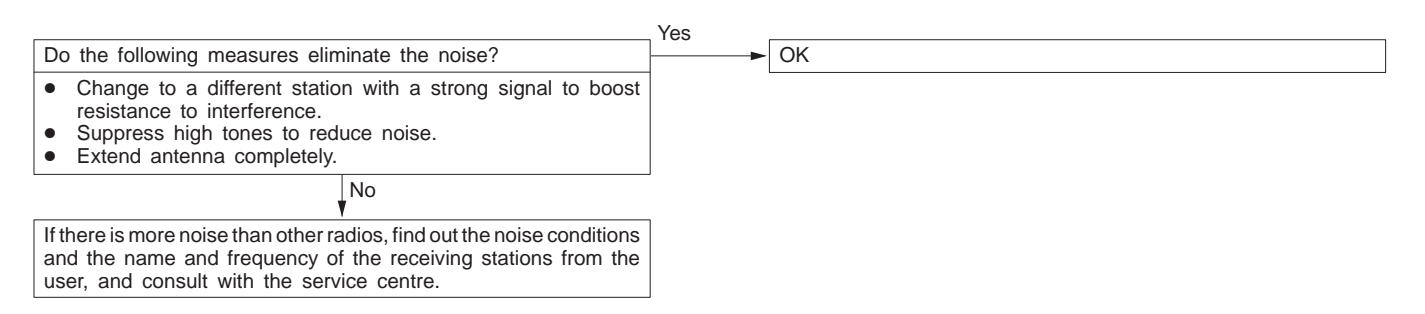

#### NOTE

About FM waves:

FM waves have the same properties as light, and can be deflected and blocked. Wave reception is not possible in the shadow of obstructions such as buildings or mountains.

- The signal becomes weak as the distance from the station's transmission antenna increases. Although this may vary according to the signal strength of the transmitting station and intervening geographical formation or buildings, the area of good reception is approx. 20–25 km for stereo reception, and 30–40 km for monaural reception.
- 2. The signal becomes weak when an area of shadow from the transmitting antenna (places where there are obstructions such as mountains or buildings between the antenna and the car), and noise will appear. <This is called first fading, and gives a steady buzzing noise.>
- 3. If a direct signal hits the antenna at the same time as a signal reflected by obstructions such as mountains or buildings, interference of the two signals will generate noise. During travelling, noise will appear each time the vehicle's antenna passes through this kind of obstructed area. The strength and interval of the noise varies according to the signal strength and the conditions of deflection. <This is called multipath noise, and is a repetitious buzzing.>
- 4. Since FM stereo transmission and reception has a weaker field than monaural, it is often accompanied by a hissing noise.

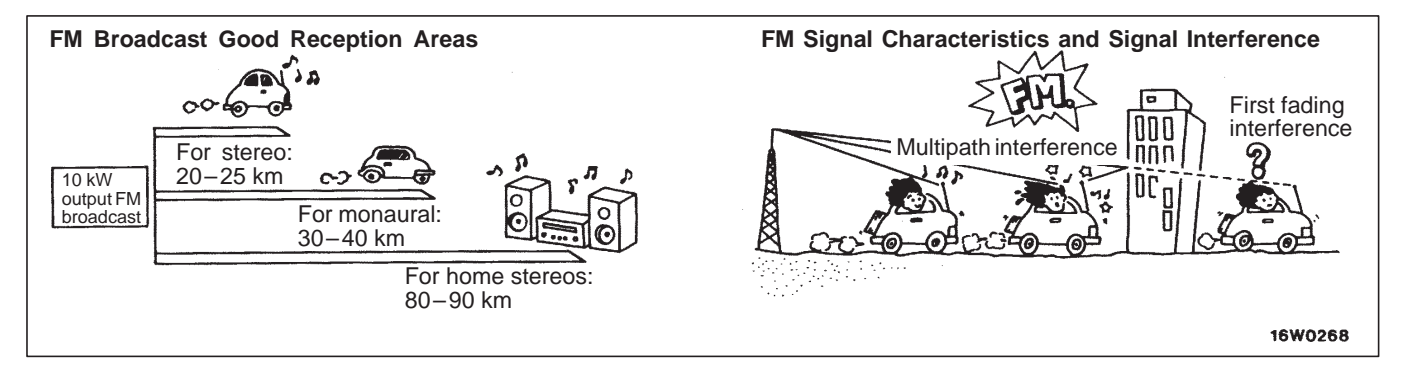

#### A–3 Mixed with noise, only at night (AM).

The following factors can be considered as possible causes of noise appearing at night.

1. Factors due to signal conditions: Due to the fact that long-distance signals are more easily received at night, even stations that are received without problem during the day may experience interference in a general worsening of reception conditions. The weaker a station is the more susceptible it is to interference, and a change

to a different station or the appearance of a beating sound\* may occur.

Beat sound\*: Two signals close in frequency interfere with each other, creating a repetitious high-pitched sound. This sound is generated not only by sound signals but by electrical waves as well.

2. Factors due to vehicle noise: Alternator noise may be a cause.

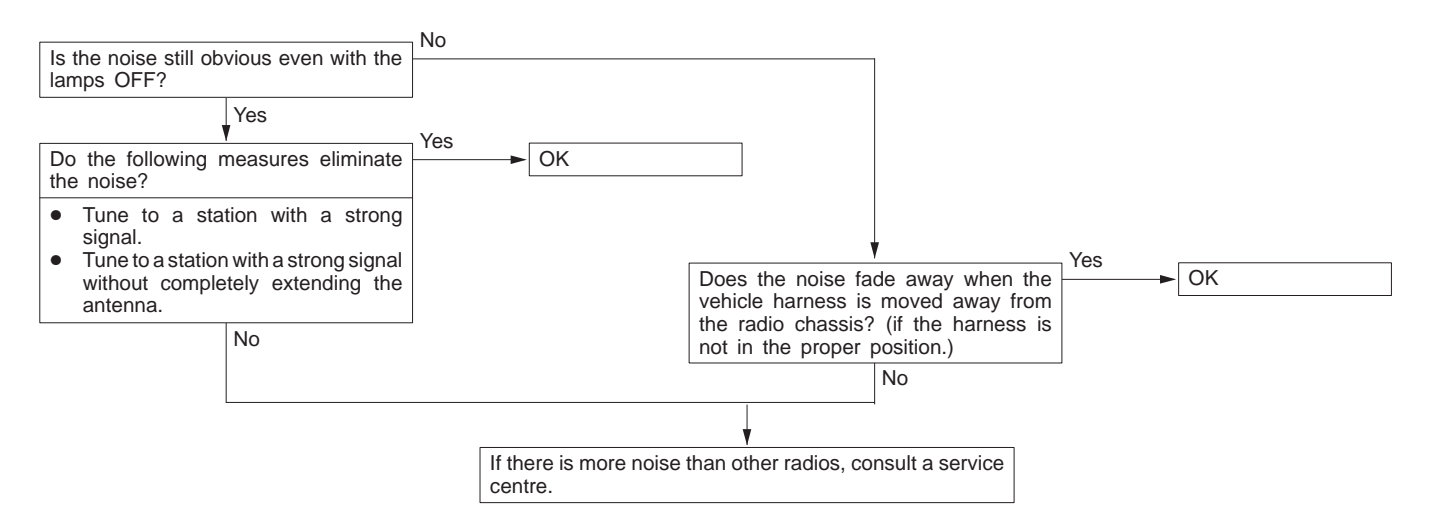

#### A-4 Broadcasts can be heard but both AM and FM have a lot of noise.

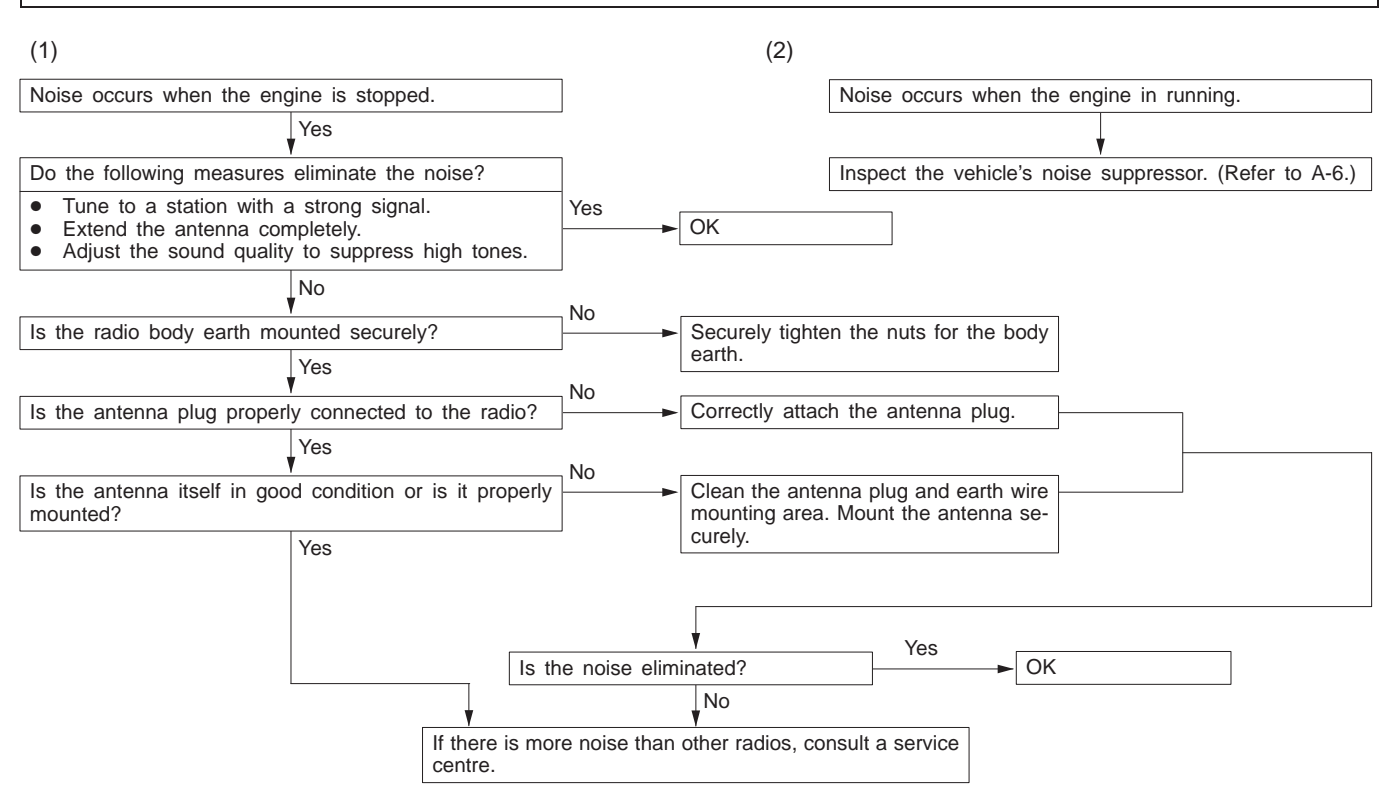

#### NOTE

About noise encountered during FM reception only. Due to differences in FM and AM systems, FM is not as susceptible as AM to interference from engines, power lines, lightning, etc. On the other hand, there are cases due to the characteristics of FM waves of noise or distortion generated by typical noise interference (first fading and multipath). (Refer to A–2.)

<Noise (hissing) occurs in weak signal areas such as mountainous regions, but this is not due to a problem with the radio.>

#### A–5 There is more noise either on AM or on FM.

1. There is much noise only on AM. Due to differences in AM and FM systems, AM is more susceptible to noise interference.

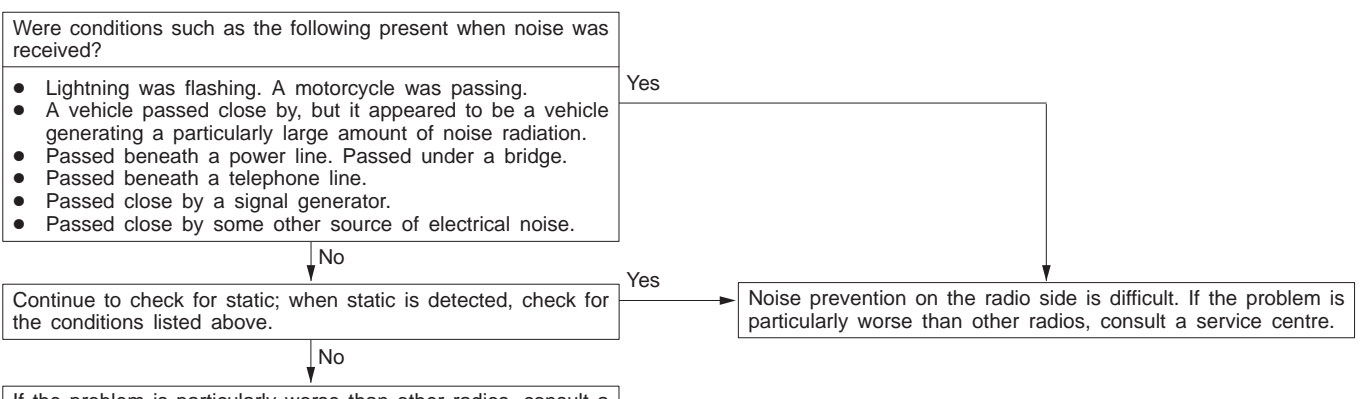

If the problem is particularly worse than other radios, consult a service centre.

2. There is much noise only on FM.

Due to differences in FM and AM systems, FM is not as susceptible as AM to interference from engines, power lines, lightning, etc. On the other hand, there are cases due to the characteristics of FM waves of noise or distortion generated by typical noise interference (first fading and multipath). (Refer to A–2) <Noise (hissing) occurs in weak signal areas such as mountainous regions, but this is not due to a problem with the radio.>

#### A–6 There is noise when starting the engine.

| Noise type<br>Sounds are in<br>parentheses ( ).                                 | Conditions                                                                                                    | Cause                                                                                                    | Remedy                                                                                                    |
|---------------------------------------------------------------------------------|----------------------------------------------------------------------------------------------------|----------------------------------------------------------------------------------------------------|----------------------------------------------------------------------------------------------------|
| AM, FM: Igni-<br>tion noise (Pop-<br>ping, snapping,<br>cracking, buzz-<br>ing) | <ul> <li>Increasing the engine speed causing the popping sound to speed up, and volume decreases.</li> <li>Disappears when the ignition switch is turned to ACC.</li> </ul> | <ul><li>Mainly due to the spark plugs.</li><li>Due to the engine noise.</li></ul>                               | <ul> <li>Check or replace the earth cable. (Refer to Fig. 1 on P.54-52.)</li> <li>Check or replace the noise capacitor.</li> </ul>                                                                 |
| Other electrical components                                                     | -                                                                                                    | Noise may appear as electri-<br>cal components become old-<br>er.                                               | Repair or replace electrical components.                                                                                                    |
| Static electricity<br>(Cracking, crin-<br>kling)                                | <ul> <li>Disappears when the vehicle<br/>is completely stopped.</li> <li>Severe when the clutch is<br/>engaged.</li> </ul>                                                  | Occurs when parts or wiring<br>move for some reason and<br>contact metal parts of the<br>body.                  | Return parts or wiring to their proper position.                                                                                                    |
|                                                                                 | • Various noises are produced depending on the body part of the vehicle.                                                                                                    | Due to detachment from the<br>body of the front hood,<br>bumpers, exhaust pipe and<br>muffler, suspension, etc. | Tighten the mounting bolts<br>securely. Cases where the<br>problem is not eliminated by<br>a single response to one<br>area are common, due to<br>several body parts being<br>imperfectly earthed. |

#### Caution

- 1. Connecting a high tension cable to the noise filter may destroy the noise filter and should never be done.
- 2. Check that there is no external noise. Since failure caused by this may result in misdiagnosis due to inability to identify the noise source, this operation must be performed.
- 3. Noise prevention should be performed by suppressing strong sources of noise step by step.

#### NOTE

1. Capacitor

The capacitor does not pass D.C. current, but as the number of waves increases when it

passes A.C. current, impedance (resistance against A.C.) decreases, and current flow is facilitated. A noise suppressing condenser which takes advantage of this property is inserted between the power line for the noise source and the earth. This suppresses noise by earthing the noise component (A.C. or pulse signal) to the body of the vehicle.

2. Coil

The coil passes D.C. current, but impedance rises as the number of waves increases relative to the A.C. current. A noise suppressing coil which takes advantage of this property is inserted into the power line for the noise source, and works by preventing the noise component from flowing or radiating out of the line.

#### CHASSIS ELECTRICAL – Radio and Tape Player

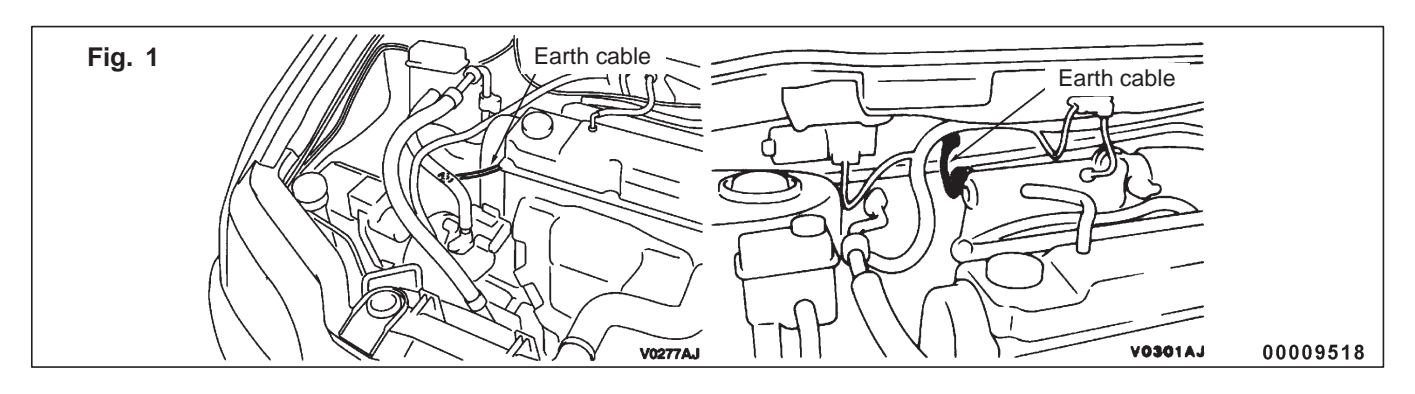

#### A-7 Some noise appears when there is vibration or shocks during travelling.

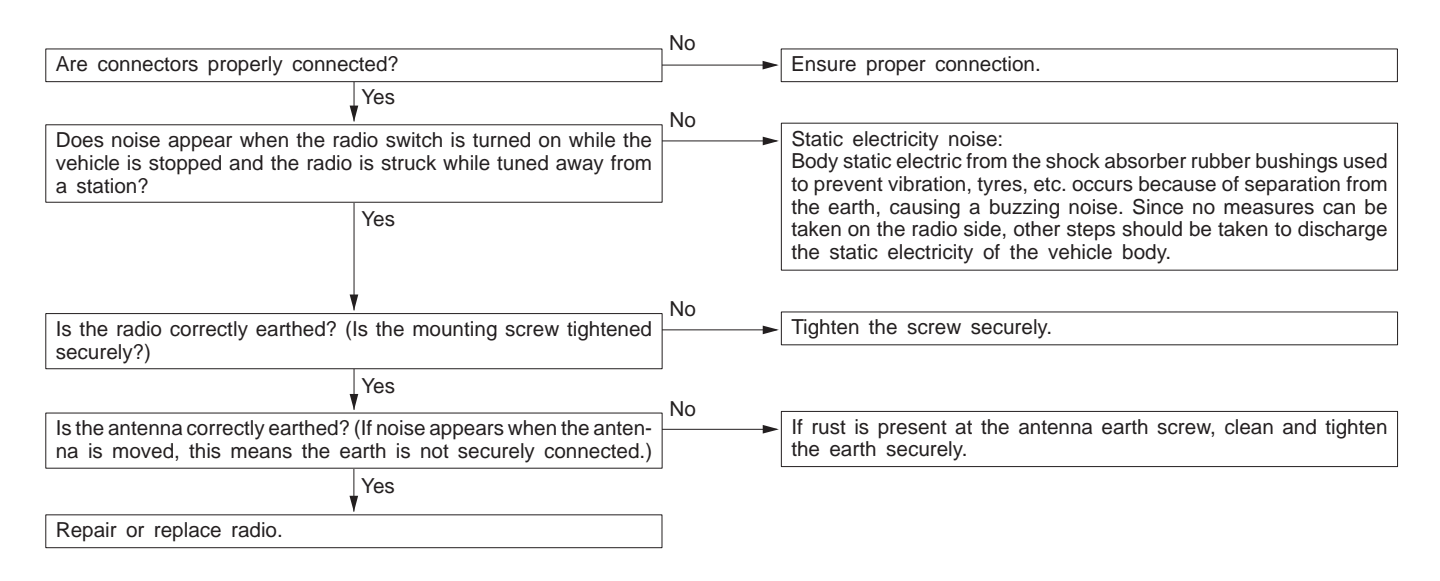

#### A–8 Noise sometimes appears on FM during travelling.

| [                                                                                                    | _ Yes                                                                                                    |
|----------------------------------------------------------------------------------------------------|----------------------------------------------------------------------------------------------------|
| Does the problem clear up when returned?                                                                                                    | J → OK                                                                                                    |
| No                                                                                                    | Yes                                                                                                    |
| Does the problem appear only in certain locations and only with certain stations?                                                                      | Due to electrical field conditions. (Multipath noise*, fading noise*).                                                                                                    |
| No                                                                                                    | No                                                                                                    |
| Are connectors properly connected?                                                                                                    | Check connector connections.                                                                                                    |
| Yes                                                                                                    |                                                                                                    |
| Does noise appear when the radio switch is turned on while the vehicle is stopped and the radio is struck while tuned away from a station?         Yes | Static electricity noise:<br>Body static electric from the shock absorber rubber bushings used<br>to prevent vibration, tyres, etc. occurs because of separation from<br>the earth, causing a buzzing noise. Since no measures can be<br>taken on the radio side, other steps should be taken to discharge<br>the static electricity of the vehicle body. |
|                                                                                                    | No                                                                                                    |
| ened securely?)                                                                                                    | ► lighten the screw securely.                                                                                                    |
| Yes                                                                                                    |                                                                                                    |
| Is the antenna correctly earthed? (If noise appears when the anten-<br>na is moved, this means the earth is not securely connected.)                   | If rust is present at the antenna earth screw, clean and tighten the earth securely.                                                                                                    |
| Yes                                                                                                    |                                                                                                    |
| Repair or replace radio.                                                                                                    |                                                                                                    |

- \* About multipath noise and fading noise Because the frequency of FM waves is extremely high, it is highly susceptible to effects from geological formations and buildings. These effects disrupt the broadcast signal and obstruct reception in several ways.
  - Multipath noise This describes the echo that occurs when the broadcast signal is reflected by a large

obstruction and enters the receiver with a slight time delay relative to the direct signal (repetitious buzzing).

 Fading noise This is a buzzing noise that occurs when the broadcast beam is disrupted by obstructing objects and the signal strength fluctuates intricately within a narrow range.

#### A-9 Ever-present noise.

Noise is often created by the following factors, and often the radio is OK when it is checked individually.

- Travelling conditions of the vehicle
- Terrain of area travelled through
- Surrounding buildings
- Signal conditions
- Time period

#### **B. RADIO**

For this reason, if there are still problems with noise even after the measures described in steps A–1 to A–8 have been taken, get information on the factors listed above as well as determining whether the problem occurs with AM or FM, the station names, frequencies, etc., and contact a service centre.

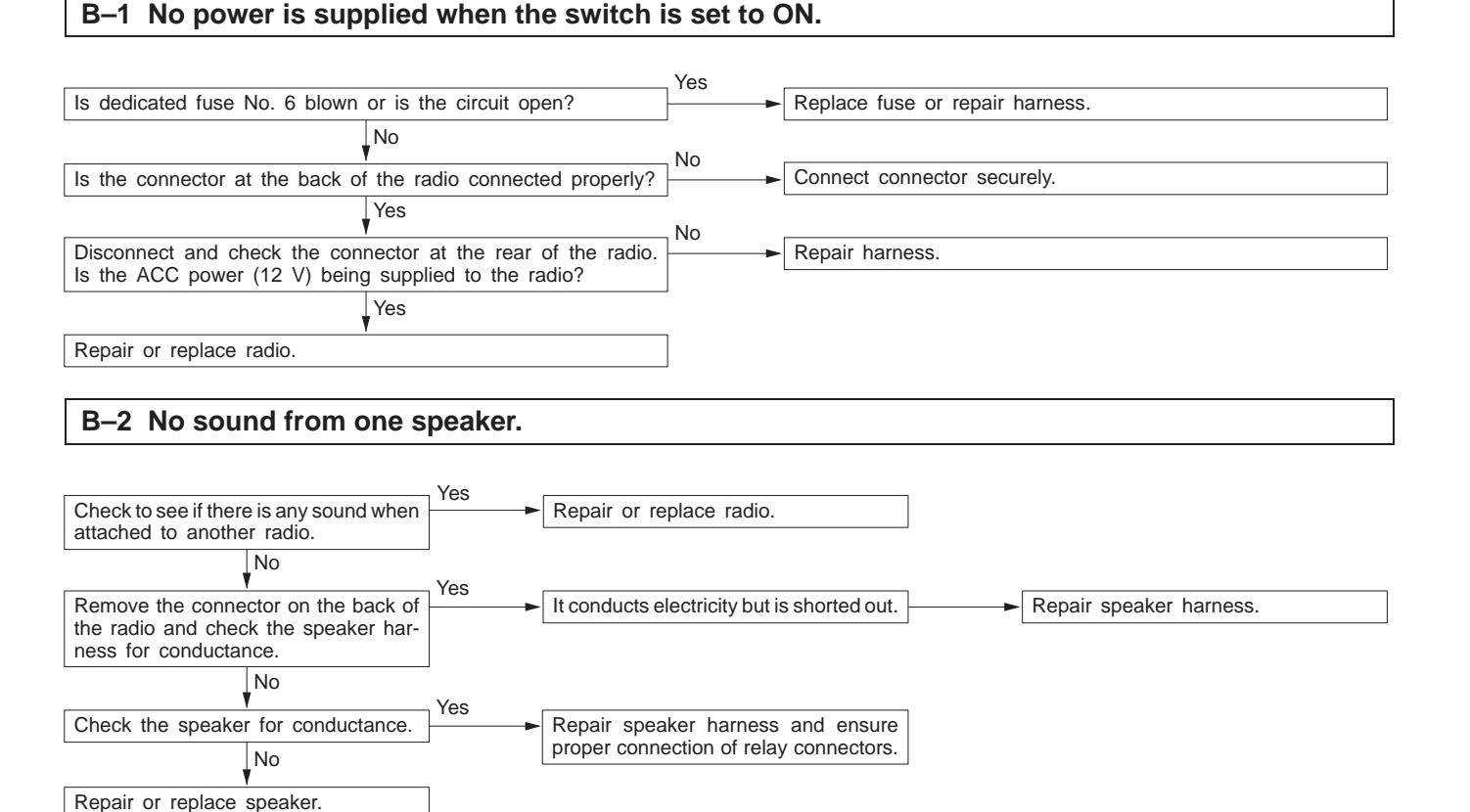

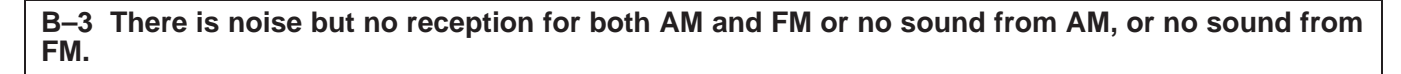

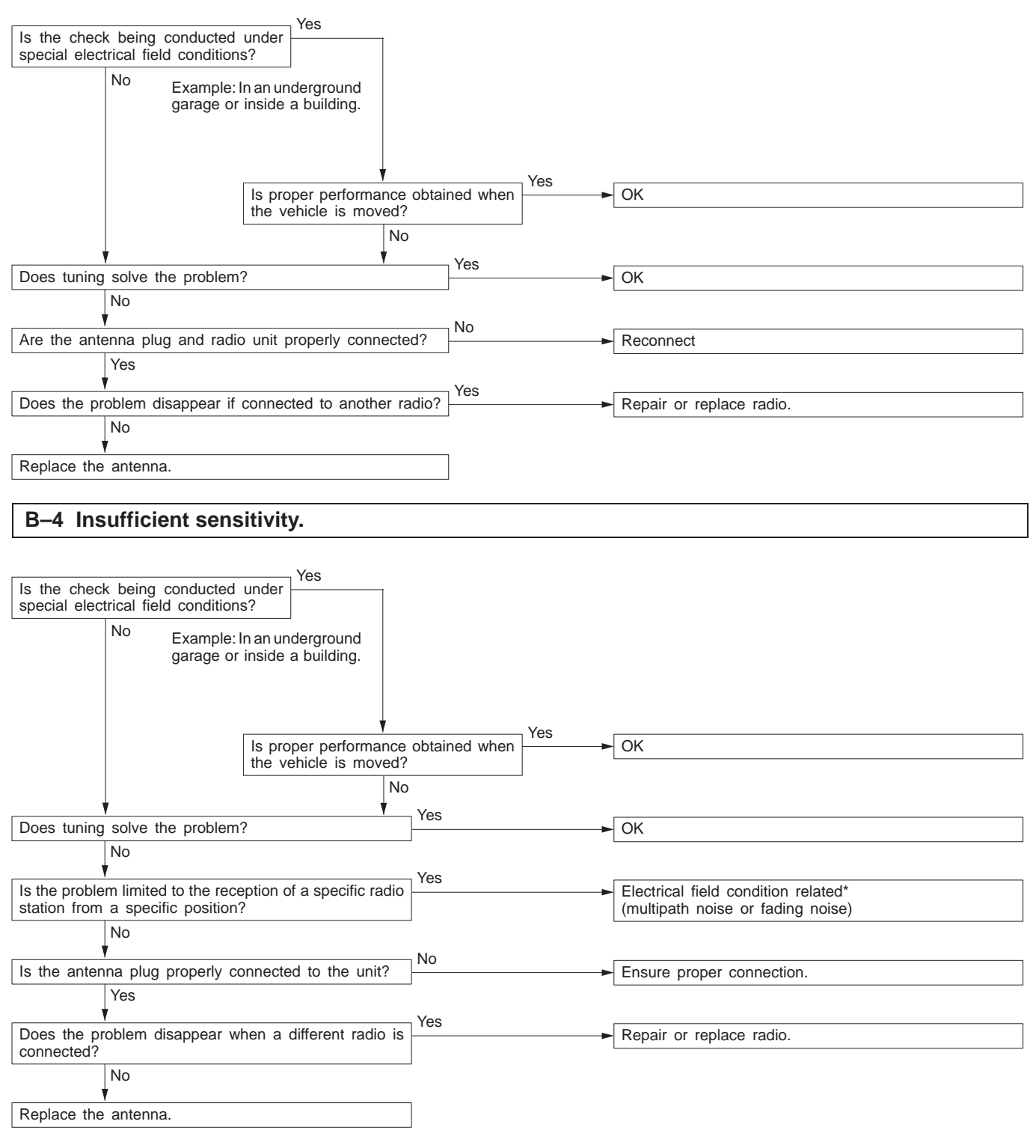

\* For multipath noise and fading noise problems, refer to P. 54-53.

#### B-5 Distortion on AM or on both AM and FM.

|               |                            | Occasional —     |              |              |                 | Yes           |                         |
|---------------|----------------------------|------------------|--------------|--------------|-----------------|---------------|-------------------------|
| How much d    | listortion is there?       | Dis              | istortion in | the vicinity | of the radio    | ►             | Excessive antenna input |
|               | Constant                   | sta              | ation        |              |                 |               |                         |
|               |                            |                  | No           |              |                 |               |                         |
|               |                            |                  |              | Yes          |                 |               |                         |
| Are the spea  | aker cords in contact with | the cone pape    | er?          | •            | Remove cor      | rds away from | n cone paper.           |
|               | No                         |                  |              |              |                 |               |                         |
| 1             |                            |                  |              | Vas          |                 |               |                         |
| Remove the    | speakers and check for to  | orn cone paper ( | or foreign   | 103          | Repair or re    | eplace speake | rs.                     |
| objects       | opoundre und encontrol a   |                  | or foroight  | -            |                 |               |                         |
| 00,0013.      |                            |                  |              |              |                 |               |                         |
|               | No                         |                  |              |              |                 |               |                         |
| <u> </u>      |                            |                  |              | Yes          |                 |               |                         |
| Check for de  | eformation with speaker ir | nstalled.        | -            | •            | - Install speal | ker securely. |                         |
|               | No                         |                  |              | 1            |                 |               |                         |
| 1             |                            |                  |              |              |                 |               |                         |
| Repair or rep | place radio.               |                  |              |              |                 |               |                         |
| · ·           | ·                          |                  |              | 1            |                 |               |                         |
|               |                            |                  |              |              |                 |               |                         |

#### B-6 Distortion on FM only

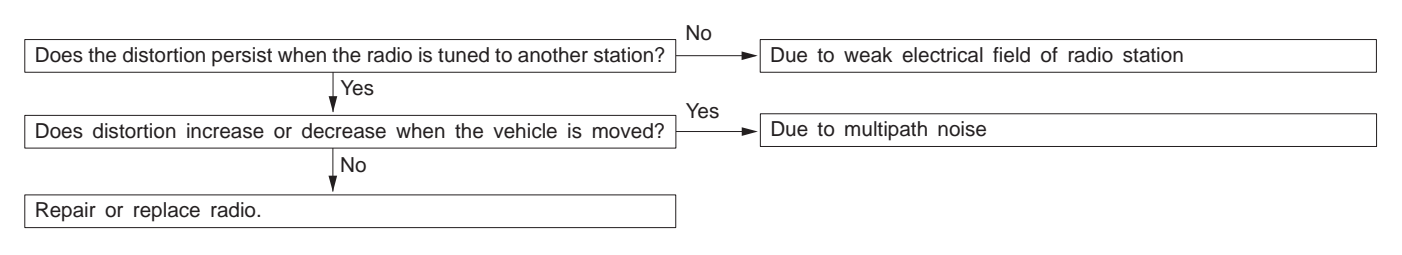

#### B-7 Too few automatic select stations.

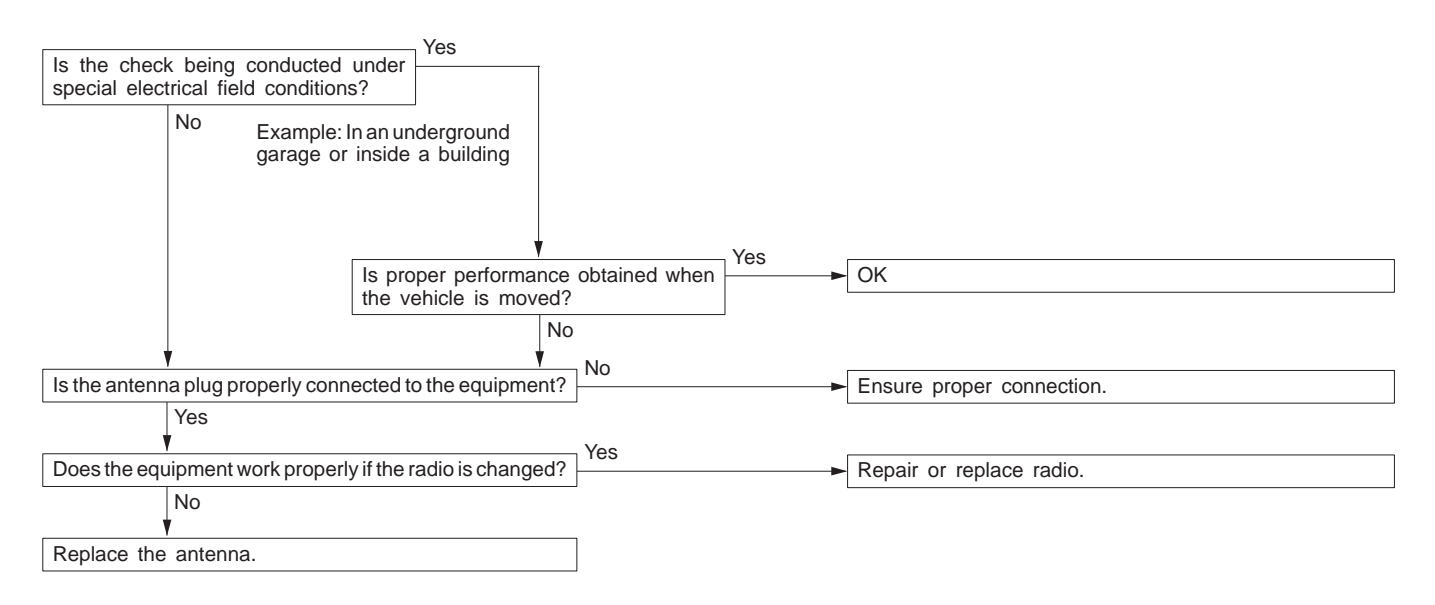

# B–8 Insufficient memory (preset stations are erased).

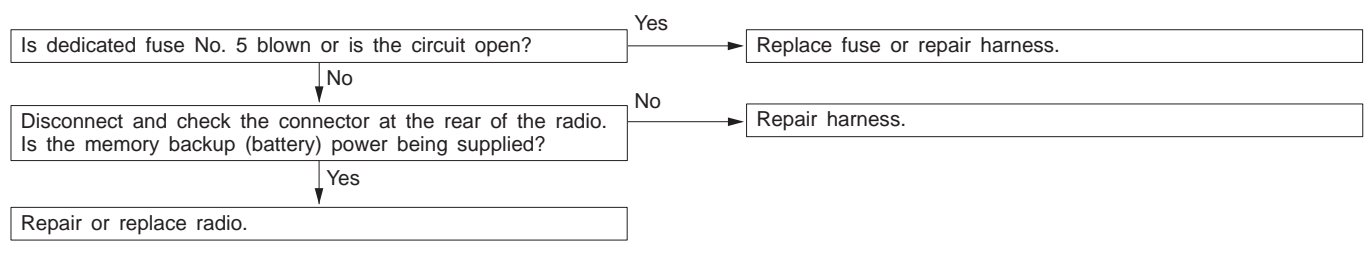

#### C. TAPE PLAYER

#### C-1 Cassette tape will not be inserted.

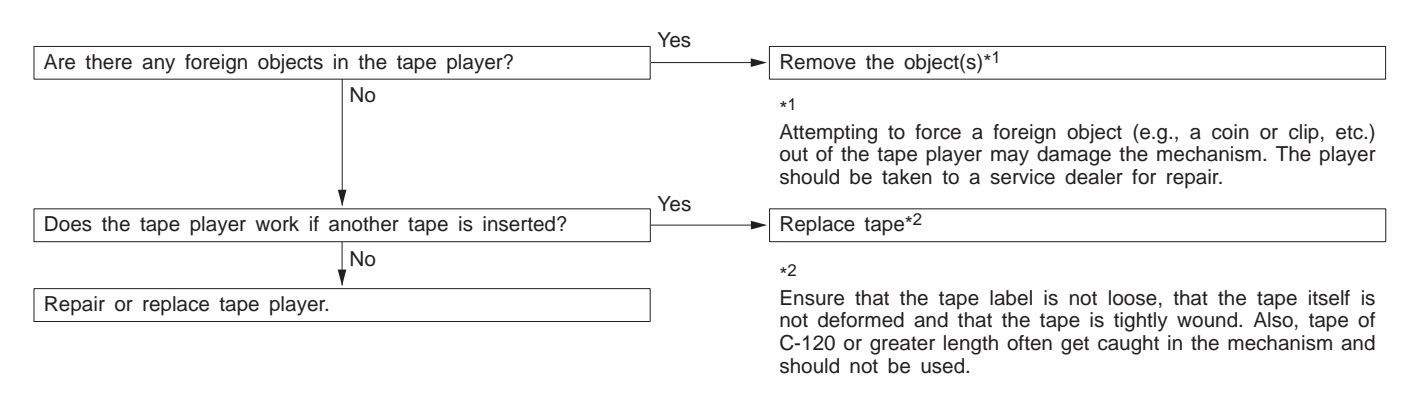

#### C-2 No sound (even after a tape has been inserted).

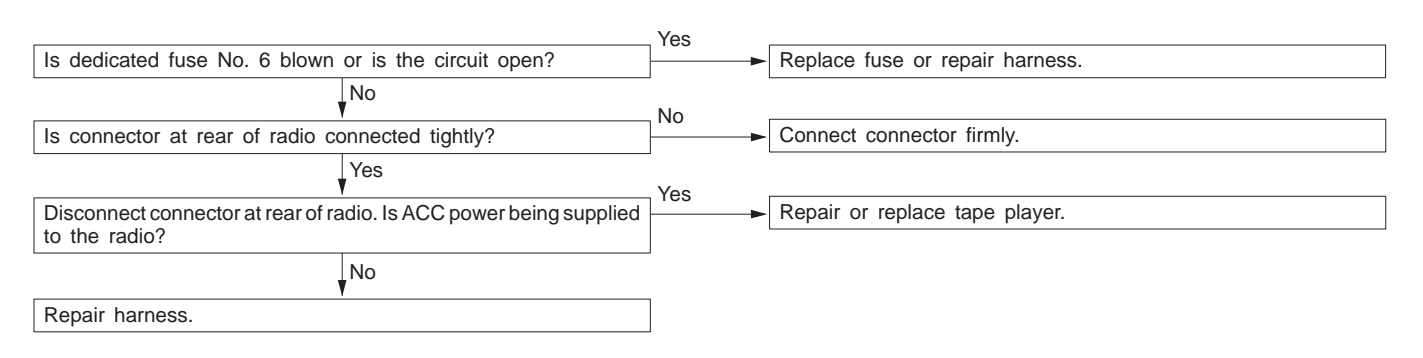

#### C–3 No sound from one speaker.

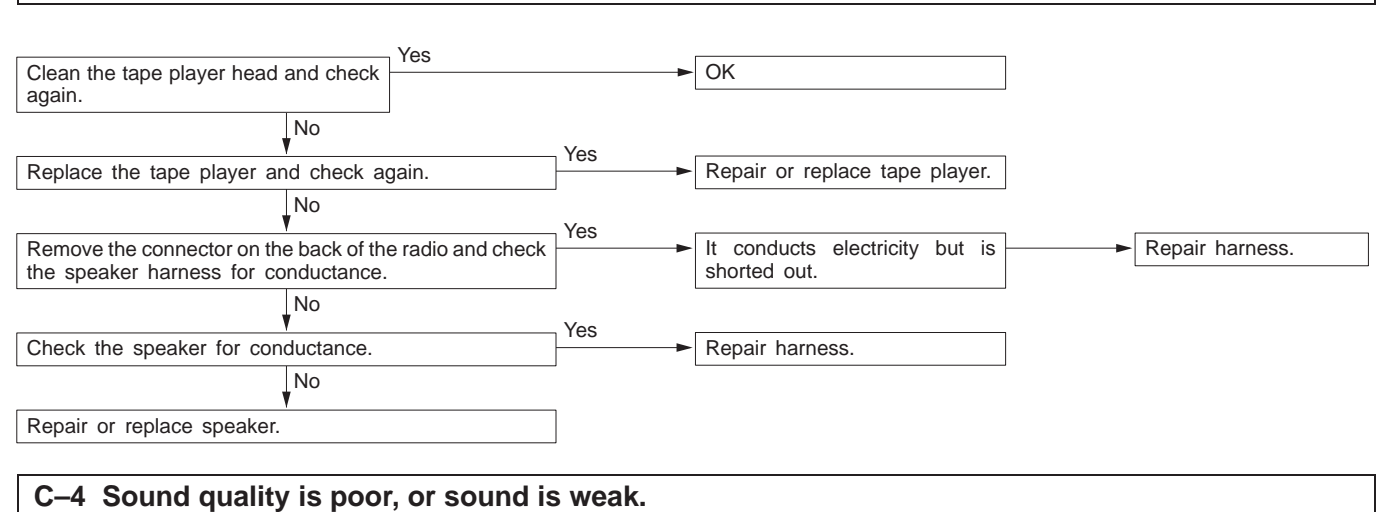

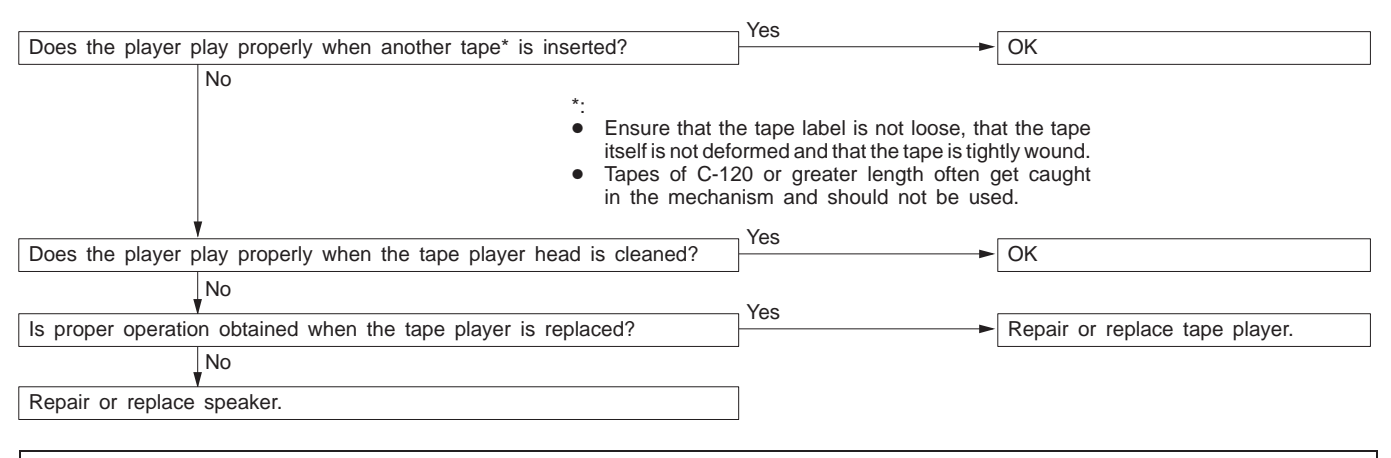

#### C-5 Cassette tape will not be ejected.

The problems covered here are all the result of the use of a bad tape (deformed or not properly tightened) or of a malfunction of the tape player itself. Malfunctions involving the tape becoming caught in the mechanism and ruining the case are also possible, and attempting to force the tape out of the player can cause damage to the mechanism. The player should be taken to a service dealer for repair.

#### C–6 Uneven revolution. Tape speed is fast or slow.

|                                                                                                    | - Vos           |                                  |
|----------------------------------------------------------------------------------------------------|-----------------|----------------------------------|
| Does the player play OK if the tape*1 is changed?                                                       |                 | - OK                             |
| No *1                                                                                                   |                 |                                  |
| Ensure that the tape label is not loose, that                                                           | the tape        |                                  |
| itself is not deformed and that the tape is tight                                                       | ly wound.       |                                  |
| in the mechanism and should not be used.                                                                | et caught       |                                  |
|                                                                                                    | Voc             |                                  |
| Are there any foreign objects *2 inside the tape player?                                                |                 | Remove foreign object(s).        |
| No                                                                                                    | -               |                                  |
| Attempting to force a foreign object (e.g., a co                                                        | in or clip.     |                                  |
| etc.) out of the tape player may damage the me                                                          | echanism.       |                                  |
| I he player should be taken to a service dealer                                                         | for repair.     |                                  |
|                                                                                                    | Voo             |                                  |
| Is the head or capstan roller dirty? (Refer to the illustration below.)                                 |                 | Clean.                           |
| No                                                                                                    | _               |                                  |
| Repair or replace tape player.                                                                          |                 |                                  |
|                                                                                                    |                 |                                  |
|                                                                                                    |                 |                                  |
|                                                                                                    |                 |                                  |
|                                                                                                    |                 |                                  |
|                                                                                                    |                 |                                  |
|                                                                                                    |                 |                                  |
| Pinch roller Head Capstan roller                                                                        |                 |                                  |
|                                                                                                    |                 |                                  |
|                                                                                                    |                 |                                  |
|                                                                                                    |                 |                                  |
|                                                                                                    |                 |                                  |
|                                                                                                    |                 |                                  |
| A16A0668                                                                                                |                 |                                  |
|                                                                                                    |                 |                                  |
|                                                                                                    |                 |                                  |
| C–7 Faulty auto reverse.                                                                                |                 |                                  |
|                                                                                                    |                 |                                  |
|                                                                                                    | - Yes           |                                  |
| Does the player play OK if the tape* is changed?                                                        |                 | - OK                             |
| No                                                                                                    |                 |                                  |
| <ul> <li>Ensure that the tape label is not loose, that</li> </ul>                                       | t the tape      |                                  |
| itself is not deformed and that the tape is tight                                                       | lly wound.      |                                  |
| <ul> <li>Iapes of C-120 or greater length often g<br/>in the mechanism and should not be use</li> </ul> | et caught<br>d. |                                  |
|                                                                                                    | No              |                                  |
| Does the problem only occur while the vehicle is being driven?                                          |                 | Repair or replace tape player.   |
| Yes                                                                                                    | _               |                                  |
| Is the tape player properly installed to the vehicle?                                                   | No              | Ensure tape player installation. |
| Yes                                                                                                    |                 | · · · ·                          |
| Repair or replace tape player                                                                           |                 |                                  |
| a final and a second a final data                                                                       |                 |                                  |

#### C–8 Tape gets caught in mechanism\*<sup>1</sup>.

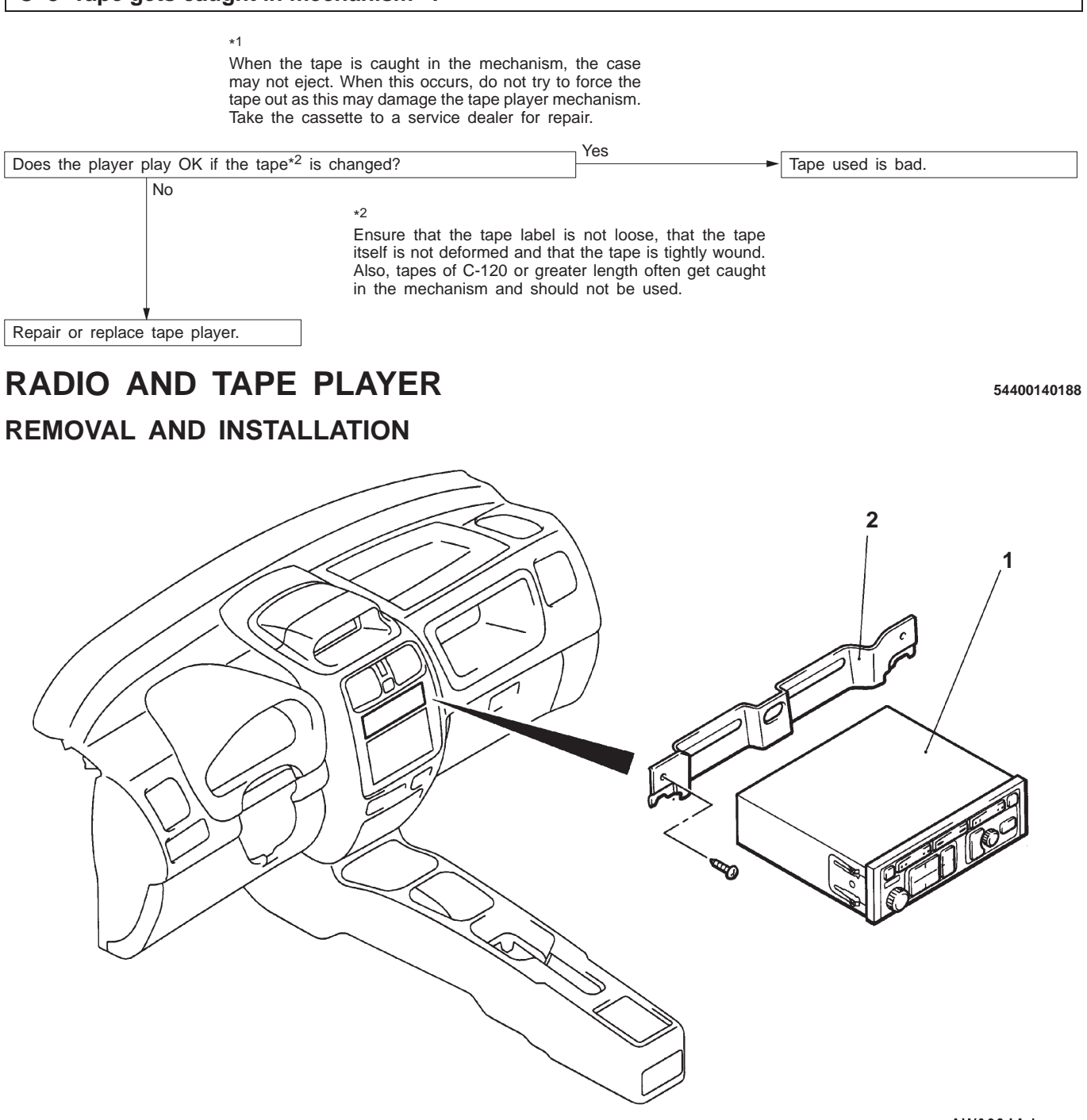

#### AW0284AJ

#### **Removal steps**

- Centre panel assembly (Refer to GROUP 52A – Instrument Panel.)
- 1. Radio and tape player
- 2. Radio bracket

# **SPEAKER**

### **REMOVAL AND INSTALLATION**

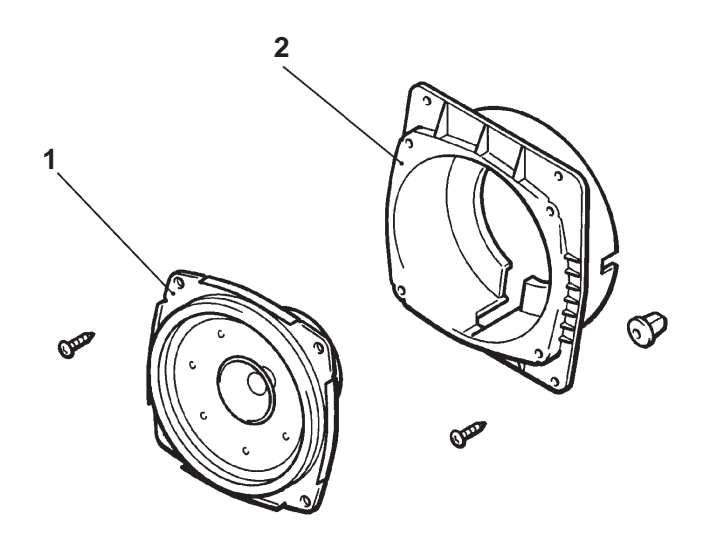

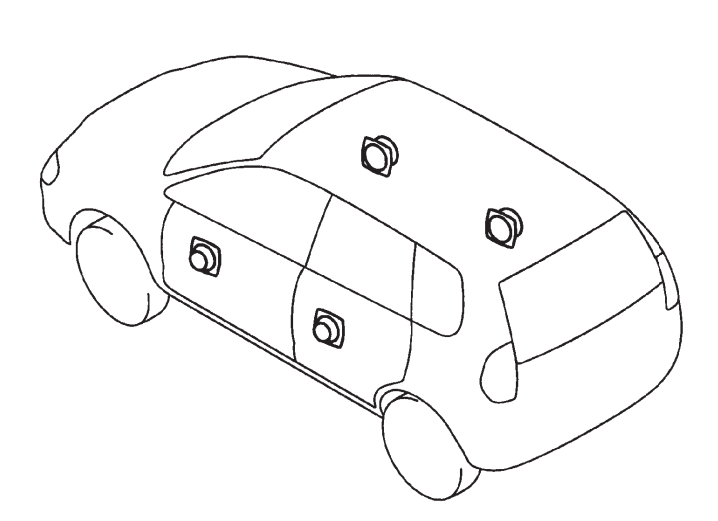

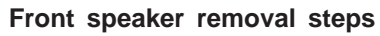

- Front door trim (Refer to GROUP 42.)
- Speaker
   Speaker cover

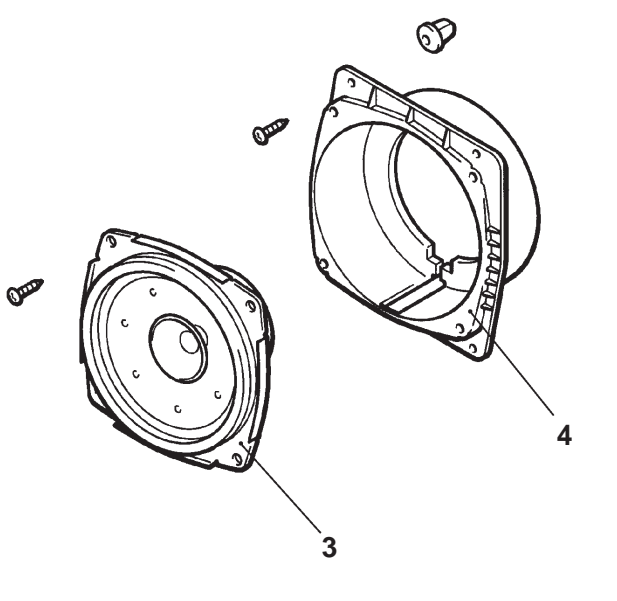

AW0285AJ

#### Rear speaker removal steps

- Rear door trim (Refer to GROUP 42.)
  3. Speaker
  4. Speaker cover

# **ANTENNA**

54400290357

### **REMOVAL AND INSTALLATION**

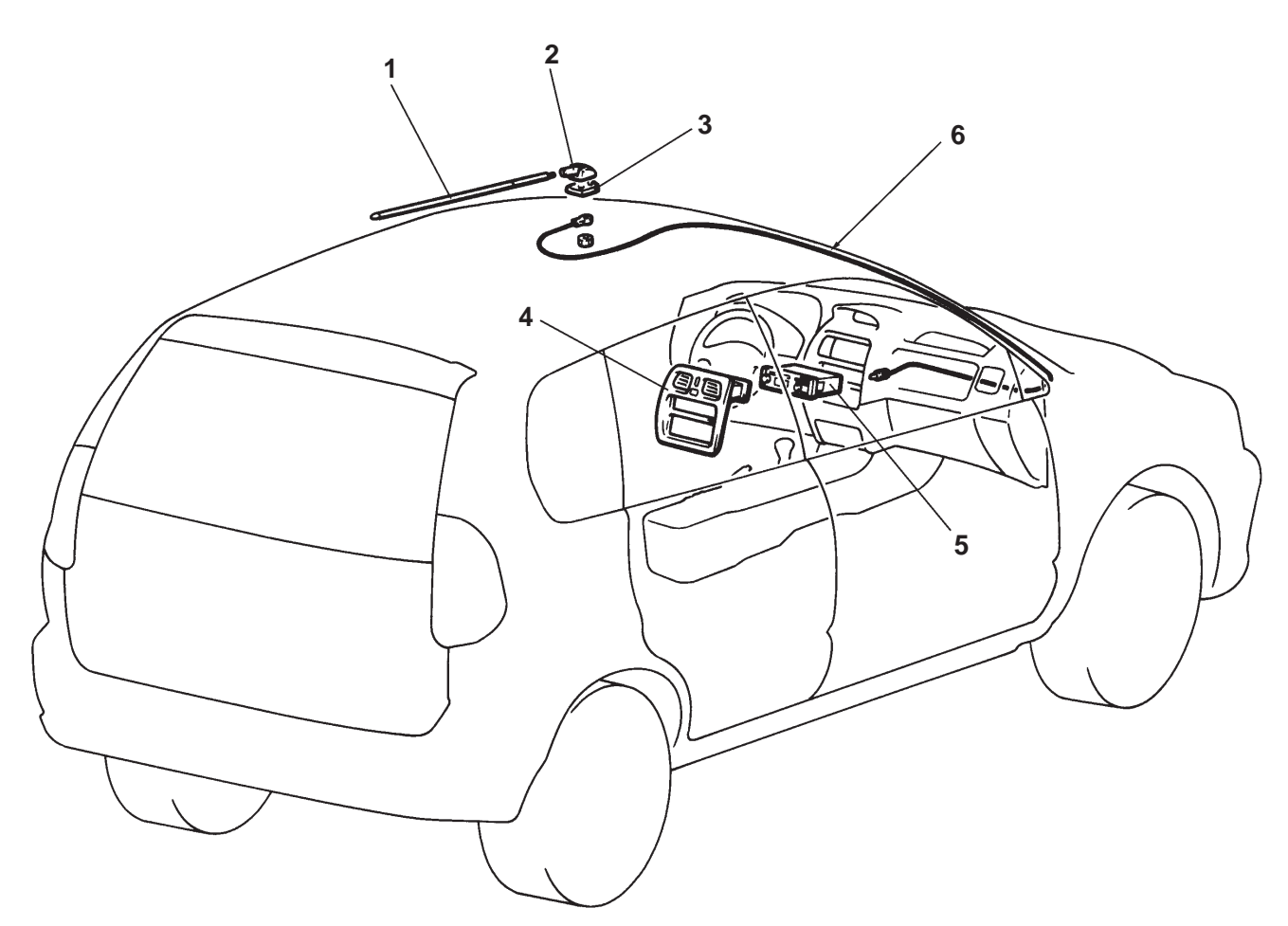

#### AW0286AJ

#### **Removal steps**

- 1. Pole
- 2. Antenna base
- 3. Base
- Cowl side trim, front pillar trim (Refer to GROUP 52A.)
  Headlining

- 4. Center panel assembly (Refer to GROUP 52A Instrument Panel.)
- 5. Radio and tape player 6. Antenna feeder cable

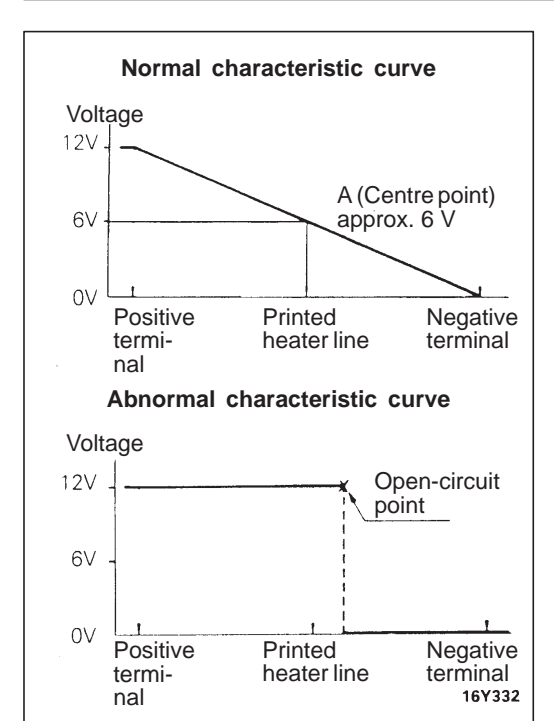

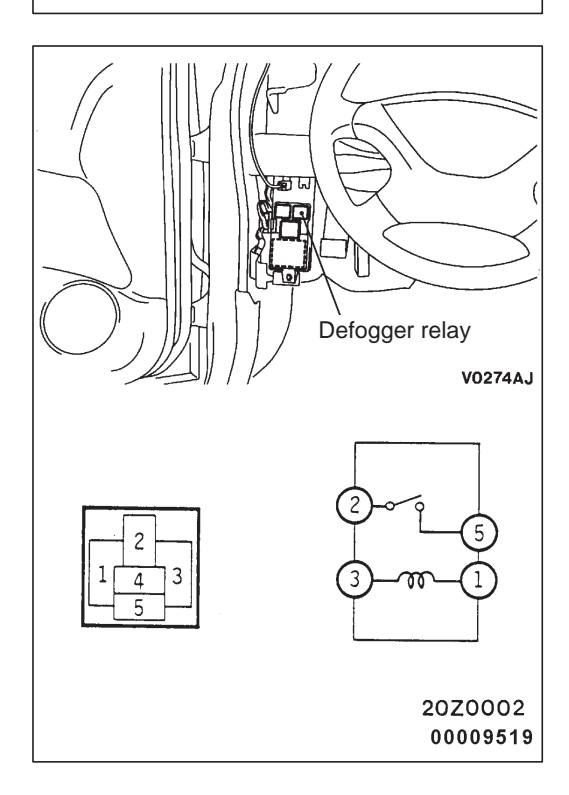

# **REAR WINDOW DEFOGGER**

54300180163

# **ON-VEHICLE SERVICE**

#### PRINTED-HEATER LINE CHECK

- (1) Run engine at 2,000 r/min. Check heater element with battery at full.
- (2) Turn ON rear window defogger switch. Measure heater element voltage with circuit tester at rear window glass centre A.

Condition is good if it indicates about 6V.

(3) If 12 V is indicated at A, there is a break in the negative terminals from A.

Move test bar slowly to negative terminal to detect where voltage changes suddenly (0V).

(4) If 0 V is indicated at A, there is a break in the positive terminals from A. Defect where the voltage changes suddenly (12 V) in the same method described above.

#### REAR WINDOW DEFOGGER RELAY CONTINUITY CHECK

| Pottony voltage       | Terminal No. |    |           |    |  |
|-----------------------|--------------|----|-----------|----|--|
| ballery vollage       | 1            | 2  | 3         | 5  |  |
| Power is not supplied | 0            |    | -0        |    |  |
| Power is supplied     | <b>—</b>     |    | $-\Theta$ |    |  |
|                       |              | 0— |           | -0 |  |

### **REAR WINDOW DEFOGGER SWITCH**

54300620207

54300630071

#### **REMOVAL AND INSTALLATION**

Refer to GROUP 55 - Heater Control.

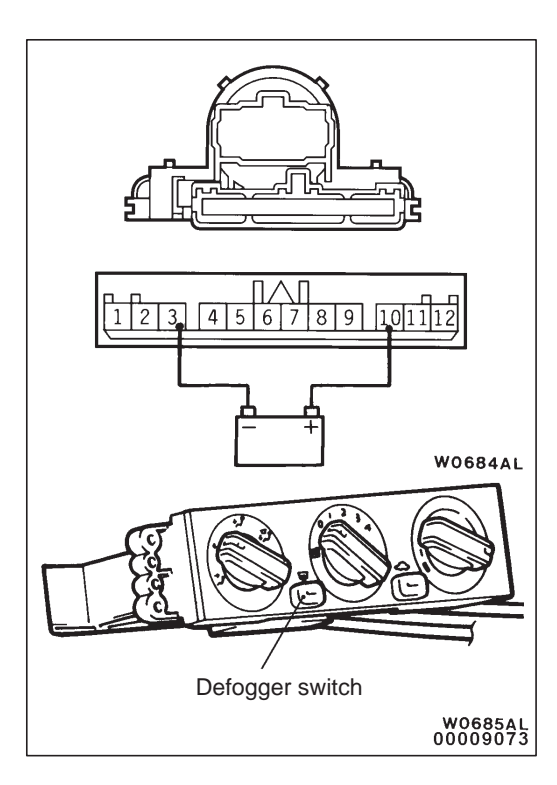

### INSPECTION DEFOGGER SWITCH CONTINUITY CHECK

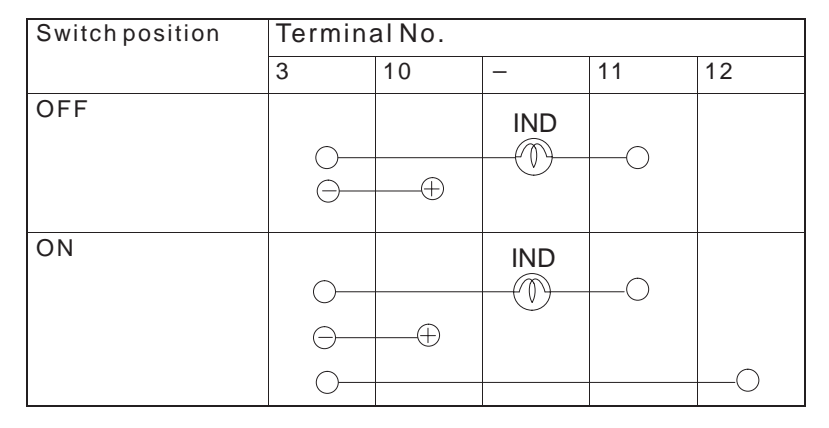

#### NOTE

Turn on the defogger switch, and then check that there is continuity between the terminals 3 and 12 for 9 to 13 minutes and after it, the defogger switch is turned off.

# MULTI CENTER DISPLAY

54600070025

### TROUBLESHOOTING

#### NOTES WITH REGARD TO SERVICE PROCEDURES

#### 1. Before removing the battery

The multi center display has a large amount of data stored in memory which the user enters over time. When the terminals are disconnected from the battery, the memory which stores this data is affected as shown in the table below. Accordingly, it is necessary to make sure that you take notes of important information before disconnecting the battery.

| Function                               | Input function                                          | When battery is disconnected  |
|----------------------------------------|---------------------------------------------------------|-------------------------------|
| Radio function                         | Channels which are selected during a search             | Disappear after a few seconds |
|                                        | Preset channels                                         | Do not disappear              |
| Navigation function                    | Current location                                        |                               |
|                                        | Recommended route                                       |                               |
|                                        | Destination                                             |                               |
|                                        | Route search conditions                                 |                               |
|                                        | Sensor initialization data                              |                               |
|                                        | Language selection setting                              |                               |
|                                        | Guidance volume setting                                 |                               |
| Data search function,                  | Registered location names                               |                               |
| functions                              | Past destinations                                       |                               |
|                                        | Average fuel consumption, average speed, cruising range | Disappear after a few seconds |
| Clock display function                 | Current time                                            |                               |
| Vehicle model settings for travel data | Setting details for vehicle model                       |                               |
| Monitor backlight<br>luminance setting | Luminance setting value                                 |                               |

#### 2. Notes on trouble diagnosis relating to the overall system

(1) If a problem occurs which seems like all of the functions have developed an abnormality simultaneously, the cause is most likely a communication abnormality between the various systems. Thus you should use the communication checking service function in the trouble diagnosis service functions in order to verify the cause.

- (2) If the above is not the problem, check the connections of the related harness connectors. If a malfunctioning location is discovered, repair it and then re-check the trouble symptoms.
- (3) If there are no abnormalities in the harness connections, check the harnesses themselves. If there are no abnormalities in the harnesses, replace the relevant unit. Make a note of any error codes and service function data generated at this time.

NOTE

If the cause of the problem seems to be related to system communication, carry out troubleshooting.

- 3. Notes on trouble diagnosis when only specific functions are abnormal
- (1) If only certain functions are showing an abnormality, use the audio checking function of the service functions to check the hardware switches.
- (2) If the switch functions are normal, check the connections of the related harness connectors. If a malfunctioning location is discovered, repair it and then re-check the trouble symptoms.
- (3) If there are no abnormalities in the harness connections, check the harnesses themselves. If there are no abnormalities in the harnesses, replace the unit which controls that function.

#### 4. Notes on trouble diagnosis of the navigation function

(1) The vehicle positioning accuracy of the navigation function is limited because of the principle of operation which it uses. Because of this, the system may be operating normally even though customers might be reporting a problem.

Before carrying out troubleshooting, get as much information as possible from the customer regarding things such as usage conditions and driving locations. If it is possible to judge from this that the problem is not caused by a system abnormality, explain the principle of operation used by the navigation function and how to utilize it effectively.

(2) If you find that there is a system abnormality, check according to the Inspection Chart Classified by Trouble Symptoms in the Troubleshooting section.

#### MITSUBISHI MULTI COMMUNICATION SYSTEM DISPLAY PANEL

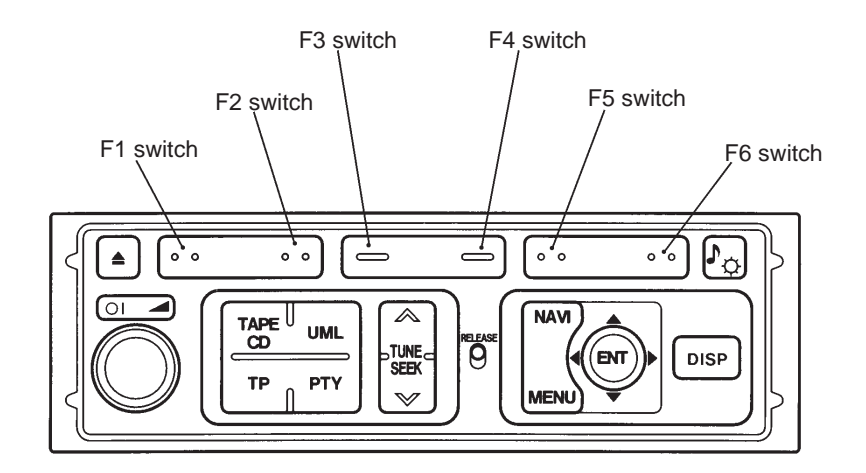

AV0273AJ

#### **TROUBLE DIAGNOSIS SERVICE FUNCTIONS**

The Multi Center Display is equipped with the following trouble diagnosis service functions.

| Function                                                                           | Contents                                                                                                    |
|------------------------------------------------------------------------------------|----------------------------------------------------------------------------------------------------|
| Diagnosis function                                                                 | During normal use, this function constantly monitors the system communication lines, and displays an error if it finds any abnormalities.                                                                          |
| CD-ROM checking function                                                           | This function displays a message if it cannot read the CD-ROM or if no CD-ROM is inserted.                                                                                                    |
| Service functions                                                                  | There are five checking modes available: monitor checking, audio checking, automatic checking by mode, self-diagnosis and diagnosis recording.                                                                     |
| <ol> <li>Monitor checking</li> <li>Audio checking</li> </ol>                       | This mode checks that the image display function is operating normally.<br>This mode checks that the speakers and operating switches of the audio system are<br>all working normally.                              |
| 3. Automatic diagnosis by mode                                                     | In this mode, wiring and communication checking, audio checking, sensor checking and vehicle signal checking are carried out continuously.                                                                         |
| 4. Self-diagnosis                                                                  | This mode includes functions such as wiring and communication checking, sensor checking, vehicle signals and version data checking.                                                                                |
| Wiring and commu-<br>nication checking                                             | This checks system communication between all units.                                                                                                    |
| <ul> <li>Sensor checking</li> <li>Vehicle signals</li> <li>Version data</li> </ul> | This checks all of the sensors that are necessary to the navigation system.<br>This displays the current vehicle signal condition.<br>This displays the version numbers for each unit in the Multi Center Display. |
| 5. Diagnosis recording                                                             | This mode displays error codes from communication checking. (Error codes are erased when the ignition switch is turned to OFF.)                                                                                    |

| Servi | ice mod | e    |               |
|-------|---------|------|---------------|
|       |         |      |               |
| End   | Page    | Auto | Audio Display |
|       |         |      | W0169AJ       |

#### 1. ACTIVATING AND ENDING SERVICE MODE

- (1) Activating service mode can be carried out by turning the ignition switch to the ON position while pressing the DISP switch on the audio unit and the F6 switch. (Continue pressing each switch for at least 5 seconds after turning the ignition switch to ON.)
- (2) If the special CD-ROM has been inserted into the navigation unit but the program has not been set up, the program will then be loaded from the CD-ROM. Service mode can be used once this process is completed.

#### NOTE

The special CD-ROM is a map CD-ROM which a distributor vends.

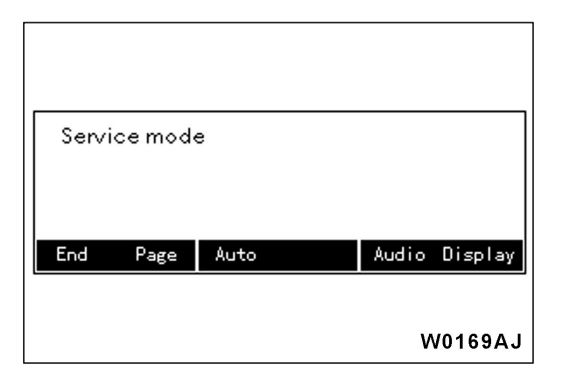

| Servi | ice mod | e    |               |
|-------|---------|------|---------------|
|       |         |      |               |
| End   | Page    | Auto | Audio Display |
|       |         |      | W0169AJ       |

| Conne | ectio<br>Plea | on cho<br>se wa | eck<br>Ait |         |    |       |
|-------|---------------|-----------------|------------|---------|----|-------|
|       |               |                 |            | <br>Sto | ор | Skip  |
|       |               |                 |            |         | wo | 170AJ |

| Connection check status<br>Option Audio:Not Connected<br>A/C:Manual or less<br>FUEL : OK |         |
|------------------------------------------------------------------------------------------|---------|
| Confirm 🛛 🔻                                                                              |         |
|                                                                                          | W0172A、 |
| NAVI:OK<br>GPS:OK<br>AMB sensor:OK<br>ENG ECU:OK                                         |         |
| Confirm 🔺                                                                                |         |
|                                                                                          | W0173A  |

(3) If the F1 switch is pressed at the service mode initial screen, service mode will be ended and the screen will change to navigation mode.

#### 2. AUTOMATIC DIAGNOSIS BY MODE

(1) If the F3 switch is pressed at the service mode screen, automatic diagnosis by mode will start.

(2) A colored bar will appear on the screen of the Multi Center Display unit, and all units which are connected to the navigation unit will be checked during this time.

(3) Once the transmission checking is completed, the results of the wiring and transmission checking will appear on the screen.

After checking the results, press the F1 switch to proceed to the next check. The next check will start when the switch is pressed.

#### NOTE

- 1) If the fuel gauge and the engine-ECU are checked while the ignition switch is at ACC, an error will be generated, but this is not a sign of an abnormality.
- 2) If checking is carried out while the fuel tank is full or the while ignition switch is at ACC, the fuel gauge may be shown to be not connected, but this is not a sign of an abnormality.

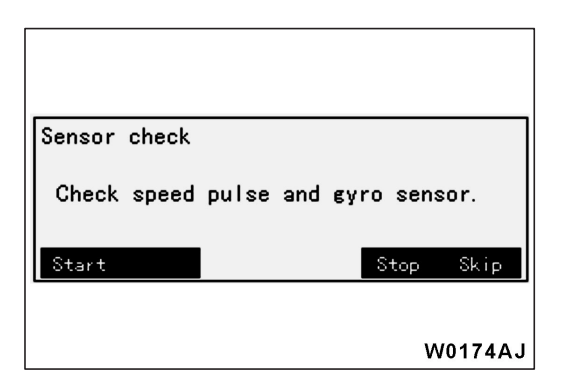

| Sensor check            |         |        |
|-------------------------|---------|--------|
| Stop the car and wait a | moment. |        |
|                         | Stop    | Skip   |
|                         | W       | 0175AJ |

| Sensor check<br>Drive the car with steer<br>more than 10m. | ing  |         |
|------------------------------------------------------------|------|---------|
|                                                            | Stop | Skip    |
|                                                            | W    | /0176AJ |

| Sensor check     |  |
|------------------|--|
| Sensor check OK. |  |
| Confirm          |  |

| Signal Check<br>light SW : ON<br>key position : IG<br>Shift position : R<br>Voltage : OK<br>Confirm |         |
|----------------------------------------------------------------------------------------------------|---------|
|                                                                                                    | W0178AJ |

(4) The next mode is the sensor checking mode. Press the F1 switch to start sensor checking.

If you would like to proceed to the next checking operation without carrying out sensor checking, press the F6 switch.

(5) When sensor checking starts, the gyro output will be checked first while the vehicle is stopped, so make sure that the vehicle is stopped for this check. If the vehicle is moving when the sensor checking starts,

the vehicle speed sensor will be shown as defective. Follow the guidance message on the multi center display.

(6) Next, drive the vehicle for approximately 10 meters while changing the running direction in order to check the vehicle speed pulse and the gyro sensor output. The sensor checking will then be completed. If there is an open circuit in the vehicle speed sensor, sensor checking will not complete even after the vehicle has travelled more than 10 meters. In this case, press the F5 switch to stop checking.

If the vehicle does not move or there is an open circuit in vehicle speed sensor, the vehicle speed sensor will be shown as defective.

(7) When sensor checking is completed, the check results will appear on the screen. After checking the results, press the F1 switch to proceed to the next check.

(8) The next mode is the vehicle signal checking mode. The lighting switch condition, ignition key position, shift lever selection (R or a position other than R) and the power supply voltage drop will be appear on the screen. Check that the details displayed match the actual vehicle signals, and then press the F1 switch.

If the vehicles does not move or there is an open circuit in vehicle speed sensor, the vehicle speed sensor will be shown as defective.

| Speaker check<br>Test tone is ON |         |
|----------------------------------|---------|
| FL FR<br>RL RR                   |         |
| End Change                       |         |
|                                  | W0179AJ |

Automatic Diagnosis has been finished

W0180AJ

- (9) The next mode is speaker checking mode. The test sound will be output alternately from each speaker each time the F2 switch is pressed.
  - At the early mass production, sometimes radio sound will be output. This is not a sign of abnormality.

(10)Press the F1 switch to end service mode. The screen will change to navigation mode.

#### 3. MONITOR CHECKING

(1) If the F6 switch is pressed at the service mode initial screen, monitor checking will start.

| Servi | ce mode | 9    |               |
|-------|---------|------|---------------|
|       |         |      |               |
| End   | Page    | Auto | Audio Display |
|       |         |      |               |
|       |         |      | W0169AJ       |

| Book         |       | Grov | Erano                               |
|--------------|-------|------|-------------------------------------|
| Dack         |       | urey | r raile                             |
|              |       |      |                                     |
|              |       |      | W0181AJ                             |
|              |       |      |                                     |
|              |       |      |                                     |
|              |       |      |                                     |
|              |       |      |                                     |
|              |       |      |                                     |
|              |       |      |                                     |
|              |       | 8    | 1 0 0 0 1<br>1 0 0 0 1<br>1 0 1 0 1 |
|              | Color |      | Frame                               |
| Back         |       |      |                                     |
| Back         |       |      |                                     |
| Back         |       |      |                                     |
| Back         |       |      | W0182AJ                             |
| Back         |       |      | W0182AJ                             |
| Back         |       |      | W0182AJ                             |
| Back         |       |      | W0182AJ                             |
| Back         |       |      | W0182AJ                             |
| Back         |       |      | W0182AJ                             |
| Back         |       |      | W0182AJ                             |
| Back         | Galar | Brev | W0182AJ                             |
| Back<br>Back | Color | Grey | W0182AJ                             |
| Back<br>Back | Color | Grey | W0182AJ                             |

| Servi | ce mod | e    |               |
|-------|--------|------|---------------|
|       |        |      |               |
| End   | Page   | Auto | Audio Display |
|       |        |      |               |
|       |        |      | W0169AJ       |

| Avdio |         |     |        |
|-------|---------|-----|--------|
|       |         |     |        |
| Back  | Speaker | Кеу |        |
|       |         |     | W04846 |

(2) A colored bar will appear on the screen. Press a function switch to change to another screen. The screen will return to the service mode initial screen if the F1 switch is pressed.

#### 4. AUDIO CHECKING

(1) If the F5 switch is pressed at the service mode initial screen, the audio checking menu screen will appear.

(2) Next, press the function switches to carry out audio checking.
| Speaker check<br>Test tone is ON<br>FL FR<br>RL RR<br>Back Change                                                                                                   |
|----------------------------------------------------------------------------------------------------|
| W0185AJ                                                                                                    |
| EJ     AV       PW     TAPE UML     >     NAVI     DISP       TP     PTY      MENU     DISP       Push 'Back' again to exit.     Back     1     2     3     4     5 |
| W0186AJ                                                                                                    |

(3) Press the F3 switch to display the speaker checking screen. The test sound will be output alternately from each speaker each time the F2 switch is pressed.

Press the F1 switch to end speaker checking and return to the audio checking menu screen.

At the early mass production, sometimes radio sound will be output. This is not a sign of abnormality.

(4) Press F4 to display the audio key checking screen. When one of the audio switches is pressed, the screen display color for that switch should change. This indicates that this particular switch system is working normally. Press the F1 switch to check the operation of the F1 switch. Press the F1 switch once more to return to the audio checking menu screen.

# Service mode End Page Diag Record W0170AJ

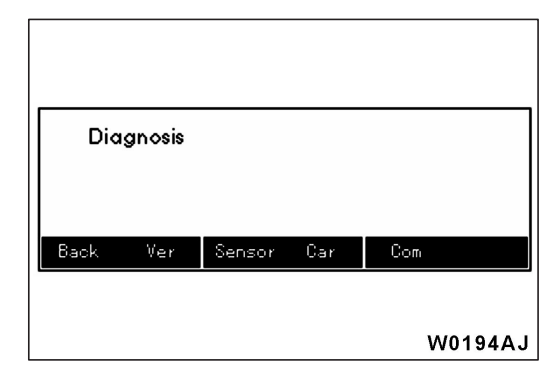

| Con | necti<br>Plea | on ch<br>ase wa | eck<br>ait |    |   |        |
|-----|---------------|-----------------|------------|----|---|--------|
|     |               |                 |            | St | р | Skip   |
|     |               |                 |            |    | W | 0170AJ |

# 5. SELF-DIAGNOSIS

(1) If the F5 switch is pressed at the service mode initial screen, the self-diagnosis menu screen will appear.

(2) Next, use the function switches to carry out self-diagnosis.

(3) When the F5 switch is pressed, self-diagnosis for the wiring is carried out. A colored bar will appear on the screen of the Multi Center.

A colored bar will appear on the screen of the Multi Center Display unit, and all units which are connected to the navigation unit will be checked during this time.

| Connection check status<br>Option Audio:Not Connected<br>A/C:Manual or less<br>FUEL : OK |         |
|------------------------------------------------------------------------------------------|---------|
| <u>, , , , , , , , , , , , , , , , , , , </u>                                            | W0172AJ |
| NAVI:OK<br>GPS:OK<br>AMB sensor:OK<br>ENG ECU:OK                                         |         |
| Confirm 🔺                                                                                | W0173AJ |

| Sensor check                       |
|------------------------------------|
| Check speed pulse and gyro sensor. |
| Start Stop                         |
|                                    |
| W0188AJ                            |
|                                    |
| Sensor check                       |
| Stop the car and wait a moment.    |
| Stop                               |
|                                    |
| W0189AJ                            |

| Sensor check                               |         |
|--------------------------------------------|---------|
| Drive the car with steen<br>more than 10m. | ring    |
|                                            | Stop    |
|                                            |         |
|                                            | W0190AJ |

- (4) Once the transmission checking is completed, the results of checking will appear on the screen.
  - After checking the results, press the F1 switch to return to the self-diagnosis menu screen.

- (5) If the F6 switch is pressed at the self-diagnosis menu screen, sensor checking will start. Press the F1 switch to start sensor checking. If you would like to return to the self-diagnosis menu screen without carrying out sensor checking, press the F5 switch.
- (6) When sensor checking starts, the gyro output will be checked first while the vehicle is stopped, so make sure that the vehicle is stopped for this check. If the vehicle is moving when the sensor checking starts, the vehicle speed sensor will be shown as defective. Follow the guidance message on the multi center display.
- (7) Next, drive the vehicle for approximately 10 meters while changing the running direction in order to check the vehicle speed pulse and the gyro sensor output. The sensor checking will then be completed. If there is an open circuit in the vehicle speed sensor, sensor checking will not complete even after the vehicle has travelled more than 10 meters. In this case, press the F5 switch to stop checking.

If the vehicle does not move or there is an open circuit in vehicle speed sensor, the vehicle speed sensor will be shown as defective.

| Sensor check     |         |
|------------------|---------|
| Sensor check OK. |         |
| Confirm          |         |
|                  | W0177AJ |

| Signal check<br>Light SW : ON<br>Key position : IG<br>Shift position : R<br>Voltage : OK<br>Back |         |
|--------------------------------------------------------------------------------------------------|---------|
|                                                                                                  | W0196AJ |

| -                                                      |         |
|--------------------------------------------------------|---------|
| Version<br>Display : M97/5/30 3.1<br>Navi :<br>Audio : |         |
| Back                                                   |         |
|                                                        | W0195AJ |

| Servi | ce mod | e    |               |
|-------|--------|------|---------------|
|       |        |      |               |
| End   | Page   | Auto | Audio Display |
|       |        |      | W0169AJ       |

| Diag rec<br>ENG ECU | ord<br>1041 | 1 |         |
|---------------------|-------------|---|---------|
| Back                |             |   | Clear   |
|                     |             |   | W0191AJ |

(8) When sensor checking is completed, the check results will appear on the screen. After checking the results, press the F1 switch to return to the self-diagnosis menu screen.

(9) If the F6 switch is pressed at the self-diagnosis menu screen, vehicle signal checking will start. The lighting switch condition, ignition key position, shift lever selection (R or a position other than R) and the power supply voltage drop will be appear on the screen. Press the F1 switch to return to the self-diagnosis menu screen.

If the F2 switch is pressed at the self-diagnosis menu screen, version data self-diagnosis will be carried out, and the check results will appear on the screen. Press the F1 switch to return to the self-diagnosis menu screen.

# 6. DIAGNOSIS RECORDING

- (1) If the F6 switch is pressed at the service mode initial screen, the diagnosis recording screen will appear.
- (2) Press the F1 switch to return to the service mode initial screen.
- (3) Press the F6 switch to clear any error codes which may still be remaining from diagnosis recording.
  When this is done, the clearing confirmation screen will appear. If it is okay to continue with the clear, press the F5 switch. To cancel clearing, press the F6 switch.
  If the F6 switch is pressed, the screen will return to the diagnosis recording screen.

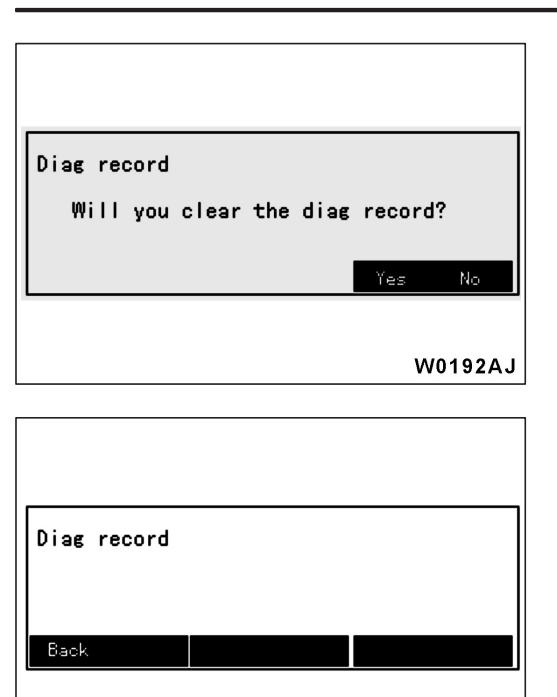

W0193AJ

(4) If the F5 switch is pressed, all past error codes will be cleared, and the screen will return to the diagnosis recording screen. The Clear button will not be displayed at this time.

(5) Press the F1 switch to return to the service mode initial screen.

### 7. ERROR CODE TABLE

| Error Code<br>No.         | Error Details                                                                                     | Detection Method (Reference) | Reference<br>Page |
|---------------------------|---------------------------------------------------------------------------------------------------|------------------------------|-------------------|
| 1011                      | Ambient temperature sensor not connected during diagnosis                                         | Connection checking          | 54-90             |
| 1021                      | Fuel gauge not connected during diagnosis                                                         | Connection checking          | 54-91             |
| 1031                      | GPS abnormality during diagnosis                                                                  | Connection checking          | 54-91             |
| 1041                      | Engine-ECU not connected during diagnosis                                                         | Connection checking          | 54-91             |
| 1051                      | SWS not connected during diagnosis<br>(This error does not occur when correct car<br>type is set) | Connection checking          | 54-91             |
| 1091                      | CD drive too hot during diagnosis                                                                 | Connection checking          | 54-91             |
| 1092 – 1096               | CD drive abnormality during diagnosis                                                             | Connection checking          | 54-92             |
| 10A1, 10B1                | Memory of navigation unit abnormality during diagnosis                                            | Connection checking          | 54-92             |
| 20D1, 30D1                | Vehicle speed pulse abnormality during diagnosis                                                  | Sensor checking              | 54-92             |
| 20E1, 20E2,<br>30E1, 30E2 | Gyro level abnormality during diagnosis                                                           | Sensor checking              | 54-92             |

# MAIN UNIT TERMINAL VOLTAGES

# 1. MULTI CENTER DISPLAY UNIT

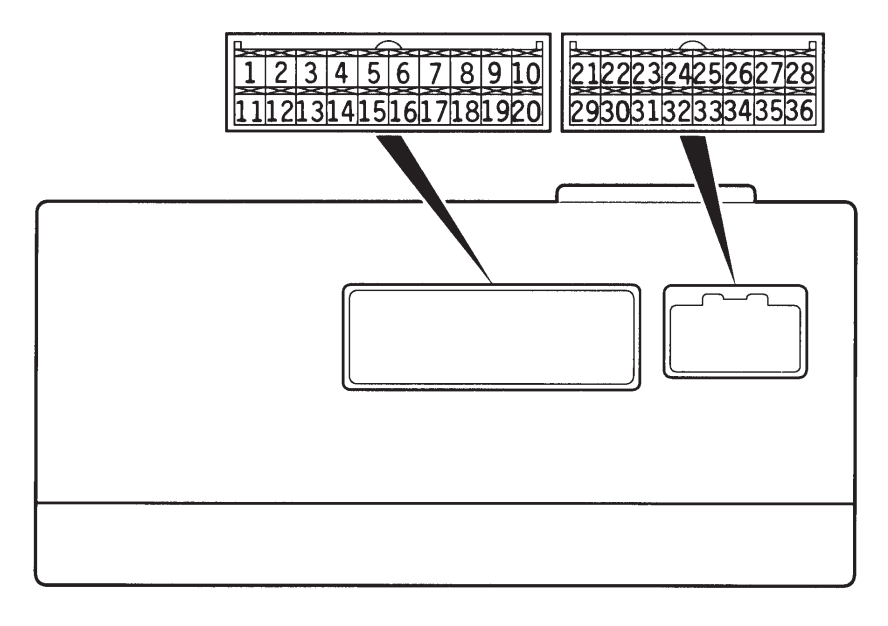

W0278AJ

| Termi- Input/ |                  | Signal Symbol   | Terminal                               | Harness Problem |                   | Trouble Symptom Resulting from                                                                                                    |
|---------------|------------------|-----------------|----------------------------------------|-----------------|-------------------|----------------------------------------------------------------------------------------------------|
| nai no.       | Output           |                 | (V)                                    | Open<br>Circuit | Short-<br>circuit |                                                                                                    |
| 1             | Input            | G+SYTNC (AUDIO) | -                                      | 0               | 0                 | Noise display (random dot pattern)                                                                                                |
| 2             | Input            | B+SYNC (AUDIO)  | -                                      | 0               | 0                 | Blue, white, cyan and magenta do not appear in RGB screen.                                                                        |
| 3, 4          | -                | -               | -                                      | -               | -                 | -                                                                                                    |
| 5             | Input            | ISOK            | Hi:<br>Battery<br>voltage<br>Lo: 0 – 1 | 0               | 0                 | MUT-II cannot be used to check engine-ECU.                                                                                        |
| 6             | -                | -               | -                                      | -               | -                 | -                                                                                                    |
| 7             | Input/<br>Output | M-DATA (AUDIO)  | Hi: 4 – 5<br>Lo: 0 – 1                 | 0               | 0                 | Buzzer sounds 30 seconds after the<br>power turned to on. Nighttime<br>illumination does not appear for any<br>navigation system. |
| 8             | Input/<br>Output | M–CLOCK (AUDIO) | Hi: 4 – 5<br>Lo: 0 – 1                 | 0               | 0                 | Buzzer sounds 30 seconds after the<br>power turned to on. Nighttime<br>illumination does not appear for any<br>navigation system. |
| 9, 10         | -                | -               | -                                      | -               | -                 | -                                                                                                    |
| 11            | _                | SHIELD-GND      | -                                      | _               | -                 | -                                                                                                    |
| 12            | _                | _               | _                                      | _               | _                 | -                                                                                                    |
| 13            | Input            | R+SYNC (AUDIO)  | -                                      | 0               | 0                 | Red, white, yellow and magenta do not appear in RGB screen.                                                                       |

| Termi- Input/ Signal Symbol Terminal |                  | Harness F      | Problem                                | Trouble Symptom Resulting from |                   |                                                                                                    |
|--------------------------------------|------------------|----------------|----------------------------------------|--------------------------------|-------------------|----------------------------------------------------------------------------------------------------|
| nal No.                              | Output           |                | Voltage<br>(V)                         | Open<br>Circuit                | Short-<br>circuit | - Harness Problem                                                                                                    |
| 14                                   | _                | -              | -                                      | _                              | _                 | -                                                                                                    |
| 15                                   | Input/<br>Output | К              | Hi:<br>Battery<br>voltage<br>Lo: 0 – 1 | 0                              | 0                 | Values on Trip information screen<br>(average speed, fuel consumption<br>and cruising distance) are abnormal.<br>Wiring and communication error.<br>Communication is not possible be-<br>tween the engine-ECU and the<br>MUT-II. |
| 16                                   | -                | -              | -                                      | -                              | -                 | -                                                                                                    |
| 17                                   | Input/           | M–BUSY (AUDIO) | Hi: 4 – 5                              | 0                              | -                 | Screen display does not appear.                                                                                                    |
|                                      | Output           |                | 10.0 - 1                               | _                              | 0                 | Buzzer sounds 30 seconds after the<br>power turned to on. Nighttime<br>illumination does not appear for any<br>navigation system.                                                                                                |
| 18                                   | _                | SHIELD-GND     | -                                      | -                              | -                 | -                                                                                                    |
| 19-21                                | _                | -              | -                                      | _                              | _                 | -                                                                                                    |
| 22                                   | Input            | PS-R           | Hi:<br>Battery<br>voltage<br>Lo: 0 – 1 | 0                              | 0                 | Current location is not correct when reversing.                                                                                                    |
| 23                                   | Input            | EX-TEMP        | 0-5                                    | 0                              | 0                 | Outside air temperature does not appear.                                                                                                    |
| 24                                   | Input            | ILL+           | Hi:<br>Battery                         | 0                              | _                 | Nighttime illumination does not appear for any navigation system units.                                                                                                    |
|                                      |                  |                | Lo: 0 – 1                              | _                              | 0                 | Blown multipurpose fuse.                                                                                                    |
| 25                                   | Input            | ACC (ACC power | Battery                                | 0                              | -                 | Screen display does not appear.                                                                                                    |
|                                      |                  | supply)        | voltage                                | _                              | 0                 | Blown multipurpose fuse.                                                                                                    |
| 26                                   | Input            | +B             | Battery                                | 0                              | -                 | Screen display does not appear.                                                                                                    |
|                                      |                  |                | voltage                                | _                              | 0                 | Blown multipurpose fuse.                                                                                                    |
| 27                                   | Input            | VSS            | Hi: 4 – 5<br>Lo: 0 – 1                 | 0                              | -                 | No effect.                                                                                                    |
| 28                                   | _                | GND (Ground)   | -                                      | 0                              | _                 | Screen display does not appear.                                                                                                    |
| 29, 30                               | -                | _              | _                                      | _                              | _                 | -                                                                                                    |
| 31                                   | -                | GND-TEMP       | -                                      | 0                              | 0                 | Outside air temperature does not appear.                                                                                                    |
| 32                                   | _                | -              | -                                      |                                | _                 | -                                                                                                    |
| 33                                   | Input            | FUEL GAUGE     | 0-3                                    | 0                              | 0                 | Abnormal cruising distance display.                                                                                                    |
| 34, 35                               | -                | -              | -                                      | -                              | -                 | -                                                                                                    |

| Termi-  | Input/ | Signal Symbol | Terminal           | Harness Problem |                   | Trouble Symptom Resulting from                                                                                                  |
|---------|--------|---------------|--------------------|-----------------|-------------------|----------------------------------------------------------------------------------------------------|
| nai no. | Output |               | (V)                | Open<br>Circuit | Short-<br>circuit |                                                                                                    |
| 36      | Input  | IG1           | Battery<br>voltage | 0               | _                 | Communication with engine-ECU is<br>not possible.<br>Driving data values displayed are<br>abnormal.                             |
|         |        |               |                    | _               | 0                 | Communication with engine-ECU is<br>not possible.<br>Driving data values displayed are<br>abnormal.<br>Blown multipurpose fuse. |

# 2. NAVIGATION UNIT

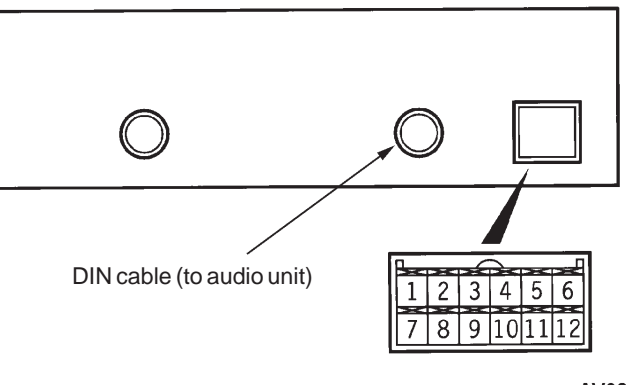

AV0845AE

| Termi-  | Input/ | Signal Symbol          | Terminal                                                                                   | Harness F       | roblem            | Trouble Symptom Resulting from                                                                                       |
|---------|--------|------------------------|--------------------------------------------------------------------------------------------|-----------------|-------------------|----------------------------------------------------------------------------------------------------|
| nai NO. | Output |                        | (V)                                                                                        | Open<br>Circuit | Short-<br>circuit |                                                                                                    |
| 1 – 3   | -      | _                      | -                                                                                          | -               | _                 | -                                                                                                    |
| 4       | Input  | VEHICLE SPEED<br>PULSE | Voltage<br>should<br>change<br>when<br>wheels<br>are<br>turning.<br>Hi: 4 – 5<br>Lo: 0 – 1 | 0               | 0                 | Compass display does not change<br>when not following a route.<br>Guide does not appear when follow-<br>ing a route. |
| 5       | Input  | +BATTERY               | Battery                                                                                    | 0               | _                 | Navigation does not operate.                                                                                         |
|         |        |                        | voltage                                                                                    | -               | 0                 | Blown fuse in +B system.                                                                                             |
| 6       | Input  | ACCESSORY              | Battery                                                                                    | 0               | _                 | Navigation does not operate.                                                                                         |
|         |        |                        | voltage                                                                                    | -               | 0                 | Blown fuse in ACC system.                                                                                            |
| 7 – 11  | -      | -                      | _                                                                                          | -               | _                 | -                                                                                                    |
| 12      | _      | GND                    | -                                                                                          | 0               | _                 | Navigation sometimes does not operate.                                                                               |

# 3. AUDIO UNIT

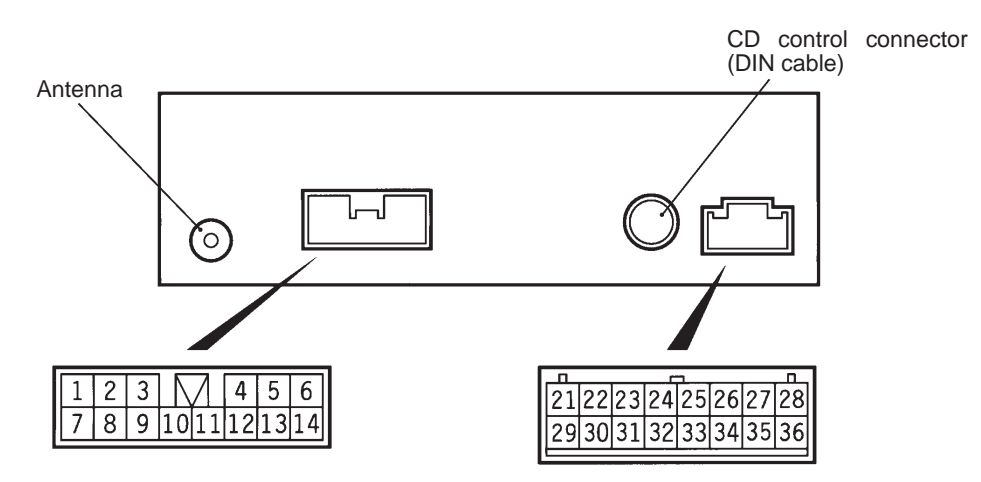

#### BV0846AE

| Termi-  | Fermi- Input/ Signal Symbol Terminal |                                                             | Harness Problem                   |                                             | Trouble Symptom Resulting from |                                                        |
|---------|--------------------------------------|-------------------------------------------------------------|-----------------------------------|---------------------------------------------|--------------------------------|--------------------------------------------------------|
| nai no. | Output                               |                                                             | (V)                               | Open<br>Circuit                             | Short-<br>circuit              |                                                        |
| 1       | Output                               | SPEAKER<br>RR (+)                                           | 0 –<br>Battery                    | 0                                           | -                              | No sound is output from rear right speaker.            |
|         |                                      |                                                             | (AC)                              | _                                           | 0                              | No sound is output from rear left and right speakers.  |
| 2       | Output                               | SPEAKER<br>RL (+)                                           | 0 –<br>Battery                    | 0                                           | -                              | No sound is output from rear left speaker.             |
|         |                                      |                                                             | (AC)                              | -                                           | 0                              | No sound is output from rear left and right speakers.  |
| 3       | Output                               | ANTENNA +B (Ra-<br>dio antenna amplifi-<br>er power supply) | Hi:<br>10 or more<br>Lo: 0 – 1    | 0                                           | 0                              | Low radio sensitivity.                                 |
| 4       | -                                    | _                                                           | -                                 | _                                           | -                              | _                                                      |
| 5       | Output                               | SPEAKER<br>FL (+)                                           | 0 –<br>Battery<br>voltage<br>(AC) | 0                                           | _                              | No sound is output from front left speaker.            |
|         |                                      |                                                             |                                   | _                                           | 0                              | No sound is output from front left and right speakers. |
| 6       | Output                               | SPEAKER<br>FR (+)                                           | 0 –<br>Battery<br>voltage<br>(AC) | 0                                           | _                              | No sound is output from front right speaker.           |
|         |                                      |                                                             |                                   | _                                           | 0                              | No sound is output from front left and right speakers. |
| 7       | Output SPEAKER 0 –<br>RR (–) Battery | 0                                                           | _                                 | No sound is output from rear right speaker. |                                |                                                        |
|         |                                      |                                                             | (AC)                              | -                                           | 0                              | No sound is output from rear left and right speakers.  |

| - ·    | 1 (/             |                         |                                      | Harnoss Broblom |                   |                                                                                       |
|--------|------------------|-------------------------|--------------------------------------|-----------------|-------------------|---------------------------------------------------------------------------------------|
| nal No | Input/<br>Output | Signal Symbol           | Voltage                              | Harness H       | roblem            | Irouble Symptom Resulting from     Harness Problem                                    |
| nurro. | ouput            |                         | (V)                                  | Open<br>Circuit | Short-<br>circuit |                                                                                       |
| 8      | Output           | SPEAKER<br>RL (–)       | 0 –<br>Battery                       | 0               | -                 | No sound is output from rear left speaker.                                            |
|        |                  |                         | (AC)                                 | _               | 0                 | No sound is output from rear left and right speakers.                                 |
| 9      | _                | -                       | _                                    | _               | _                 | _                                                                                     |
| 10     | Input            | ACC (ACC power supply)  | Battery voltage                      | 0               | _                 | Audio power supply does not turn on.                                                  |
|        |                  | (Battery voltage)       |                                      | -               | 0                 | Blown multipurpose fuse.                                                              |
| 11     | Input            | +B<br>(Battery voltage) | Battery<br>voltage                   | 0               | -                 | Cassette is not ejected when ACC power turned off.<br>Contents of memory are cleared. |
|        |                  |                         |                                      | -               | $\bigcirc$        | Blown multipurpose fuse.                                                              |
| 12     | Input            | ILL (-)                 | -                                    | -               | -                 | -                                                                                     |
| 13     | Output           | SPEAKER<br>FL (–)       | 0 –<br>Battery                       | 0               | _                 | No sound is output from front left speaker.                                           |
|        |                  |                         | (AC)                                 | _               | 0                 | No sound is output from front left and right speakers.                                |
| 14     | Output           | SPEAKER<br>FR (–)       | 0 –<br>Battery                       | 0               | -                 | No sound is output from front right speaker.                                          |
|        |                  |                         | (AC)                                 | -               | 0                 | No sound is output from front left and right speakers.                                |
| 21     | Input/<br>Output | M–DATA                  | Hi:<br>4 or more<br>Lo:<br>1 or less | 0               | 0                 | Panel switches cannot be operated.                                                    |
| 22     | Input/<br>Output | M-SCK                   | Hi:<br>4 or more<br>Lo:<br>1 or less | 0               | 0                 | Panel switches cannot be operated.                                                    |
| 23     | Input            | TELEPHONE<br>MUTE       | Hi:<br>4 or more<br>Lo:<br>1 or less | -               | -                 | -                                                                                     |
| 24     | Output           | G+SYNC                  | 0-5                                  | 0               | 0                 | Abnormal navigation screen color.                                                     |
| 25     | Output           | B+SYNC                  | 0-5                                  | 0               | 0                 | Abnormal navigation screen color.                                                     |
| 26-28  | -                | -                       | -                                    | -               | -                 | -                                                                                     |
| 29     | Input/<br>Output | M-BUSY                  | Hi:<br>4 or more<br>Lo:<br>1 or less | 0               | 0                 | Panel switches cannot be operated.                                                    |
| 30     | -                | SHIELD EARTH<br>(M–BUS) | -                                    | -               | -                 | -                                                                                     |

| Termi-  | Input/ | Signal Symbol | Terminal | Harness F       | Problem           | Trouble Symptom Resulting from    |
|---------|--------|---------------|----------|-----------------|-------------------|-----------------------------------|
| nai No. | Output |               | (V)      | Open<br>Circuit | Short-<br>circuit | - Harness Problem                 |
| 31      | -      | -             | -        | -               | _                 | -                                 |
| 32      | -      | SHIELD EARTH  | -        | -               | -                 | -                                 |
| 33      | -      | -             | -        | -               | -                 | -                                 |
| 34      | Output | R+SYNC        | 0-5      | 0               | 0                 | Abnormal navigation screen color. |
| 35, 36  | _      | -             | _        | _               | _                 | -                                 |

# INSPECTION CHART CLASSIFIED BY TROUBLE SYMPTOMS

| Related Unit                                             | Trouble Symptom                                                                                                    | Inspection<br>Procedure<br>No. | Reference<br>Page |
|----------------------------------------------------------|----------------------------------------------------------------------------------------------------|--------------------------------|-------------------|
| Malfunction of navigation<br>unit, multi center display, | TAPE/CD, UML switches do not work. No display appears after the ignition key is turned to ACC.                                                                                                    | 1                              | 54-82             |
| sensor, harness                                          | TAPE/CD, UML switches do not work. (Display appears.)                                                                                                    | 2                              | 54-84             |
|                                                          | No display appears after the ignition key is turned to ACC, but TAPE/CD, UML switches can be operative.                                                                                                    | 3                              | 54-85             |
|                                                          | CD changer screen display does not appear when TAPE/CD switch is operated.                                                                                                    | 4                              | 54-86             |
|                                                          | GPS reception is not possible.                                                                                                    | 5                              | 54-86             |
|                                                          | Outside air temperature data is not displayed.                                                                                                    | 6                              | 54-86             |
|                                                          | <ul> <li>Abnormal driving data display</li> <li>Abnormal average fuel consumption (momentary fuel consumption) and average speed displays.</li> <li>Abnormal cruising distance displays</li> </ul>                                                                                                    | 7                              | 54-87             |
|                                                          | Daytime/nighttime display mode does not change in conjunction with lighting switch operations.                                                                                                    | 8                              | 54-88             |
|                                                          | Display moves about.<br>Screen colours do not match correctly.                                                                                                    | 9                              | 54-88             |
|                                                          | Compass display does not rotate , or guidance does not appear when following a route.                                                                                                    | 10                             | 54-89             |
|                                                          | <ul> <li>One of the following messages appears during navigation mode.</li> <li>The CD drive has failure condition. Check and reload the disc, please.</li> <li>Wrong disc is in the CD drive. Insert a map disc, please.</li> <li>No disc is in the CD drive. Insert a map disc please.</li> <li>A music disc is in the CD-drive.</li> </ul> | 11                             | 54-89             |

# INSPECTION PROCEDURES FOR EACH TROUBLE SYMPTOM

# **INSPECTION PROCEDURE 1**

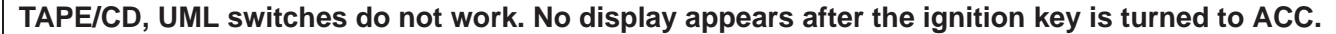

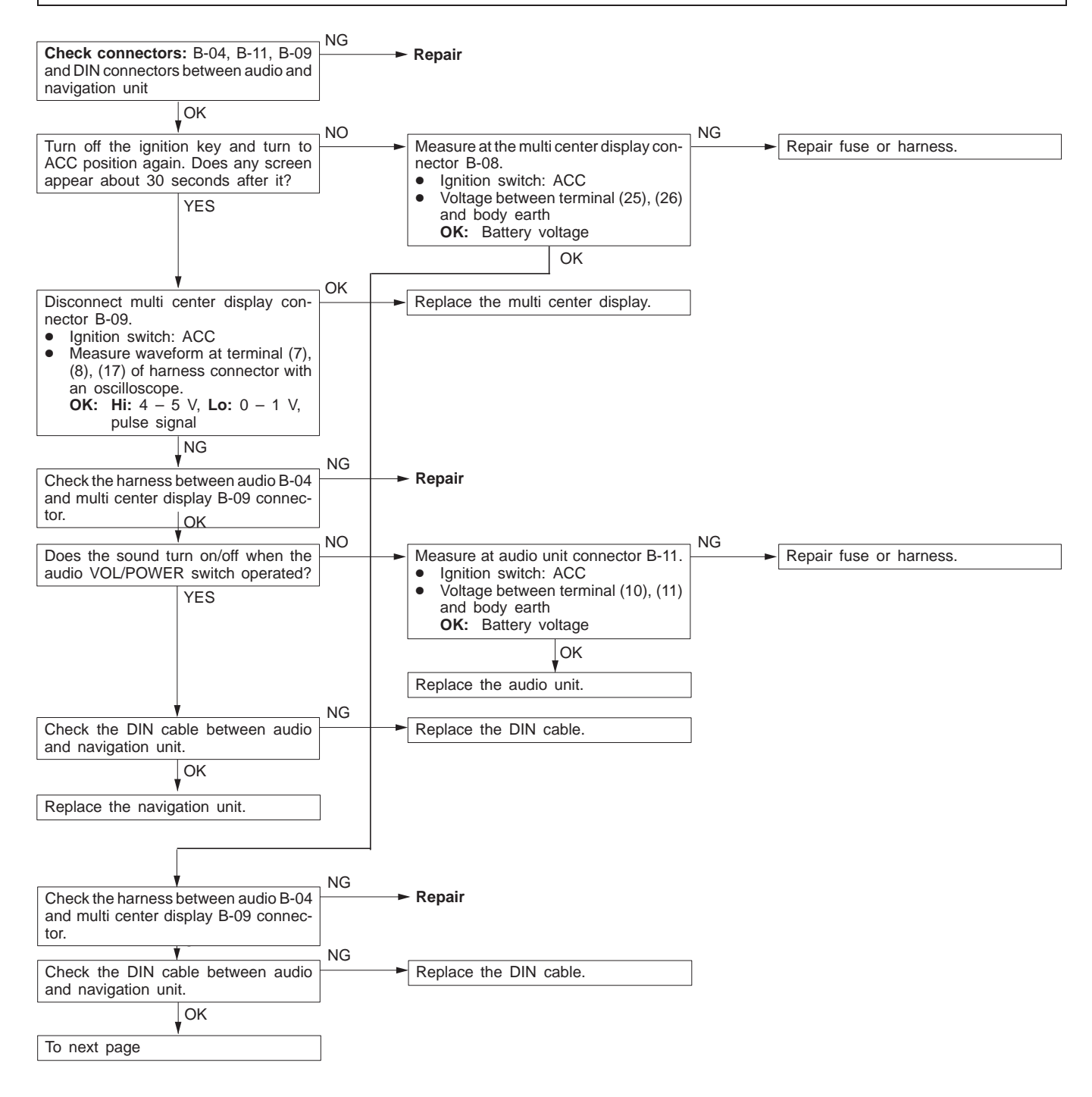

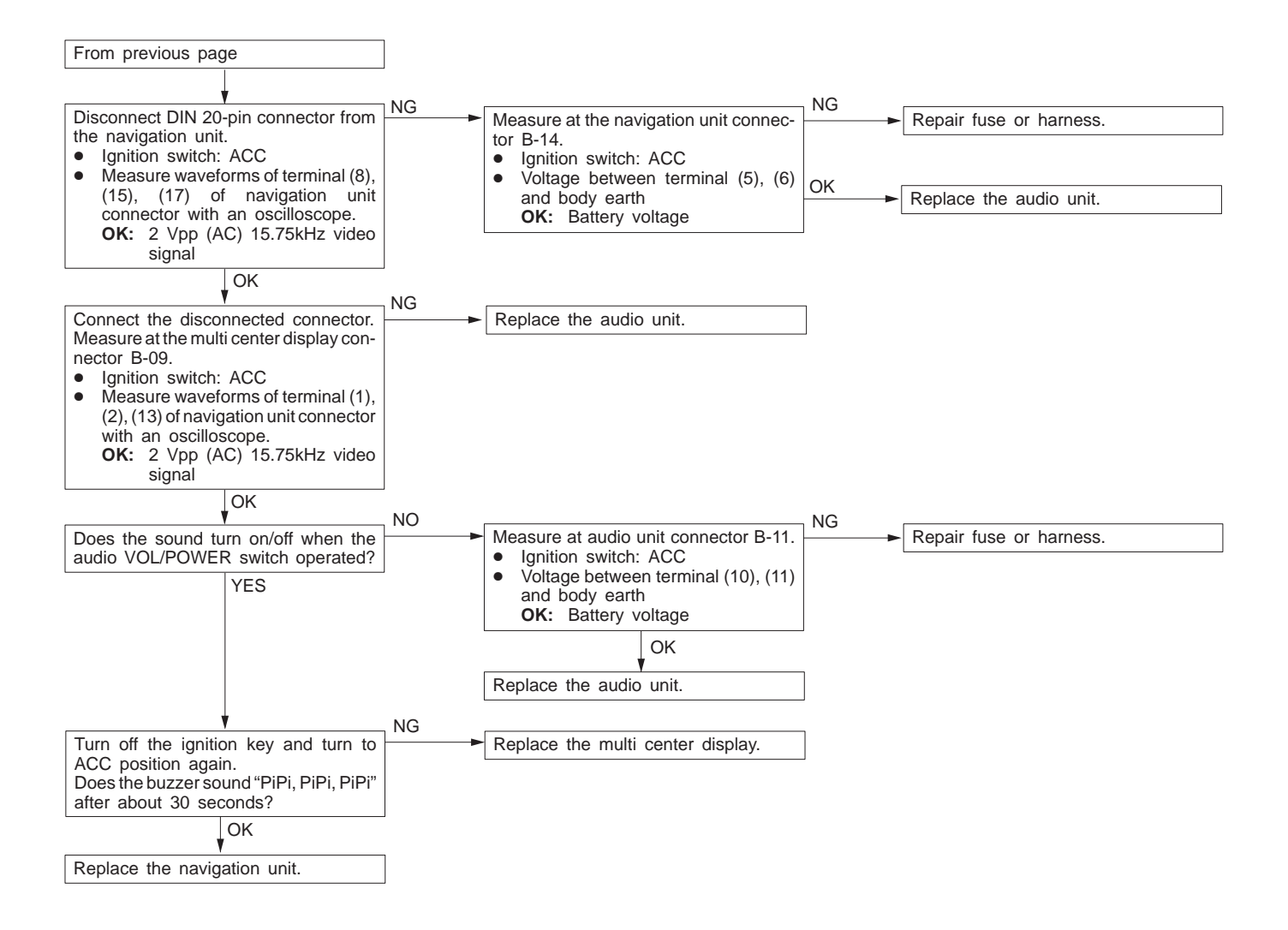

#### TAPE/CD, UML switches do not work. (Display appears.)

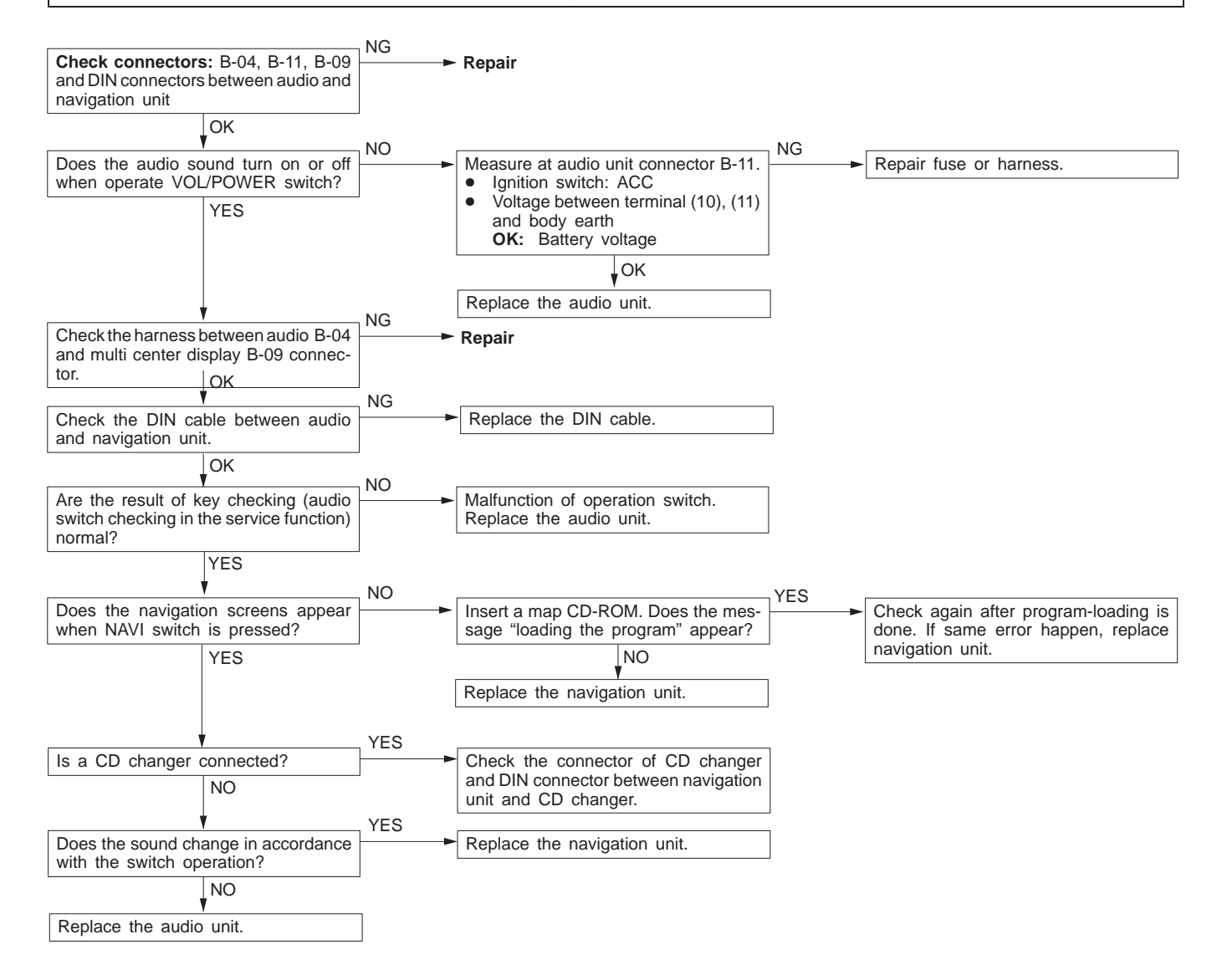

No display appears after the ignition key is turned to ACC, but TAPE/CD, UML switches can be operative.

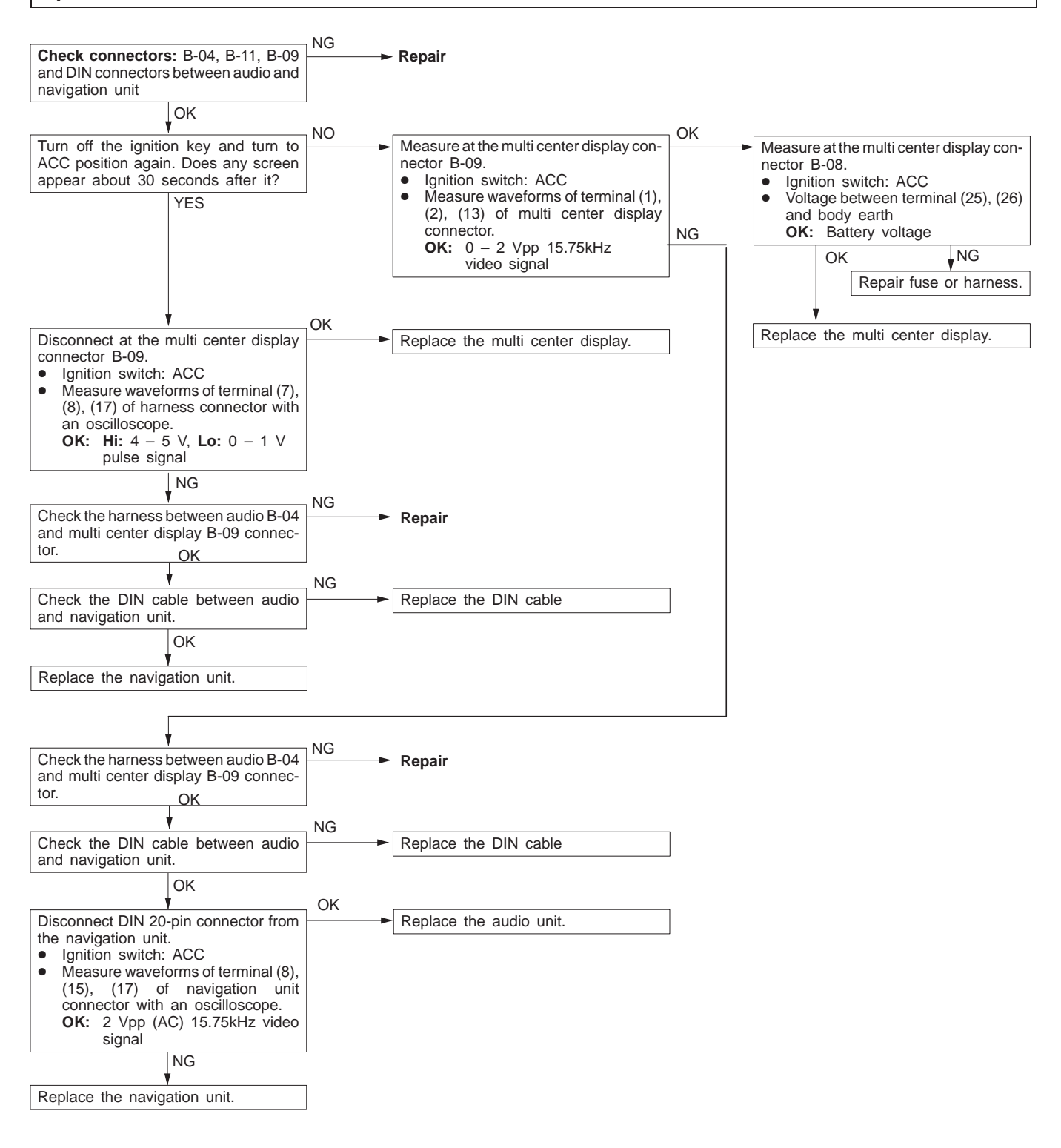

#### CD changer screen displays do not appear when TAPE/CD switches are operated.

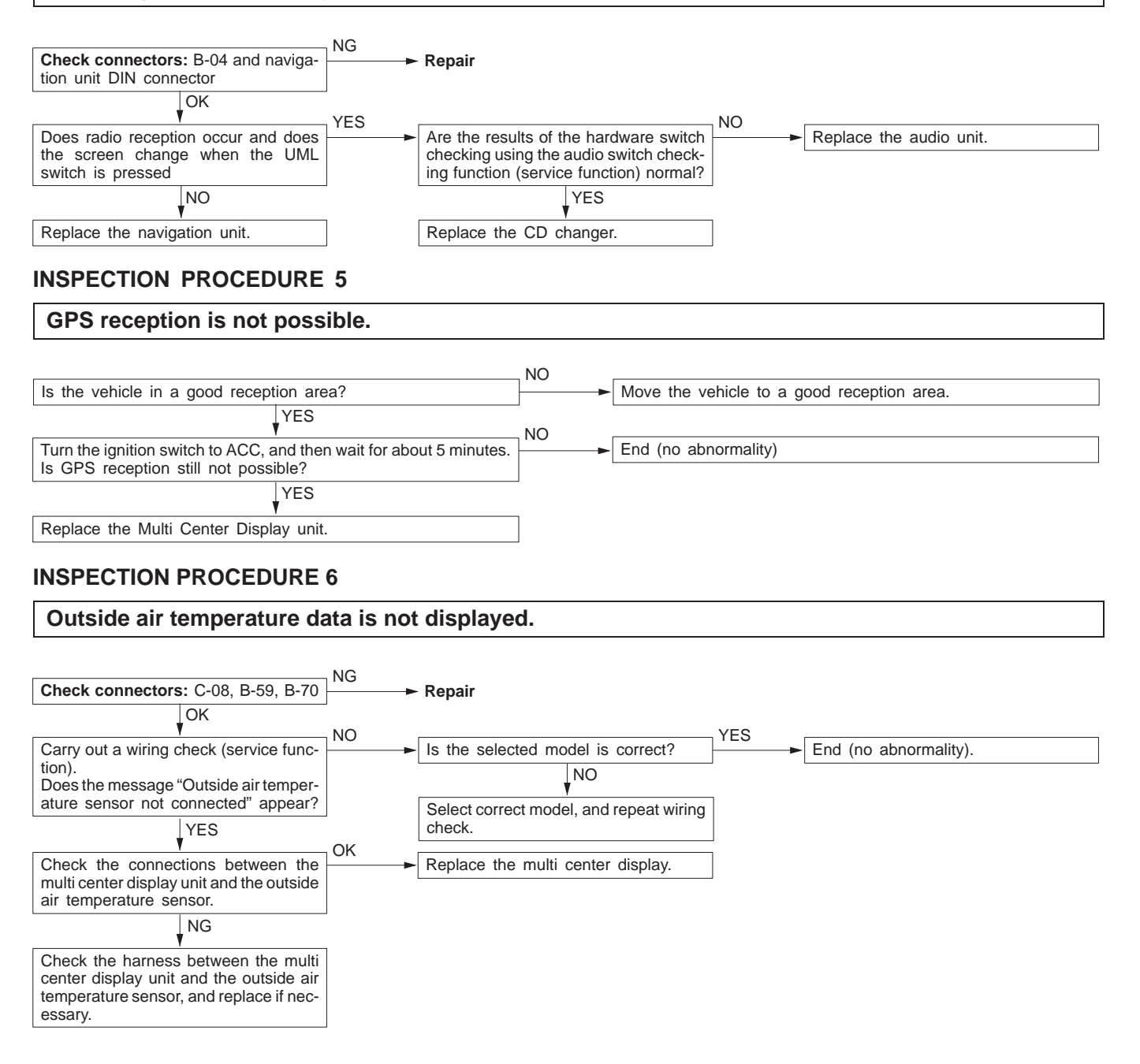

#### Abnormal driving data displays.

- Abnormal average fuel consumption (momentary fuel consumption) and average speed displays.
- Abnormal cruising distance displays.
- 1. When average fuel consumption (momentary fuel consumption) and average speed displays are abnormal.

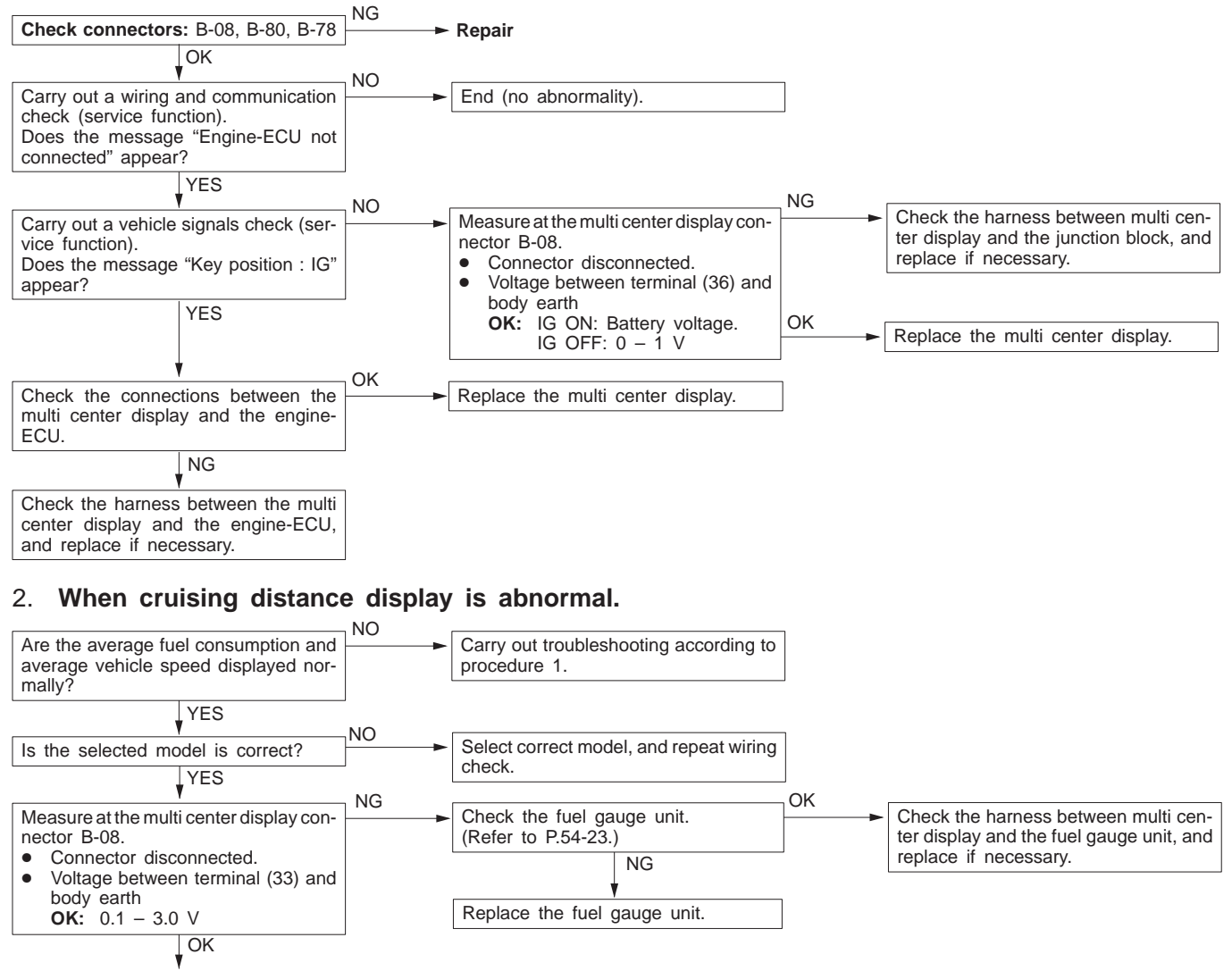

Replace the multi center display.

#### Display moves about. Screen colors do not match correctly.

| Check connectors: B-08, B-09, B-04, B-14 and DIN connectors between navigation unit and audio unit                                                   | NG       | ► Repair                                                          |
|----------------------------------------------------------------------------------------------------|----------|-------------------------------------------------------------------|
| Do red, blue and green colors appear in the monitor color bar service function?                                                                      | YES      | End (no abnormality)                                              |
| NO<br>Check the RGB wave pattern at terminal (1) of the B-09 multi<br>center display harness-side connector.                                         | OK       | - Replace the multi center display unit.                          |
| NG<br>Check the RGB wave pattern at terminal (34) of the B-04 audio<br>unit harness-side connector.                                                  | OK       | Check the harness between B-09 and B-04, and repair if necessary. |
| NG<br>Check the RGB wave pattern at the DIN connector at the audio<br>unit side of the cable between the audio unit and the navigation<br>unit.      | OK       | - Replace the audio unit.                                         |
| NG<br>Check the RGB wave pattern at the DIN connector at the navigation<br>unit side of the cable between the audio unit and the navigation<br>unit. | NG<br>OK | - Replace the navigation unit.                                    |
|                                                                                                    |          | Replace the DIN connector.                                        |

### **INSPECTION PROCEDURE 9**

# Daytime/nighttime display mode does not change in conjunction with lighting switch operations.

| Check connector: B-08                                                                                                    | NG<br>► Repair                            |
|----------------------------------------------------------------------------------------------------|-------------------------------------------|
| OK<br>Carry out a vehicle signal check (service function).<br>Does LIGHT SW: ON appear when the lighting switch is ON,<br>and LIGHT SW: OFF appear when the lighting switch is off? | YES End                                   |
| NO<br>Measure at the B-08 multi center display unit connector.<br>• Connector connected<br>• Voltage between terminal (24) and body ground                                          | OK Replace the multi center display unit. |
| OK:Hi: 10 V or higher, Lo: 0 – 1 V                                                                                                    |                                           |
| Check the harnesses between the multi center display unit and<br>the column switch, and between the multi center display unit and<br>the tail lamp relay, and replace if necessary. |                                           |

Compass display does not change when not following a route, or guide does not appear when searching for and following a route.

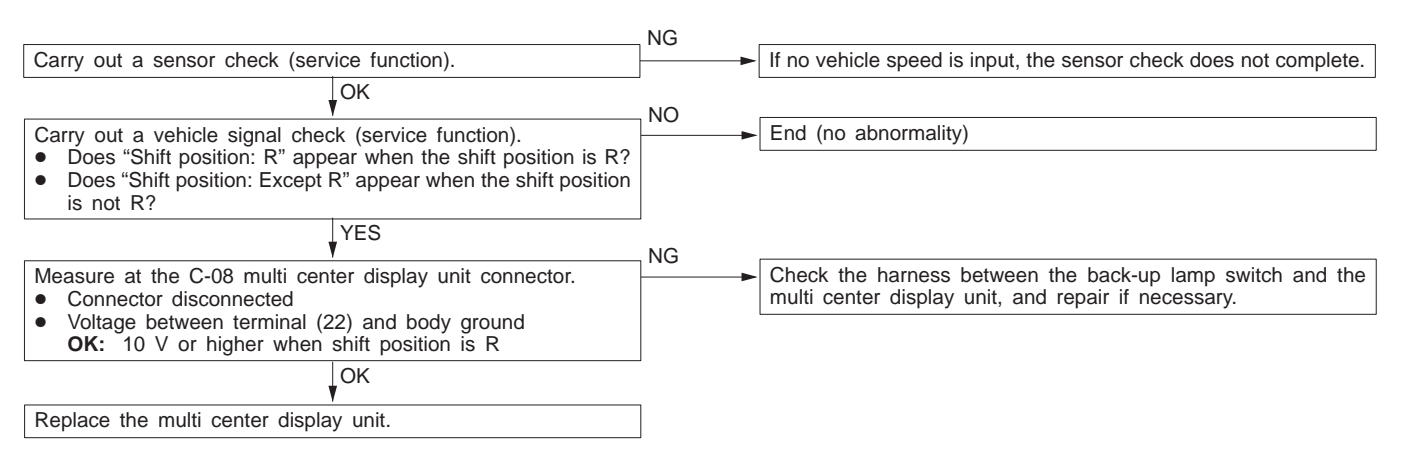

#### **INSPECTION PROCEDURE 11**

#### One of the following messages appears during navigation mode.

- The CD-drive has failure condition. Confirm and reload the disc, please.
- Wrong disc is in the CD-drive. Insert a map disc, please.
- No disc is in the CD-drive. Insert a map disc, please.
- A music disc is in the CD-drive.
- 1. "The CD-drive has failure condition. Confirm and reload the disc, please." or "Wrong disc is in the CD-drive. Insert a map disc, please." appears.

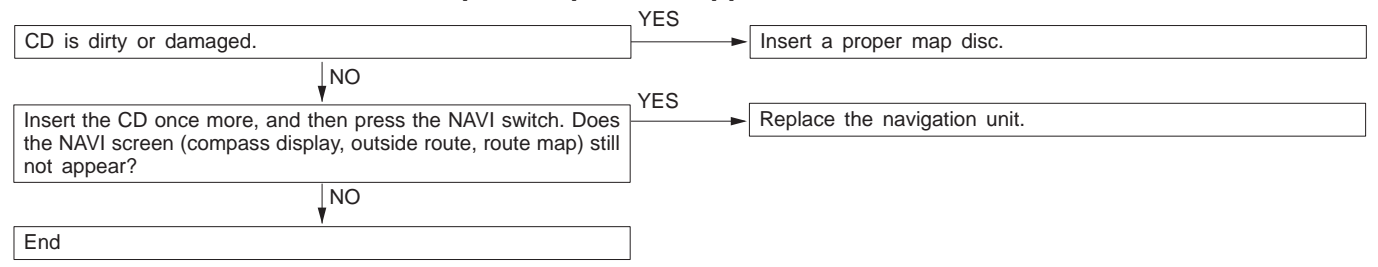

"No disc is in the CD-drive. Insert a map disc, please." or "A music disc is in the CD-drive" appears.

|                                                                                                    | NO      |                              |  |
|----------------------------------------------------------------------------------------------------|---------|------------------------------|--|
| Press the eject button on the CD-drive. Is the map disc a special CD?                                                                             | <b></b> | - Insert a proper map disc.  |  |
| YES                                                                                                    |         |                              |  |
| Insert the map disc once more, and then press the NAVI switch. Does the NAVI screen (compass display, outside route, route map) still not appear? |         | Replace the navigation unit. |  |
| YES                                                                                                    | _       |                              |  |
| End                                                                                                    |         |                              |  |

# ERROR CODE TABLE < ACCORDING TO SCREEN DISPLAY>

| Error Code<br>No.         | Error Details                                                                                     | Detection Method (Reference) | Refer-<br>ence<br>Page |
|---------------------------|---------------------------------------------------------------------------------------------------|------------------------------|------------------------|
| 1011                      | Ambient temperature sensor not con-<br>nected during diagnosis                                    | Connection checking          | 54-90                  |
| 1021                      | Fuel gauge not connected during diagnosis                                                         | Connection checking          | 54-91                  |
| 1031                      | GPS abnormality during diagnosis                                                                  | Connection checking          | 54-91                  |
| 1041                      | Engine-ECU not connected during diagno-<br>sis                                                    | Connection checking          | 54-91                  |
| 1051                      | SWS not connected during diagnosis<br>(This error does not occur when correct car<br>type is set) | Connection checking          | 54-91                  |
| 1091                      | CD drive too hot during diagnosis                                                                 | Connection checking          | 54-91                  |
| 1092 – 1096               | CD drive abnormality during diagnosis                                                             | Connection checking          | 54-92                  |
| 10A1, 10B1                | Memory of navigation unit abnormality during diagnosis                                            | Connection checking          | 54-92                  |
| 20D1, 30D1                | Vehicle speed pulse abnormality during diagnosis                                                  | Sensor checking              | 54-92                  |
| 20E1, 20E2,<br>30E1, 30E2 | Gyro level abnormality during diagnosis                                                           | Sensor checking              | 54-92                  |

# INSPECTION PROCEDURES FOR EACH ERROR CODE <ACCORDING TO SCREEN DISPLAY>

Error Code No. 1011

| Were the wiring check instructions followed?                                                                                                    | NO | Repeat the wiring check.                 |
|----------------------------------------------------------------------------------------------------|----|------------------------------------------|
| YES<br>Repeat the wiring check. If the same problem occurs, check ambi-<br>ent temperature sensor.                                                                                            | NG | Replace the ambient temperature sensor.  |
| ок                                                                                                    | NG |                                          |
| <ul> <li>Measure at the multi center display connector B-08.</li> <li>Disconnect connector.</li> <li>Resistance between terminal (23) and body eartth.</li> <li>OK: 500 Ω - 100 kΩ</li> </ul> |    | Check the harness between B-08 and A-28. |
| OK                                                                                                    | -  |                                          |
| Replace the multi center display.                                                                                                    | ]  |                                          |

### Error Code No. 1021

|                                                                                                    | NO  |                                            |
|----------------------------------------------------------------------------------------------------|-----|--------------------------------------------|
| Were the wiring check instructions followed?                                                                                                    |     | Repeat the wiring check.                   |
| YES                                                                                                    | _   |                                            |
| <ul> <li>Repeat the wiring check. If the same problem occurs, measure at the multi center display connector B-08.</li> <li>Disconnect connector.</li> <li>Ignition switch: ON</li> <li>Voltage between terminal (33) and body eartth. OK: 0.1 V (full tank full) – 3 V (fuel empty)</li> </ul> | NG  | ← Check the harness between B-08 and B-01. |
| OK<br>▼                                                                                                    |     |                                            |
| Replace the multi center display.                                                                                                    |     |                                            |
|                                                                                                    |     |                                            |
| Error Code No. 1031                                                                                                    |     |                                            |
|                                                                                                    | NO  |                                            |
| Were the wiring check instructions followed?                                                                                                    |     | Repeat the wiring check.                   |
| YES                                                                                                    | _   |                                            |
| Repeat the wiring check. If the same problem occurs, there is<br>a malfunction of the GPS inside the multi-center display                                                                                                    |     | ► Replace the multi center display.        |
| a manufación or the or o mode the matt center display.                                                                                                    |     |                                            |
| Error Code No. 1041                                                                                                    |     |                                            |
|                                                                                                    | NO  |                                            |
| Were the wiring check instructions followed?                                                                                                    |     | Repeat the wiring check.                   |
| YES                                                                                                    | _   |                                            |
| Connect MUT-II and diagnose engine.                                                                                                    | NG  | ► Check the harness between B-08 and B-30. |
| ОК                                                                                                    |     |                                            |
| Replace the multi center display.                                                                                                    | 7   |                                            |
|                                                                                                    |     |                                            |
| Error Code No. 1051                                                                                                    |     |                                            |
|                                                                                                    | NO  |                                            |
| Is the selection of vehicle model is done?                                                                                                    |     | Repeat the wiring check.                   |
| YES                                                                                                    | _   | <u> </u>                                   |
| Is the selected model is correct?                                                                                                    | YES | Repeat the wiring check.                   |
| NO                                                                                                    |     |                                            |
| Select correct model, and repeat wiring check.                                                                                                    | ]   |                                            |
|                                                                                                    | _   |                                            |

How to confirm model selection is correctly done.

- (1) Press "DISP" switch to get trip information display.
- (2) If "Please set your car type" message appears, the vehicle model is not set. Select the correct vehicle model from the list.
- (3) If trip information display appears normally, the vehicle model is set already. Press RESET (F1) switch and keep until the vehicle setting display appears. Current setting of vehicle model will appear on the display.

# Error Code No. 1091

|                                                                                                    | YES |                                                                |
|----------------------------------------------------------------------------------------------------|-----|----------------------------------------------------------------|
| Is the navigation unit very hot because of direct sunlight, heat air, etc.?                                             |     | Repeat the wiring check after the navigation unit becomes cool |
| NO                                                                                                    |     |                                                                |
| Repeat the wiring check. If the same problem occurs, there is a malfunction of the CD drive within the navigation unit. | ►   | Replace the navigation unit.                                   |

| Error Code No. 1092, 1093, 1094, 1095, 1096                                                                                                    |          |                                                     |  |
|----------------------------------------------------------------------------------------------------|----------|-----------------------------------------------------|--|
|                                                                                                    |          |                                                     |  |
| Is a CD-ROM for this navigation system inside?                                                                                                    | NO       | ► Insert the CD-ROM for this navigation system.     |  |
| YES                                                                                                    |          |                                                     |  |
| Is the CD-ROM inserted upside down?                                                                                                    | YES      | ► Insert the CD-ROM correctly.                      |  |
| NO                                                                                                    | _        |                                                     |  |
| Is the disc dirty, damaged or iced up?                                                                                                    | YES      | Repair or replace the disc.                         |  |
| NO                                                                                                    | J        |                                                     |  |
| Repeat the wiring check. If the same problem occurs, there is a malfunction of the CD drive within the navigation unit.                                                                                                    | <b>]</b> | Replace the navigation unit.                        |  |
| Error Code No. 10A1, 10B1                                                                                                    |          |                                                     |  |
|                                                                                                    | NO       |                                                     |  |
| Were the wiring check instructions followed?                                                                                                    |          | Repeat the wiring check.                            |  |
| YES                                                                                                    | -        |                                                     |  |
| Repeat the wiring check. If the same problem occurs, there is a malfunction of the memory within the navigation unit.                                                                                                    | <b> </b> | Replace the navigation unit.                        |  |
| Error Code No. 2004, 2004                                                                                                    |          |                                                     |  |
| EITOI COUE NO. 2001, 3001                                                                                                    |          |                                                     |  |
|                                                                                                    | NO       |                                                     |  |
| Were the sensor check instructions followed?                                                                                                    | <b></b>  | Repeat the sensor check.                            |  |
| YES                                                                                                    | NG       |                                                     |  |
| Check connector (B-14, A-71).                                                                                                    |          | ► Re-                                               |  |
| ОК                                                                                                    | NO       | pair                                                |  |
| Measure at the navigation unit connector B-14.                                                                                                    | NG       | Check the vehicle speed sensor. (Refer to P.54-25.) |  |
| <ul> <li>Disconnect connector.</li> <li>Turn on the Ignition switch and then move the vehicle slowly.</li> <li>Voltage between terminal (33) and body eartth.</li> <li>OK: HI: 4 - 5 V, Lo: 0 - 1 V, pulse signal</li> </ul> |          |                                                     |  |
| L OK                                                                                                    | L        |                                                     |  |
| Replace the navigation unit.                                                                                                    | l        |                                                     |  |
| · · · · · · · · · · · · · · · · · · ·                                                                                                    | ]        |                                                     |  |
| Error Code No. 20E1, 20E2, 30E1, 30E2                                                                                                    |          |                                                     |  |
|                                                                                                    |          |                                                     |  |
| Ware the engage check instructions followed?                                                                                                    | NO       | Peneat the sensor check                             |  |

| YES                                                           |                              |
|---------------------------------------------------------------|------------------------------|
| Repeat the sensor check. If the same problem occurs, there is | Replace the navigation unit. |
| a malfunction of Gyro sensor within the navigation unit       |                              |

# **MULTI CENTER DISPLAY**

54400140188

# **REMOVAL AND INSTALLATION**

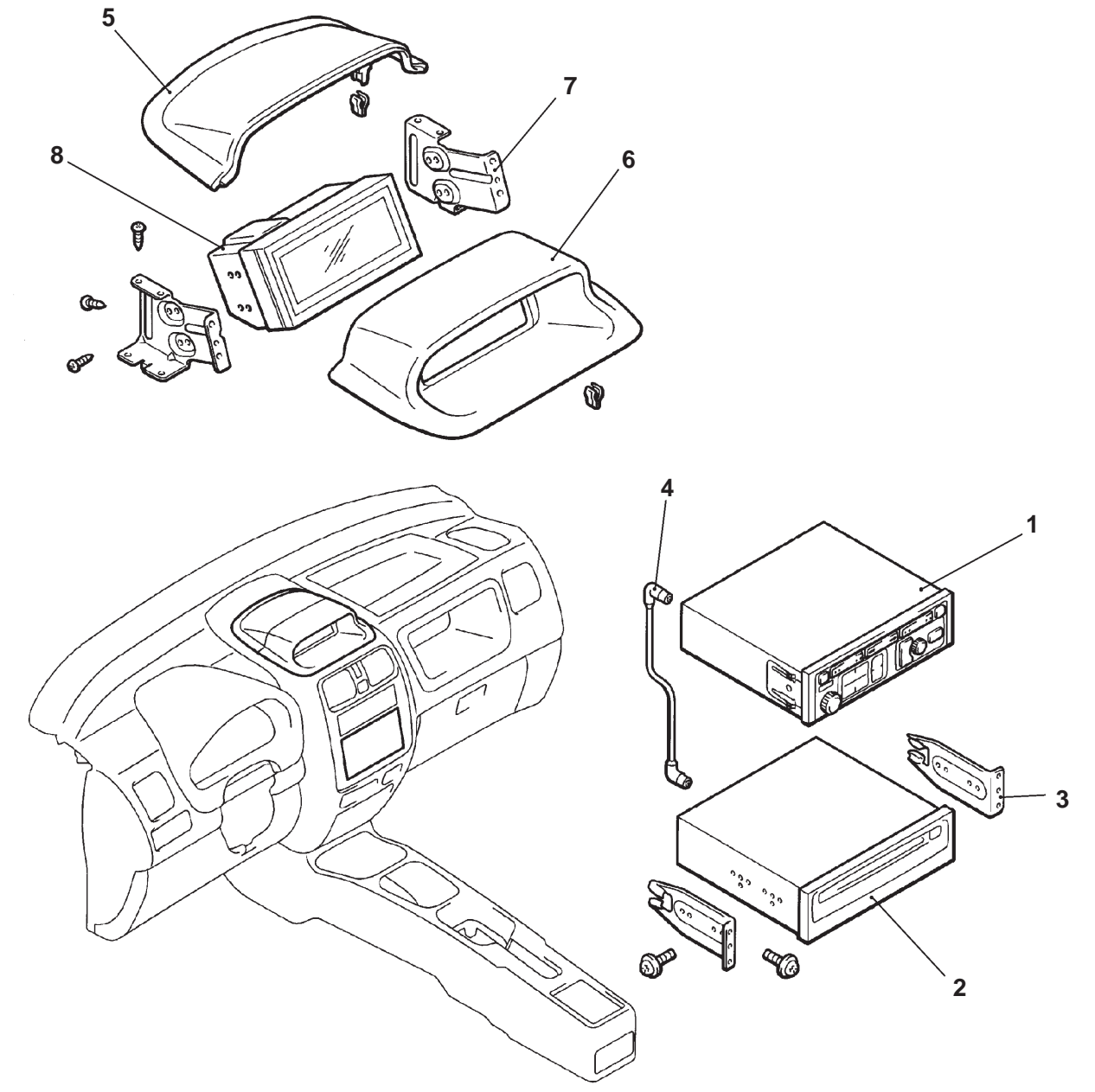

### AW0272AJ

### Navigation unit removal steps

- Centre panel assembly (Refer to GROUP 52A Instrument
- Panel.) 1. Radio and tape player 2. Navigation unit
- 3. Radio bracket
- 4. DIN cable

Multi center display removal steps

- Multi center display cover
   Multi center display hood
   Multi center display bracket
- 8. Multi center display

# NOTES

# GROUP 54 CHASSIS ELECTRICAL

# **COMBINATION METER <F9Q1>**

# OUTLINE OF CHANGE

- Inspection procedures for the tachometer have been added in vehicles with F9Q1 engine.
- The change in the mounting position for the engine coolant temperature gauge to correspond to the adoption of the F9Q1 engine has been communicated. Other troubleshooting procedures are the same as for vehicles with petrol engine.

# SERVICE SPECIFICATIONS

| Item                           | Standard value                   |             |
|--------------------------------|----------------------------------|-------------|
| Tachometer display error r/min | When engine speed is 700 r/min   | ± 120       |
|                                | When engine speed is 2,000 r/min | – 175 + 225 |
|                                | When engine speed is 3,000 r/min | - 175 + 300 |
|                                | When engine speed is 4,000 r/min | - 225 + 375 |
|                                | When engine speed is 5,000 r/min | - 225 + 425 |
|                                | When engine speed is 6,000 r/min | - 225 + 475 |

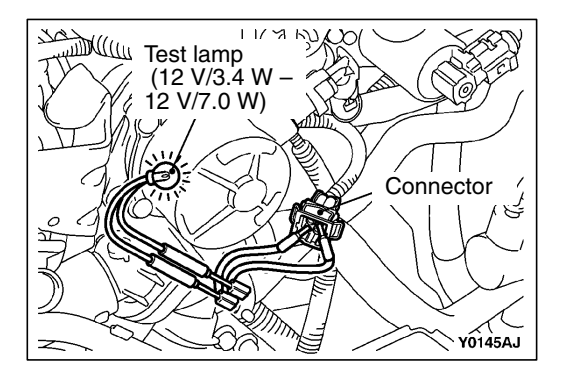

# TROUBLESHOOTING

Troubleshooting procedures other than the engine coolant temperature gauge unit mounting position are the same as for vehicles with petrol engine. Refer to the '99 SPACE START Workshop Manual (BASIC) (Pub. No. CMXE99E1).

# **ON-VEHICLE SERVICE**

# TACHOMETER CHECK

- 1. Insert a paper clip (Gem clip) into the harness-side engine speed sensor terminal and connect it to an engine tachometer.
- 2. Compare the engine speedometer reading at various engine speeds with the tachometer reading, and check that the error is within the standard range.

# Standard value:

| Engine speed r/min | Tachometer display error r/min |
|--------------------|--------------------------------|
| 700                | ± 120                          |
| 2,000              | - 175 + 225                    |
| 3,000              | – 175 + 300                    |
| 4,000              | - 225 + 375                    |
| 5,000              | - 225 + 425                    |
| 6,000              | - 225 + 475                    |

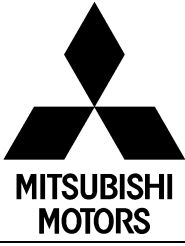

# SERVICE BULLETIN

# OVERSEAS SERVICE DEPT. MITSUBISHI MOTORS CORPORATION

| MUNKS            |                                                              |                                                  |                                                                                |                              |              |
|------------------|--------------------------------------------------------------|--------------------------------------------------|--------------------------------------------------------------------------------|------------------------------|--------------|
| SERVICE BULLETIN |                                                              | No.: MSB-00E54-504                               |                                                                                |                              |              |
|                  |                                                              |                                                  | Date: 2000-12-30                                                               | <model></model>              | <m y=""></m> |
| Subject:         | ect: RECTIFICATION TO DESCRIPTION OF MULTI<br>CENTRE DISPLAY |                                                  |                                                                                | (EC)SPACE STAR<br>(DG0A)     | 99-10        |
| Group:           | CHASS                                                        | SIS ELECTRICAL                                   | Draft No.: 00AL011514                                                          | (EC)SPACE<br>RUNNER(N60)     | 99-10        |
| CORRECTIC        | ON                                                           | INTERNATIONAL<br>CAR<br>ADMINISTRATION<br>OFFICE | Tomoak: Stata<br>T.NITA - PROJECT LEADER<br>AFTER SALES SERVICE & CS PROMOTION | (EC)SPACE<br>WAGON(N80, N90) | 99-10        |

# 1. Description:

The descriptions of the multi centre display have been rectified as detailed below.

# 2. Applicable Manuals:

| Manual                       | Pub. No. | Language  | Page(s)    |
|------------------------------|----------|-----------|------------|
| '99 SPACE STAR               | IMXE99E1 |           | 7-12 to 15 |
| Technical Information Manual |          |           |            |
| '99 SPACE RUNNER/SPACE WAGON | PYDE9802 |           | 7-14 to 17 |
| Technical Information Manual |          |           |            |
| '99 SPACE STAR               | CMXE99E1 | (English) | 54-65, 92  |
| Workshop Manual Chassis      | CMXS99E1 | (Spanish) |            |
|                              | CMXF99E1 | (French)  |            |
|                              | CMXG99E1 | (German)  |            |
|                              | CMXD99E1 | (Dutch)   |            |
|                              | CMXW99E1 | (Swedish) |            |
|                              | CMXI99E1 | (Italian) |            |
| '99 SPACE RUNNER/SPACE WAGON | PWDE9803 | (English) | 54-80, 106 |
| Workshop Manual Chassis      | PWDS9804 | (Spanish) |            |
|                              | PWDF9805 | (French)  |            |
|                              | PWDG9806 | (German)  |            |
|                              | PWDD9807 | (Dutch)   |            |
|                              | PWDW9808 | (Swedish) |            |
| 2 Detaile:                   |          |           |            |

# 3. Details:

| '99 SPACE STAR Technical Information Manual               | (Page 2 to 8)   |
|-----------------------------------------------------------|-----------------|
| '99 SPACE RUNNER/SPACE WAGON Technical Information Manual | (Page 9 to 15)  |
| '99 SPACE STAR Workshop Manual Chassis                    | (Page 16 to 30) |
| '99 SPACE RUNNER/SPACE WAGON Workshop Manual Chassis      | (Page 31 to 45) |

7-12

# MULTI DISPLAY

# <Incorrect> MUL

# MULTI CENTRE DISPLAY <Correct>

A multi-coloured LCD <vehicles with navigation system> or black and white LCD <vehicles without navigation system> (display area: 124.8 x 42.3 mm) has been installed at the upper centre of the instrument panel on all vehicles as a multi centre display. This multi centre display can show navigation (optional), running data, audio, ambient air temperature, clock time, etc.

| Itom                                                                                                  | Content                                                                                                    |                                 |
|----------------------------------------------------------------------------------------------------|----------------------------------------------------------------------------------------------------|---------------------------------|
| Nevigation (Optional)                                                                                 | Destination actting from names of streats and facilities                                                            |                                 |
| Navigation (Optional)                                                                                 | Destination setting from names of streets and facilities                                                            |                                 |
|                                                                                                    | <ul> <li>Guidance for right and left turns at intersections (audic</li> </ul>                                       | guidance and arrow display on   |
|                                                                                                    | panel)                                                                                                    |                                 |
|                                                                                                    | <ul> <li>Display of distance remaining to destination and of dir</li> </ul>                                         | ection to destination.          |
| <correct></correct>                                                                                   | <ul> <li>Switchover between priority on expressways or gener</li> </ul>                                             | al roads.                       |
| <b>De reute</b>                                                                                       | Automatic repeatisearch when vehicle gets lost from r                                                               | oute <incorrect></incorrect>    |
| Re-roule                                                                                              | Switchovor of and and display language (English G                                                                   | orman Dutch Franch Italian      |
|                                                                                                    | Charich and Swedich                                                                                                 |                                 |
| <u><correct></correct></u>                                                                            | spanish and Swedish)                                                                                                | ect>                            |
| <vehicles navi-<="" th="" with=""><th>Up to 100 locations can be registered.</th><th></th></vehicles> | Up to 100 locations can be registered.                                                                              |                                 |
| action system>                                                                                        | Music CDs can be played.                                                                                            | Location <correct></correct>    |
| gation system>                                                                                        | <ul> <li>Version upgrade by map CD-ROM exchange</li> </ul>                                                          |                                 |
| Running information                                                                                   | Display of average vehicle speed                                                                                    |                                 |
|                                                                                                    | <ul> <li>Selective display of average fuel consumption and ins</li> </ul>                                           | tantaneous fuel consumption     |
| <incorrect></incorrect>                                                                               | <ul> <li>Display of distance that can be traveled</li> </ul>                                                        |                                 |
| ▶ <del>≪</del> Audia                                                                                  | Display of distance that can be traveled.                                                                           | >                               |
| Audio                                                                                                 | Display of audio operational status                                                                                 |                                 |
| <incorrect></incorrect>                                                                               | RDS (traffic information) can also be displayed                                                                     |                                 |
| Ambient temperature                                                                                   | Regular ambient temperature _Correct>                                                                               |                                 |
| display                                                                                               | <pre>Incorrect&gt; <conect></conect></pre>                                                                          |                                 |
| Clock time display                                                                                    | Begular clock time display     Exterior                                                                             | O a una at                      |
| SYSTEM DIAGRAM                                                                                        |                                                                                                    | <correct></correct>             |
|                                                                                                    |                                                                                                    | Selectable motorway priority    |
| Vehicles with navigation                                                                              | on system>                                                                                                    |                                 |
| veniores with havigate                                                                                | GPS antenna                                                                                                    |                                 |
| <added></added>                                                                                       |                                                                                                    |                                 |
| Engine-ECU                                                                                            |                                                                                                    | Ambient temperature             |
|                                                                                                    | Multi contro dicploy                                                                                                | sonsor                          |
|                                                                                                    | wull centre display                                                                                                 | Sensor                          |
| Fuel gauge unit                                                                                       |                                                                                                    |                                 |
|                                                                                                    | -                                                                                                    | Vehicle speed sensor            |
|                                                                                                    |                                                                                                    |                                 |
| └┤ Exterior   <correct></correct>                                                                     |                                                                                                    |                                 |
|                                                                                                    | Operation panel (redia and tane player)                                                                             |                                 |
|                                                                                                    | Operation panel (radio and tape player)                                                                             |                                 |
|                                                                                                    |                                                                                                    |                                 |
|                                                                                                    | Navigation Unit                                                                                                    |                                 |
|                                                                                                    |                                                                                                    | Map CD and                      |
|                                                                                                    | CD-changer or MD-changer                                                                                            | music CD                        |
|                                                                                                    |                                                                                                    |                                 |
| A . I . I I                                                                                           | (Dealer option)                                                                                                    | <ul><li>Comitted&gt;</li></ul>  |
| <added></added>                                                                                       |                                                                                                    |                                 |
| <vehicles navig<="" p="" without=""></vehicles>                                                       | ation system>                                                                                                    |                                 |
| Engine-ECU                                                                                            |                                                                                                    | Ambient temperature             |
| <u> </u>                                                                                              |                                                                                                    | sensor                          |
| Mahara and a second                                                                                   | Multi centre display                                                                                                |                                 |
| Venicie speed sensor                                                                                  |                                                                                                    |                                 |
|                                                                                                    |                                                                                                    | Fuel gauge unit                 |
|                                                                                                    |                                                                                                    |                                 |
|                                                                                                    | Operation panel (radio and tape or CD                                                                               |                                 |
|                                                                                                    | nlaver)                                                                                                    |                                 |
|                                                                                                    | piayor)                                                                                                    |                                 |
|                                                                                                    |                                                                                                    |                                 |
|                                                                                                    | CD-changer or(Dealer option)                                                                                        |                                 |
|                                                                                                    |                                                                                                    |                                 |
| Rupping information                                                                                   | <ul> <li>Selective display of instant fuel consumption, average fit</li> </ul>                                      | uel consumption, driving range  |
|                                                                                                    | and average speed <vehicles and="" genuine="" radio="" ta<="" th="" with=""><th>pe or CD player&gt;</th></vehicles> | pe or CD player>                |
| <pre> <venicies pre="" without<=""></venicies></pre>                                                  | Display of instantaneous fuel consumption                                                                           | thout genuine radio and tape or |
| navigation system>                                                                                    | CD-nlavers                                                                                                    | and and and ape of              |
|                                                                                                    | ou-player>                                                                                                    |                                 |
| <added></added>                                                                                       |                                                                                                    |                                 |

### CONSTRUCTION DIAGRAM

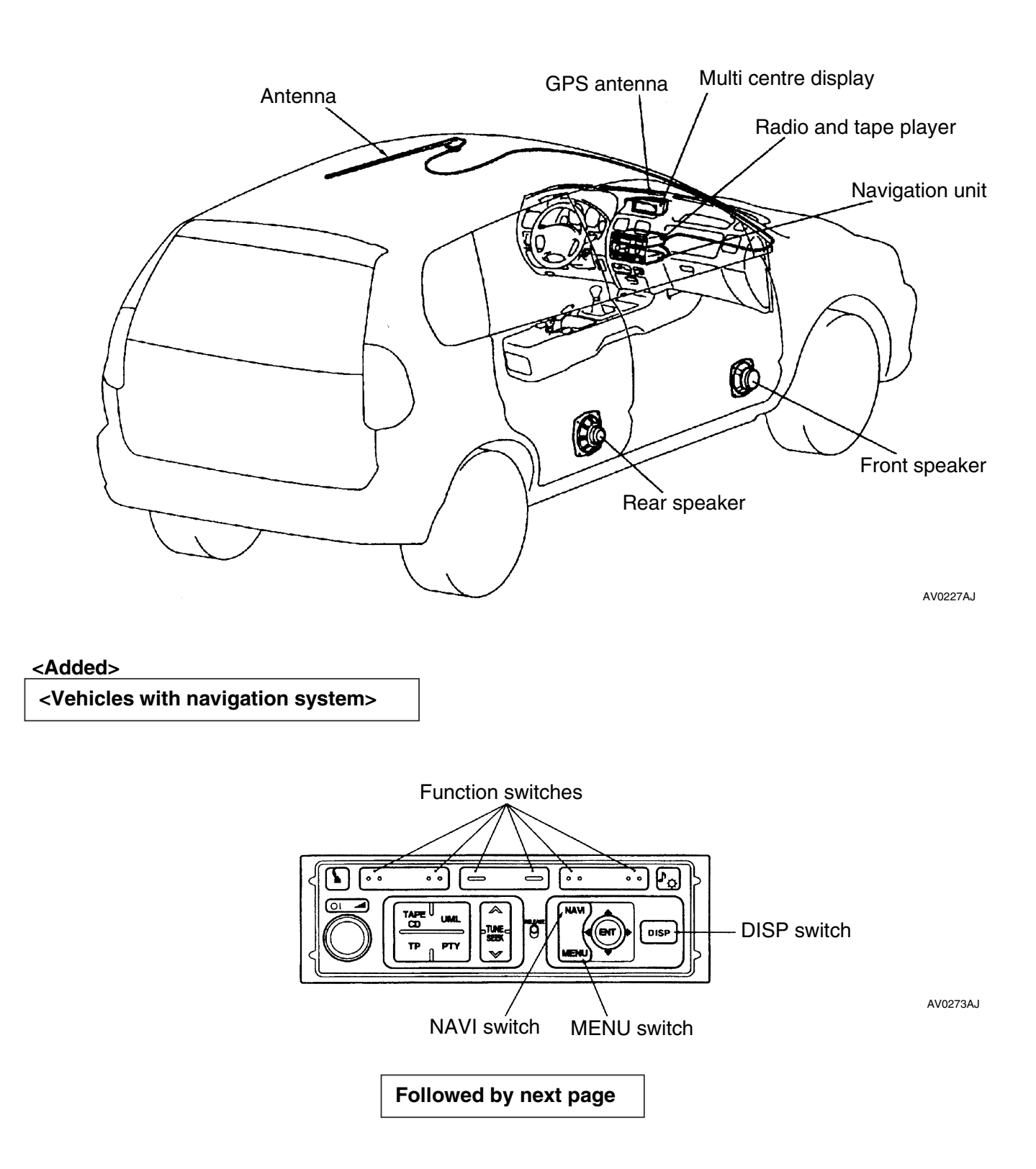

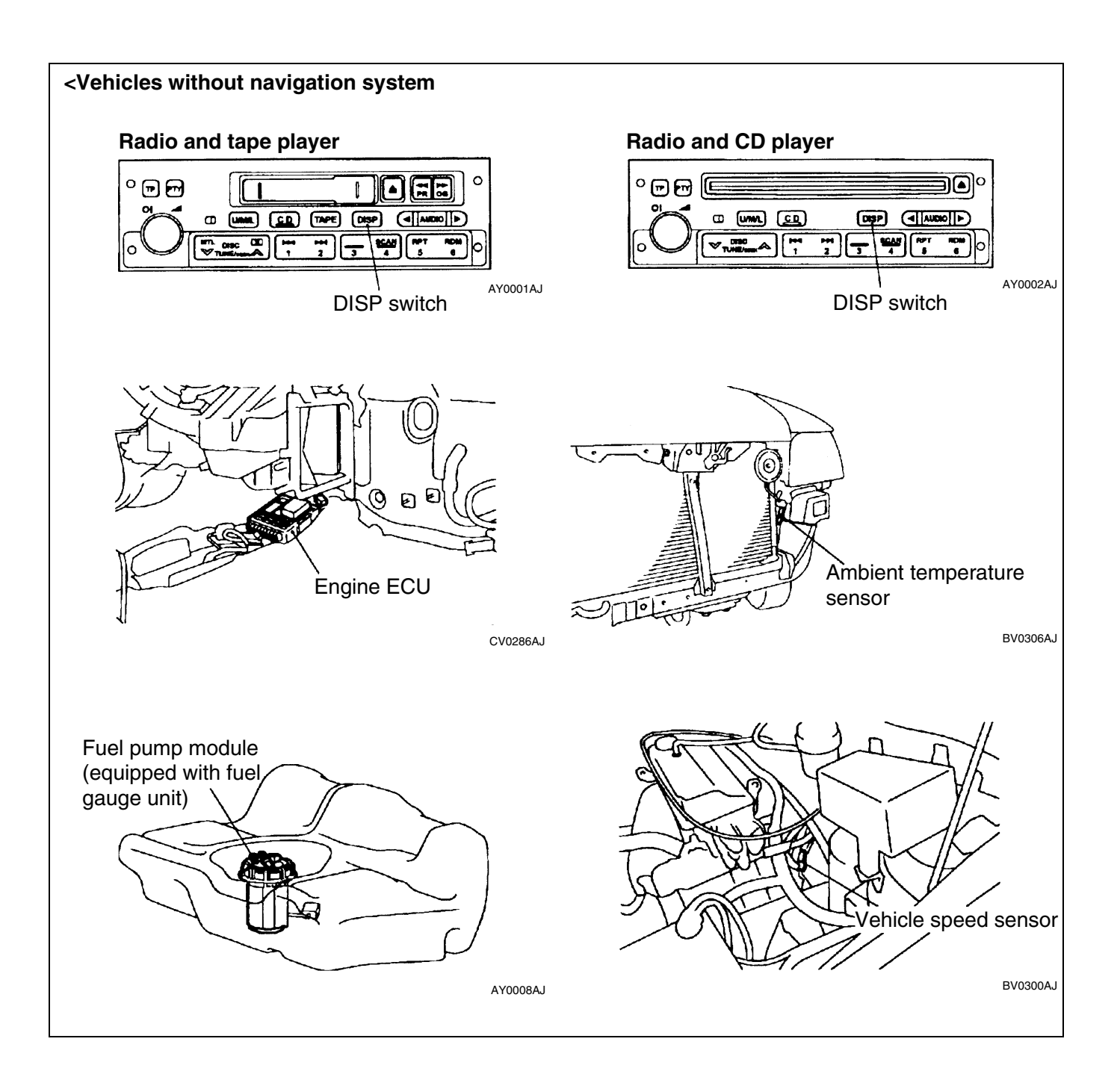

# **BASIC OPERATION**

All the audio unit switches are used for such things as multi centre display or navigation mode operation. When the MENU switch is pressed, Main Menu is displayed. Thereafter, the display can be changed with each of the function switches. The multi centre display mode is established by pressing the DISP switch. Thereafter, display is switched between trip computer and audio state (radio or CD) each time the DISP switch is pressed. Press the NAVI switch to establish the navigation mode. Then each type of navigation mode operation can be performed.

The navigation mode is established by pressing the NAVI switch during multi centre display mode, and multi centre display mode is restored by pressing the INFO switch during navigation mode.

### <Vehicles with navigation system>

### <Added>

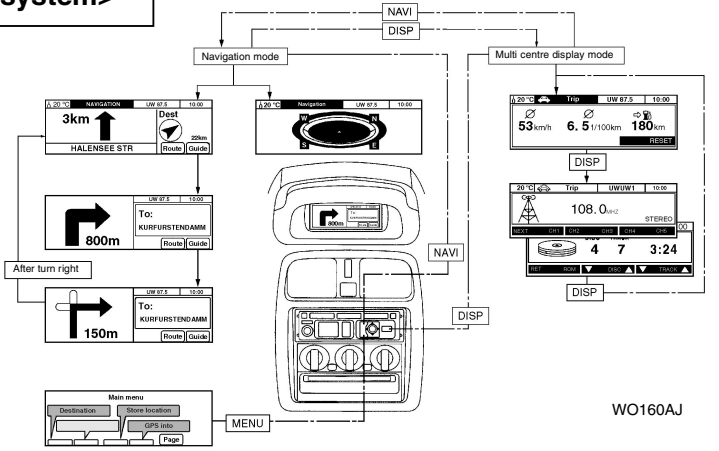

### <Added>

### <Vehicles without navigation system>

On the multi centre display are shown the outside temperature, instant fuel consumption, clock time and audio state. In the case of vehicles with radio and tape or CD player, further-more, the average fuel consumption, driving range and average speed are indicated selectively in the place of the instant fuel consumption. (For switching, the DISP switch of the radio and tape or CD player is used.) When the ignition switch is turned ON, the display shows the 4 items sequentially (instant fuel consumption, average fuel consumption, driving range, average speed) and returned to the original display that shown before the ignition switch was last turned OFF.

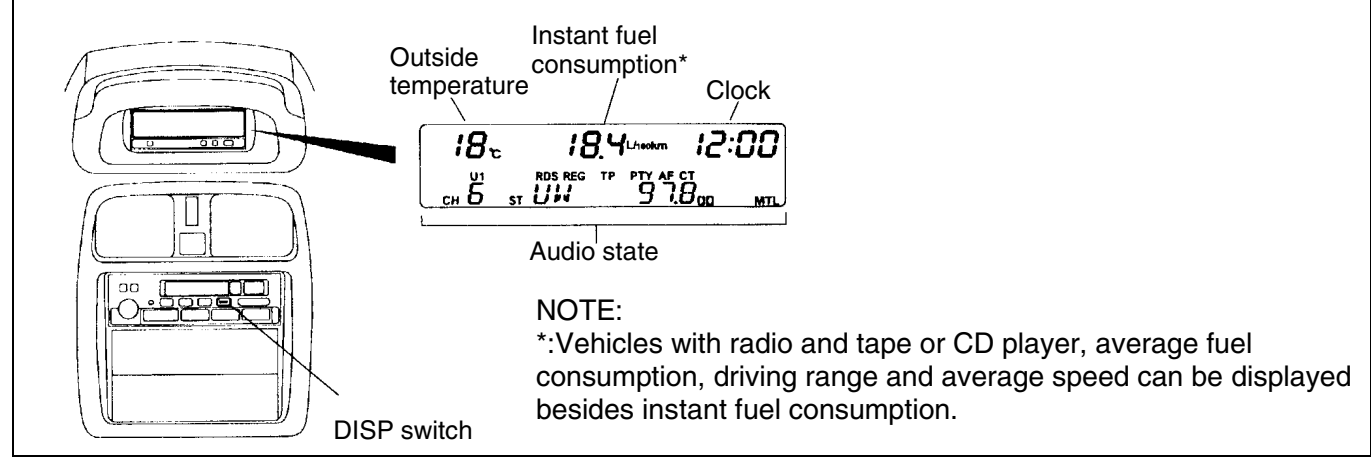

# NAVIGATION SYSTEM < Option>

The current position of the vehicle and its direction of travel are calculated using an independent navigation method and the Global Positioning System. The independent navigation method calculates the current vehicle position and the direction of travel using a vehicle speed sensor and the earth's magnetic field sensor. The earth's magnetic field sensor is built into the Multi Center Display. The earth's magnetic fields sensor is copstructed by placing an induction coil in the core of a strong ring shaped magnet and then wrapping the magnet with magnetism detection coils for the vehicle front and rear directions and right and left side directions. The relationship between the magnetic force created by the induction coil and the earth's magnetic field induces electricity in the various detection coils, which is used to detect the vehicle's direction of travel. The earth's magnetic field is the magnetism that is generated by the earth itself. The earth's magnetic field flows in the

approximate direction of south to north, but its strength is much less than that of a general magnet and the direction and strength of the magnetic field varies in different locations.

# <Deleted>

In particular, the earth's magnetic field is disrupted by tunnels, railway crossings, along railways, on elevated roads, by buildings lined streets, and above subways, etc. The Global Positioning System (GPS) was created using satellites developed and is operated by the US Department of Defense. As of August 1994, the system had 24 satellites positioned in circular orbits at a height of 20,000 km which continuously broadcast orbital signals and the signal broadcast time as they circle the earth.

The multi centre display has a built-in GPS antenna that can catch the signals from at least four GPS satellites, which signals are used to calculate the three-dimensional position (longitude, latitude, elevation) of the vehicle using the time difference of the arriving signals. The multi centre display combines the current position calculated from the Global Positioning System and the current position calculated from the independent navigation system to determine the true position of the vehicle by mutually compensating the two calculated positions. The current position of the vehicle found using the above method and the CD-ROM map data contained in the navigation unit are used for navigation functions, such as route guidance.

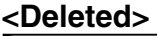

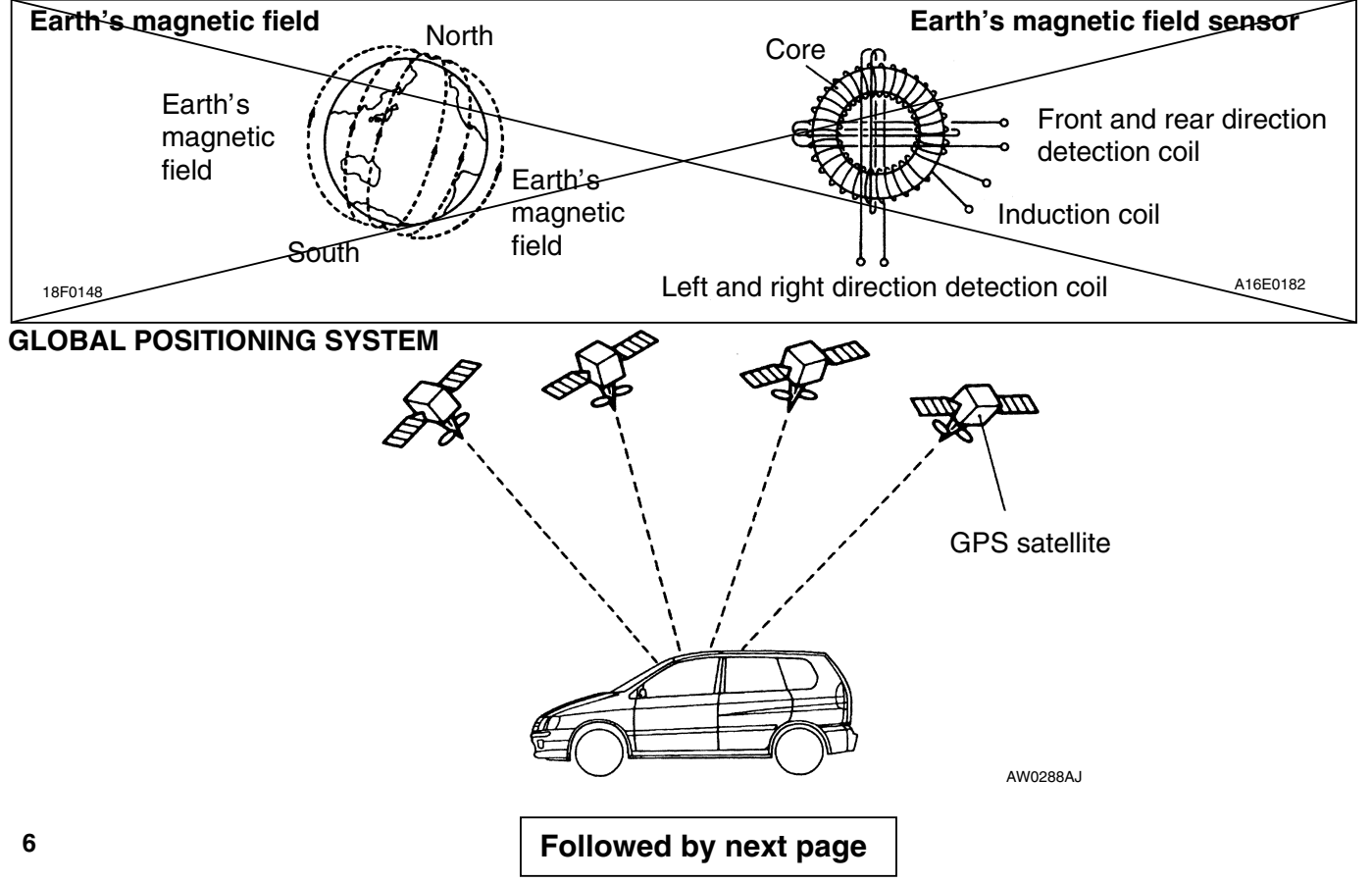

# **RUNNING INFORMATION** Instant Fuel Consumption

Indicates every 2 seconds an instant fuel consumption rate calculated from the amount of fuel consumed for a certain instant (sent from engine ECU) and the distance traveled for that instant (calculated from vehicle speed data). NOTE

This indicator shows "- - -" or "0.0" when the fuel supply is cut off or when the vehicle is stationary.

| Unit for indication | Indicated range | Calculation formula                                                                                                    | Indication during fuel supply cut | Indication when vehicle is stationary |
|---------------------|-----------------|----------------------------------------------------------------------------------------------------|-----------------------------------|---------------------------------------|
| L/100 km            | 0.0 –30.0       | Amount of fuel consumed for a certain<br>instant [L] ÷ Distance traveled for that<br>instant [km] ÷ 100                              | 0.0                               |                                       |
| Km/L                | 3.0 –99.9       | Distance traveled for a certain instant<br>[km] ÷ Amount of fuel consumed for<br>that instant [L]                                    |                                   | 0.0                                   |
| mpg                 | 10.0 –99.9      | (Distance traveled for a certain instant<br>[km] $\div$ 1.609) $\div$ (Amount of fuel<br>consumed for that instant [L] $\div$ 4.546) |                                   | 0.0                                   |

# Average Fuel Consumption

Indicates every 0.5-sec. an average fuel consumption rate calculated from the total amount of fuel consumed (sum total of the amounts of fuel consumed for a certain instant after the last resetting, informed in succession from the engine ECU) and the total distance traveled (registered after last resetting).

# NOTE

This indicator shows " - - -" until valid data become available after the last resetting.

| Unit for<br>indication | Indicated range | Calculation formula                                                                                               |
|------------------------|-----------------|----------------------------------------------------------------------------------------------------|
| L/100 km               | 0.0 –30.0       | Total amount of fuel consumed [L] ÷ Total distance<br>traveled [km] ÷ 100                                         |
| Km/L                   | 3.0 –99.9       | Total distance travelled [km] ÷ Sum total of amounts of fuel consumed for a certain instant [L]                   |
| mpg                    | 10.0 –99.9      | (Total distance traveled [km] ÷ 1.609) (Sum to tal of amounts of fuel consumed for a certain instant [L] ÷ 4.546) |

# **Drive Range**

Indicates the distance still travelable calculated from the fuel level detected by the fuel gauge sensor and the average fuel consumption during the period after connecting the battery to the earth.

- If the driving range calculated is less than 50 km (30 miles if the indication in mile is selected), the indicator flashes and the buzzer sounds for 5 seconds. 5 seconds of indicator flashing and buzzer sounding will also take place when the alarmed values given in the table below are reached, regardless of indication mode selected.
- 2. The calculation of the remaining amount of fuel is made when the vehicle is stationary and the fuel level is stabilized.
- 3. When the fuel level is varied more than 15 L suddenly, the system considers that tanking up has been carried out, resetting the display.
- 4. The indicator shows "- - " until valid data become available after the last resetting.

| Unit for indication | Indicates range | Calculation formula                                               | Alarmed value |
|---------------------|-----------------|-------------------------------------------------------------------|---------------|
| Km                  | 0 –1990         | Fuel level detected [L] × Average fuel consumption [km/L]         | 50, 25, 10    |
| miles               | 0 - 1990        | Fuel level detected [L] × Average fuel consumption [km/L] ÷ 1.609 | 30, 15, 10    |

# **Average Speed**

Indicates every 8 seconds an average vehicle speed calculated from the cumulative vehicle speed (sum total of vehicle speed data sent from engine-ECU in succession) and the number of vehicle speed data read-out times (total number of times after the last resetting). NOTE

- 1. The vehicle speed data exceeding 255 km/h (158 mph) is considered invalid and omitted from the calculation.
- 2. The indicator shows " - -" until a valid data becomes available after resetting.

| Unit for<br>indication | Indicated range | Calculation formula                                                                                |
|------------------------|-----------------|----------------------------------------------------------------------------------------------------|
| Km/h                   | 0 - 254         | Cumulative vehicle speed [km/h] × Number of vehicle speed data read-out times                      |
| mph                    | 0 - 157         | (Cumulative vehicle speed $[km/h] \div 1.609) \times Number of vehicle speed data read-out times.$ |

# EXTERIOR TEMPERATURE DISPLAY

- Indicates the outside air temperature detected by the ambient temperature sensor if it is within the range form -40 °C to 70°C. If the detected temperature is lower than -40 °C or higher than 70°C the display indicates "LO°C" or "HI °C" respectively. When the sensor is judged faulty, it indicates "EE °C".
- The indication update is carried out by 1°C every 60 seconds for temperature rises and every 4 seconds for temperature falls. However, it is not carried out during driving at a speed lower that 20 km/h (12 mph) and for the first 30 seconds after the vehicle speed exceeds 20 km/h (12 mph).
- When the ignition switch is turned to ACC again within one hour after it was turned OFF, the system compares the temperature stored in the memory just before ignition OFF with the temperature detected by the sensor and displays the lower temperature. In the case that more than one hour has elapsed, it indicates the temperature detected by the sensor.
- When the exterior temperature falls from 4°C to 3°C, the indication flashes and the buzzer sounds for 5 seconds to warn the driver that the road surface may freeze. Such indicator and buzzer operations are also performed when the ignition switch is turned from OFF to ACC with the exterior temperature between -5°C and 3°C.

# MULTI CENTRE DISPLAY

A multi-colour LCD (Liquid Crystal Display) <vehicles with navigation system> or black-and-white LCD <vehicles without navigation system> (display area:124.8 × 42.3 mm) has been installed at the Selectable motorway priority
upper centre of the instrument panel on all vehicles as a
multi centre display. This multi centre display can show
navigation (optional), running data, audio, ambient air
temperature, clock time, etc.

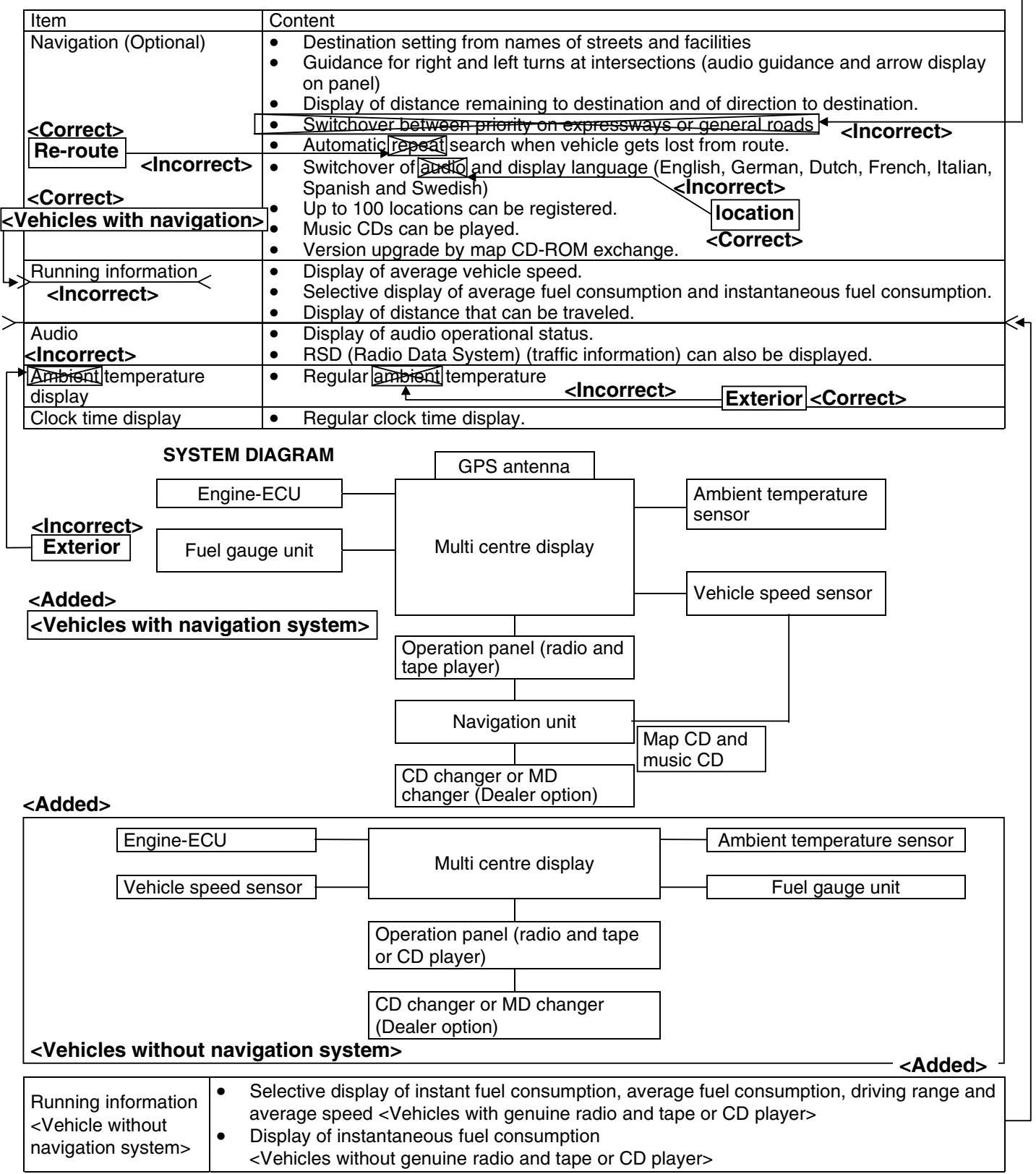

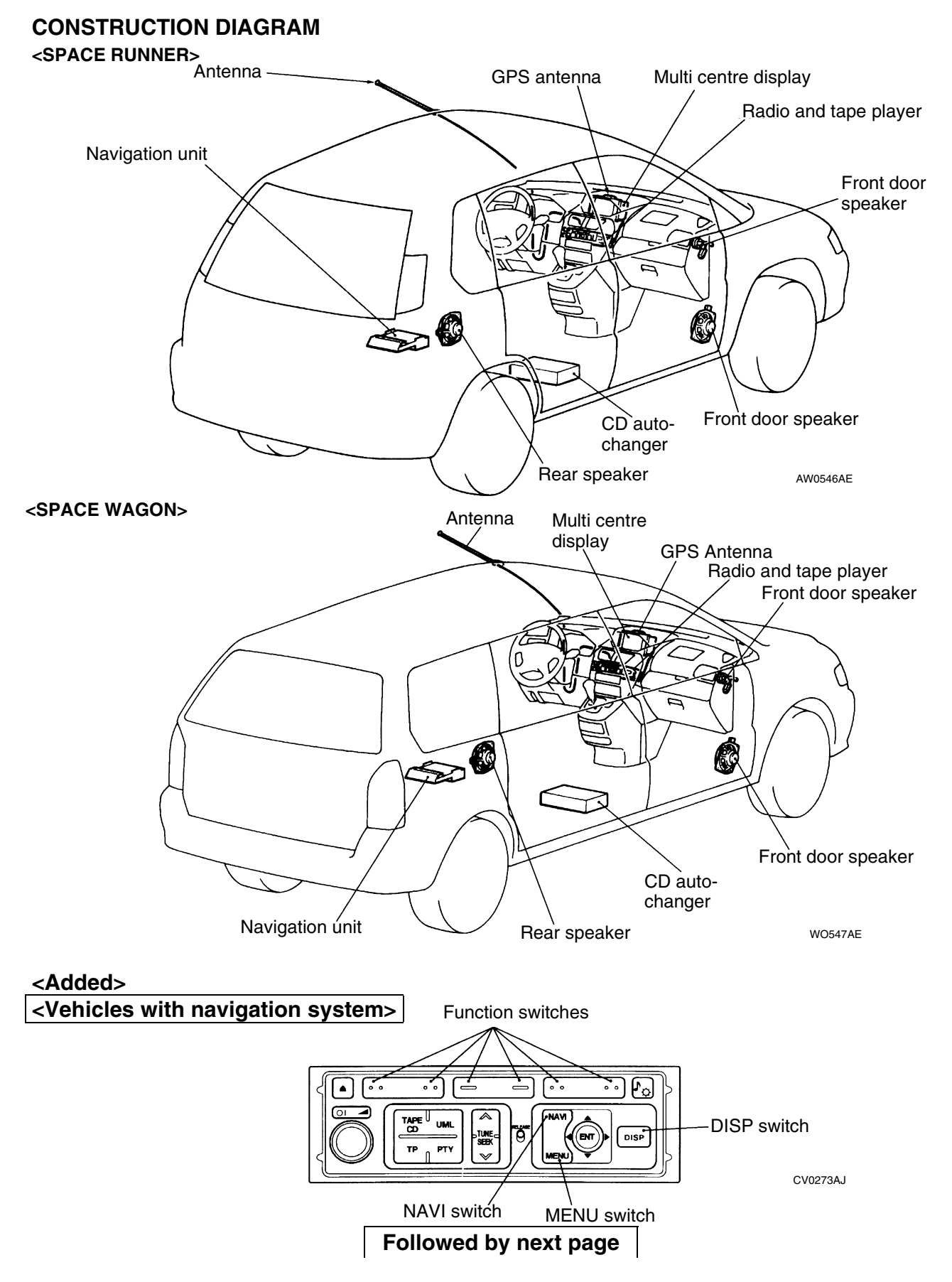

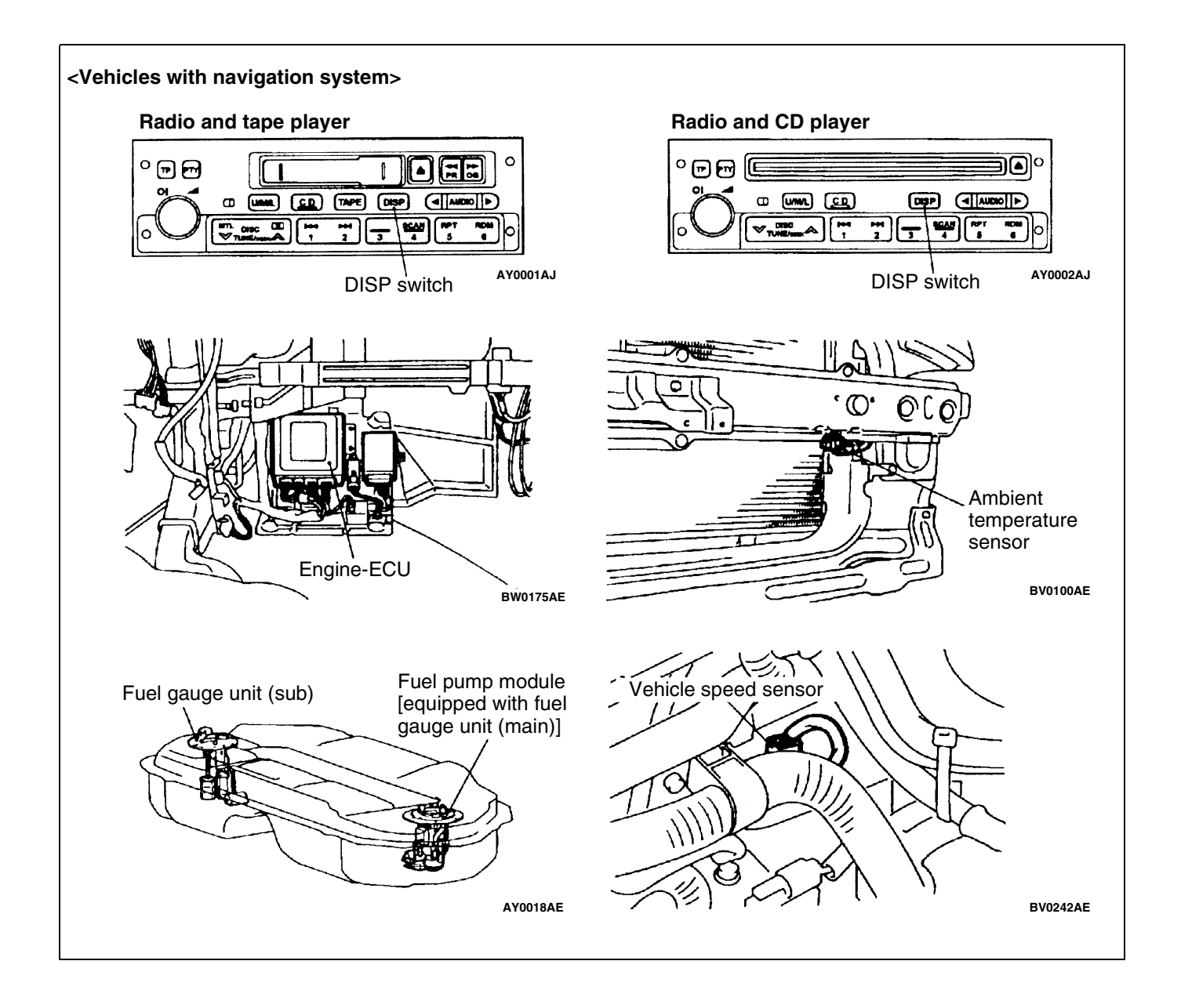
#### BASIC OPERATION

All the audio unit switches are used for such things as multi centre display or navigation mode operation. When the MENU switch is pressed, Main Menu is displayed. Thereafter, the display can be changed with each of the function switches. The multi centre display mode is established by pressing the DISP switch. Thereafter, display is switched between trip computer and audio state (radio or CD) each time the DISP switch is pressed.

Press the NAVI switch to establish the navigation mode. Then each type of navigation mode operation can be performed.

The navigation mode is established by pressing the NAVI switch during multi centre display mode, and multi centre display mode is restored by pressing the INFO switch during navigation mode.

#### <Added>

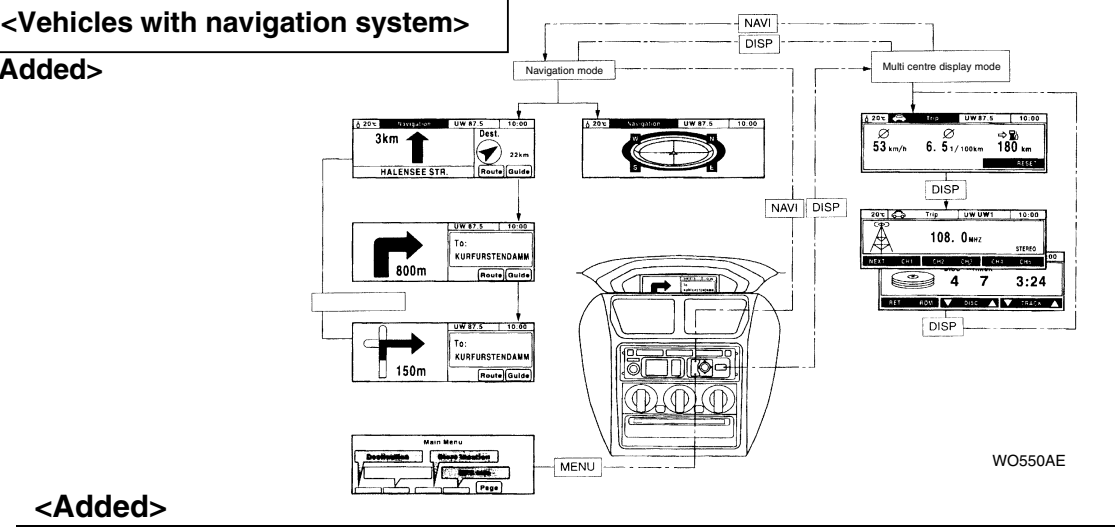

#### <Added>

#### <Vehicles without navigation system>

On the multi centre display are shown the outside temperature instant fuel consumption, clock time and audio state. In the case of vehicles with radio and tape or CD player, furthermore, the average fuel consumption, driving range and average speed are indicated selectively in the place of the instant fuel consumption. (For switching, the DISP switch of the radio and tape or CD player is used.)

When the ignition switch is turned ON, the display shows the 4 items sequentially (instant fuel consumption, average fuel consumption average fuel consumption driving range, average speed) and returned to the original display that shown before the ignition switch was last turned OFF.

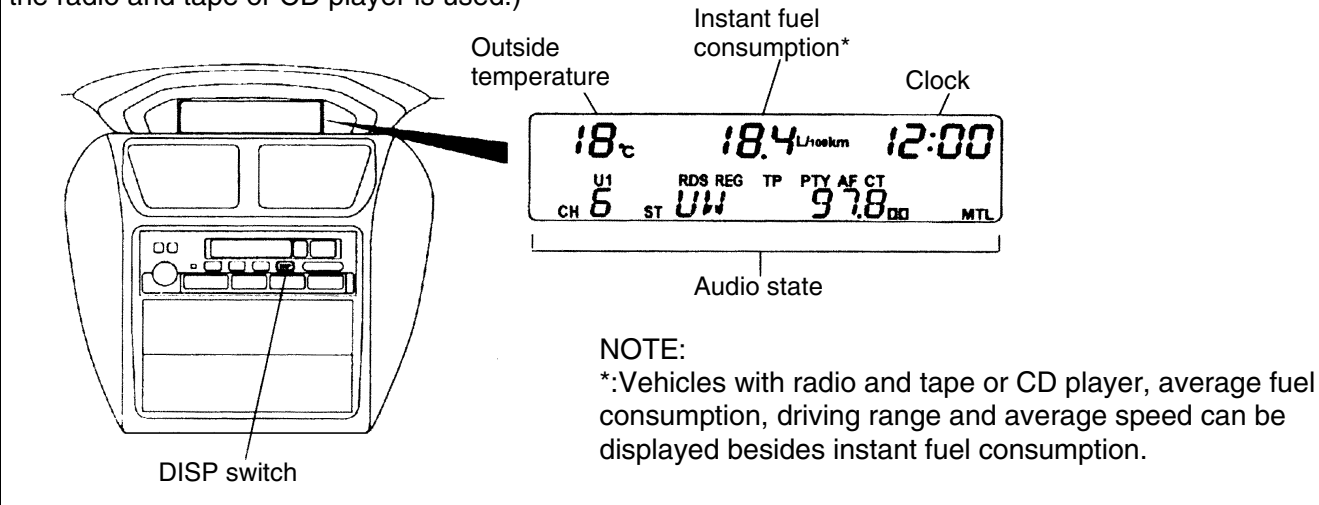

#### NAVIGATION SYSTEM < Option>

different locations.

The current position of the vehicle and its direction of travel are calculated using an independent navigation method and the Global Positioning System. The independent navigation method calculates the current vehicle position and the direction of travel using a vehicle speed sensor and the earth's magnetic field sensor. The earth's magnetic field sensor is built into the Multi Center Display. The earth's magnetic fields sensor is constructed by placing an induction coil in the core of a strong ring shaped magnet and ther wrapping the magnet with magnetism detection coils for the vehicle front and rear directions and right and left side directions. The relationship between the magnetic force created by the induction coil and the earth's magnetic field induces electricity in the various detection coils, which is used to detect the vehicle's direction of travel. The earth's magnetic field is the magnetism that is generated by the earth itself. The earth's magnetic field flows in the approximate direction of south to north, but its strength is much less than that of a general magnet and the direction and strength of the magnetic field varies in

#### <Deleted> \_\_\_\_\_

In particular, the earth's magnetic field is disrupted by tunnels, railway crossings, along railways, on elevated roads, by buildings lined streets, and above subways, etc. The Global Positioning System (GPS) was created using satellites developed and is operated by the US Department of Defense. As of August 1994, the system had 24 satellites positioned in circular orbits at a height of 20,000 km which continuously broadcast orbital signals and the signal broadcast time as they circle the earth.

The multi centre display has a built-in GPS antenna that can catch the signals from at least four GPS satellites, which signals are used to calculate the three-dimensional position (longitude, latitude, elevation) of the vehicle using the time difference of the arriving signals. The multi centre display combines the current position calculated from the Global Positioning System and the current position calculated from the independent navigation system to determine the true position of the vehicle by mutually compensating the two calculated positions. The current position of the vehicle found using the above method and the CD-ROM map data contained in the navigation unit are used for navigation functions, such as route quidance.

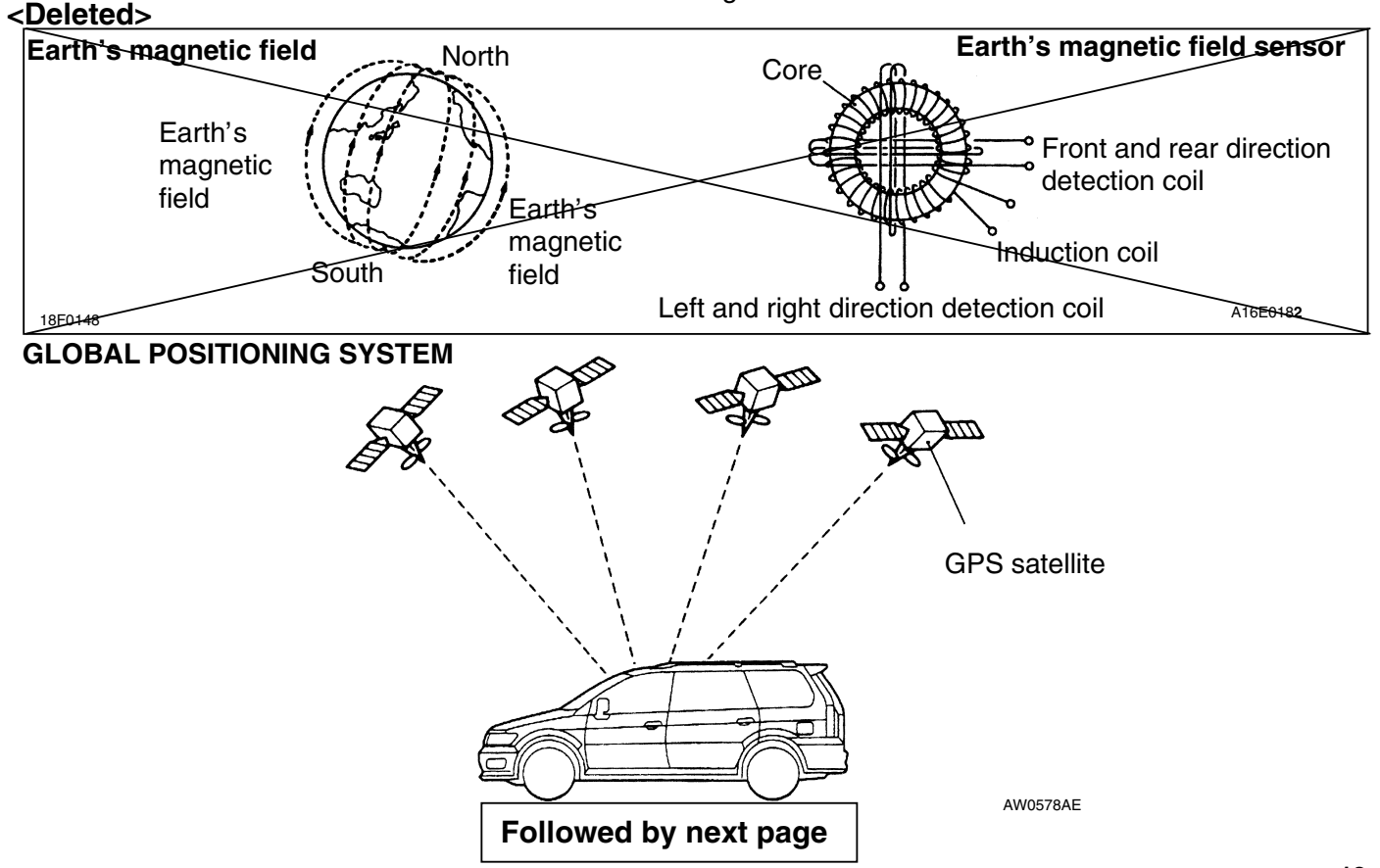

#### **RUNNING INFORMATION** Instant Fuel Consumption

Indicates every 2 seconds an instant fuel consumption rate calculated from the amount of fuel consumed for a certain instant (sent from engine ECU) and the distance traveled for that instant (calculated from vehicle speed data).

NOTE

This indicator shows "- - -" or "0.0" when the fuel supply is cut off or when the vehicle is stationary.

| Unit for   | Indicated range | Calculation formula                                                                                                   | Indication during | Indication when       |
|------------|-----------------|----------------------------------------------------------------------------------------------------|-------------------|-----------------------|
| indication |                 |                                                                                                    | fuel supply cut   | vehicle is stationary |
| L/100 km   | 0.0 –30.0       | Amount of fuel consumed for a certain<br>instant [L] ÷ Distance traveled for that<br>instant [km] ÷ 100               | 0.0               |                       |
| Km/L       | 3.0 –99.9       | Distance traveled for a certain instant<br>[km] ÷ Amount of fuel consumed for<br>that instant [L]                     |                   | 0.0                   |
| mpg        | 10.0 –99.9      | (Distance traveled for a certain instant<br>[km] ÷ 1.609) ÷ (Amount of fuel<br>consumed for that instant [L] ÷ 4.546) |                   | 0.0                   |

#### **Average Fuel Consumption**

Indicates every 0.5 sec. an average fuel consumption rate calculated from the total amount of fuel consumed (sum total of the amounts of fuel consumed for a certain instant after the last resetting, informed in succession from the engine ECU) and the total distance traveled (registered after last resetting).

#### NOTE

This indicator shows "---" until valid data become available after the last resetting.

| Unit for<br>indication | Indicated range | Calculation formula                                                                                               |
|------------------------|-----------------|----------------------------------------------------------------------------------------------------|
| L/100 km               | 0.0 –30.0       | Total amount of fuel consumed [L] ÷ Total distance<br>traveled [km] ÷ 100                                         |
| Km/L                   | 3.0 –99.9       | Total distance traveled [km] ÷ Sum total of amounts of fuel consumed for a certain instant [L]                    |
| mpg                    | 10.0 –99.9      | (Total distance traveled [km] ÷ 1.609) (Sum to tal of amounts of fuel consumed for a certain instant [L] ÷ 4.546) |

#### **Drive Range**

Indicates the distance still travelable calculated from the fuel level detected by the fuel gauge sensor and the average fuel consumption during the period after connecting the battery to the earth.

- If the driving range calculated is less than 50 km (30 miles if the indication in mile is selected), the indicator flashes and the buzzer sounds for 5 seconds. 5 seconds of indicator flashing and buzzer sounding will also take place when the alarmed values given in the table below are reached, regardless of indication mode selected.
- 2. The calculation of the remaining amount of fuel is made when the vehicle is stationary and the fuel level is stabilized.
- 3. When the fuel level is varied more than 15 L suddenly, the system considers that tanking up has been carried out, resetting the display.
- 4. The indicator shows "- - " until valid data become available after the last resetting.

| Unit for indication | Indicates range | Calculation formula                                               | Alarmed value |
|---------------------|-----------------|-------------------------------------------------------------------|---------------|
| Km                  | 0 –1990         | Fuel level detected [L] × Average fuel consumption [km/L]         | 50, 25, 10    |
| miles               | 0 - 1990        | Fuel level detected [L] × Average fuel consumption [km/L] ÷ 1.609 | 30, 15, 10    |

#### Average Speed

Indicates every 8 seconds an average vehicle speed calculated from the cumulative vehicle speed (sum total of vehicle speed data sent from engine-ECU in succession) and the number of vehicle speed data read-out times (total number of times after the last resetting). NOTE

- 1. The vehicle speed data exceeding 255 km/h (158 mph) is considered invalid and omitted from the calculation.
- 2. The indicator shows " - -" until a valid data becomes available after resetting.

| Unit for<br>indication | Indicated range | Calculation formula                                                                                |
|------------------------|-----------------|----------------------------------------------------------------------------------------------------|
| Km/h                   | 0 - 254         | Cumulative vehicle speed [km/h] × Number of vehicle speed data read-out times                      |
| mph                    | 0 - 157         | (Cumulative vehicle speed $[km/h] \div 1.609) \times Number of vehicle speed data read-out times.$ |

#### EXTERIOR TEMPERATURE DISPLAY

- Indicates the outside air temperature detected by the ambient temperature sensor if it is within the range form -40 °C to 70°C. If the detected temperature is lower than -40 °C or higher than 70°C the display indicates "LO°C" or "HI °C" respectively. When the sensor is judged faulty, it indicates "EE °C".
- The indication update is carried out by 1°C every 60 seconds for temperature rises and every 4 seconds for temperature falls. However, it is not carried out during driving at a speed lower that 20 km/h (12 mph) and for the first 30 seconds after the vehicle speed exceeds 20 km/h (12 mph).
- When the ignition switch is turned to ACC again within one hour after it was turned OFF, the system compares the temperature stored in the memory just before ignition OFF with the temperature detected by the sensor and display the lower temperature. In the case that more than one hour has elapsed, it indicates the temperature detected by the sensor.
- When the exterior temperature falls from 4°C to 3°C, the indication flashes and the buzzer sounds for 5 seconds to warn the driver that the road surface may freeze. Such indicator and buzzer operations are also performed when the ignition switch is turned from OFF to ACC with the exterior temperature between -5°C and 3°C.

### **MULTI CENTER DISPLAY**

<Added>

54600070025

#### TROUBLESHOOTING <a>Vehicles</a> with navigation system> NOTES WITH REGARD TO SERVICE PROCEDURES

1. Before removing the battery The multi center display has a large amount of data stored in memory which the user enters over time. When the terminals are disconnected from the battery, the memory, which stores this data, is affected as shown in the table below. Accordingly, it is necessary to make sure that you take notes of important information before disconnecting the battery.

| Function Input function                |                                                         | When battery is disconnected  |  |
|----------------------------------------|---------------------------------------------------------|-------------------------------|--|
| Radio function                         | Channels which are selected during a search             | Disappear after a few seconds |  |
|                                        | Preset channels                                         | Do not disappear              |  |
| Navigation function                    | Current location                                        |                               |  |
|                                        | Recommended route                                       |                               |  |
|                                        | Destination                                             |                               |  |
|                                        | Route search conditions                                 |                               |  |
|                                        | Sensor initialization data                              |                               |  |
|                                        | Language selection setting                              |                               |  |
|                                        | Guidance volume setting                                 |                               |  |
| Data search function,                  | Registered location names                               |                               |  |
| data display and input                 | Past destinations                                       |                               |  |
| functions                              | Average fuel consumption, average speed, cruising range | Disappear after a few seconds |  |
| Clock display function                 | Current time                                            |                               |  |
| Vehicle model settings for travel data | Setting details for vehicle model                       |                               |  |
| Monitor backlight<br>luminance setting | Luminance setting value                                 |                               |  |

#### 2. Notes on trouble diagnosis relating to the overall system

(1) If a problem occurs which seems like all of the functions have developed an abnormality simultaneously, the cause is most likely a communication abnormality between the various systems. Thus you should use the communication checking service function in the trouble diagnosis service functions in order to verify the cause.

| Error Code No. 1092, 1093, 1094, 1095, 1096                                                                                                    |                                                          |
|----------------------------------------------------------------------------------------------------|----------------------------------------------------------|
|                                                                                                    |                                                          |
| Is a CD-ROM for this navigation system inside?                                                                                                    | Insert the CD-ROM for this navigation system.            |
| Is the CD-ROM inserted upside down?                                                                                                    | YES Insert the CD-ROM correctly.                         |
| ↓NO                                                                                                    |                                                          |
| Is the disc dirty, damaged or iced up?                                                                                                    | YES Repair or replace the disc.                          |
| ↓NO                                                                                                    |                                                          |
| Repeat the wiring check. If he same problem occurs, there is a malfunction of the CD drive within the navigation unit.                                                                                                    | → Replace the navigation unit.                           |
| Error Code No. 10A1, 10B1                                                                                                    |                                                          |
| Were the wiring check instructions followed?                                                                                                    | NO Repeat the wiring check.                              |
| <b>↓</b> YES                                                                                                    |                                                          |
| Repeat the wiring check. If the same problem occurs, there is a malfunction of the memory within the navigation unit.                                                                                                    | Replace the navigation unit.                             |
| Error Code No. 20D1, 30D1                                                                                                    |                                                          |
| Were the sensor check instructions followed?                                                                                                    | NO Repeat the sensor check.                              |
| <b>↓</b> YES                                                                                                    |                                                          |
| Check connector (B-14, A-17).                                                                                                    | NG Banair                                                |
| <b>↓</b> OK                                                                                                    | P nepan                                                  |
| <ul> <li>Measure at the navigation unit connector B-14.</li> <li>Disconnect connector</li> <li>Turn on the Ignition switch and then move the vehicle slowly.</li> <li>Voltage between terminal (33) and body earth. OK: HI: 4 –5 V, Lo: 0 –1 V, pulse signal</li> </ul> | NG → Check the vehicle speed sensor. (Refer to P.54-25.) |
| UK<br>■ Deplese the polyination unit                                                                                                    |                                                          |
| Replace the havigation unit.                                                                                                    |                                                          |
| Error Code No. 20E1, 20E2, 30E1,30E2                                                                                                    |                                                          |
|                                                                                                    |                                                          |
| Were the sensor check instructions followed?                                                                                                    | NO Repeat the sensor check.                              |
| <b>↓</b> YES                                                                                                    |                                                          |
| Repeat the sensor check. If the same problem occurs, there is a malfunction of Gyro sensor within the navigation unit.                                                                                                    | ► Replace the navigation unit.                           |

Followed by next page

#### **TROUBLESHOOTING** <Vehicles without navigation system> NOTES WITH REGARD TO SERVICE PROCEDURES

#### 1. Before removing the battery

The audio system has a large amount of data stored in memory, which the user enters over time. When the terminals are disconnected form the battery, the memory which stores this data is affected as shown in the table below. Accordingly, it is necessary to make sure that you take notes of important information before disconnecting the battery.

| Function                            | Input function/memory                                           | When battery is disconnected                                                                                                    |  |
|-------------------------------------|-----------------------------------------------------------------|----------------------------------------------------------------------------------------------------|--|
| Radio                               | Channels which are selected during a search                     | Disappear after a few seconds                                                                                                    |  |
|                                     | Pre-set channels                                                |                                                                                                    |  |
| Tone/Balance                        | Position set on Bass, Treble, Balance and Fader                 |                                                                                                    |  |
| Clock set on display                | Current time                                                    | Keep a data for approx. one hour                                                                                                    |  |
| Brightness set for display          | Position set on display                                         |                                                                                                    |  |
| Unit set for trip computer          | Km or mile, L/100km or mpg or km/L                              |                                                                                                    |  |
| Average speed on display            | Average speed after reset                                       |                                                                                                    |  |
| Average fuel consumption on display | Average fuel consumption after reset                            |                                                                                                    |  |
| Cruising range on display           | Cruising range, fuel economy                                    |                                                                                                    |  |
| Outside temperature on display      | A temperature after the ignition switch is turned to OFF (LOCK) | Keep a data for approx. one hour If<br>the engine is hot, the multi center<br>display might show high temperature<br>when the display unit is reconnected<br>after one hour. |  |

#### 2. Diagnosis Function for Audio System

Audio system has the following diagnosis function.

| Function                   | Contents                                                                                  |
|----------------------------|-------------------------------------------------------------------------------------------|
| Speaker diagnosis function | This function checks if the speakers are all working normally on the audio system or not. |
| Service functions          | There are the following 9 diagnosis modes available.                                      |
|                            | (1) Model name and vehicle type                                                           |
|                            | (2) Segment check. (illuminate)                                                           |
|                            | (3) Segment check. (only back-lamp)                                                       |
|                            | (4-7) ¼ segment check.                                                                    |
|                            | (8) Temperature sensor and fuel gauge unit signal check.                                  |
|                            | (9) Clock and connected components check.                                                 |

#### 3. Speaker Connection Diagnosis

Outline

- This diagnosis function checks whether the more than one-wired speakers are normally connected to the audio unit and the speaker wiring is pinched in the vehicle.
- The test tone sounds from an applicable speaker according to the display (FL, FR, RL, RR).

#### Function explanation

To diagnose speaker connections, follow the procedure below to enter the mode.

- . Entry to test mode
  - (1) Turn the ignition switch to ACC.
  - (2) Turn off the power supply switch of the audio unit.
  - (3) Press the "CH1" button.
  - (4) Press the "Automatic tuning in down button."
  - (5) Press the "Automatic tuning in up button."
  - (6) Press the "CH6" button. Then the audio unit will enter the test mode.

#### NOTE

The above operation must be finished within 60 seconds after the power supply switch is turned off (if 60 seconds have passed, the operation is invalid).

If you fail in the operation, you must push the power supply switch twice to reset the unit. Then repeat the steps above from step (1).

- (7) The test tone will sound at a constant interval. If you want to change an applicable speaker, you should press the "CH6" button.
- 2. Canceling the test mode

The test mode will be cancelled by one of the operations below.

- Press any button (except the "CH6" button). In addition, if a mode button (UW/MW/LW, CD, TAPE) is
  pressed, the audio unit will enter an applicable function after cancelling the test mode.
- Turn the ignition switch to OFF(LOCK).

#### 4. Service Mode For Multi Center Display

- 1. Enter and terminate the service mode.
  - (1) To enter the service mode, turn the ignition switch to LOCK (OFF).
  - (2) Turn the ignition switch to ON while pressing the (A) button, then press the "H" button twice keeping the (A) button depressed.
  - (3) Press the "SET" button.
  - (4) Then the multi center display will enter the service mode. The operation modes alternate each time the "SET" button is pressed.
  - (5) To terminate the service mode, press any button other than the "SET" button.

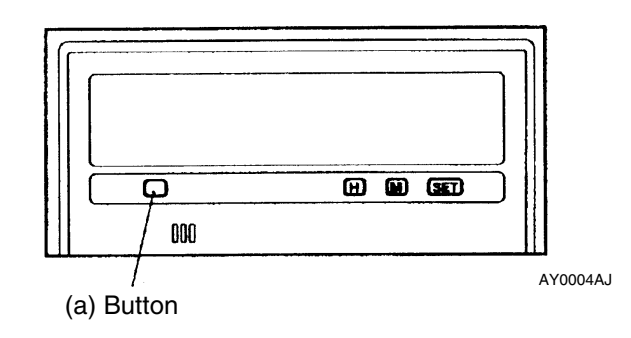

#### <Added>

 Service mode menu and check procedure. The service mode display changes by pressing "SET" button by following order. (Next to No.9. the

| fur | nction returns to No.1 and repeats                   | s the sequence from No.1.)                                                                                                    | wing or |                                                                              |
|-----|------------------------------------------------------|----------------------------------------------------------------------------------------------------|---------|------------------------------------------------------------------------------|
| No. | Mode and display                                     | Displayed contents                                                                                                    | Unit    | Checking item                                                                |
| 1   | Model name and vehicle type                          | A. Display model                                                                                                    | Code    | Confirm the display model code. ("430" is displayed for this vehicle model.) |
|     | ЧЭ́О<br>115 //<br>в ауооотај                         | B. Vehicle type                                                                                                    | Code    | Confirm the vehicle type.<br>("MGX" is displayed for this<br>vehicle type.)  |
| 2   | Segment check (illuminate)                           | All segment illuminated                                                                                                    | -       | Check defect segments.                                                       |
| 3   | Segment check. (only back-lamp)                      | Back-lamp only. (all segment off)                                                                                                  | -       | Check damage, dust etc                                                       |
| 4-7 | 1/4 segment check.                                   | Each <sup>1</sup> ⁄ <sub>4</sub> segment illuminate. (4<br>different displays appear. The left<br>figure shows the first display.) | -       | Check short circuit.                                                         |
| 8   | Temperature sensor and fuel gauge unit signal check. | A. Calculated outside temperature                                                                                                  | °C      | Check the displayed value.                                                   |
|     | а в с                                                | B. Calculated remaining fuel                                                                                                    | $\ell$  | Check the displayed value. *2                                                |
|     |                                                      | C. Consumed fuel quantity since                                                                                                    | $\ell$  | Check the displayed value.                                                   |
|     | <i>2</i> 5 <sub>℃</sub> 48 ∿ 000                     | D. Fuel gauge unit signal voltage                                                                                                  | V*1     | Check the displayed value. *2                                                |

E. IG voltage

input

C. Clock

Β.

A. Voltage of MUT-II detection

Calculated vehicle speed.

D. Connecting components

**00** 

Clock and connected compo-

MU

nents check.

А

DЭ

132

**R**ប

в

Б

AY0014AL

С

0 36

AX0350AL

**V**\*<sup>1</sup>

%

Km/h

Name

Sec

Check the displayed value.

(Battery positive voltage)

Connect: more than 80,

Confirm operating.

Confirm connected

"AU": audio.)

Disconnect: less than 50.

Check the displayed value

components. ('MU": MUT-II,

9

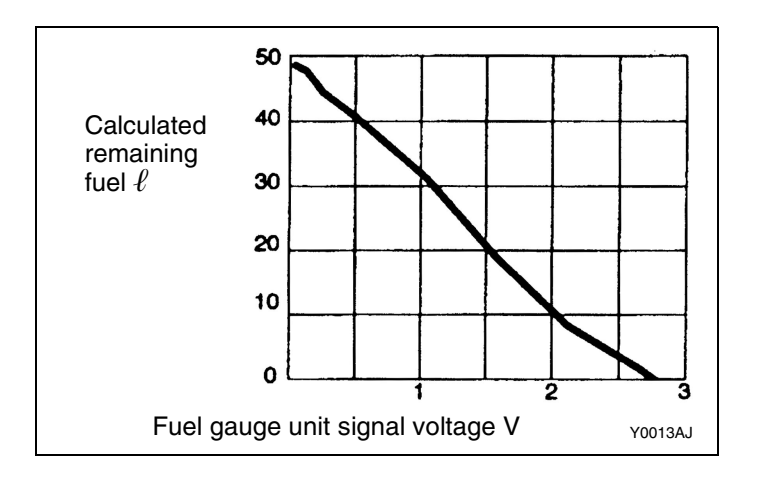

NOTE

- \*1: The indication is made in 0.1V step.
  \*2: The relationship between the calculated remaining fuel and fuel gauge unit signal voltage is as shown in the graph at left.

### MAIN UNIT TERMINAL VOLTAGES

#### 1. MULTI CENTER DISPLAY UNIT

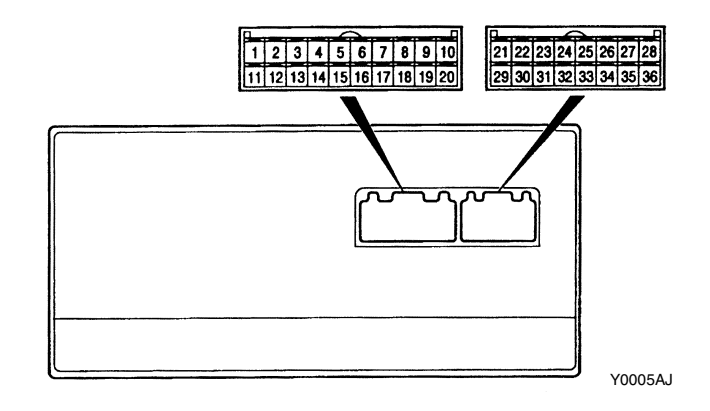

| Termi- Input/ |                  | Signal Symbol   | Terminal                           | Harness Problem |               | Trouble Symptom Resulting from                                                                                                    |  |
|---------------|------------------|-----------------|------------------------------------|-----------------|---------------|----------------------------------------------------------------------------------------------------|--|
| nal No.       | Output           |                 | Voltage (V)                        | Open<br>circuit | Short circuit | Harness Problem                                                                                                    |  |
| 1-4           | -                | -               | -                                  | -               | -             | -                                                                                                    |  |
| 5             | Input            | ISOK            | Hi: System<br>voltage<br>Lo: 0 - 1 | 0               | 0             | MUT-II cannot be used to check<br>engine-ECU                                                                                                    |  |
| 6             | -                | -               | -                                  | -               | -             | -                                                                                                    |  |
| 7             | Input/<br>Output | M-DATA (AUDIO)  | Hi: 4 - 5<br>Lo: 0 - 1             | 0               | 0             | Audio display does not appear. Panel<br>switch cannot be operated for audio<br>unit. Nighttime illumination does not<br>appear for audio unit.                                                                              |  |
| 8             | Input/<br>Output | M-CLOCK (AUDIO) | Hi: 4 - 5<br>Lo: 0 - 1             | 0               | 0             | Audio display does not appear. Panel<br>switch cannot be operated for audio<br>unit. Nighttime illumination does not<br>appear for audio unit.                                                                              |  |
| 9-14          | -                | -               | -                                  | -               | -             | -                                                                                                    |  |
| 15            | Input/<br>Output | к               | Hi: System<br>voltage<br>Lo: 0 - 1 | 0               | 0             | Values on Trip information screen<br>(instant fuel consumption, average<br>fuel consumption, driving range and<br>average speed) are abnormal.<br>Communication is not possible<br>between the engine-ECU and the<br>MUT-II |  |
| 16            | -                | -               | -                                  | -               | -             | -                                                                                                    |  |
| 17            | Input/<br>Output | M-BUSY (AUDIO)  | Hi: 4 - 5<br>Lo: 0 - 1             | 0               | 0             | Audio display does not appear. Panel<br>switch cannot be operated for audio<br>unit. Nighttime illumination does not<br>appear for audio unit                                                                               |  |

## CHASSIS ELECTRICAL – Multi Center Display

<Added>

| Termin | Input/ | Signal Symbol          | Terminal voltage                | Harness problem |               | Trouble Symptom Resulting                                                                                                    |
|--------|--------|------------------------|---------------------------------|-----------------|---------------|----------------------------------------------------------------------------------------------------|
| al No. | Output |                        | (V)                             | Open<br>circuit | Short circuit | from Harness Problem                                                                                                    |
| 18     | -      | SHIELD-GND             | -                               | -               | -             | -                                                                                                    |
| 19-22  | -      | -                      | -                               | -               | -             | -                                                                                                    |
| 23     | Input  | EX-TEMP                |                                 | 0               | 0             | Outside air temperature does not appear                                                                                         |
| 24     | Input  | ILL+                   | Hi: System voltage<br>Lo: 0 - 1 | 0               | -             | Nighttime illumination does<br>not appear for any navigation<br>system units                                                    |
|        |        |                        |                                 | -               | 0             | Blown multipurpose fuse.                                                                                                    |
| 25     | Input  | ACC (ACC power supply) | System voltage                  | 0               | -             | Screen display does not appear                                                                                                  |
|        |        |                        |                                 | -               | 0             | Blown multipurpose fuse                                                                                                    |
| 26     | Input  | +B                     | System voltage                  | 0               | -             | Screen display does not appear                                                                                                  |
|        |        |                        |                                 | -               | 0             | Blown multipurpose fuse                                                                                                    |
| 27     | -      | -                      | -                               | -               | -             | -                                                                                                    |
| 28     | -      | GND (ground)           | -                               | 0               | -             | Screen display does not appear                                                                                                  |
| 29,30  | -      | -                      | -                               | -               | -             | -                                                                                                    |
| 31     | -      | GND-TEMP               | -                               | 0               | 0             | Outside air temperature does not appear                                                                                         |
| 32     | -      | ILL-                   | -                               | -               | -             | -                                                                                                    |
| 33     | Input  | FUEL GAUGE             | -                               | 0               | 0             | Abnormal cruising distance display                                                                                              |
| 34,35  | -      | -                      | -                               | -               | -             | -                                                                                                    |
| 36     | Input  | IG1                    | System voltage                  | 0               | -             | Communication with engine-<br>ECU is not possible. Driving<br>data values displayed are<br>abnormal                             |
|        |        |                        |                                 | -               | 0             | Communication with engine-<br>ECU is not possible. Driving<br>data values displayed are<br>abnormal. Blown multipurpose<br>fuse |

#### 2. AUDIO UNIT

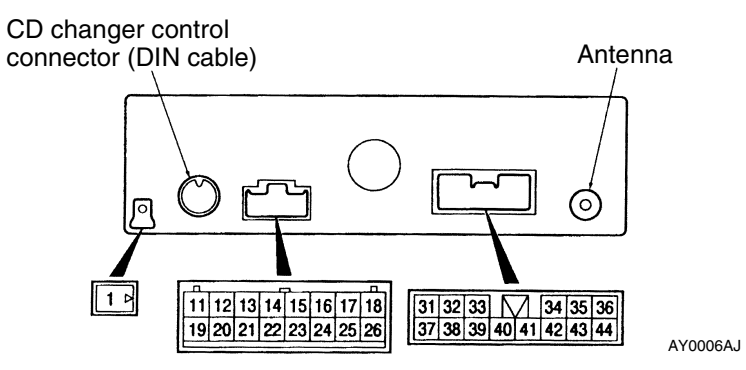

| Termin | Input/           | Signal Symbol           | Terminal voltage               | Harness problem |                  | Trouble Symptom Resulting                            |
|--------|------------------|-------------------------|--------------------------------|-----------------|------------------|------------------------------------------------------|
| al No. | Output           |                         | (V) O<br>ciu                   |                 | Short<br>circuit | from Harness Problem                                 |
| 1      | -                | GND (ground)            | -                              | -               | -                | -                                                    |
| 11     | Input/<br>Output | M-DATA                  | Hi: 4 or more<br>Lo: 1 or less | 0               | 0                | Panel switches cannot be operated.                   |
| 12     | Input/<br>Output | M-SCK                   | Hi: 4 or more<br>Lo: 1 or less | 0               | 0                | Panel switches cannot be operated.                   |
| 13-18  | -                | -                       | -                              | -               | -                | -                                                    |
| 19     | Input/<br>Output | M-BUSY                  | Hi: 4 or more<br>Lo: 1 or less | 0               | 0                | Panel switches cannot be<br>operated.                |
| 20     | -                | SHIELD EARTH<br>(M-BUS) | -                              | -               | -                | -                                                    |
| 21-26  | -                | -                       | -                              | -               | -                | -                                                    |
| 31     | Output           | SPEAKER RR (+)          | 0- System voltage<br>(AC)      | 0               | -                | No sound is output form rear left speaker.           |
|        |                  |                         |                                | -               | 0                | No sound is output form rear right speaker.          |
| 32     | Output           | SPEAKER RL (+)          | 0- System voltage<br>(AC)      | 0               | -                | No sound is output form rear left speaker.           |
|        |                  |                         |                                | -               | 0                | No sound is output form rear left and right speaker. |
| 33     | -                | -                       | -                              | -               | -                | -                                                    |

| Termin | Input/ | Signal Symbol                  | Terminal voltage               | Harness | problem | Trouble Symptom Resulting                                                                          |
|--------|--------|--------------------------------|--------------------------------|---------|---------|----------------------------------------------------------------------------------------------------|
| al No. | Output |                                | (V)                            | Open    | Short   | from Harness Problem                                                                               |
|        |        |                                |                                | circuit | circuit |                                                                                                    |
| 34     | Input  | ILL(+)                         | HI: system voltage<br>Lo: 0 -1 | 0       | -       | Night-time illumination does not appear for audio unit.                                            |
|        |        |                                |                                | -       | 0       | Blown multipurpose fuse                                                                            |
| 35     | Output | SPEAKER<br>FL (+)              | 0 –System voltage<br>(AC)      | 0       | -       | No sound is output from front left speaker.                                                        |
|        |        |                                |                                | -       | 0       | No sound is output from front left and right speakers.                                             |
| 36     | Output | SPEAKER<br>FR (+)              | 0 –System voltage<br>(AC)      | 0       | -       | No sound is output from front<br>right speaker                                                     |
|        |        |                                |                                | -       | 0       | No sound is output from front left and right speakers.                                             |
| 37     | Output | SPEAKER                        | 0 – System voltage             | 0       | -       | No sound is output from rear                                                                       |
|        |        | RR (+)                         | (AC)                           | -       | 0       | right speaker                                                                                      |
| 38     | Output | SPEAKER<br>RL (-)              | 0 –System voltage<br>(AC)      | 0       | -       | The rear left speaker does not sound.                                                              |
|        |        |                                |                                | -       | 0       | The rear left and right speakers do not sound.                                                     |
| 39     | -      | -                              | -                              | -       | -       | -                                                                                                  |
| 40     | Input  | ACC (ACC power supply) (System | System voltage                 | 0       | -       | The audio unit power supply does not turn on.                                                      |
|        |        | voltage)                       |                                | -       | 0       | Blown multipurpose fuse                                                                            |
| 41     | Input  | +B (System voltage)            | System voltage                 | 0       | -       | Cassette or CD is not ejected<br>when the ignition switch is at<br>ACC.<br>The memory are cleared. |
|        |        |                                |                                | -       | 0       | Blown multipurpose fuse.                                                                           |
| 42     | -      | ILL(-)                         | -                              | -       | -       | -                                                                                                  |
| 43     | Output | SPEAKER<br>FL (-)              | 0 –System voltage<br>(AC)      | 0       | -       | The front left speaker does not sound.                                                             |
|        |        |                                |                                | -       | 0       | The front left and right speakers do not sound                                                     |
| 44     | Output | SPEAKER<br>FR (-)              | 0 –System voltage<br>(AC)      | 0       | -       | The front right speaker does not sound.                                                            |
|        |        |                                |                                | -       | 0       | The front left and right speakers do not sound                                                     |

#### **INSPECTION CHART CLASSIFIED BY TROUBLE SYMPTOMS**

| Related Unit                        | Trouble symptom                                                                                                    | Inspection<br>Procedure No. | Reference Page |
|-------------------------------------|----------------------------------------------------------------------------------------------------|-----------------------------|----------------|
| Malfunction of multi center display | No display appears after the ignition key is turned to ACC.                                                                                                    | 1                           | 54-92-8        |
|                                     | TAPE, CD and UML switches do not work.                                                                                                    | 2                           | 54-92-9        |
|                                     | CD changer do not work                                                                                                    | 3                           | 54-92-9        |
|                                     | Outside temperature data is not displayed. /Outside temperature data is abnormal.                                                                                                    | 4                           | 54-92-10       |
|                                     | <ul> <li>Abnormal driving data display</li> <li>Abnormal instant fuel consumption, average fuel consumption and average speed displays.</li> <li>Abnormal driving range displays.</li> </ul> | 5                           | 54-92-10       |
|                                     | No illumination of audio button.                                                                                                    | 6                           | 54-92-11       |
|                                     | Dim display                                                                                                    | 7                           | 54-92-11       |
|                                     | Clock runs fast or slow                                                                                                    | 8                           | 54-92-12       |

## INSPECTION PROCEDURES FOR EACH TROUBLE SYMPTOM INSPECTION PROCEDURE 1

No display appears after the ignition key is turned to ACC.

| Check the connector: B-08                                        |                                    |
|------------------------------------------------------------------|------------------------------------|
| <b>↓</b> OK                                                      | nepali                             |
| Measure at multi center display connector B-08                   | NG Benair the fuse and the harness |
| <ul> <li>Voltage between terminal (25), (26) and body</li> </ul> |                                    |
| earth.                                                           |                                    |
| OK: System voltage                                               |                                    |
| OK                                                               | _                                  |
| Measure at multi center display connector B-08                   |                                    |
| • Check continuity between terminal (28) and body                | Repair the harness.                |
| earth.                                                           |                                    |
| OK: Continuity exists                                            |                                    |
| <b>↓</b> OK                                                      |                                    |
| Replace the multi center unit                                    |                                    |
|                                                                  | -                                  |

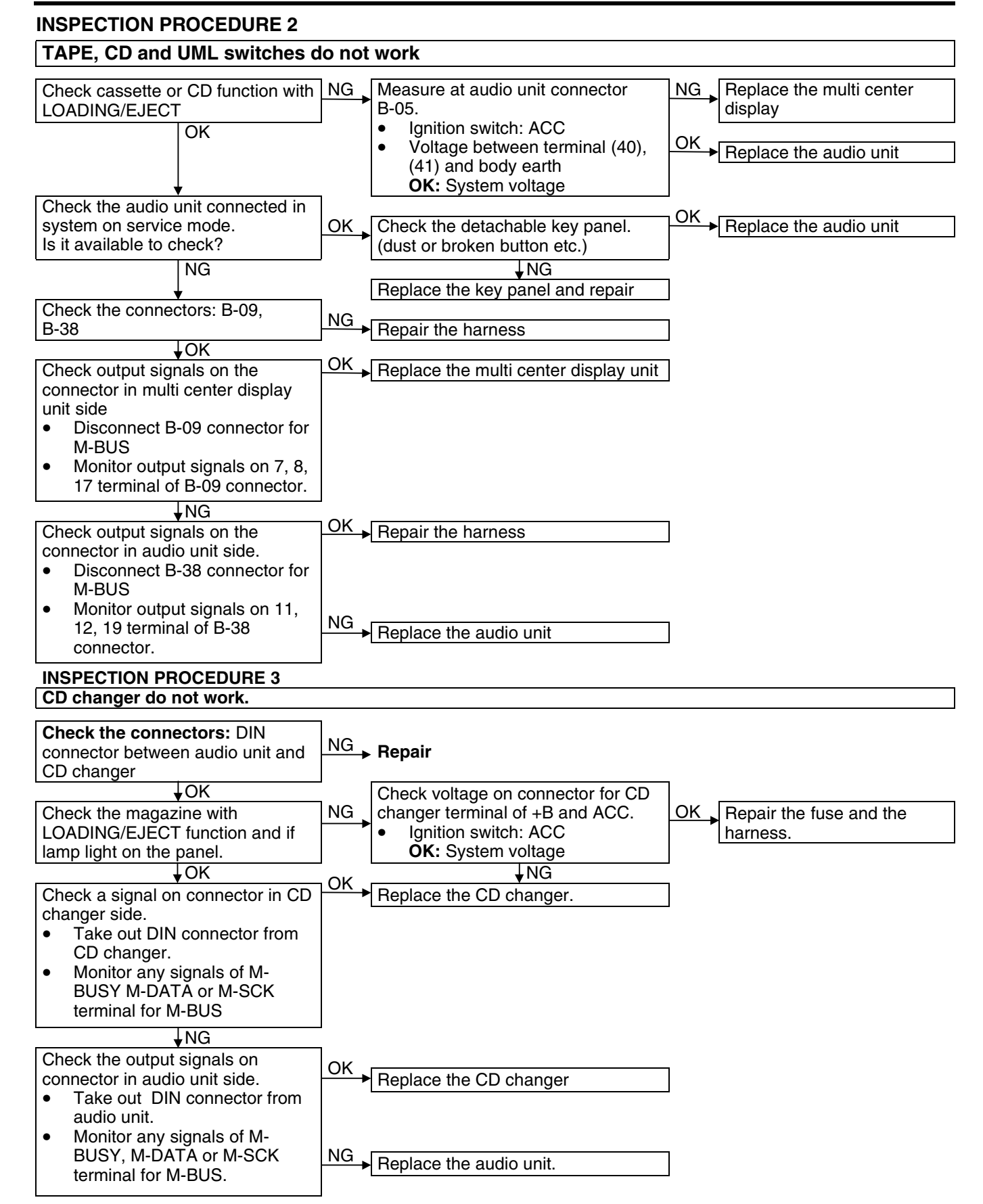

#### **INSPECTION PROCEDURE 4**

| Outside air temperature data is                                                                                                    | not displaye                                                                                            | d. /O                                                                                       | utside air temperatu                                                                                                    | re data is abnormal.                                                                                                    |
|----------------------------------------------------------------------------------------------------|----------------------------------------------------------------------------------------------------|---------------------------------------------------------------------------------------------|----------------------------------------------------------------------------------------------------|----------------------------------------------------------------------------------------------------|
| Check the connector: B-08                                                                                                    |                                                                                                    | NG                                                                                          | Donoir                                                                                                    |                                                                                                    |
| ↓OK                                                                                                    |                                                                                                    |                                                                                             | - Repair                                                                                                    |                                                                                                    |
| Does the multi center display unit sh identifications correctly?                                                                                                    | ow the vehicle                                                                                          |                                                                                             | → Replace the multi ce                                                                                                    | enter display unit                                                                                                    |
| ↓ YES                                                                                                    |                                                                                                    |                                                                                             |                                                                                                    | <u>,                                     </u>                                                                                                    |
| Does the service mode show outside                                                                                                    | e air                                                                                                   | 120                                                                                         | End (no abnormality                                                                                                    | /)                                                                                                    |
| Check the harness between the mul                                                                                                    | ti center                                                                                               | NG                                                                                          | If the vehicle is drive<br>temperature varies in<br>be displayed. In that<br>so that the display sh<br>In addition, if the eng<br>replaced or the multi<br>incorrect temperature | n in places where outside<br>nuch, an incorrect temperature may<br>case, drive the vehicle for a while<br>nows a correct temperature.<br>gine is hot after the battery is<br>-center display unit is reinstalled, an<br>e may be displayed |
| display and the outside temperature                                                                                                    | sensor                                                                                                  |                                                                                             | → Repair                                                                                                    |                                                                                                    |
| Replace the outside temperature set                                                                                                    | nsor.                                                                                                   | OK                                                                                          |                                                                                                    |                                                                                                    |
| ↓NG                                                                                                    |                                                                                                    | 1                                                                                           |                                                                                                    |                                                                                                    |
| Replace the multi center display unit                                                                                                    |                                                                                                    |                                                                                             |                                                                                                    |                                                                                                    |
| <b>INSPECTION PROCEDURE 5</b>                                                                                                    |                                                                                                    |                                                                                             |                                                                                                    |                                                                                                    |
| <ul> <li>Abnormal driving data displays,</li> <li>Abnormal instant fuel consumpti</li> <li>Abnormal driving range displays</li> <li>When instant fuel consumption</li> <li>Check the connectors: B-08</li> </ul>                                                                                                    | on, average fue<br><b>tion, average</b>                                                                 | el cons                                                                                     | consumption and average s                                                                                                    | peed displays.<br>verage speed are abnormal.                                                                                                    |
| ↓OK                                                                                                    | Repair                                                                                                  |                                                                                             |                                                                                                    |                                                                                                    |
| Check the multi center display unit<br>connected into system on service<br>mode.<br>Does MU light on the display?<br>✓NO<br>Measure at multi center display<br>connector B-08<br>• Connector disconnected.<br>• Voltage between terminal (36)<br>and body earth<br>OK: Ignition switch ON:<br>System voltage<br>NG: ignition switch OFF:0-1V<br>✓OK<br>Check the connections between<br>the multi center display unit and<br>the engine ECU. | YES Check a<br>09 conne<br>shall be<br>Ignit<br>OK NG:<br>volta<br>NG Check th<br>center d<br>block, ar | voltag<br>ector a<br>out.<br>ion sw<br>Low (<br>More<br>age<br>ne harr<br>isplay<br>nd repl | ge on (5) terminal of B-<br>after B-09 connector<br>vitch: ON<br>0-1V)<br>than 80% of system<br>ness between multi<br>unit and junction<br>lace if necessary.                    | NG<br>Check the harness<br>Disconnect MUT-II                                                                                                    |
|                                                                                                    |                                                                                                    |                                                                                             |                                                                                                    |                                                                                                    |
| Check the harness between the<br>multi center display unit and the<br>engine-ECU, and Replace if<br>necessary.                                                                                                    |                                                                                                    |                                                                                             |                                                                                                    |                                                                                                    |

| 2. When driving range display                                                                                                    | is abnormal.                                                                    |                                                                                                    |                                                                                                    |
|----------------------------------------------------------------------------------------------------|---------------------------------------------------------------------------------|----------------------------------------------------------------------------------------------------|----------------------------------------------------------------------------------------------------|
| Are the average fuel consumption ar vehicle speed displayed normally?                                                                                                    | nd average                                                                      | NG → Carry out troublesh                                                                                                    | poting according to procedure 5.1.                                                                         |
| ↓OK                                                                                                    |                                                                                 |                                                                                                    |                                                                                                    |
| Does the service mode show fuel an                                                                                                    | nount correctly?                                                                | End (no abnormality                                                                                                    | /)                                                                                                    |
|                                                                                                    |                                                                                 | An inaccurate fuel an<br>after refuelling. In ad<br>driving conditions wh<br>displayed.                                                        | mount may be displayed for a while<br>Idition, it depends on road and<br>nether an accurate fuel amount is |
| Measure at multi center display conr<br>• Connector disconnected.                                                                                                    | nector B-08                                                                     | NG Check the harness and the fuel gauge                                                                                                    | between multi center display unit<br>unit, and Replace if necessary.                                       |
| Voltage between terminal (33) a     OK: 0.1 –3.0 V                                                                                                    | nd body earth                                                                   | Relative unit: Combi                                                                                                    | nation meter, fuel gauge unit                                                                              |
| UK<br>Poplace the multi center display unit                                                                                                    | •                                                                               | 7                                                                                                    |                                                                                                    |
| Replace the multi center display unit                                                                                                    |                                                                                 |                                                                                                    |                                                                                                    |
| INSPECTION PROCEDURE 6                                                                                                    |                                                                                 |                                                                                                    |                                                                                                    |
| No illumination for audio butto                                                                                                    | ns light on.                                                                    |                                                                                                    |                                                                                                    |
| Check if the brightness of display<br>changes when the lighting switch<br>is on or off.<br>YES                                                                                                    | NO<br>Measure<br>connector<br>Conn<br>Volta<br>and b<br>OK: S<br>-1 V           | at multi center display<br>r B-08<br>ector disconnected.<br>ge between terminal (24)<br>ody earth.<br>System voltage (ILL ON), 0<br>(ILL OFF)  | OK Replace the multi center<br>display                                                                     |
| Check the function for TAPE, CD<br>and UML.                                                                                                    | NO Carry out<br>to proced                                                       | troubleshooting according ure 2.                                                                                                    | ]                                                                                                    |
| <ul> <li>Measure at the audio unit connector B-05.</li> <li>Connector disconnected.</li> <li>Rheostat: Max</li> <li>Voltage between terminal (42) and body earth.</li> <li>OK: Low (0 –3 V)</li> </ul> | OK → Replace t                                                                  | he audio unit.<br>e harness.                                                                                                    | ]                                                                                                    |
| INSPECTION PROCEDURE 7                                                                                                    |                                                                                 |                                                                                                    |                                                                                                    |
| Dim display                                                                                                    |                                                                                 |                                                                                                    |                                                                                                    |
| Check if the brightness of display<br>to change when the lighting switch<br>is on or off.<br>YES                                                                                                    | NO<br>NO<br>NO<br>NO<br>NO<br>NO<br>NO<br>NO<br>NO<br>NO<br>NO<br>NO<br>NO<br>N | at multi center display<br>r B-08<br>ector disconnected.<br>ge between terminal (24)<br>ody earth.<br>System voltage (ILL OFF),<br>V (ILL OFF) | OK Replace the multi center<br>display<br>NG Repair the fuse and the<br>harness                            |
| Check the setting position for<br>brightness on display, is it correct?                                                                                                    | NO Adjust bri<br>setting mo                                                     | ghtness of display on<br>ode                                                                                                    | ]                                                                                                    |
| Measure at the audio unit<br>connector B-08.<br>• Connector disconnected.<br>• Rheostat: Max                                                                                                    | OK → Replace t                                                                  | he multi center display unit                                                                                                    | ]                                                                                                    |
| <ul> <li>Voltage between terminal (32)<br/>and body earth.</li> <li>OK: Low (0 –3 V)</li> </ul>                                                                                                    | NG → Repair the                                                                 | e harness.                                                                                                    | ]                                                                                                    |

| INSPECTION PROCEDURE 8                                                                                                    |                                                                                                    |  |  |  |  |  |
|----------------------------------------------------------------------------------------------------|----------------------------------------------------------------------------------------------------|--|--|--|--|--|
| Clock runs fast or slow/indicat                                                                                                    | Clock runs fast or slow/indicate different time.                                                     |  |  |  |  |  |
| Measure at multi cente display<br>connector B-08<br>● Ignition switch: LOCK (OFF)<br>● Voltage between terminal (26)<br>and body earth<br>OK: System voltage | NG ▶ Repair the fuse and the harness                                                                 |  |  |  |  |  |
| Does CT segment light on the<br>display?                                                                                                    | YES Does it receive a radio station on different region where has time lag? Turn off the CT function |  |  |  |  |  |
| NO                                                                                                    | ► NO<br>Replace the multi center display.                                                            |  |  |  |  |  |

## **MULTI CENTER DISPLAY**

<Vehicles with navigation system>

<Added>

54600070025

#### NOTES WITH REGARD TO SERVICE PROCEDURES

#### 1. Before removing the battery

TROUBLESHOOTING

The multi center display has a large amount of data stored in memory which the user enters over time. When the terminals are disconnected from the battery, the memory which stores this data is affected as shown in the table below. Accordingly, it is necessary to make sure that you take notes of important information before disconnecting the battery.

| Function                                                                               | Input function                              | When battery is disconnected  |
|----------------------------------------------------------------------------------------|---------------------------------------------|-------------------------------|
| Radio function                                                                         | Channels which are selected during a search | Disappear after a few seconds |
|                                                                                        | Preset channels                             | Do not disappear              |
| Navigation function                                                                    | Current location                            |                               |
| <vehicles navigation<="" td="" with=""><td>Recommended route.</td><td></td></vehicles> | Recommended route.                          |                               |
| system>                                                                                | Destination                                 |                               |
|                                                                                        | Route search conditions                     |                               |
|                                                                                        | Sensor initialization data                  |                               |
|                                                                                        | Language selection setting                  |                               |
|                                                                                        | Guidance volume setting                     |                               |
| Data search function,                                                                  | Registered location names                   |                               |
| data display and input                                                                 | Past destinations                           |                               |
| functions                                                                              | Average fuel consumption, average speed,    | Disappear after a few seconds |
|                                                                                        | cruising range                              |                               |
| Clock display function                                                                 | Current time                                |                               |
| Vehicle model settings                                                                 | Setting details for vehicle model           |                               |
| for travel data                                                                        |                                             |                               |
| Monitor backlight                                                                      | Luminance setting value                     |                               |
| luminance setting                                                                      |                                             |                               |

#### 2. Notes on trouble diagnosis relating to the overall system.

(1) If a problem occurs which seems like all of the functions have developed an abnormality simultaneously, the cause is most likely a communication abnormality between the various systems. Thus you should use the communication checking service function in the trouble diagnosis functions in order to verify the cause.

| Error Code No. 1091                                                                                                    |                                                                     |
|----------------------------------------------------------------------------------------------------|---------------------------------------------------------------------|
| Is the navigation unit very hot because of direct sunlight, heat, air, etc.?                                                                                                    | YES Repeat the wiring check after the navigation unit becomes cool. |
| Repeat the wiring check. If the same problem occurs, there is a malfunction of the CD drive within the navigation unit.                                                                                                    | ► Replace the navigation unit                                       |
| Error Code No. 1092, 1093, 1094, 1095, 1096                                                                                                    |                                                                     |
| Is a CD-ROM for this navigation system inside?<br>↓YES                                                                                                    | NO Insert the CD-ROM for this navigation system.                    |
| Is the CD-ROM inserted upside down?<br>↓NO                                                                                                    | YES Insert the CD-ROM correctly.                                    |
| Is the disc dirty, damaged or iced up?                                                                                                    | YES Repair or replace the disc.                                     |
| Repeat the wiring check. If the same problem occurs, there is a malfunction of the CD drive within the navigation unit.                                                                                                    | ► Replace the navigation unit.                                      |
| Error Code No. 10A1, 10B1                                                                                                    |                                                                     |
| Were the wiring check instructions followed?                                                                                                    | NO Repeat the wiring check.                                         |
| Repeat the wiring check. If the same problem occurs, there is a malfunction of the memory within the navigation unit.                                                                                                    | ► Replace the navigation unit.                                      |
| Error Code No. 20D1, 30D1                                                                                                    |                                                                     |
| Were the sensor check instructions followed?                                                                                                    | NO Repeat the sensor check.                                         |
| <b>Check the following connectors:</b> B-57, B-47, B-102, B-14, A-81, A-85, A-86                                                                                                    | NG → Repair                                                         |
| <ul> <li>♦ OK</li> <li>Measure at the navigation unit connector B-57</li> <li>Disconnect connector.</li> <li>Turn on the Ignition switch and then move the vehicle slowly.</li> <li>Voltage between terminal (4) and body earth.</li> <li>OK: HI: 4 -5 V   0: 0 -1 V   nulse signal</li> </ul> | NG Check the vehicle speed sensor. (Refer to P.54-25.)              |
| OK                                                                                                    | ]                                                                   |
| Replace the navigation unit.                                                                                                    | ]                                                                   |
| Error Code No. 20E1, 20E2, 30E1, 30E2                                                                                                    |                                                                     |
| Were the sensor check instructions followed?                                                                                                    | NO Repeat the sensor check                                          |
| Repeat the sensor check. If the same problem occurs, there is a malfunction of Gyro sensor within the navigation unit.                                                                                                    | → Replace the navigation unit.                                      |

<The following are additional pages>

#### **TROUBLESHOOTING** <Vehicles without navigation system> NOTES WITH REGARD TO SERVICE PROCEDURES

#### 1. Before removing the battery

The audio system has a large amount of data stored in memory, which the user enters over time. When the terminals are disconnected from the battery, the memory, which stores this data, is affected as shown in the table blow. Accordingly, it is necessary to make sure that you take notes of important information before disconnecting the battery.

| Function                        | Input function/memory                                | When battery is disconnected    |
|---------------------------------|------------------------------------------------------|---------------------------------|
| Radio                           | Channels which are selected during a search          | Disappear after a few           |
|                                 | Preset channels.                                     | seconds                         |
| Tone/Balance                    | Position set on Bass, Treble, Balance and Fader      |                                 |
| Clock set on display            | Current time                                         | Keep a data for approx. one     |
| Brightness set for display.     | Position set on display                              | hour                            |
| Unit set for trip computer.     | km or mile, L/100km or mpg or km/L                   |                                 |
| Average speed on display.       | Average speed after reset                            |                                 |
| Average fuel consumption on     | Average fuel consumption after reset                 |                                 |
| display.                        |                                                      |                                 |
| Cruising range on display.      | Cruising range, fuel economy                         |                                 |
| Outside temperature on display. | A temperature after the ignition switch is turned to | Keep a data for approx. one     |
|                                 |                                                      | multi center display might      |
|                                 |                                                      | show high temperature when      |
|                                 |                                                      | the display unit is reconnected |
|                                 |                                                      | after one hour.                 |

#### 2. Diagnosis Function for Audio System

Audio system has the following diagnosis function.

| Function                   | Contents                                                                   |
|----------------------------|----------------------------------------------------------------------------|
| Speaker diagnosis function | This function checks if the speakers are all working normally on the audio |
|                            | system or not.                                                             |
| Service functions          | There are the following 9 diagnosis modes available.                       |
|                            | (1) Model name and vehicle type.                                           |
|                            | (2) Segment check. (illuminate)                                            |
|                            | (3) Segment check. (only back-lamp)                                        |
|                            | (4-7) <sup>1</sup> / <sub>4</sub> segment check.                           |
|                            | (8) Temperature sensor and fuel gauge unit signal check.                   |
|                            | (9) Clock and connected components check.                                  |

#### 3. Speaker Connection Diagnosis

Outline

- This diagnosis function checks whether the more than one wired speakers are normally connected to the audio unit and the speaker wiring is pinched in the vehicle.
- The test tone sounds from an applicable speaker according to the display (FL, FR, RL, RR).

#### Function explanation

To diagnose speaker connections, follow the procedure below to enter the mode.

- 1. Entry to test mode
  - (1) Turn the ignition switch to ACC.
  - (2) Turn off the power supply switch of the audio unit.
  - (3) Press the "CH1" button.
  - (4) Press the "Automatic tuning in down button."(5) Press the "Automatic tuning in up button."

  - (6) Press the "CH6" button. Then the audio unit will enter the test mode.

#### NOTE

The above operation must be finished within 60 seconds after the power supply switch is turned off (if 60 seconds have passed, the operation is invalid).

If you fail in the operation, you must push the power supply switch twice to reset the unit. Then repeat the steps above from step (1).

- (7) The test tone will sound at a constant interval. If you want to change an applicable speaker, you should press the "CH6" button.
- 2. Canceling the test mode

The test mode will be cancelled by one of the operations below.

- Press any button (except the "CH6" button). In addition, if a mode button (UW/MW/LW, CD, TAPE) is pressed, the audio unit will enter an applicable function after canceling the test mode.
- Turn the ignition switch to OFF(LOCK).

#### 4. Service Mode For Multi Center Display

- 1. Enter and terminate the service mode
  - (1) To enter the service mode, turn the ignition switch to LOCK (OFF)
  - (2) Turn the ignition switch to ON while pressing the (A) button, then press the "H" button twice keeping the (A) button depressed.
  - (3) Press the "SET" button.
  - (4) Then the multi center display will enter the service mode The operation modes alternate each time the "SET" button is pressed.
  - (6) To terminate the service mode, press any button other than the "SET" button.

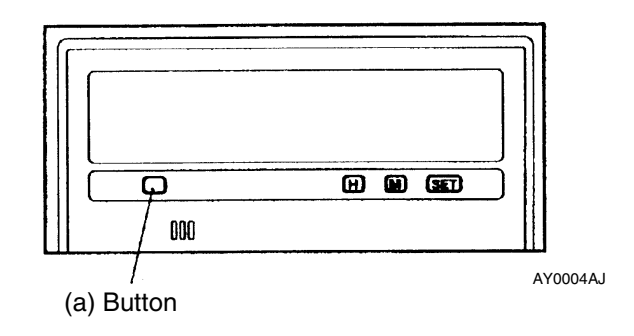

 Service mode menu and check procedure. The service mode display changes by pressing "SET" button by following order. (Next to No.9, the function returns to No.1 and repeats the sequence from No.1.)

| No  | Mode and display                                                                                                    | Displayed contents                                                                                       | Unit                    | Checking item                                                                                                 |
|-----|----------------------------------------------------------------------------------------------------|----------------------------------------------------------------------------------------------------|-------------------------|----------------------------------------------------------------------------------------------------|
| 1   | Model name and vehicle type                                                                                                    | A. Display model                                                                                         | Code                    | Confirm the display model<br>code. ("432" is displayed for<br>this vehicle model.)                            |
|     | <b>432</b><br><u>411 J.Z. /</u><br>B AY0002AE                                                                                                    | B. Vehicle type                                                                                          | Code                    | Conform the vehicle type.<br>("2WD DZL/" <2WD> or "4WD<br>DZL/" <4WD> is displayed for<br>this vehicle type.) |
| 2   | Segment check (illuminate)                                                                                                    | All segment illuminated                                                                                  | -                       | Check defect segments.                                                                                        |
| 3   | Segment check. (only back-lamp)                                                                                                    | Back-lamp only. (All segment off)                                                                        | -                       | Check damage, dust etc                                                                                        |
| 4-7 | <sup>1</sup> /4 segment check.<br><sup>I</sup> / <sup>1</sup> / <sup>mph</sup><br><sup>MD</sup> つ <sup>3TAPE RDS REG</sup><br><sup>T</sup> <sup>T</sup> <sup>T</sup> <sup>T</sup> <sup>T</sup> <sup>T</sup> <sup>T</sup> <sup>T</sup> <sup>T</sup> <sup>T</sup> <sup>T</sup> <sup>T</sup> <sup>T</sup> <sup></sup> | Each ¼ segment illuminate. (4<br>different displays appear. The left<br>figure shows the first display.) | -                       | Check short circuit.                                                                                          |
| 8   | Temperature sensor and fuel gauge unit signal check.                                                                                                    | A. Calculated outside<br>temperature                                                                     | °C                      | Check the displayed value.                                                                                    |
|     | A B C                                                                                                    | B. Calculated remaining fuel                                                                             | $\ell$                  | Check the displayed value. *2                                                                                 |
|     |                                                                                                    | C. Consumed fuel quantity since                                                                          | ł                       | Check the displayed value.                                                                                    |
|     |                                                                                                    | D. Fuel gauge unit signal voltage                                                                        | <b>V</b> * <sup>1</sup> | Check the displayed value. *2                                                                                 |
|     | D <b>D 132</b><br>D E AY0019AE                                                                                                    | E. IG voltage                                                                                            | V*1                     | Check the displayed value.<br>(Battery positive voltage)                                                      |
| 9   | Clock and connected compo-<br>nents check.                                                                                                    | <ul> <li>A. Voltage of MUT-II detection<br/>input</li> </ul>                                             | %                       | Connect: more than 80,<br>Disconnect: less than 50.                                                           |
|     | A B C                                                                                                    | B. Calculated vehicle speed.                                                                             | Km/h                    | Check the displayed value                                                                                     |
|     | 03                                                                                                    | C. Clock                                                                                                 | Sec                     | Confirm operating.                                                                                            |
|     |                                                                                                    | D. Connecting components                                                                                 | Name                    | Confirm connected<br>components. ('MU": MUT-II,<br>"AU": audio.)                                              |

#### **CHASSIS ELECTRICAL – Multi Center Display**

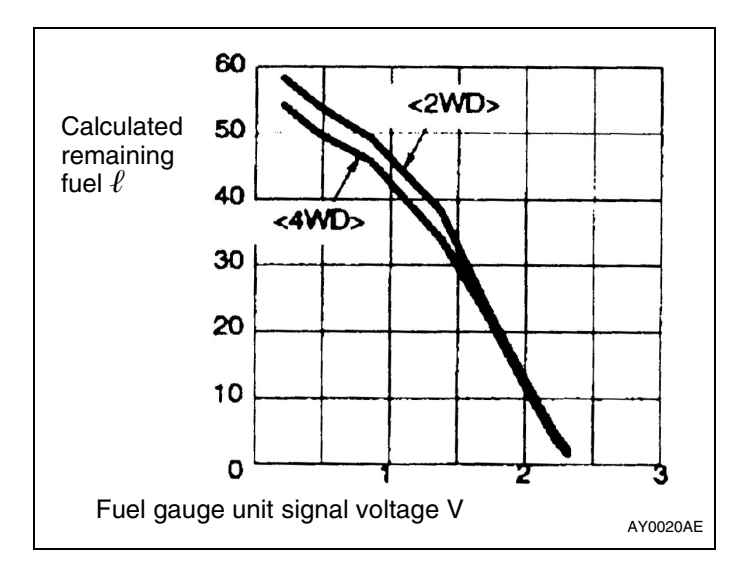

NOTE

- \*1: The indication is made in 0.1V step.
  \*2: The relationship between the calculated remaining fuel and fuel gauge unit signal voltage is as shown in the graph at left.

#### MAIN UNIT TERMINAL VOLTAGES

#### 3. MULTI CENTER DISPLAY UNIT

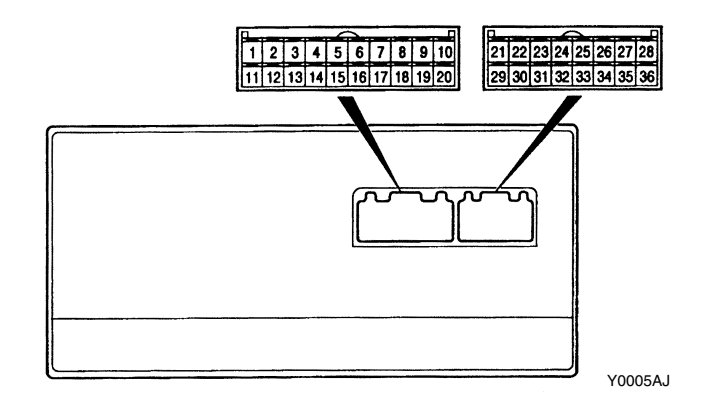

| Termi-  | Input/           | Signal Symbol   | Terminal                           | Harness Problem |               | Trouble Symptom Resulting from                                                                                                    |  |
|---------|------------------|-----------------|------------------------------------|-----------------|---------------|----------------------------------------------------------------------------------------------------|--|
| nal No. | Output           |                 | Voltage (V)                        | Open<br>circuit | Short circuit | Harness Problem                                                                                                    |  |
| 1-4     | -                | -               | -                                  | -               | -             | -                                                                                                    |  |
| 5       | Input            | ISOK            | Hi: System<br>voltage<br>Lo: 0 - 1 | 0               | 0             | MUT-II cannot be used to check<br>engine-ECU                                                                                                    |  |
| 6       | -                | -               | -                                  | -               | -             | -                                                                                                    |  |
| 7       | Input/<br>Output | M-DATA (AUDIO)  | Hi: 4 - 5<br>Lo: 0 - 1             | 0               | 0             | Audio display does not appear. Panel<br>switch cannot be operated for audio<br>unit. Nighttime illumination dose not<br>appear for audio unit.                                                                              |  |
| 8       | Input/<br>Output | M-CLOCK (AUDIO) | Hi: 4 - 5<br>Lo: 0 - 1             | 0               | 0             | Audio display does not appear. Panel<br>switch cannot be operated for audio<br>unit. Nighttime illumination dose not<br>appear for audio unit.                                                                              |  |
| 9-14    | -                | -               | -                                  | -               | -             | -                                                                                                    |  |
| 15      | Input/<br>Output | к               | Hi: System<br>voltage<br>Lo: 0 - 1 | 0               | 0             | Values on Trip information screen<br>(instant fuel consumption, average<br>fuel consumption, driving range and<br>average speed) are abnormal.<br>Communication is not possible<br>between the engine-ECU and the<br>MUT-II |  |
| 16      | -                | -               | -                                  | -               | -             | -                                                                                                    |  |
| 17      | Input/<br>Output | M-BUSY (AUDIO)  | Hi: 4 - 5<br>Lo: 0 - 1             | 0               | 0             | Audio display does not appear. Panel<br>switch cannot be operated for audio<br>unit. Nighttime illumination does not<br>appear for audio unit.                                                                              |  |

| Termin | Input/ | Signal Symbol          | Terminal voltage                | Harness problem |               | Trouble Symptom Resulting                                                                                                    |
|--------|--------|------------------------|---------------------------------|-----------------|---------------|----------------------------------------------------------------------------------------------------|
| al No. | Output |                        | (V)                             | Open<br>circuit | Short circuit | from Harness Problem                                                                                                    |
| 18     | -      | SHIELD-GND             | -                               | -               | -             | -                                                                                                    |
| 19-22  | -      | -                      | -                               | -               | -             | -                                                                                                    |
| 23     | Input  | EX-TEMP                |                                 | 0               | 0             | Outside air temperature does not appear                                                                                         |
| 24     | Input  | ILL+                   | Hi: System voltage<br>Lo: 0 - 1 | 0               | -             | Nighttime illumination does<br>not appear for any navigation<br>system units                                                    |
|        |        |                        |                                 | -               | 0             | Blown multipurpose fuse.                                                                                                    |
| 25     | Input  | ACC (ACC power supply) | System voltage                  | 0               | -             | Screen display does not appear                                                                                                  |
|        |        |                        |                                 | -               | 0             | Blown multipurpose fuse                                                                                                    |
| 26     | Input  | +B                     | System voltage                  | 0               | -             | Screen display does not appear                                                                                                  |
|        |        |                        |                                 | -               | 0             | Blown multipurpose fuse                                                                                                    |
| 27     | -      | -                      | -                               | -               | -             | -                                                                                                    |
| 28     | -      | GND (ground)           | -                               | 0               | -             | Screen display does not appear                                                                                                  |
| 29,30  | -      | -                      | -                               | -               | -             | -                                                                                                    |
| 31     | -      | GND-TEMP               | -                               | 0               | 0             | Outside air temperature does not appear                                                                                         |
| 32     | -      | ILL-                   | -                               | -               | -             | -                                                                                                    |
| 33     | Input  | FUEL GAUGE             | -                               | 0               | 0             | Abnormal cruising distance display                                                                                              |
| 34,35  | -      | -                      | -                               | -               | -             | -                                                                                                    |
| 36     | Input  | IG1                    | System voltage                  | 0               | -             | Communication with engine-<br>ECU is not possible. Driving<br>data values displayed are<br>abnormal                             |
|        |        |                        |                                 | -               | 0             | Communication with engine-<br>ECU is not possible. Driving<br>data values displayed are<br>abnormal. Blown multipurpose<br>fuse |

#### 2. AUDIO UNIT

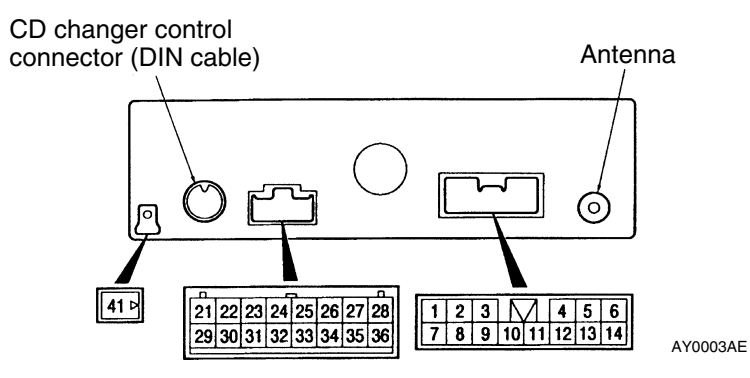

| Termin | Termin Input/ Signal Symbol Term                  |                      | Terminal voltage                | Harness problem |                                            | Trouble Symptom Resulting                              |  |
|--------|---------------------------------------------------|----------------------|---------------------------------|-----------------|--------------------------------------------|--------------------------------------------------------|--|
| al No. | Output                                            |                      | (V)                             | Open<br>circuit | Short<br>circuit                           | from Harness Problem                                   |  |
| 1      | Output                                            | SPEAKER RR (+)       | 0- System voltage<br>(AC)       | 0               | -                                          | No sound is output from rear right speakers.           |  |
|        |                                                   |                      |                                 | -               | 0                                          | No sound is output from rear left and right speaker.   |  |
| 2      | 2 Output SPEAKER RL (+) 0- System voltage<br>(AC) |                      | 0                               | -               | No sound is output from rear left speaker. |                                                        |  |
|        |                                                   |                      |                                 | -               | 0                                          | No sound is output from rear left and right speakers.  |  |
| 3      | -                                                 | -                    | -                               | -               | -                                          | -                                                      |  |
| 4      | Input                                             | ILL (+)              | Hi: System voltage<br>Lo: 0 - 1 | 0               | -                                          | Nighttime illumination does not appear for audio unit  |  |
|        |                                                   |                      |                                 | -               | 0                                          | Blown multipurpose fuse                                |  |
| 5      | Output                                            | SPEAKER FL (+)       | 0- System voltage<br>(AC)       | 0               | -                                          | No sound is output from front left speaker.            |  |
|        |                                                   |                      |                                 | -               | 0                                          | No sound is output from front left and right speakers. |  |
| 6      | Output                                            | SPEAKER FR (+)       | 0- System voltage (AC)          | 0               | -                                          | No sound is output from front right speaker.           |  |
|        |                                                   |                      |                                 | -               | 0                                          | No sound is output from front left and right speakers. |  |
| 7      | Output                                            | SPEAKER RR (-)       | 0- System voltage (AC)          | 0               | -                                          | No sound is output from rear right speaker.            |  |
|        |                                                   |                      |                                 | -               | 0                                          | No sound is output from rear left and right speakers.  |  |
| 8      | Output                                            | utput SPEAKER RL (-) | 0- System voltage (AC)          | 0               | -                                          | The rear left speaker does not sound                   |  |
|        |                                                   |                      |                                 | -               | 0                                          | The rear left and right speakers do not sound          |  |

#### **CHASSIS ELECTRICAL – Multi Center Display**

| Termin | Input/           | Signal Symbol            | Terminal voltage               | Harness problem |                  | Trouble Symptom Resulting                                         |
|--------|------------------|--------------------------|--------------------------------|-----------------|------------------|-------------------------------------------------------------------|
| al No. | Output           |                          | (V)                            | Open<br>circuit | Short<br>circuit | from Harness Problem                                              |
| 9      | -                | -                        | -                              | -               | -                | -                                                                 |
| 10     | Input            | ACC (ACC power supply)   | System voltage                 | 0               | -                | The audio unit power supply does not turn on.                     |
|        |                  | (System voltage)         |                                | -               | 0                | Blown multipurpose fuse.                                          |
| 11     | Input            | +B (System voltage)      | System voltage                 | 0               | -                | Cassette or CD is not ejected when the ignition switch is at ACC. |
|        |                  |                          |                                | -               |                  | The memory is cleared.                                            |
|        |                  |                          |                                | -               | 0                | Blown multipurpose fuse.                                          |
| 12     | -                | ILL (-)                  | -                              | -               | -                | -                                                                 |
| 13     | Output           | SPEAKER FL (-)           | 0 - System voltage<br>(AC)     | 0               | -                | The front left speaker does not sound.                            |
|        |                  |                          |                                | -               | 0                | The front left and right speakers do not sound.                   |
| 14     | Output           | SPEAKER FR (-)           | 0 - System voltage<br>(AC)     | 0               | -                | The front right speaker does not sound.                           |
|        |                  |                          |                                | -               | 0                | The front left and right speakers do not sound.                   |
| 21     | Input/<br>Output | M-DATA                   | Hi: 4 or more<br>Lo: 1 or less | 0               | 0                | Panel switches can not be operated.                               |
| 22     | Input/<br>Output | M-SCK                    | Hi: 4 or more<br>Lo: 1 or less | 0               | 0                | Panel switches cannot be operated.                                |
| 23-28  | -                | -                        | -                              | -               | -                | -                                                                 |
| 29     | Input/<br>Output | M-BUSY                   | Hi: 4 or more<br>Lo: 1 or less | 0               | 0                | Panel switches cannot be operated.                                |
| 30     | -                | SHIELD EARTH (M-<br>BUS) | -                              | -               | -                | -                                                                 |
| 31-36  | -                | -                        | -                              | -               | -                | -                                                                 |
| 41     | -                | GND (Ground)             | -                              | -               | -                | -                                                                 |

#### INSPECTION CHART CLASSIFIED BY TROUBLE SYMPTOMS

| Related Unit          | Trouble symptom                                             | Inspection    | Reference |
|-----------------------|-------------------------------------------------------------|---------------|-----------|
|                       |                                                             | Procedure No. | Page      |
| Malfunction of multi- | No display appears after the ignition key is turned to ACC. | 1             | 54-106-8  |
| center display        | TAPE, CD and UML switches do not work.                      | 2             | 54-106-9  |
|                       | CD changer do not work.                                     | 3             | 54-106-9  |
|                       | Outside temperature data is not displayed. /Outside         | 4             | 54-106-10 |
|                       | temperature data is abnormal                                |               |           |
|                       | Abnormal driving data display                               | 5             | 54-106-10 |
|                       | Abnormal instant fuel consumption, average fuel             |               |           |
|                       | consumption and average speed displays.                     |               |           |
|                       | <ul> <li>Abnormal driving range displays</li> </ul>         |               |           |
|                       | No illumination of audio button                             | 6             | 54-106-11 |
|                       | Dim display                                                 | 7             | 54-106-11 |
|                       | Clock runs fast or slow                                     | 8             | 54-106-12 |

#### INSPECTION PROCEDURE FOR EACH TROUBLE SYMPTOM INSPECTION PROCEDURE 1 No display appears after the ignition key is turned to ACC.

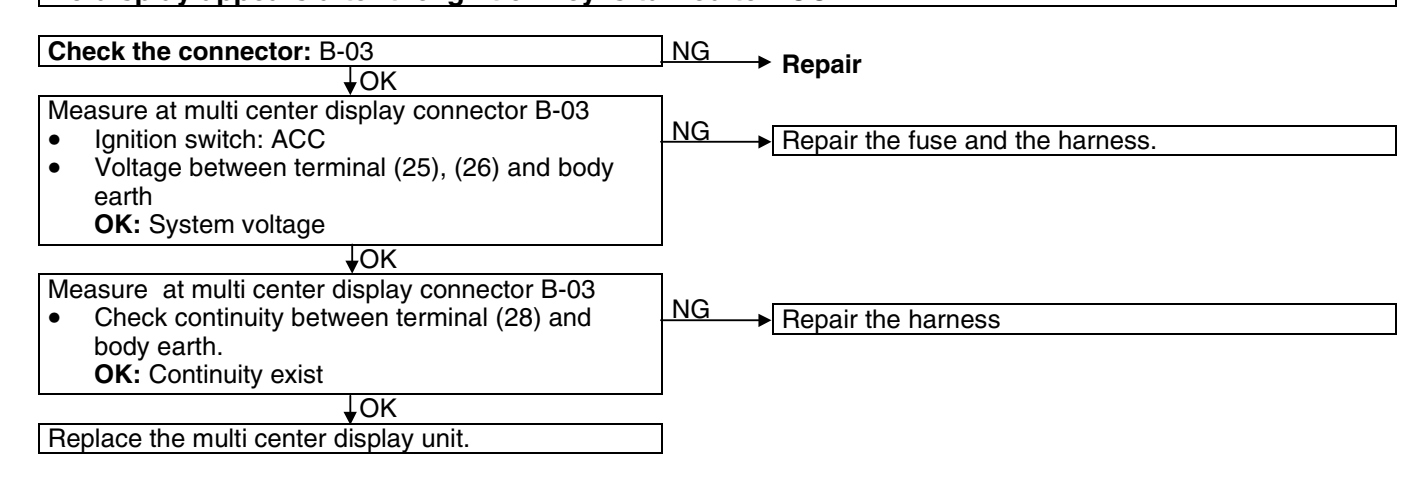

#### **INSPECTION PROCEDURE 2** TAPE, CD and UML switches do not work NG Replace the multi center Check cassette or CD function NG Measure at audio unit connector B-59. with LOADING/EJECT Ignition switch: ACC display Voltage between terminal (10), OK (11) and body earth OK Replace the audio unit. OK: System voltage Check the audio unit connected OK ► Check the detachable key panel. OK Replace the audio unit. in system on service mode. Is it available to check? (dust or broken button etc.) NG Replace the key panel and repair Check the connectors: B-04, NG Repair the harness B-55 ↓OK Check output signals on the connector in multi center Replace the multi center display display unit side. **Disconnect B-04 connector** . for M-BUS Monitor output signals on 7, . 8, 17 terminal of B-04 connector. NG Check the output on the OK Repair the harness connector in audio unit side. Disconnect B-55 connector for M-BUS . Monitor output signals on 21, 22, 29 terminal of B-55 NG Replace the audio unit. connector. **INSPECTION PROCEDURE 3** CD changer does not work. NG ► Repair Check the connectors: DIN connector between audio unit audio and CD changer OK Repair the fuse and the **↓**OK Check voltage on connector for CD Check the magazine with changer terminal of +B and ACC harness NG . LOADING/EJECT function and Ignition switch: ACC if lamp light on the panel. **OK:** System voltage ↓ OK ↓ NG Check a signal on connector in OK Replace the CD changer. CD changer side. Take out DIN connector • form CD changer. Monitor any signals of M-. BUSY, M-DATA or M-SCK terminal for M-BUS, ↓NG Check the output signals on OK Replace the CD player connector in audio unit side. Take out DIN connector . form audio unit. Monitor any signals of M-• BUSY, M-DATA or M-SCK NG Replace the audio unit. terminal for M-BUS,

#### **INSPECTION PROCEDURE 4** Outside air temperature data is not displayed. /Outside air temperature data is abnormal. Check the connector: B-03 NG Repair ₹OK NO Does the multi center display unit show the vehicle Replace the multi center display unit identifications correctly? YES YES Does the service mode show outside air End (no abnormality) temperature correctly? If the vehicle is driven in places where outside NO temperature varies much, an incorrect temperature may be displayed. In that case, drive the vehicle for a while so that the display shows a correct temperature. In addition, if the engine is hot after the battery is replaced or the multi-center display unit is reinstalled, an incorrect temperature may be displayed Check the harness between the multi center NG display and the outside temperature sensor Repair ↓OK OK Replace the outside temperature sensor. End ↓NG Replace the multi center display unit. **INSPECTION PROCEDURE 5** Abnormal driving data displays, Abnormal instant fuel consumption, average fuel consumption and average speed displays. Abnormal driving range displays. • 1. When instant fuel consumption, average fuel consumption and average speed are abnormal. NG ► Repair Check the connectors: B-03 **OK** Check the multi center display unit YES Check a voltage on (5) terminal of NG B-04 connector after B-04 connector connected into system on service Check the harness shall be out. mode. Disconnect MUT-II Ignition switch: ON Does MU light on the display OK: Low (0-1V) **NO** NG: More than 80% of system OK Measure at multi center display voltage connector B-03 Connector disconnected. NG → Check the harness between multi Voltage between terminal (36) • center display unit and junction and body earth block, and replace if necessary. OK: Ignition switch ON: System voltage NG: ignition switch OFF:0-1V **OK** Check the connections between OK Replace the Multi center display unit the multi center display unit and the engine ECU. ↓NG Check the harness between the multi center display unit and the engine-ECU, and Replace if necessary.

| 2. When driving range display is abnormal.                                                                    |                                                                                                    |  |  |  |  |  |
|----------------------------------------------------------------------------------------------------|----------------------------------------------------------------------------------------------------|--|--|--|--|--|
| Outside air temperature data is not displayed. /Outside air ten                                               | nperature data is abnormal.                                                                                                    |  |  |  |  |  |
| Are the average fuel consumption and average vehicle speed displayed normally?                                | oubleshooting according to procedure 5.1.                                                                                            |  |  |  |  |  |
| Does the service mode show fuel amount correctly?                                                             | normality)                                                                                                    |  |  |  |  |  |
| NO An inaccura<br>after refuelli<br>driving cond<br>displayed.                                                | te fuel amount may be displayed for a while<br>ng. In addition, it depends on road and<br>litions whether an accurate fuel amount is |  |  |  |  |  |
| Measure at multi center display connector B-03 NG Check the h<br>Connector disconnected.                      | narness between multi center display unit<br>I gauge unit, and Replace if necessary.                                                 |  |  |  |  |  |
| Voltage between terminal (33) and body earth     OK: 0.1 –3.0 V                                               | t: Combination meter, fuel gauge unit                                                                                                |  |  |  |  |  |
| Replace the multi center display unit.                                                                        |                                                                                                    |  |  |  |  |  |
| INSPECTION PROCEDURE 6                                                                                        |                                                                                                    |  |  |  |  |  |
| No illumination for audio buttons light on.                                                                   |                                                                                                    |  |  |  |  |  |
| Check if the brightness of display<br>changes when the lighting switch<br>is on or off                        | ay OK Replace the multi center display                                                                                               |  |  |  |  |  |
| YES YES Voltage between termina<br>and body earth.                                                            | l (24)                                                                                                    |  |  |  |  |  |
| OK: System voltage (ILL<br>-1 V (ILL OFF)                                                                     | ON), 0 NG Repair the fuse and the harness                                                                                            |  |  |  |  |  |
| Check the function for TAPE, CD NO Carry out troubleshooting acc<br>and UML.                                  | cording                                                                                                    |  |  |  |  |  |
| ↓YES                                                                                                    |                                                                                                    |  |  |  |  |  |
| <ul> <li>Connector B-59.</li> <li>Connector disconnected.</li> </ul>                                          |                                                                                                    |  |  |  |  |  |
| <ul> <li>Rheostat: Max</li> <li>Voltage between terminal (12)<br/>and body earth</li> </ul>                   |                                                                                                    |  |  |  |  |  |
| OK: Low (0 –3 V)                                                                                              |                                                                                                    |  |  |  |  |  |
| INSPECTION PROCEDURE 7                                                                                        |                                                                                                    |  |  |  |  |  |
|                                                                                                    |                                                                                                    |  |  |  |  |  |
| changes when the lighting switch is on or off.                                                                | ay UK Heplace the multi center display                                                                                               |  |  |  |  |  |
| YES Voltage between termina<br>and body earth.                                                                | l (24)                                                                                                    |  |  |  |  |  |
| OK: System voltage (ILL<br>-1 V (ILL OFF)                                                                     | ON), 0 NG Repair the fuse and the harness                                                                                            |  |  |  |  |  |
| Check the setting position for<br>brightness on display, is it correct?                                       | on                                                                                                    |  |  |  |  |  |
| VES     Measure at the multi center display     connector B-03.     Connector disconnected.     Bheostat: Max | lay unit                                                                                                    |  |  |  |  |  |
| <ul> <li>Voltage between terminal (32) and body earth.</li> <li>OK: Low (0 −3 V)</li> </ul>                   |                                                                                                    |  |  |  |  |  |

| INSPECTION PROCEDURE 8                                                                                                    |                                                                             |  |  |  |  |  |
|----------------------------------------------------------------------------------------------------|-----------------------------------------------------------------------------|--|--|--|--|--|
| Clock runs fast or slow/indicate different time.                                                                                                    |                                                                             |  |  |  |  |  |
| Measure at multi cente display<br>connector B-03<br>● Ignition switch: LOCK (OFF)<br>● Voltage between terminal (26)<br>and body earth<br>OK: System voltage | NG ▶ Repair the fuse and the harness                                        |  |  |  |  |  |
| Does CT segment light on the display?                                                                                                    | YES Does it receive a radio station on different region where has time lag? |  |  |  |  |  |
| NO                                                                                                    | ♦ NO Replace the multi center display.                                      |  |  |  |  |  |

# CHASSIS ELECTRICAL

#### CONTENTS

| GENERAL                                | 2                       |
|----------------------------------------|-------------------------|
| OUTLINE OF CHANGES                     | 2                       |
| HEADLAMP AND FRONT<br>TURN-SIGNAL LAMP | 2                       |
| SERVICE SPECIFICATIONS                 | 2                       |
| ON-VEHICLE SERVICE                     | <b>2</b><br>2<br>4<br>4 |
| HEADLAMP AND FRONT TURN-SIGNAL<br>LAMP | 5                       |

| FRONT FOG LAMP         | 6   |
|------------------------|-----|
| SERVICE SPECIFICATIONS | . 6 |
| ON-VEHICLE SERVICE     | . 6 |
| Front Fog Lamp Aiming  | . 6 |
| Bulb Replacement       | . 7 |
| FRONT FOG LAMP         | . 7 |
| REAR COMBINATION LAMP  | 8   |
| REAR COMBINATION LAMP  | . 8 |
|                        |     |

## GENERAL

## **OUTLINE OF CHANGES**

The following service procedures have been changed due to the following changes. The other service procedures are the same as before.

- The headlamps have been changed.
- The front fog lamps have been changed.
- The shape of the rear combination lamps has been changed.

## **HEADLAMP AND FRONT TURN-SIGNAL LAMP**

## SERVICE SPECIFICATIONS

| Item                    |                      | Standard value                                                                 | Limit          |
|-------------------------|----------------------|--------------------------------------------------------------------------------|----------------|
| Headlamp aiming for low | Vertical direction   | 60 mm below horizontal (H)                                                     | _              |
| Deam                    | Horizontal direction | Position where the $15^\circ$ sloping section intersects the vertical line (V) | -              |
| Headlamp intensity cd   |                      | -                                                                              | 30,000 or more |

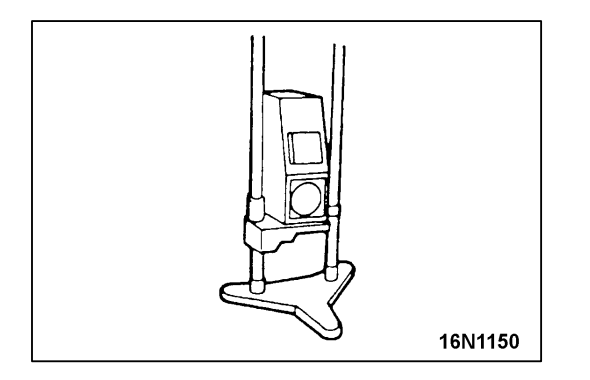

## **ON-VEHICLE SERVICE**

### **HEADLAMP AIMING**

#### <USING A BEAM SETTING EQUIPMENT>

1. The headlamps should be aimed with the proper beam setting equipment, and in accordance with the equipment manufacture's instructions.

#### NOTE

If there are any regulations pertinent to the aiming of headlamps in the area where the vehicle is to be used, adjust so as to meet those requirements.

2. Alternately turn the adjusting screw to adjust the headlamp aiming. (Refer to P.54-3.)

#### <USING A SCREEN>

1. Inflate the tyres to the specified pressures and there should be no other load in the vehicles other than driver or substituted weight of approximately 75 kg placed in driver's position.

54-2
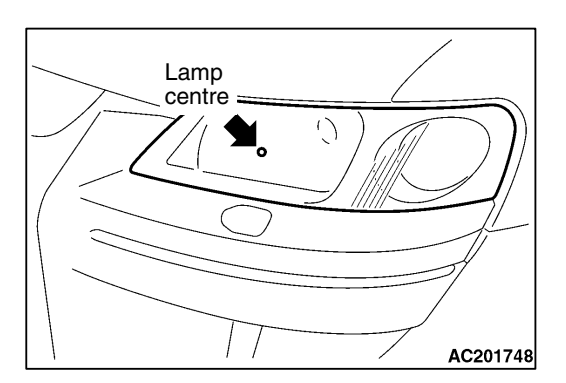

2. Set the distance between the screen and the centre marks of the headlamps as shown in the illustration.

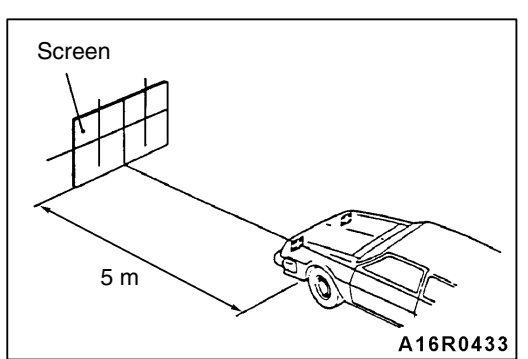

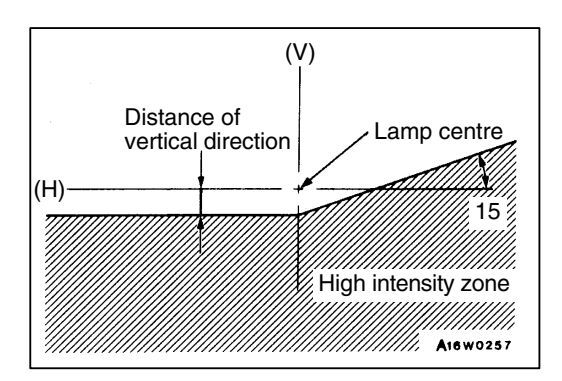

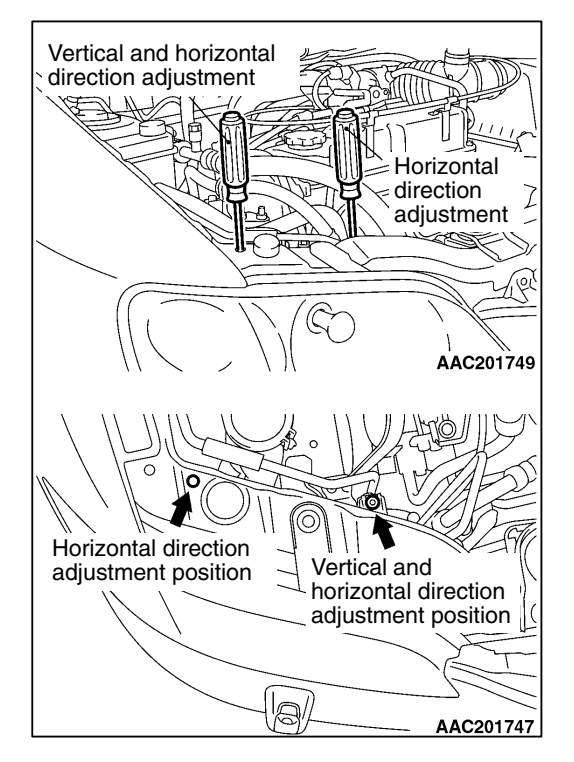

3. Check if the beam shining onto the screen is at the standard value.

Standard value: (Vertical direction) 60 mm below horizontal (H) (Horizontal direction) Position where the 15° sloping section intersects the vertical line (V)

4. Alternately turn the adjusting screw to adjust the headlamp aiming.

#### Caution

Be sure to adjust the aiming adjustment screw in the tightening direction.

## **INTENSITY MEASUREMENT**

Using a photometer, and following its manufacture's instruction manual, measure the headlamp intensity and check to be sure that the limit value is satisfied.

#### Limit: 30,000 cd or more

NOTE

- 1. When measuring the intensity, maintain an engine speed of 2,000 r/min, with the battery in the charging condition.
- 2. There may be special local regulations pertaining to headlamp intensity, be sure to make any adjustments necessary to satisfy such regulations.
- 3. If an illuminometer is used to make the measurements, convert its values to photometer values by using the following formula.
  - I = Er<sup>2</sup> Where: I=intensity (cd) E=illumination (lux) r=distance (m) from headlamps to illuminometer

## **BULB REPLACEMENT**

#### <Headlamp Bulb>

1. Remove the sealing cover by turning it anti-clockwise and disconnect the connector.

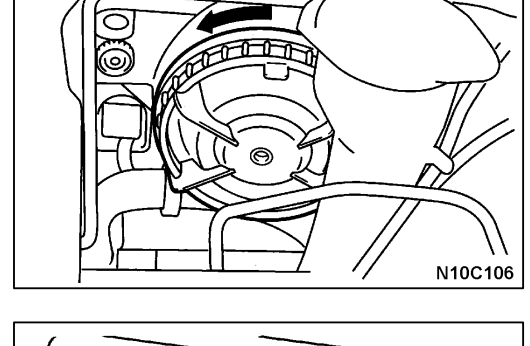

2. Unhook the spring which secures the bulb, and then remove the bulb.

#### Caution

Do not touch the surface of the bulb with hands or dirty gloves. If the surface does become dirty, clean it with alcohol or thinner, and let it dry thoroughly before installing.

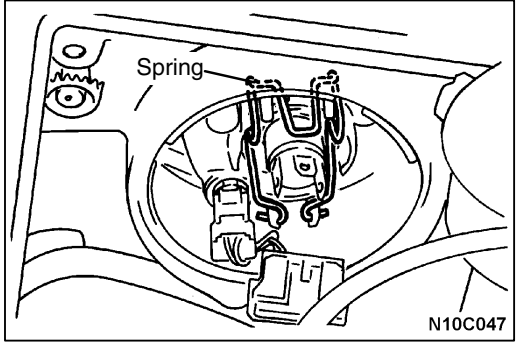

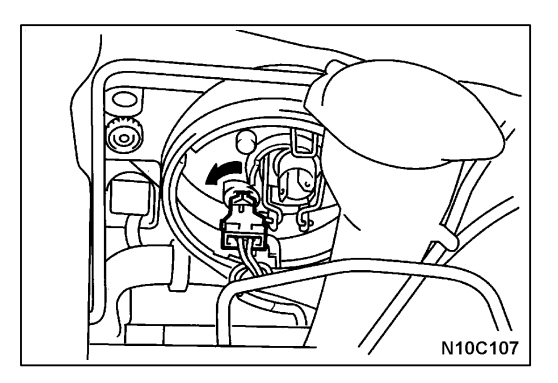

#### <Position Lamp Bulb>

- 1. Remove the sealing cover by turning it anti-clockwise.
- 2. Remove the lamp socket by turning it anti-clockwise, then pull out the bulb from the socket.

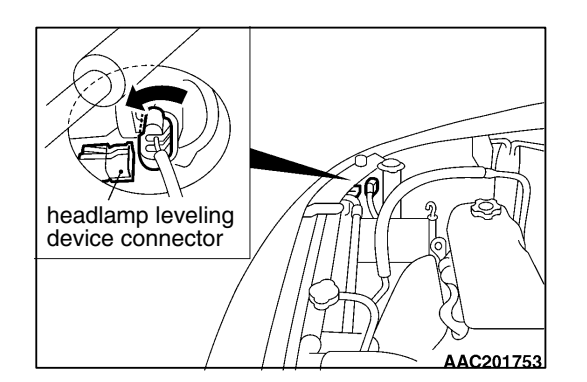

#### <Front Turn-signal Lamp Bulb>

1. Remove the headlamp leveling device connector while holding it.

54-5

2. Turn the lamp socket anticlockwise and pull it out to remove the lamp bulb.

## HEADLAMP AND FRONT TURN-SIGNAL LAMP

## **REMOVAL AND INSTALLATION**

 Pre-removal and Post-installation Operation
 Removal and Installation of Radiator Reserve Tank (When replacing only left side headlamp).

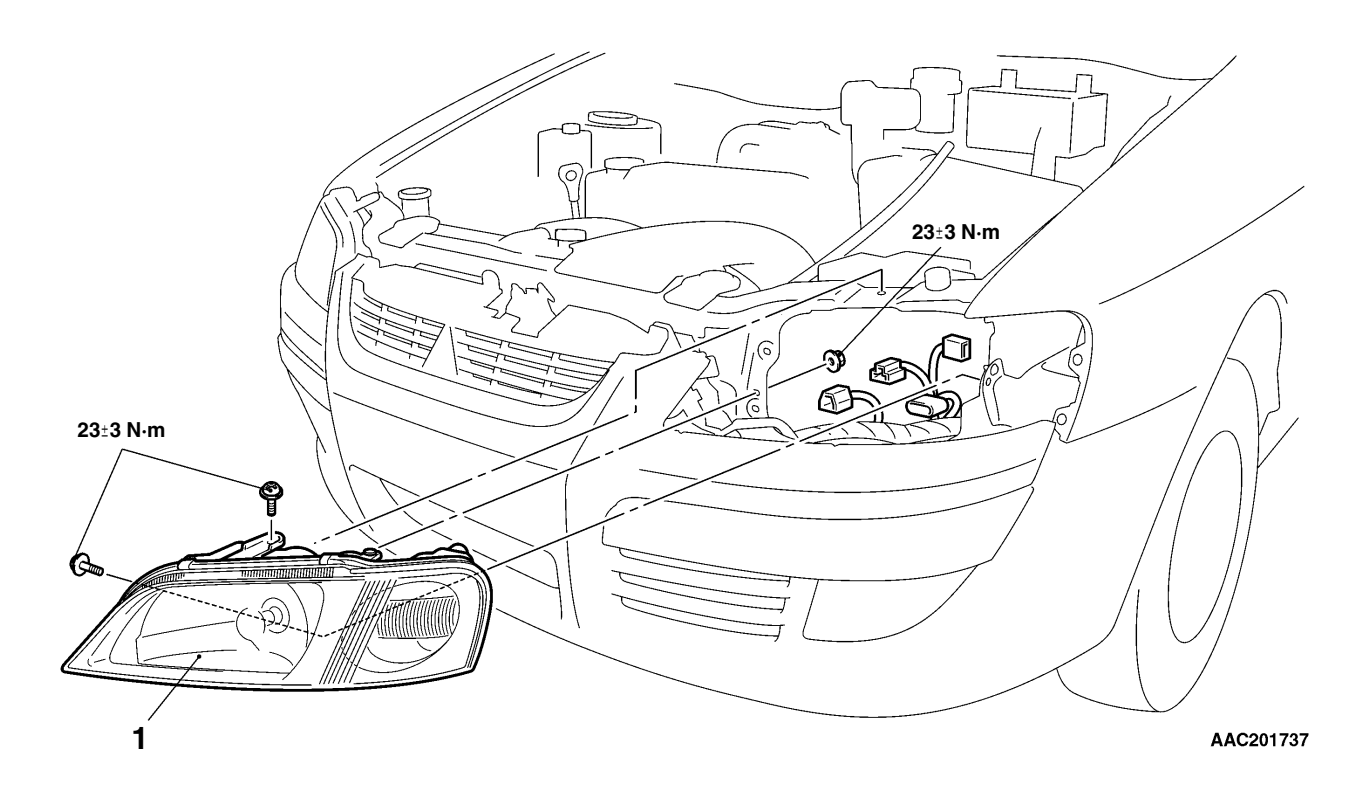

#### Headlamp removal steps

- Front bumper installation bolt and clip (Refer to GROUP 51 – Front Bumper.)
   Headlamp

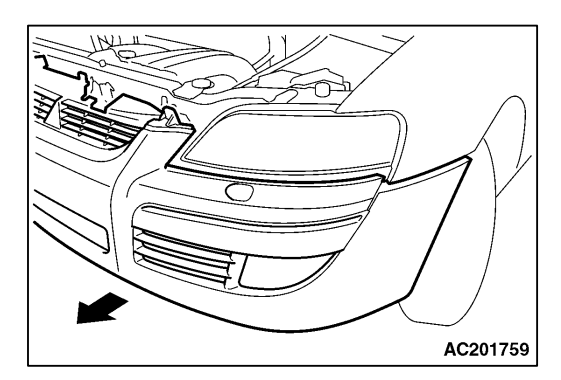

## REMOVAL SERVICE POINT

## 1. Remove the front bumper assembly mounting bolt and clips.

2. Pull the front bumper towards the arrow while removing the headlamp.

## FRONT FOG LAMP

## SERVICE SPECIFICATIONS

| Item                  |                      | Standard value                          |  |
|-----------------------|----------------------|-----------------------------------------|--|
| Front fog lamp aiming | Vertical direction   | 100 mm below horizontal (H)             |  |
|                       | Horizontal direction | Parallel to direction of vehicle travel |  |

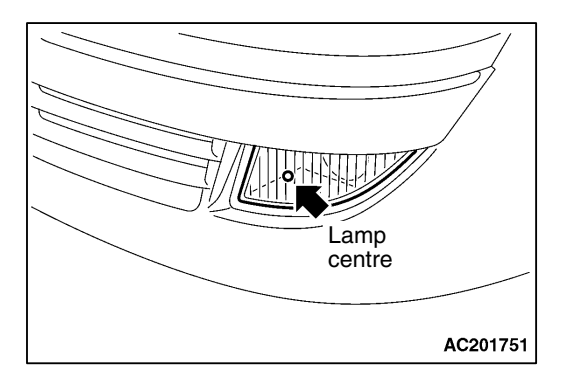

## **ON-VEHICLE SERVICE**

## FRONT FOG LAMP AIMING

1. Measure the centre of the fog lamps, as shown in the illustration.

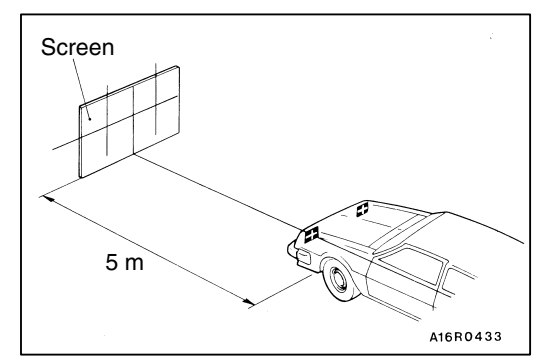

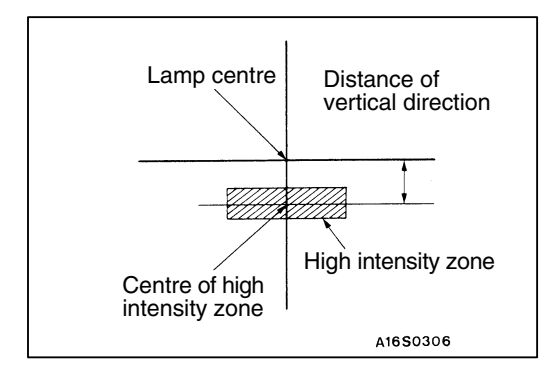

- 2. Set the distance between the screen and the centre of the fog lamps as shown in the illustration.
- 3. Inflate the tyres to the specified pressures and there should be no other load in the vehicles other than driver or substituted weight of approximately 75 kg placed in the driver's position.
- 4. With the engine running at 2,000 r/min, aim the fog lamp.
- 5. Check if the beam shining onto the screen is at the standard value.

Standard value: (Vertical direction) 100 mm below horizontal (H) (Horizontal direction) Parallel to direction of vehicle travel

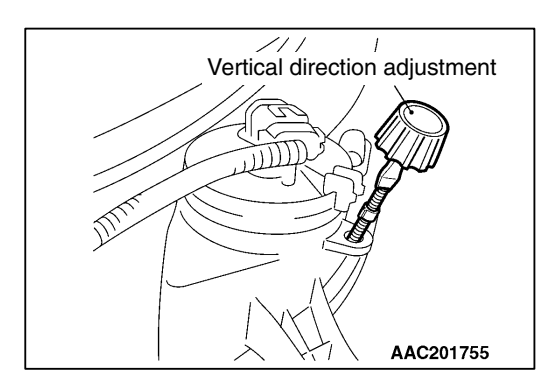

# AC201754

## FRONT FOG LAMP

## NOTE

The horizontal direction is non-adjustable. If the deviation of the light beam axis exceeds the standard value, check to be sure that the mounting location or some other point is not defective.

#### Caution

When making the aiming adjustment, be sure to mask those lamps which are not being adjusted.

## **BULB REPLACEMENT**

Turn the lamp socket anticlockwise and pull it out and remove the lamp bulb.

## Caution

Do not touch the surface of the bulb with hands or dirty gloves. If the surface does become dirty, clean it with alcohol or thinner, and let it dry thoroughly before installing.

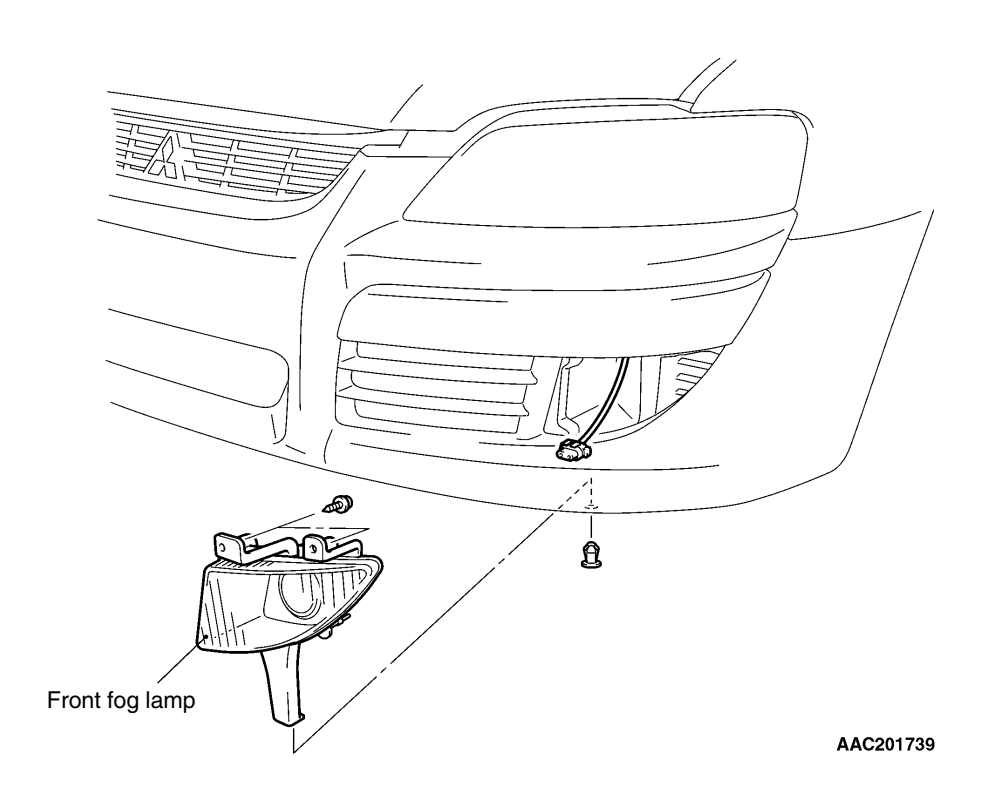

## **REAR COMBINATION LAMP**

## **REAR COMBINATION LAMP**

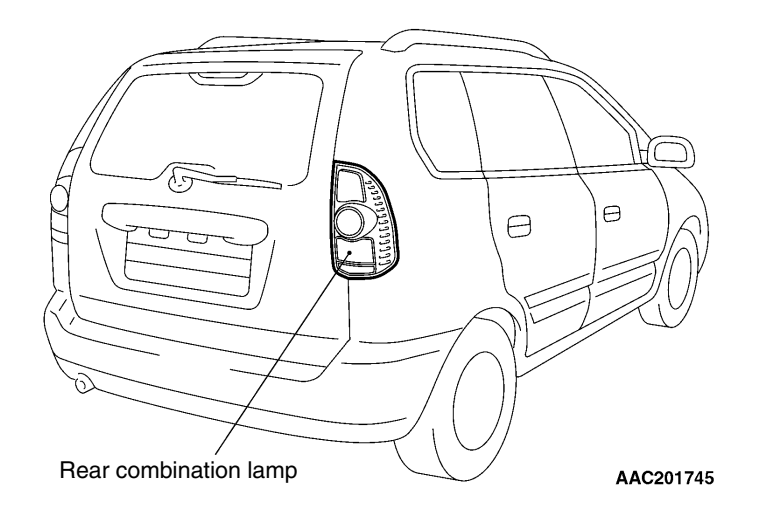

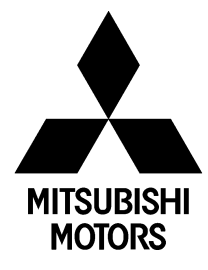

# SERVICE BULLETIN

## PUBLICATION GROUP, AFTER SALES SERVICE DEP. MITSUBISHI MOTOR SALES EUROPE BV

| SERV      |                       |       | No.: ESB-00E54-509                                  |                 |              |
|-----------|-----------------------|-------|-----------------------------------------------------|-----------------|--------------|
|           |                       |       | Date: 2001-07-03                                    | <model></model> | <m y=""></m> |
| Subject:  | OMISSION OF DESCR     | IPTIC | ONS OF                                              | (EC)CARISMA(DA) | 00-01        |
|           | IMMOBILIZER SYSTE     | M     |                                                     | (EC)SPACE STAR  | 01-01        |
| Group:    | CHASSIS<br>ELECTRICAL | Draf  | tno: 00CH101109                                     | (DG0A)          |              |
| CORRECTIO | DN                    |       | O. Kai - E.V.P. & G.M.<br>After Sales Service Dept. |                 |              |

## 1. Description:

On Carisma and Space Star (new generation), omission of descriptions of the immobilizer system has been rectified.

## 2. Applicable Manuals:

| Manual                     | Pub. No.   | Language  | Page(s) |
|----------------------------|------------|-----------|---------|
| 2000 CARISMA               | PWDE9502-D | (English) | 54-2    |
| Workshop Manual chassis    | PWDS9503-D | (Spanish) |         |
| SUPPLEMENT                 | PWDF9504-D | (French)  |         |
|                            | PWDG9505-D | (German)  |         |
|                            | PWDD9506-D | (Dutch)   |         |
|                            | PWDW9507-D | (Swedish) |         |
|                            | PWDI96E1-D | (Italian) |         |
| 2001 SPACE STAR            | CMXE99E1-A | (English) | 54-1    |
| Workshop Manual chassis    | CMXS99E1-A | (Spanish) |         |
| SUPPLEMENT                 | CMXF99E1-A | (French)  |         |
|                            | CMXG99E1-A | (German)  |         |
|                            | CMXD99E1-A | (Dutch)   |         |
|                            | CMXW99E1-A | (Swedish) |         |
|                            | CMXI99E1-A | (Italian) |         |
| 2001 SPACE STAR            | IMXE99E1-A | (English) | 7-1     |
| Information Manual chassis |            |           |         |
| SUPPLEMENT                 |            |           |         |

## GENERAL OUTLINE CHANGES

- The service procedure has been revised as the headlamp and the front turn-signal lamp have been unified.
- The service procedure has been revised due to the change in the rear combination lamp.
- The service procedure has been revised due to the change in the rear window defogger switch </ text text with manual air conditioner>.
- The service procedure has been added as the multi center display has been introduced. Furthermore, the multi center display is the same as for SPACE STAR and SPACE WAGON.
- The SRS warning lamp bulb inside the combination meter has been changed from 1.4 W to 0.84 W.

## HEADLAMP REMOVAL AND INSTALLATION

Pre-removal and Post-Installation Operation
Removal and installation of radiator reserve tank and battery (When replacing only left side headlamp).

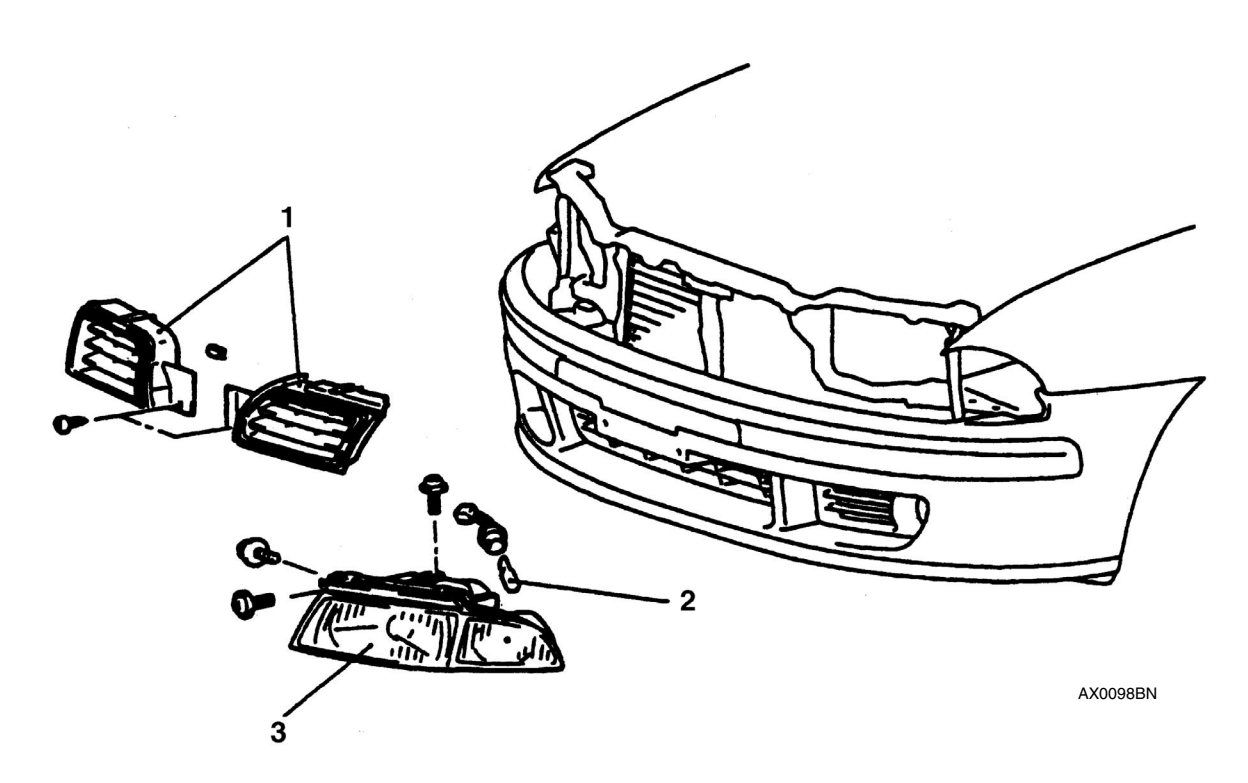

11 pages added here

(next page and after).

## **Removal steps**

- 1. Radiator grille (Refer to GROUP 51)
- 2. Front turn-signal lamp bulb
- 3. Headlamp assembly

## **CHASSIS ELECTRICAL – GENERAL INFORMATION**

## GENERAL INFORMATION IMMOBILIZER SYSTEM

The immobilizer system consists of the ignition key, the key ring antenna, the immobilizer-ECU, and the engine-ECU<GDI, MPI M/T>, engine-A/T-ECU<MPI A/T> or fuel cut valve controller<DIESEL>. The ignition key has a built-in transponder as the oscillator. The key ring antenna is installed on the steering lock key cylinder. Only the registered ignition key permits the engine to start, therefore, the engine can never be start by means of a forged key or by connecting the if ignition wiring directly. The system is significantly sage and reliable against theft. In addition, the driver has only to turn the

## **CONSTRUCION DIAGRAM**

The system prevents the engine from being started deviously to protect the vehicle from theft, The operation is as follows.

- When the ignition switch is turned "ON" position, the engine-ECU<GDI>, MPI M/T, engine-A/T-ECU<MPI> A/T> or fuel cut valve controller <DIESEL> sends a requirement for the encrypted code to the immobilizer-ECU(at this time, the engine is remobilezed).
- When the immobilizer-ECU receives the requirement form the engine-ECU<GDI, MPI M/T>, engine-A/T> or fuel cut valve controller <DIESEL> transponder inside the ignition key via the antenna. The energised transponder sends the encrypted code back to the immobilizer-ECU via the antenna.

ignition switch to the "ON" position to activate the immobilizer system. If the ignition key is lost or another ignition key is added, all the key must be registered again by using the scan tool MB991502 (MUT-II) for security reasons.

- The immobilizer-ECU judges the encrypted code with its code logic in itself, If they are identical, the immobilizer-ECU sends the encrypted code to the engine-ECU<GDI, MPI M/T>, engine-A/T-ECU,MPI A/T> or fuel cut valve controller <DIESEL>.
- If the engine-ECU<GDI, MPI M/T>< engine A/T-ECU<MPI A/T> or fuel cut valve controller <DIESEL> can not receive the encrypted code, the engine will be immobilized.

## **CHASSIS ELECTRICAL – GENERAL INFORMATION**

# DISPOSITION WHEN REPLACING IMMOBILIZER SYSTEM RELATED PARTS

The replacing immobilizer system related parts is as follows. When the ignition key is re-registered with the MUT-II, the originally registered ignition key registration key registration information will be lost. **<PETROL>** 

|                                                                                                    | Engine-ECU <gdi,mpi<br>M/T&gt; Engine-A/T-ECU<br/><mpi a="" t=""></mpi></gdi,mpi<br> | Immobilizer-ECU          | Ignition key                                                                     |
|----------------------------------------------------------------------------------------------------|--------------------------------------------------------------------------------------|--------------------------|----------------------------------------------------------------------------------|
| When replacing engine-<br>ECU <gdi, m="" mpi="" t="">,<br/>engine-A/T-ECU <mpi<br>A/T&gt;</mpi<br></gdi,> | -                                                                                    | Replacement required     | Replacement and re-<br>registration are required.                                |
| When rewriting engine-<br>ECU <gdi, m="" mpi="" t="">,<br/>engine-A/T-ECU <mpi<br>A/T&gt;</mpi<br></gdi,> | -                                                                                    | Replacement not required | Replacement not required, re-registration not required.                          |
| When replacing<br>immobilizer-ECU                                                                         | Replacement not required (Initialization is required.)                               | -                        | Replacement not<br>required, registration are<br>required                        |
| When adding ignition key newly                                                                            | Replacement not required                                                             | Replacement not required | Register ignition key to<br>be added and re-register<br>all other ignition keys. |
| When ignition key is lost                                                                                 | Replacement not required                                                             | Replacement not required | Re-register all other<br>ignition keys except the<br>lost one.                   |

## <DIESEL>

|                           | Fuel cut valve controller     | Immobilizer-ECU          | Ignition key               |
|---------------------------|-------------------------------|--------------------------|----------------------------|
| When replacing Fuel cut   | -                             | Replacement required     | Replacement not            |
| valve controller          |                               |                          | required, re-registration  |
|                           |                               |                          | not required.              |
| When replacing            | Replacement not required      | -                        | Replacement and re-        |
| immobilizer-ECU           | (Initialization is required.) |                          | registration are required. |
| When adding ignition      | Replacement not required      | Replacement not required | Register ignition key to   |
| key newly                 |                               |                          | be added and re-register   |
|                           |                               |                          | all other ignition keys    |
| When ignition key is lost | Replacement not required      | Replacement not required | Re-register all other      |
|                           | •                             |                          | ignition keys except the   |
|                           |                               |                          | lost one.                  |

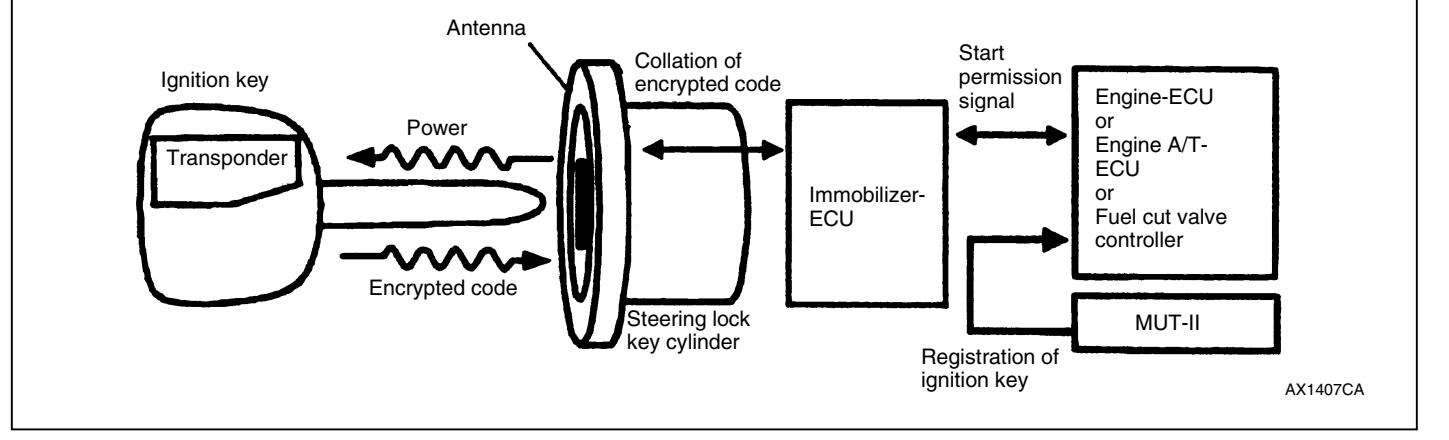

# IGNITION SWITCH AND IMMOBILIZER SYSTEM SPECIAL TOOL

| Tool | Number   | Name                | Use                                                                                                    |
|------|----------|---------------------|----------------------------------------------------------------------------------------------------|
|      | MB991502 | MUT-II sub assembly | <ul> <li>Immobilizer system check<br/>(Diagnosis display using the<br/>MUT-II)</li> <li>Registration of the encrypted<br/>code</li> </ul> |

## TROUBLESHOOTING

## Caution

The encrypted code should always be re-registered when replacing the immobilizer-ECU.

## STANDARD FLOW OF DIAGNOSIS TROUBLESHOOTING

Refer to Basic Manual.

#### DIAGNOSIS FUNCTION DIAGNOSIS CODES CHECK

DIAGNOSIS CODES CHEC

Refer to Basic Manual.

## **ERASING DIAGNOSIS CODES**

Refer to Basic Manual.

## Caution

The diagnosis codes which result form disconnecting the battery cables cannot be erased.

## INSPECTION CHART FOR DIAGNOSIS CODES <Petrol-powered vehicles>

| Diagnosis code No. | Inspection items                                                | Reference |
|--------------------|-----------------------------------------------------------------|-----------|
|                    |                                                                 | page      |
| 11                 | Transponder communication system                                | 54-4      |
| 12                 | Encrypted code are not the same or are not registered           | 54-4      |
| 33                 | Starting prevention system activated due to incorrect operation | 54-4      |
|                    |                                                                 |           |

| NOPECTION PRC                                                                                                    | OCEDURE FOR D                                                                                                    | AGNOSIS C                                                                                                    | ODES                                                                                                    |
|----------------------------------------------------------------------------------------------------|----------------------------------------------------------------------------------------------------|----------------------------------------------------------------------------------------------------|----------------------------------------------------------------------------------------------------|
| Code No. 11 Transponde                                                                                                    | er communication                                                                                                    | Probable caus                                                                                                    | e                                                                                                    |
| The encrypted code of the tra<br>immobilizer-ECU immediately<br>turned to the ON position.                                                                                                    | ansponder is not send to the<br>y after the ignition switch is                                                                                                    | Malfunction c     Malfunction c     Malfunction c     Malfunction c     Malfunction c     Malfunction c                                                                                                    | f the transponder<br>f the ignition key ring antenn<br>f harness or connector<br>f the immobilizer-ECU                                                              |
| Does the engine start using<br>the spare ignition key,<br>which has had the                                                                                                    | OK Replace the ignition I not work.                                                                                                    | ey that does                                                                                                    | Re-register the encrypted code. (Refer to P.54-6.)                                                                                                    |
| encrypted code registered?                                                                                                    |                                                                                                    |                                                                                                    |                                                                                                    |
| ↓ NG                                                                                                    | Code No. 12 occurs                                                                                                    |                                                                                                    |                                                                                                    |
| Diagnosis codes check                                                                                                    | To INSPECTION PR                                                                                                    | OCEDURE                                                                                                    |                                                                                                    |
| Code No. 11 o                                                                                                    | CCURS FOR DIAGNOSIS CO<br>(Refer to P.54-4)                                                                                                    | DDE No. 12                                                                                                    |                                                                                                    |
| Check the continuity of the ignition key ring antenna. (Refer to Basic Manual)                                                                                                    | NG<br>► Replace                                                                                                    |                                                                                                    |                                                                                                    |
| ↓ OK<br>Check the following                                                                                                    | NG<br>Repair                                                                                                    |                                                                                                    |                                                                                                    |
|                                                                                                    |                                                                                                    |                                                                                                    |                                                                                                    |
| Check trouble symptoms                                                                                                    | NG<br>Check the barness w                                                                                                    | ire between                                                                                                    | Renair                                                                                                    |
| oncer trouble symptoms.                                                                                                    | immobilizer-FCU and                                                                                                    | kev ring                                                                                                    | Tiepan                                                                                                    |
|                                                                                                    | antenna                                                                                                    | loy mg                                                                                                    |                                                                                                    |
|                                                                                                    | ↓ O ↓                                                                                                    | (                                                                                                    |                                                                                                    |
|                                                                                                    | Replace the immobili                                                                                                    | zer-ECU.                                                                                                    |                                                                                                    |
|                                                                                                    |                                                                                                    |                                                                                                    |                                                                                                    |
| Code No. 12 Encrypted of are not registered                                                                                                    | ode are not the same or                                                                                                    | Probable caus                                                                                                    | e                                                                                                    |
| Code No. 12 Encrypted (<br>are not registered<br>The encrypted code which is<br>not the same as the encrypte<br>the immobilizer-ECU.                                                                                                    | sent from the transponder is d code which is registered in                                                                                                    | <ul> <li>Probable caus</li> <li>The encrypte<br/>being used h<br/>registered.</li> <li>Malfunction c</li> </ul>                                                                                                    | e<br>d code in the ignition key<br>as not been properly<br>f the immobilizer-ECU.                                                                                   |
| Code No. 12 Encrypted of<br>are not registered<br>The encrypted code which is<br>not the same as the encrypted<br>the immobilizer-ECU.                                                                                                    | sent from the transponder is<br>ed code which is registered in                                                                                                    | Probable caus     The encrypte being used h registered.     Malfunction c                                                                                                    | e<br>d code in the ignition key<br>as not been properly<br>of the immobilizer-ECU.                                                                                  |
| Code No. 12 Encrypted (<br>are not registered<br>The encrypted code which is<br>not the same as the encrypted<br>the immobilizer-ECU.<br>Re-register the encrypted<br>code. (Refer to P.54-6)                                                                                                    | sent from the transponder is<br>ed code which is registered in<br>Check trouble sympto                                                                                                    | <ul> <li>Probable caus</li> <li>The encrypte being used h registered.</li> <li>Malfunction coms.</li> </ul>                                                                                                    | e<br>d code in the ignition key<br>as not been properly<br>of the immobilizer-ECU.<br>ace the immobilizer-ECU                                                       |
| Code No. 12 Encrypted of<br>are not registered<br>The encrypted code which is<br>not the same as the encrypted<br>the immobilizer-ECU.<br>Re-register the encrypted<br>code. (Refer to P.54-6)<br>Code No.33 Starting pre-<br>due to incorrect operation                                                                                                    | code are not the same or<br>sent from the transponder is<br>ed code which is registered in<br>Check trouble sympton<br>vention system activated<br>on                                                                                                    | <ul> <li>Probable caus</li> <li>The encrypte being used h registered.</li> <li>Malfunction coms.</li> <li>NG Rep</li> <li>Probable caus</li> </ul>                                                                                                    | e<br>d code in the ignition key<br>as not been properly<br>of the immobilizer-ECU.<br>ace the immobilizer-ECU                                                       |
| Code No. 12 Encrypted of<br>are not registered<br>The encrypted code which is<br>not the same as the encrypted<br>the immobilizer-ECU.<br>Re-register the encrypted<br>code. (Refer to P.54-6)<br>Code No.33 Starting pre-<br>due to incorrect operation<br>If the transponder encrypted<br>in succession, this code will I<br>cancelled by turning the ignit<br>turning it OFF after 16 minute                                                                                                    | code are not the same or<br>sent from the transponder is<br>ed code which is registered in<br>Check trouble sympton<br>Check trouble sympton<br>vention system activated<br>on<br>code mismatches five times<br>be output. This code can be<br>ion switch ON, and then<br>es have passed.                                                                     | Probable caus         ● The encrypte being used hards         ● Malfunction coms.         ● Malfunction coms.         ● Probable caus         ● Malfunction coms.                                                                                        | e<br>d code in the ignition key<br>as not been properly<br>of the immobilizer-ECU.<br>ace the immobilizer-ECU<br>e<br>f the immobilizer-ECU<br>of the transponder   |
| Code No. 12 Encrypted of<br>are not registered<br>The encrypted code which is<br>not the same as the encrypted<br>the immobilizer-ECU.<br>Re-register the encrypted<br>code. (Refer to P.54-6)<br>Code No.33 Starting prev<br>due to incorrect operation<br>If the transponder encrypted<br>in succession, this code will I<br>cancelled by turning the ignit<br>turning it OFF after 16 minute<br>Turn the ignition switch ON a<br>minutes have passed.                                                                                         | code are not the same or<br>sent from the transponder is<br>ed code which is registered in<br>Check trouble sympton<br>Check trouble sympton<br>Check trouble sympton<br>Check trouble sympton<br>code mismatches five times<br>be output. This code can be<br>ion switch ON, and then<br>es have passed.<br>Ind then it OFF after 16                         | Probable caus         ● The encrypte being used hards and the registered.         ● Malfunction coms.         NG         Probable caus         ● Malfunction coms.         Probable caus         ● Malfunction coms.                                     | e<br>d code in the ignition key<br>as not been properly<br>of the immobilizer-ECU.<br>ace the immobilizer-ECU<br>e<br>of the immobilizer-ECU<br>of the transponder  |
| Code No. 12 Encrypted of<br>are not registered<br>The encrypted code which is<br>not the same as the encrypted<br>the immobilizer-ECU.<br>Re-register the encrypted<br>code. (Refer to P.54-6)<br>Code No.33 Starting prev<br>due to incorrect operation<br>If the transponder encrypted<br>in succession, this code will I<br>cancelled by turning the ignit<br>turning it OFF after 16 minute<br>Turn the ignition switch ON a<br>minutes have passed.<br>Re-register the encrypted cod                                                        | code are not the same or<br>sent from the transponder is<br>ed code which is registered in<br>Check trouble sympte<br>Check trouble sympte<br>vention system activated<br>on<br>code mismatches five times<br>be output. This code can be<br>ion switch ON, and then<br>es have passed.<br>and then it OFF after 16<br>↓<br>de. (Refer to P54-6)              | Probable caus         ● The encrypte being used h registered.         ● Malfunction coms.         ○ms.         NG         Probable caus         ● Malfunction coms.         ○ms.         NG         Rep         Probable caus         ● Malfunction coms | e<br>d code in the ignition key<br>as not been properly<br>if the immobilizer-ECU.<br>ace the immobilizer-ECU<br>e<br>f the immobilizer-ECU<br>if the transponder   |
| Code No. 12 Encrypted of<br>are not registered<br>The encrypted code which is<br>not the same as the encrypted<br>the immobilizer-ECU.<br>Re-register the encrypted<br>code. (Refer to P.54-6)<br>Code No.33 Starting pre-<br>due to incorrect operation<br>If the transponder encrypted<br>in succession, this code will I<br>cancelled by turning the ignit<br>turning it OFF after 16 minute<br>Turn the ignition switch ON a<br>minutes have passed.<br>Re-register the encrypted con<br>Check trouble symptoms                              | code are not the same or<br>sent from the transponder is<br>ed code which is registered in<br>Check trouble sympton<br>Check trouble sympton<br>vention system activated<br>on<br>code mismatches five times<br>be output. This code can be<br>ion switch ON, and then<br>es have passed.<br>and then it OFF after 16<br>↓<br>de. (Refer to P54-6)<br>↓       | Probable caus         ● The encrypte being used h registered.         ● Malfunction coms.         > MG         > Probable caus         ● Malfunction coms.         > Malfunction coms.         > Malfunction coms.         ● Malfunction coms.           | e<br>d code in the ignition key<br>as not been properly<br>of the immobilizer-ECU.<br>ace the immobilizer-ECU<br>e<br>f the immobilizer-ECU<br>of the transponder   |
| Code No. 12 Encrypted of<br>are not registered<br>The encrypted code which is<br>not the same as the encrypted<br>the immobilizer-ECU.<br>Re-register the encrypted<br>code. (Refer to P.54-6)<br>Code No.33 Starting pre-<br>due to incorrect operation<br>If the transponder encrypted<br>in succession, this code will I<br>cancelled by turning the ignit<br>turning it OFF after 16 minute<br>Turn the ignition switch ON a<br>minutes have passed.<br>Re-register the encrypted coor<br>Check trouble symptoms                             | code are not the same or<br>sent from the transponder is<br>ed code which is registered in<br>Check trouble sympton<br>Check trouble sympton<br>vention system activated<br>on<br>code mismatches five times<br>be output. This code can be<br>ion switch ON, and then<br>es have passed.<br>Ind then it OFF after 16<br>↓<br>de. (Refer to P54-6)<br>↓<br>NG | Probable caus         ● The encrypte being used hregistered.         ● Malfunction coms.         > MG         Probable caus         ● Malfunction coms.         Probable caus         ● Malfunction coms.                                                | e<br>d code in the ignition key<br>as not been properly<br>of the immobilizer-ECU.<br>ace the immobilizer-ECU<br>e<br>of the immobilizer-ECU<br>of the transponder  |
| Code No. 12 Encrypted of<br>are not registered<br>The encrypted code which is<br>not the same as the encrypted<br>the immobilizer-ECU.<br>Re-register the encrypted<br>code. (Refer to P.54-6)<br>Code No.33 Starting pre-<br>due to incorrect operation<br>If the transponder encrypted<br>in succession, this code will I<br>cancelled by turning the ignit<br>turning it OFF after 16 minute<br>Turn the ignition switch ON a<br>minutes have passed.<br>Re-register the encrypted con<br>Check trouble symptoms<br>Replace the ignition key. | code are not the same or<br>sent from the transponder is<br>ed code which is registered in<br>Check trouble sympton<br>Check trouble sympton<br>vention system activated<br>on<br>code mismatches five times<br>be output. This code can be<br>ion switch ON, and then<br>es have passed.<br>and then it OFF after 16<br>↓<br>de. (Refer to P54-6)<br>↓<br>NG | Probable caus         ● The encrypte being used h registered.         ● Malfunction coms.         > MG         Probable caus         ● Malfunction coms.         ■ Malfunction coms.         ■ Malfunction coms.         ■ Malfunction coms.             | e<br>d code in the ignition key<br>as not been properly<br>if the immobilizer-ECU.<br>lace the immobilizer-ECU<br>e<br>of the immobilizer-ECU<br>of the transponder |

## **INSPECTION CHART FOR TROUBLE SYMPTOMS**

| Trouble symptom                                                     | Inspection procedure No. | Reference page   |
|---------------------------------------------------------------------|--------------------------|------------------|
| Communication with MUT-II is impossible.                            | -                        | GROUP 13A, 13B – |
|                                                                     |                          | Troubleshooting  |
| Diagnosis code No. 54 has been generated by the engine-ECU.         | 1                        | -                |
| Encrypted code cannot be registered using the MUT-II.               | 2                        | 54-5             |
| Engine does not start (Cranking but not initial combustion).        | 3                        | -                |
| Malfunction of the immobilizer-EC U power supply and earth circuit. | 4                        | -                |

## NOTE

Refer to the Basic Manual for the Inspection procedure N0.1, 2 and 4.

## INSPECTION PROCEDURE FOR TROUBLE SYMPTOMS

| Encrypted code cannot be registered using the MUT-II.                                                                                      |                                               | Probable cause                                                                                                    |                                                  |
|----------------------------------------------------------------------------------------------------|-----------------------------------------------|----------------------------------------------------------------------------------------------------|--------------------------------------------------|
| The cause is probably that there is no encrypted code registered in the immobilizer-ECU, or there is a malfunction of the immobilizer-ECU. |                                               | <ul> <li>Malfunction of the transponder</li> <li>Malfunction of the ignition key ring antenna</li> <li>Malfunction of harness or connector</li> <li>Malfunction of the immobilizer-ECU</li> </ul> |                                                  |
| No ignition key can be registered.                                                                                                    | NO Replace the i cannot be rec                | gnition key that<br>jistered.                                                                                                    | Re-register the encrypted code.(Refer to P.54-6) |
| Is a normal diagnosis code<br>output?                                                                                                    | NO To INSPECT<br>FOR DIAGNO<br>(Refer to P.54 | ION CHART<br>DSIS CODE<br>4-3.)                                                                                                    |                                                  |
| Check the immobilizer-ECU<br>power source and earth circuit.<br>(Refer to Basic Manual)                                                    | OK<br>Check trouble                           | e symptoms                                                                                                    | NG<br>► Replace the immobilizer-ECU.             |

## ENCRYPTED CODE REGISTRATION METHOD AND RESETTING THE CODE TO THE FACTORY SETTING

Register the encrypted code in the immobilizer-ECU and then reset the code to the factory setting after parts have been replaced.

| Replacement part                              | Encrypted<br>code |
|-----------------------------------------------|-------------------|
| Ignition key                                  | Necessary         |
| Ignition key ring antenna and immobilizer-ECU | Necessary         |
| Engine-ECU*                                   | Necessary         |

#### NOTE

\*: If the engine-ECU is replaced, the ignition key ring antenna and immobilizer-ECU and ignition key should be replaced together with it. Each engine-ECU has an individual information for immobilizer-ECU, and the individual information is registered in the immobilizer-ECU.

#### ENCRYPTED CODE REGISTRATION METHOD

If using an ignition key that has just been newly purchased, or if the immobilizer-ECU has been replaced, you will need to register the encrypted codes for each ignition key being used into the immobilizer-ECU. (A maximum of eight different encrypted codes can be registered.)

Moreover, when the immobilizer-ECU has been replaced, you will need to use the MUT-II to register the password that the user specifies into the immobilizer-ECU.

(Refer to the MUT-II instruction manual for instructions on using the MUT-II.)

## Caution

Because registering of the encrypted codes is carried out after all preciously-registered codes have been erased, you should have ready all of the ignition keys that have already been registered.

1. Connect the MUT-II to the diagnosis connector.

## Caution

Turn the ignition switch to the LOCK (OFF) before connecting or disconnecting of the MUT-II.

- Check that diagnosis code No.54 is not set by the engine-ECU. If it is set, check according to the Troubleshooting Procedures. (Refer to GROUP 13A – Troubleshooting.)
- 3. Use the ignition key that is to be registered to turn on the ignition switch.
- 4. Use the MUT-II to register the encrypted code. If you are registering two or more codes, use the next key to the registered to turn on the ignition switch without disconnecting the MUT-II.
- 5. Turn the ignition switch to the LOCK (OFF) position.
- 6. Check that the engine can be started with each of the ignition keys.
- Check the diagnosis output from the engine-ECU, and erase code No.54 if it appears. (Refer to GROUP 13A – Troubleshooting.)
- 8. Disconnect the MUT-II. This completes the registration operation.

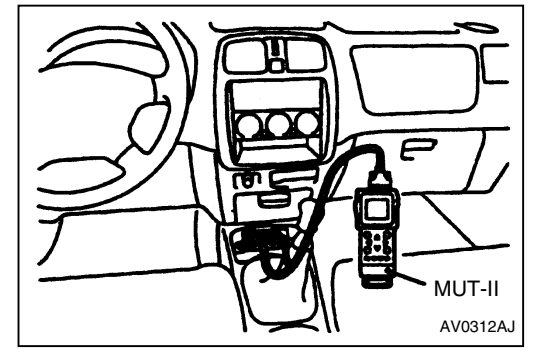

| CHASSIS ELEC                                                                                                    | TRICAL – Ignition                                                                                                    | Switch and Immobiliz                                                                                                    | er System                                                    |
|----------------------------------------------------------------------------------------------------|----------------------------------------------------------------------------------------------------|----------------------------------------------------------------------------------------------------|--------------------------------------------------------------|
| INSPECTION CHART vehicles>                                                                                                    | FOR DIAGNO                                                                                                    | SIS CODES <dies< th=""><th>el-powered</th></dies<>                                                                                                    | el-powered                                                   |
| Diagnosis code No Inspection i                                                                                                 | tems                                                                                                    |                                                                                                    | Beference page                                               |
| 11 Transponde                                                                                                    | er communication system                                                                                                    |                                                                                                    | 54-7                                                         |
| 12 Encrypted of                                                                                                    | Encrypted code are not the same or are not registered                                                                              |                                                                                                    | 54-7                                                         |
| 33 Starting pre                                                                                                    | vention system activated                                                                                                    | due to incorrect operation                                                                                                    | 54-8                                                         |
| INSPECTION PROCE                                                                                                    | DURE FOR DI                                                                                                    | AGNOSIS CODES                                                                                                    |                                                              |
| Code No. 11 Transponder co<br>system                                                                                           | mmunication                                                                                                    | Probable cause                                                                                                    |                                                              |
| The encrypted code of the transportimmobilizer-ECU immediately after turned to the ON position.                                | onder is not send to the<br>er the ignition switch is                                                                              | <ul> <li>Malfunction of the transp</li> <li>Malfunction of the ignition</li> <li>Malfunction of harness of</li> <li>Malfunction of the immo</li> </ul>                                                                                                    | oonder<br>In key ring antenna<br>Ir connector<br>bilizer-ECU |
| Does the engine start using OK<br>the spare ignition key,<br>which has had the<br>encrypted code registered?                   | → Replace the ignition keep not work.                                                                                              | ey that does → Re-regist<br>code. (Re                                                                                                    | er the encrypted<br>efer to P.54-11.)                        |
| NG Code     Diagnosis codes check     Code No. 11 occurs     Check the continuity of the     ignition key ring antenna.     NG | <ul> <li>de No. 12 occurs</li> <li>To INSPECTION PRC</li> <li>FOR DIAGNOSIS CO<br/>(Refer to P.54-7)</li> <li>→ Replace</li> </ul> | CEDURE<br>DE No. 12                                                                                                    |                                                              |
| (Refer to Basic Manual)<br>↓ OK<br>Check the following NG<br>connectors: B-59, B-36<br>↓ OK NG<br>Check trouble symptoms       | <ul> <li>Repair</li> <li>Check the barness wir</li> </ul>                                                                          | NG<br>Bepair                                                                                                    |                                                              |
|                                                                                                    | immobilizer-ECU and l<br>antenna                                                                                                   | key ring                                                                                                    |                                                              |
|                                                                                                    | Replace the immobiliz                                                                                                    | er-ECU.                                                                                                    |                                                              |
| Code No. 12 Encrypted code are not registered                                                                                  | are not the same or                                                                                                    | Probable cause                                                                                                    |                                                              |
| The encrypted code which is sent<br>not the same as the encrypted cod<br>the immobilizer-ECU.                                  | from the transponder is de which is registered in                                                                                  | <ul> <li>The encrypted code in the being used has not beer registered.</li> <li>Malfunction of the immodulation of the immodulation of the</li></ul> | ne ignition key<br>n properly<br>bilizer-ECU.                |
| Re-register the encrypted code. (Refer to P.54-11)                                                                             | <ul> <li>Check trouble symptom</li> </ul>                                                                                          | ns. NG Replace the imi                                                                                                    | mobilizer-ECU                                                |

| Code No.33 Starting prevention system activated due to incorrect operation                                                                                                    | Probable cause                                                                                 |
|----------------------------------------------------------------------------------------------------|------------------------------------------------------------------------------------------------|
| If the transponder encrypted code mismatches five times<br>in succession, this code will be output. This code can be<br>cancelled by turning the ignition switch ON, and then<br>turning it OFF after 16 minutes have passed. | <ul> <li>Malfunction of the immobilizer-ECU</li> <li>Malfunction of the transponder</li> </ul> |
| Turn the ignition switch ON and then it OFF after 16                                                                                                    |                                                                                                |
| minutes have passed.                                                                                                    |                                                                                                |
| Re-register the encrypted code. (Refer to P54-11.)                                                                                                    |                                                                                                |
| Check trouble symptoms                                                                                                    | 7                                                                                              |
| ↓ NG                                                                                                    |                                                                                                |
| Replace the ignition key                                                                                                    |                                                                                                |

## **INSPECTION CHART FOR TROUBLE SYMPTOMS**

| Trouble symptom                                                    | Inspection<br>procedure No. | Reference page |
|--------------------------------------------------------------------|-----------------------------|----------------|
| Communication with MUT-II is impossible                            | 1                           | 54-9           |
| Encrypted code cannot be registered using the MUT-II.              | 2                           | 54-9           |
| Engine does not start (Cranking but no initial combustion)         | 3                           | 54-10          |
| Malfunction of the immobilizer-ECU power supply and earth circuit* | -                           | -              |

## NOTE

For the inspection procedures marked by \*, refer to the Basic manual.

## INSPECTION PROCEDURE FOR TROUBLE SYMPTOMS

|                                                                                                    | Drahahla aawaa                                          |
|----------------------------------------------------------------------------------------------------|---------------------------------------------------------|
| Communication with MUT-II is impossible                                                                      | Probable Cause                                          |
| I ne cause is probably that a malfunction of the diagnosis line                                              | <ul> <li>Main the diagnosis line</li> </ul>             |
| or the immobilizer-ECU is not functioning                                                                    | <ul> <li>Maltunction of harness or connector</li> </ul> |
|                                                                                                    | <ul> <li>Malfunction of the immobilizer-ECU</li> </ul>  |
|                                                                                                    |                                                         |
| NG                                                                                                    |                                                         |
| Check the following connectors B-02, B41                                                                     | Repair                                                  |
| ↓ OK                                                                                                    | -                                                       |
| Check trouble symptoms.                                                                                      |                                                         |
| ↓ NG                                                                                                    |                                                         |
| Check the harness wire between immobilizer-ECU NG                                                            |                                                         |
| and diagnosis connector                                                                                      | ► Repair                                                |
|                                                                                                    |                                                         |
| Check the immebilizer-ECU power supply and earth                                                             |                                                         |
| check the initiobilizer-LCO power supply and earth                                                           |                                                         |
|                                                                                                    |                                                         |
| ₩ UK NG                                                                                                    | Dealess the increase iller on FOUL                      |
| Check trouble symptoms.                                                                                      | Replace the immobilizer-ECU                             |
|                                                                                                    |                                                         |
| Inspection procedure 2                                                                                       |                                                         |
| Encrypted code cannot be registered using the MUT-II F                                                       | Probable cause                                          |
| The cause is probably that there is no encrypted code                                                        | Malfunction of the transponder                          |
| registered in the immobilizer-ECU, or there is a                                                             | Malfunction of the ignition key ring antenna            |
| malfunction of the immobilizer-ECU.                                                                          | Malfunction of harness or connector                     |
|                                                                                                    | Malfunction of the immobilizer-ECU                      |
|                                                                                                    |                                                         |
| No ignition key can be NO Replace the ignition k                                                             | ev Be-register the encrypted                            |
| registered that cannot be register                                                                           | red code (Befer to P 54-11)                             |
|                                                                                                    |                                                         |
|                                                                                                    | NDT                                                     |
|                                                                                                    |                                                         |
|                                                                                                    |                                                         |
|                                                                                                    |                                                         |
| VES (Refer to P.54-7.)                                                                                       |                                                         |
| VES (Refer to P.54-7.)<br>Check the immobilizer-ECU OK                                                       | NG                                                      |
|                                                                                                    | ms. NG Replace the immobilizer-ECU.                     |
|                                                                                                    | ms. NG Replace the immobilizer-ECU.                     |
| YES<br>Check the immobilizer-ECU<br>power source and earth circuit.<br>(Refer to INSPECTION<br>PROCEDURE 3.) | ms. NG<br>Replace the immobilizer-ECU.                  |

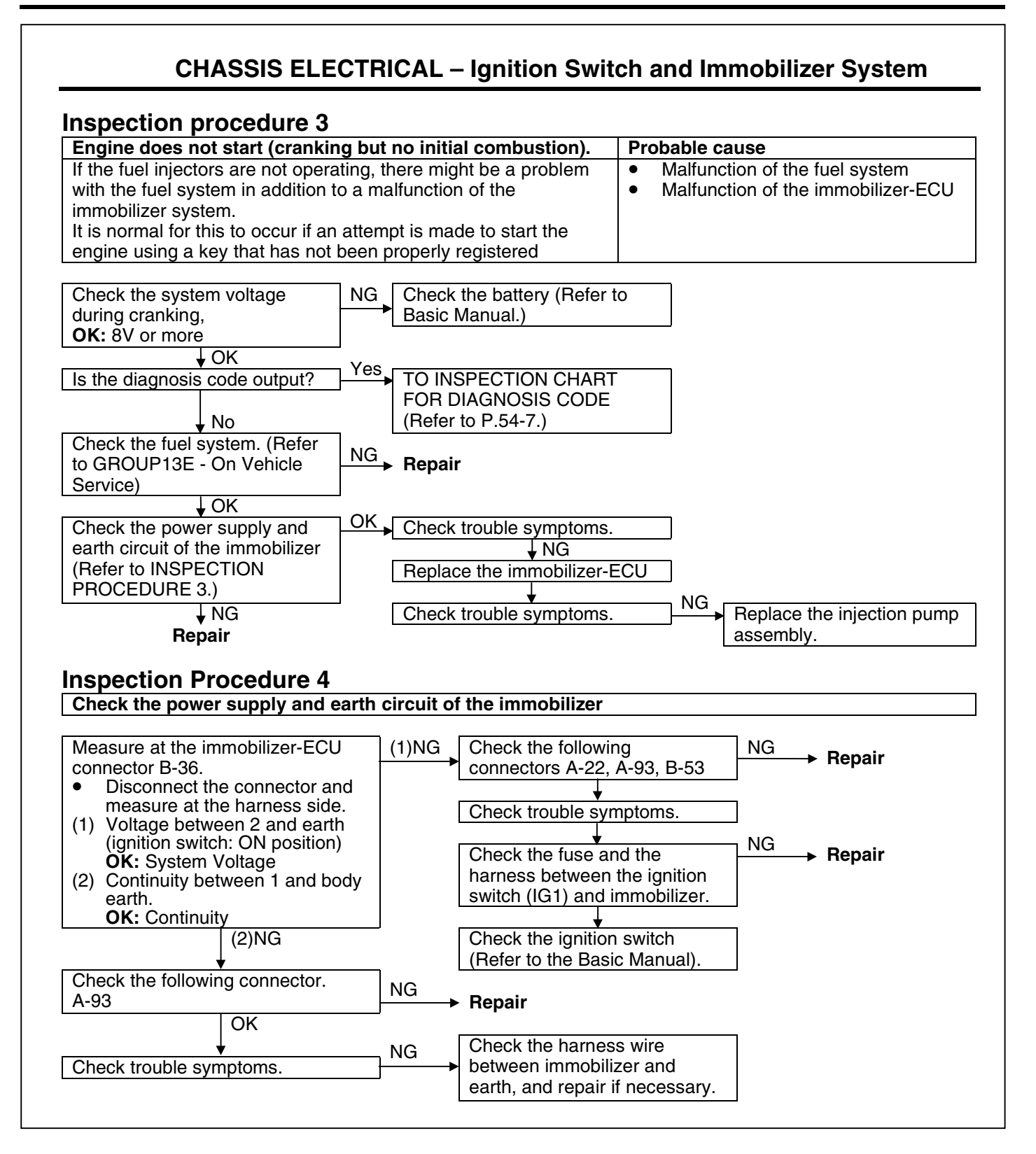

## ENCRYPTED CODE REGISTRATION METHOD AND RESETTING THE CODE TO THE FACTORY SETTING

Register the encrypted code in the immobilizer-ECU and then reset the code to the factory setting after parts have been replaced.

| Replacement part                              | Encrypted code |
|-----------------------------------------------|----------------|
| Ignition key                                  | Necessary      |
| Ignition key ring antenna and immobilizer-ECU | Necessary      |
| Engine-ECU*                                   | Necessary      |
|                                               |                |

#### NOTE

\*: If the engine-ECU is replaced, the ignition key ring antenna and immobilizer-ECU and ignition key should be replaced together with it. Each engine-ECU has an individual information for immobilizer-ECU, and the individual information is registered in the immobilizer-ECU.

#### ENCRYPTED CODE REGISTRATION METHOD

If using an ignition key that has just been newly purchased, or if the immobilizer-ECU has been replaced, you will need to register the encrypted codes for each ignition key being used into the immobilizer-ECU. (A maximum of eight different encrypted codes can be registered.)

Moreover, when the immobilizer-ECU has been replaced, you will need to use the MUT-II to register the password that the user specifies into the immobilizer-ECU.

(Refer to the MUT-II instruction manual for instructions on using the MUT-II.)

## Caution

Because registering of the encrypted codes is carried out after all preciously-registered codes have been erased, you should have ready all of the ignition keys that have already been registered.

1. Connect the MUT-II to the diagnosis connector.

#### Caution

Turn the ignition switch to the LOCK (OFF) before connecting or disconnecting of the MUT-II.

- Check that diagnosis code No.54 is not set by the engine-ECU. If it is set, check according to the Troubleshooting Procedures. (Refer to GROUP 13A – Troubleshooting.)
- 3. Use the ignition key that is to be registered to turn on the ignition switch.
- 4. Use the MUT-II to register the encrypted code. If you are registering two or more codes, use the next key to the registered to turn on the ignition switch without disconnecting the MUT-II.
- 5. Turn the ignition switch to the LOCK (OFF) position.
- 6. Check that the engine can be started with each of the ignition keys.
- Check the diagnosis output from the engine-ECU, and erase code No.54 if it appears. (Refer to GROUP 13A – Troubleshooting.)
- 8. Disconnect the MUT-II. This completes the registration operation.

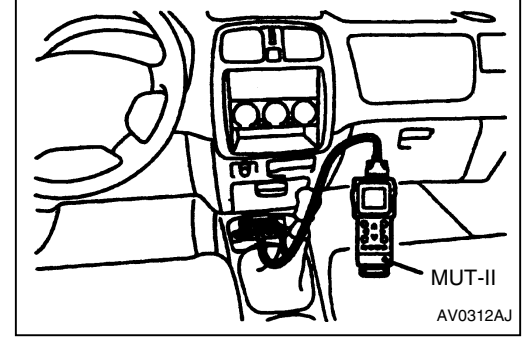

## GROUP 54 CHASSIS ELECTRICAL

## COMBINATION METER <F9Q1> OUTLINE CHANGES

9 pages added here (next page and after).

- Inspection procedures for the tachometer have been added in vehicles with F9Q1 engine.
- The change in the mounting position for the engine coolant temperature gauge to correspond to the adoption of the F9Q1 engine has been communicated. Other troubleshooting procedures are the same as for vehicles with petrol engine.

## SERVICE SPECIFICATIONS

| Item                           |                                  | Standard value |
|--------------------------------|----------------------------------|----------------|
| Tachometer display error r/min | When engine speed is 700 r/min   | ± 120          |
|                                | When engine speed is 2,000 r/min | -175 +225      |
|                                | When engine speed is 3,000 r/min | -175 +300      |
|                                | When engine speed is 4,000 r/min | -225 +375      |
|                                | When engine speed is 5,000 r/min | -225 +425      |
|                                | When engine speed is 6,00 r/min  | -225 +475      |

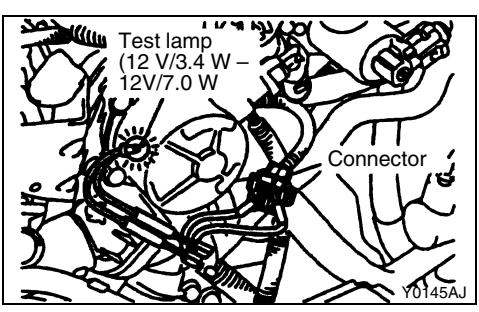

## TROUBLESHOOTING

Troubleshooting procedures other than the engine coolant temperature gauge unit mounting position are the same as for vehicles with petrol engine. Refer to the '99 SPACE START Workshop Manual (BASIC) (Pub. No. CMXE99E1).

## ON-VEHICLE SERVICE TACHOMETER CHECK

- 1. Insert a paper clip (Gem clip) into the harness-side engine speed sensor terminal and connect it to an engine tachometer.
- 2. Compare the engine speedometer reading at various engine speeds with the tachometer reading, and check that the error is within the standard range.

# IGNITION SWITCH AND IMMOBILIZER SYSTEM SPECIAL TOOL

| Tool | Number   | Name                | Use                                                                                                    |
|------|----------|---------------------|----------------------------------------------------------------------------------------------------|
|      | MB991502 | MUT-II sub assembly | <ul> <li>Immobilizer system check<br/>(Diagnosis display using the<br/>MUT-II)</li> <li>Registration of the encrypted<br/>code</li> </ul> |

## TROUBLESHOOTING

## Caution

The encrypted code should always be re-registered when replacing the immobilizer-ECU.

## STANDARD FLOW OF DIAGNOSIS TROUBLESHOOTING

Refer to Basic Manual.

#### DIAGNOSIS FUNCTION DIAGNOSIS CODES CHECK

DIAGNOSIS CODES CHEC

Refer to Basic Manual.

## **ERASING DIAGNOSIS CODES**

Refer to Basic Manual.

## Caution

The diagnosis codes which result form disconnecting the battery cables cannot be erased.

## INSPECTION CHART FOR DIAGNOSIS CODES <Petrol-powered vehicles>

| Diagnosis code No. | Inspection items                                                | Reference |
|--------------------|-----------------------------------------------------------------|-----------|
|                    |                                                                 | page      |
| 11                 | Transponder communication system                                | 54-2      |
| 12                 | Encrypted code are not the same or are not registered           | 54-2      |
| 33                 | Starting prevention system activated due to incorrect operation | 54-2      |
|                    |                                                                 |           |

| NSPECTION PRO                                                                                                    | CEDURE FOR DI                                                                                        | AGNOSIS CODES                                                                                                    |
|----------------------------------------------------------------------------------------------------|----------------------------------------------------------------------------------------------------|----------------------------------------------------------------------------------------------------|
| Code No. 11 Transponde                                                                                                    | er communication                                                                                     | Probable cause                                                                                                    |
| system<br>The encrypted code of the tra<br>immobilizer-ECU immediatel<br>turned to the ON position.                                                                                                    | ansponder is not send to the<br>y after the ignition switch is                                       | <ul> <li>Malfunction of the transponder</li> <li>Malfunction of the ignition key ring antenn</li> <li>Malfunction of harness or connector</li> <li>Malfunction of the immobilizer-ECU</li> </ul> |
| Does the engine start using<br>the spare ignition key,<br>which has had the                                                                                                    | OK Replace the ignition ken not work.                                                                | ey that does Re-register the encrypted code. (Refer to P.54-4.)                                                                                                    |
| encrypted code registered?<br>↓ NG<br>Diagnosis codes check<br>Code No. 11 c                                                                                                    | Code No. 12 occurs<br>To INSPECTION PRC<br>ccurs FOR DIAGNOSIS CO<br>(Refer to P.54-2)               | DE No. 12                                                                                                    |
| ignition key ring antenna.<br>(Refer to Basic Manual)<br>↓ OK<br>Check the following                                                                                                    | NG → Replace                                                                                         |                                                                                                    |
| connectors: B-59, Ĕ-36<br>↓ OK<br>Check trouble symptoms.                                                                                                    | NG<br>Check the harness wir<br>immobilizer-ECU and<br>antenna<br>VOK                                 | re between<br>key ring Repair                                                                                                    |
| Code No. 12 Encrypted of                                                                                                    | code are not the same or                                                                             | Probable cause                                                                                                    |
| are not registered<br>The encrypted code which is<br>not the same as the encrypte<br>the immobilizer-ECU.                                                                                                    | sent from the transponder is<br>ad code which is registered in                                       | <ul> <li>The encrypted code in the ignition key<br/>being used has not been properly<br/>registered.</li> <li>Malfunction of the immobilizer-ECU.</li> </ul>                                     |
| Re-register the encrypted code. (Refer to P.54-4)                                                                                                    | Check trouble sympton                                                                                | ms. NG ► Replace the immobilizer-ECU                                                                                                    |
| Code No.33 Starting preduce to incorrect operation                                                                                                    | vention system activated                                                                             | Probable cause                                                                                                    |
| If the transponder encrypted                                                                                                    | code mismatches five times<br>pe output. This code can be                                            | <ul> <li>Malfunction of the immobilizer-ECU</li> <li>Malfunction of the transponder</li> </ul>                                                                                                   |
| in succession, this code will<br>cancelled by turning the ignit<br>turning it OFF after 16 minute                                                                                                    | ion switch ON, and then<br>es have passed.                                                           |                                                                                                    |
| in succession, this code will<br>cancelled by turning the ignit<br>turning it OFF after 16 minute<br>Turn the ignition switch ON a<br>minutes have passed.<br>Re-register the encrypted co                                                        | ion switch ON, and then<br>es have passed.<br>Ind then it OFF after 16<br>de. (Refer to P54-4)       | <br><br>                                                                                                    |
| in succession, this code will<br>cancelled by turning the ignit<br>turning it OFF after 16 minute<br>Turn the ignition switch ON a<br>minutes have passed.<br>Re-register the encrypted co<br>Check trouble symptoms                              | ion switch ON, and then<br>es have passed.<br>Ind then it OFF after 16<br>de. (Refer to P54-4)       |                                                                                                    |
| in succession, this code will<br>cancelled by turning the ignit<br>turning it OFF after 16 minute<br>Turn the ignition switch ON a<br>minutes have passed.<br>Re-register the encrypted co<br>Check trouble symptoms<br>Replace the ignition key. | ion switch ON, and then<br>es have passed.<br>Ind then it OFF after 16<br>de. (Refer to P54-4)<br>NG |                                                                                                    |

## **INSPECTION CHART FOR TROUBLE SYMPTOMS**

| Trouble symptom                                                    | Inspection procedure No. | Reference page                      |
|--------------------------------------------------------------------|--------------------------|-------------------------------------|
| Communication with MUT-II is impossible.                           | -                        | GROUP 13A, 13B –<br>Troubleshooting |
| Diagnosis code No. 54 has been generated by the engine-ECU.        | 1                        | -                                   |
| Encrypted code cannot be registered using the MUT-II.              | 2                        | 54-3                                |
| Engine does not start (Cranking but not initial combustion).       | 3                        | -                                   |
| Malfunction of the immobilizer-ECU power supply and earth circuit. | 4                        | -                                   |

## NOTE

Refer to the Basic Manual for the Inspection procedure N0.1, 2 and 4.

## INSPECTION PROCEDURE FOR TROUBLE SYMPTOMS

Inspection Procedure 2

| Encrypted code cannot be regist MUT-II.                                                                    | ered using the                                 | Probable cause                                                                                                    |
|----------------------------------------------------------------------------------------------------|------------------------------------------------|----------------------------------------------------------------------------------------------------|
| The cause is probably that there<br>code registered in the immobilize<br>a malfunction of the immobilizer- | is no encrypted<br>er-ECU, or there is<br>ECU. | <ul> <li>Malfunction of the transponder</li> <li>Malfunction of the ignition key ring antenna</li> <li>Malfunction of harness or connector</li> <li>Malfunction of the immobilizer-ECU</li> </ul> |
| No ignition key can be<br>registered.<br>↓ YES                                                             | NO Replace the i<br>cannot be rec              | gnition key that Re-register the encrypted code.(Refer to P.54-4)                                                                                                    |
| Is a normal diagnosis code<br>output?<br>VES                                                               | NO<br>FOR DIAGNO<br>(Refer to P.54             | ION CHART<br>DSIS CODE<br>4-1.)                                                                                                    |
| Check the immobilizer-ECU<br>power source and earth circuit.<br>(Refer to Basic Manual)                    | OK<br>Check trouble                            | NG<br>e symptoms Replace the immobilizer-ECU.                                                                                                    |

## ENCRYPTED CODE REGISTRATION METHOD AND RESETTING THE CODE TO THE FACTORY SETTING

Register the encrypted code in the immobilizer-ECU and then reset the code to the factory setting after parts have been replaced.

| Replacement part                              | Encrypted<br>code |
|-----------------------------------------------|-------------------|
| Ignition key                                  | Necessary         |
| Ignition key ring antenna and immobilizer-ECU | Necessary         |
| Engine-ECU*                                   | Necessary         |

#### NOTE

\*: If the engine-ECU is replaced, the ignition key ring antenna and immobilizer-ECU and ignition key should be replaced together with it. Each engine-ECU has an individual information for immobilizer-ECU, and the individual information is registered in the immobilizer-ECU.

#### **ENCRYPTED CODE REGISTRATION METHOD**

If using an ignition key that has just been newly purchased, or if the immobilizer-ECU has been replaced, you will need to register the encrypted codes for each ignition key being used into the immobilizer-ECU. (A maximum of eight different encrypted codes can be registered.)

Moreover, when the immobilizer-ECU has been replaced, you will need to use the MUT-II to register the password that the user specifies into the immobilizer-ECU.

(Refer to the MUT-II instruction manual for instructions on using the MUT-II.)

## Caution

Because registering of the encrypted codes is carried out after all preciously-registered codes have been erased, you should have ready all of the ignition keys that have already been registered.

1. Connect the MUT-II to the diagnosis connector.

## Caution

Turn the ignition switch to the LOCK (OFF) before connecting or disconnecting of the MUT-II.

- Check that diagnosis code No.54 is not set by the engine-ECU. If it is set, check according to the Troubleshooting Procedures. (Refer to GROUP 13A – Troubleshooting.)
- 3. Use the ignition key that is to be registered to turn on the ignition switch.
- 4. Use the MUT-II to register the encrypted code. If you are registering two or more codes, use the next key to the registered to turn on the ignition switch without disconnecting the MUT-II.
- 5. Turn the ignition switch to the LOCK (OFF) position.
- 6. Check that the engine can be started with each of the ignition keys.
- Check the diagnosis output from the engine-ECU, and erase code No.54 if it appears. (Refer to GROUP 13A – Troubleshooting.)
- 8. Disconnect the MUT-II. This completes the registration operation.

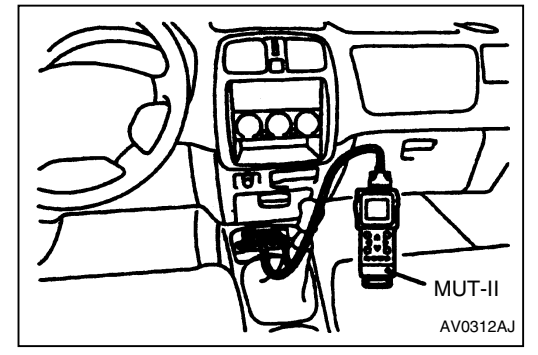

| CHASSIS ELEC                                                                                                    | CTRICAL – Ignition                                                                                                    | Switch and Immobiliz                                                                                                    | er System                                                 |
|----------------------------------------------------------------------------------------------------|----------------------------------------------------------------------------------------------------|----------------------------------------------------------------------------------------------------|-----------------------------------------------------------|
| INSPECTION CHART                                                                                                    | T FOR DIAGNO                                                                                                    | SIS CODES <dies< th=""><th>el-powered</th></dies<>                                                                                                    | el-powered                                                |
| Diagnosis and No. Inspection                                                                                                    | itomo                                                                                                    |                                                                                                    | Poforonoo nago                                            |
| 11 Transpord                                                                                                    | lor communication system                                                                                                    |                                                                                                    | 54-5                                                      |
| 12 Encrypted                                                                                                    | code are not the same or                                                                                                    | are not registered                                                                                                    | 54-5<br>54-5                                              |
| 33 Starting pre                                                                                                    | evention system activated                                                                                                    | due to incorrect operation                                                                                                    | 54-5                                                      |
|                                                                                                    |                                                                                                    |                                                                                                    | 54-0                                                      |
| INSPECTION PROCE                                                                                                    | EDURE FOR DI                                                                                                    | AGNOSIS CODES                                                                                                    |                                                           |
| Code No. 11 Transponder co<br>system                                                                                                    | ommunication                                                                                                    | Probable cause                                                                                                    |                                                           |
| The encrypted code of the transp<br>immobilizer-ECU immediately after<br>turned to the ON position.                                              | onder is not send to the<br>er the ignition switch is                                                                                                    | <ul> <li>Malfunction of the transp</li> <li>Malfunction of the ignitio</li> <li>Malfunction of harness o</li> <li>Malfunction of the immole</li> </ul> | onder<br>n key ring antenna<br>r connector<br>bilizer-ECU |
| Does the engine start using Ok<br>the spare ignition key,<br>which has had the<br>encrypted code registered?                                     | Keplace the ignition kernet for the ignition kernet ignition kernet igniti | ey that does Re-registicode. (Re                                                                                                    | er the encrypted<br>fer to P.54-9.)                       |
| Diagnosis codes check<br>Code No. 11 occur<br>Check the continuity of the<br>ignition key ring antenna.<br>(Refer to Basic Manual)               | To INSPECTION PRC<br>FOR DIAGNOSIS CO<br>(Refer to P.54-5.)                                                                                                    | DCEDURE<br>DE No. 12                                                                                                    |                                                           |
| ↓ OK     Check the following     connectors: B-59, B-36     ↓ OK     Check trouble symptoms.                                                     | <ul> <li>Repair</li> <li>Check the harness wir immobilizer-ECU and lantenna</li> </ul>                                                                                                    | re between<br>key ring                                                                                                    |                                                           |
|                                                                                                    | ↓ OK                                                                                                    |                                                                                                    |                                                           |
|                                                                                                    | Replace the immobiliz                                                                                                    | er-ECU.                                                                                                    |                                                           |
| Code No. 12 Encrypted code<br>are not registered<br>The encrypted code which is sent<br>not the same as the encrypted co<br>the immobilizer-ECU. | e are not the same or<br>t from the transponder is<br>ode which is registered in                                                                                                    | <ul> <li>Probable cause</li> <li>The encrypted code in the being used has not been registered.</li> <li>Malfunction of the immole</li> </ul>           | e ignition key<br>properly<br>pilizer-ECU.                |
| Re-register the encrypted code. (Refer to P.54-9)                                                                                                | ➤ Check trouble sympton                                                                                                    | ms. NG ► Replace the imr                                                                                                    | nobilizer-ECU                                             |

| <ul> <li>Malfunction of the immobilizer-ECU</li> <li>Malfunction of the transponder</li> </ul> |
|------------------------------------------------------------------------------------------------|
| 7                                                                                              |
|                                                                                                |
|                                                                                                |
| 7                                                                                              |
|                                                                                                |
|                                                                                                |
|                                                                                                |

## **INSPECTION CHART FOR TROUBLE SYMPTOMS**

| Trouble symptom                                                    | Inspection<br>procedure No. | Reference page |
|--------------------------------------------------------------------|-----------------------------|----------------|
| Communication with MUT-II is impossible                            | 1                           | 54-7           |
| Encrypted code cannot be registered using the MUT-II.              | 2                           | 54-7           |
| Engine does not start (Cranking but no initial combustion)         | 3                           | 54-8           |
| Malfunction of the immobilizer-ECU power supply and earth circuit* | -                           | -              |

## NOTE

For the inspection procedures marked by \*, refer to the Basic manual.

## INSPECTION PROCEDURE FOR TROUBLE SYMPTOMS

| inspection Procedure I                                                                                                    |                                                                                                    |                                                         |
|----------------------------------------------------------------------------------------------------|----------------------------------------------------------------------------------------------------|---------------------------------------------------------|
| Communication with MUT-II is                                                                                                    | impossible                                                                                                    | Probable cause                                          |
| The cause is probably that a malfunction of the diagnosis line                                                                                                    |                                                                                                    | <ul> <li>Malfunction of the diagnosis line</li> </ul>   |
| or the immobilizer-ECU is not functioning                                                                                                    |                                                                                                    | <ul> <li>Malfunction of harness or connector</li> </ul> |
|                                                                                                    |                                                                                                    | <ul> <li>Malfunction of the immobilizer-ECU</li> </ul>  |
| Check the following connectors<br>B-36<br>Check trouble symptoms.<br>NG<br>Check the harness wire between<br>and diagnosis connector.<br>OK<br>Check the immobilizer-ECU pow             | B-35, B60X, B-61X,                                                                                                    | Repair<br>Repair                                        |
| circuit. (Refer to Basic Manual.)<br>↓ OK                                                                                                    | NG                                                                                                    |                                                         |
| Check trouble symptoms.                                                                                                    | <b>`</b>                                                                                                    | Replace the immobilizer-ECU                             |
| Inspection procedure 2<br>Encrypted code cannot be rec                                                                                                    | istered using the MUT-II   Pi                                                                                                    | robable cause                                           |
| The cause is probably that there                                                                                                    | e is no encrypted code                                                                                                    | Malfunction of the transponder                          |
| registered in the immobilizer-EC                                                                                                    | U, or there is a                                                                                                    | Malfunction of the ignition key ring antenna            |
| malfunction of the immobilizer-ECU. <ul> <li>Malfunction of harness or connector</li> </ul>                                                                                              |                                                                                                    |                                                         |
|                                                                                                    | •                                                                                                    | Malfunction of the immobilizer-ECU                      |
| No ignition key can be<br>registered.<br>✓ YES<br>Is a normal diagnosis code<br>output.<br>✓ YES<br>Check the immobilizer-ECU<br>power source and earth circuit.<br>(Refer to INSPECTION | NO<br>Replace the ignition ke<br>that cannot be register<br>NO<br>To INSPECTION CHA<br>FOR DIAGNOSIS COI<br>(Refer to P.54-5.)<br>OK<br>Check trouble symptor | Re-register the encrypted<br>code. (Refer to P.54-9.)   |
| PROCEDURE 3.)                                                                                                    |                                                                                                    |                                                         |
| <u></u>                                                                                                    | -                                                                                                    |                                                         |

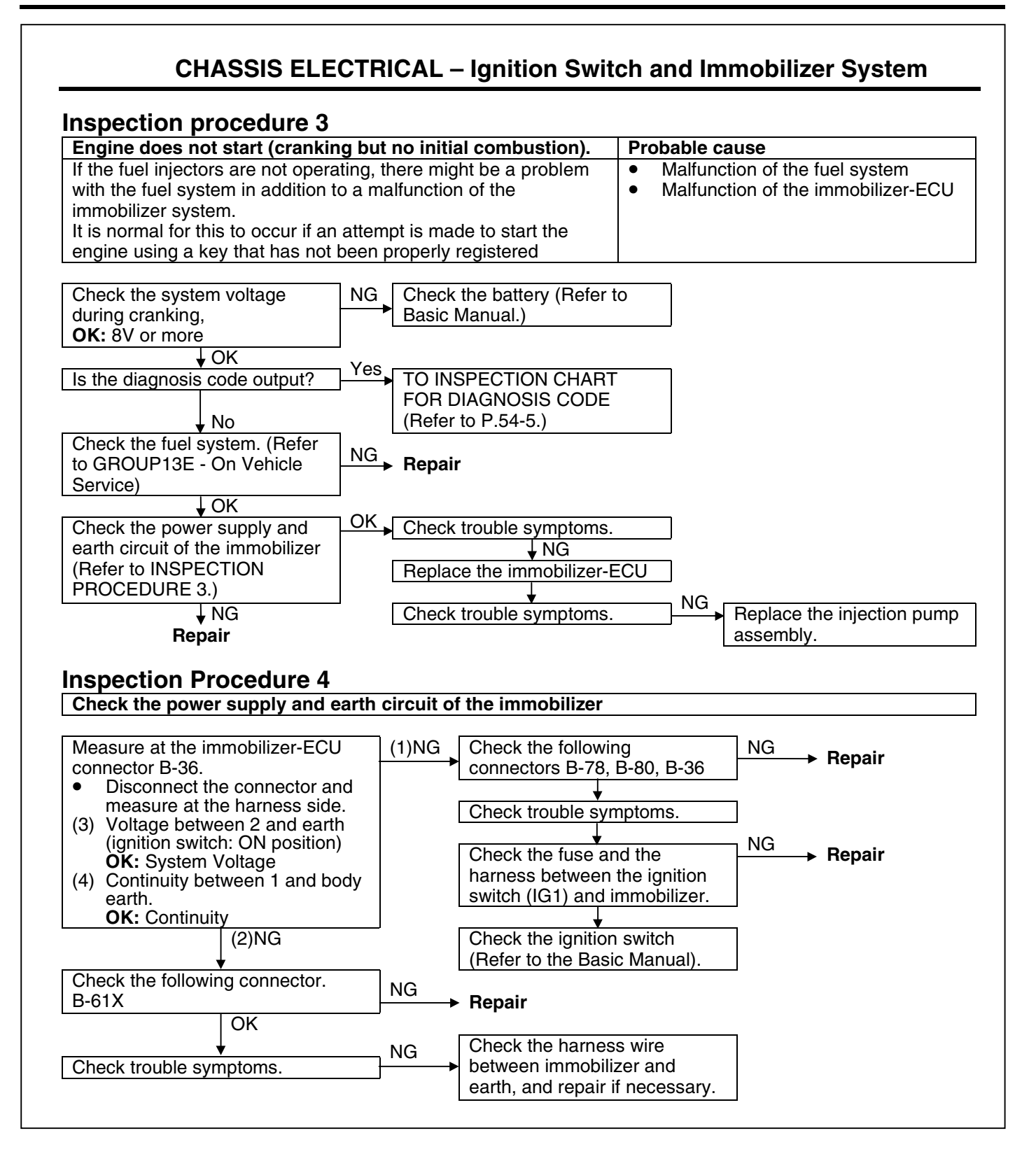

## ENCRYPTED CODE REGISTRATION METHOD AND RESETTING THE CODE TO THE FACTORY SETTING

Register the encrypted code in the immobilizer-ECU and then reset the code to the factory setting after parts have been replaced.

| Replacement part                              | Encrypted code |
|-----------------------------------------------|----------------|
| Ignition key                                  | Necessary      |
| Ignition key ring antenna and immobilizer-ECU | Necessary      |
| Engine-ECU*                                   | Necessary      |
|                                               |                |

#### NOTE

\*: If the engine-ECU is replaced, the ignition key ring antenna and immobilizer-ECU and ignition key should be replaced together with it. Each engine-ECU has an individual information for immobilizer-ECU, and the individual information is registered in the immobilizer-ECU.

#### **ENCRYPTED CODE REGISTRATION METHOD**

If using an ignition key that has just been newly purchased, or if the immobilizer-ECU has been replaced, you will need to register the encrypted codes for each ignition key being used into the immobilizer-ECU. (A maximum of eight different encrypted codes can be registered.)

Moreover, when the immobilizer-ECU has been replaced, you will need to use the MUT-II to register the password that the user specifies into the immobilizer-ECU.

(Refer to the MUT-II instruction manual for instructions on using the MUT-II.)

## Caution

Because registering of the encrypted codes is carried out after all preciously-registered codes have been erased, you should have ready all of the ignition keys that have already been registered.

1. Connect the MUT-II to the diagnosis connector.

#### Caution

Turn the ignition switch to the LOCK (OFF) before connecting or disconnecting of the MUT-II.

- Check that diagnosis code No.54 is not set by the engine-ECU. If it is set, check according to the Troubleshooting Procedures. (Refer to GROUP 13A – Troubleshooting.)
- 3. Use the ignition key that is to be registered to turn on the ignition switch.
- 4. Use the MUT-II to register the encrypted code. If you are registering two or more codes, use the next key to the registered to turn on the ignition switch without disconnecting the MUT-II.
- 5. Turn the ignition switch to the LOCK (OFF) position.
- 6. Check that the engine can be started with each of the ignition keys.
- Check the diagnosis output from the engine-ECU, and erase code No.54 if it appears. (Refer to GROUP 13A – Troubleshooting.)
- 8. Disconnect the MUT-II. This completes the registration operation.

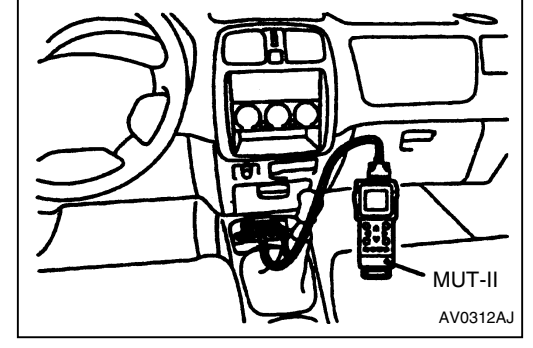

## GROUP 7 EQUIPMENT

## LIGHTS EXTERIOR LAMPS

The transparent lens is adopted to the rear turn signal lamp lens in the rear combination lamp to make the lamp look more attractive.

Rear turn signal lamp

## **COMBINATION METER <F9QT>**

The combination meter without the GDI logotype and the GDI ECO indicator lamp is selected for the vehicle mounted with F9QT engine

<Vehicle mounted with F9QT engine and without tachometer>

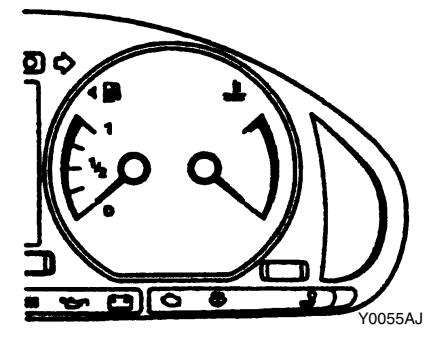

<Vehicle mounted with F9QT engine and with tachometer>

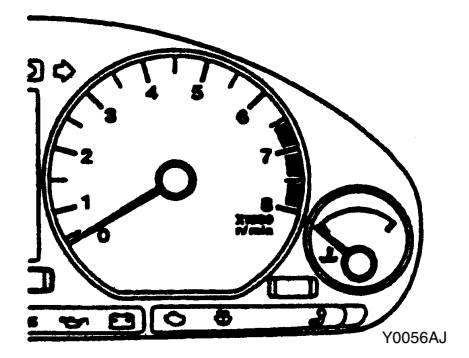

<Vehicle mounted with gasoline engine and without tachometer>

The following two pages added here.

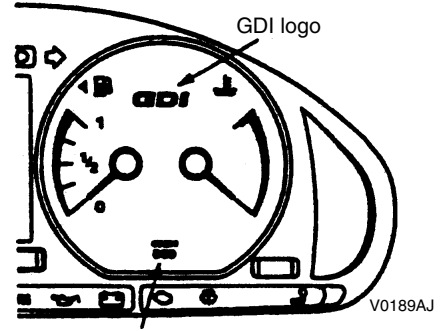

GDI ECO indicator lamp

Y0018AJ

<Vehicle mounted with gasoline engine and with tachometer>

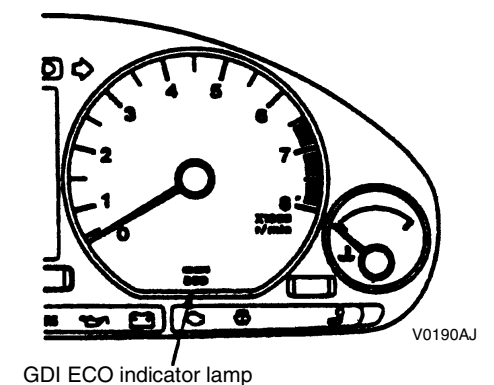

## EQUIPMENT – Immobilizer System

## **IMMOBILIZER SYSTEM**

The immobilizer system consists of the ignition key, the key ring antenna, the immobilizer-ECU, and the engine-ECU<GDI, MPI M/T>, engine-A/T-ECU<MPI A/T> or fuel cut valve controller <DIESEL>. The ignition key ring antenna is installed on the steering lock key cylinder. Only the registered ignition key permits the engine to start, therefore, the engine can never be start by means of a forged key or by connecting the ignition wiring directly. The system is significantly safe and reliable against theft. In addition, the driver has only to turn the ignition switch to the

## **CONSTRUCION DIAGRAM**

The system prevents the engine from being started deviously to protect the vehicle from theft, The operation is as follows.

- When the ignition switch is turned "ON" position, the engine-ECU<GDI>, MPI M/T, engine-A/TECU<MPI> A/T> or fuel cut valve controller <DIESEL> sends a requirement for the encrypted code to the immobilizer-ECU(at this time, the engine is remobilized).
- When the immobilizer-ECU receives the requirement form the engine-ECU<GDI, MPI M/T>, engine-A/T-ECU<MPI A/T> or fuel cut valve controller <DIESEL> transponder inside the ignition key via the antenna. The energized transponder sends the encrypted code back to the immobilizer-ECU via the antenna.

"ON" position to activate the immobilizer system. If the ignition key is lost or another ignition key is added, all the key must be registered again by using the scan tool MBH991502 (MUT-II) for security reasons.

- The immobilizer-ECU judges the encrypted code with its code logic in itself, If they are identical, the immobilizer-ECU sends the encrypted code to the engine-ECU<GDI, MPI M/T>, engine-A/T-ECU,MPI A/T> or fuel cut valve controller <DIESEL>.
- If the engine-ECU<GDI, MPI M/T>< engine A/T-ECU<MPI A/T> or fuel cut valve controller <DIESEL> can not receive the encrypted code, the engine will be immobilized.

## **CHASSIS ELECTRICAL – GENERAL INFORMATION**

# DISPOSITION WHEN REPLACING IMMOBILIZER SYSTEM RELATED PARTS

The replacing immobilizer system related parts is as follows. When the ignition key is re-registered with the MUT-II, the originally registered ignition key registration key registration information will be lost. **<PETROL>** 

|                                                                                                    | Engine-ECU <gdi,mpi<br>M/T&gt; Engine-A/T-ECU<br/><mpi a="" t=""></mpi></gdi,mpi<br> | Immobilizer-ECU          | Ignition key                                                                     |
|----------------------------------------------------------------------------------------------------|--------------------------------------------------------------------------------------|--------------------------|----------------------------------------------------------------------------------|
| When replacing engine-<br>ECU <gdi, m="" mpi="" t="">,<br/>engine-A/T-ECU <mpi<br>A/T&gt;</mpi<br></gdi,> | -                                                                                    | Replacement required     | Replacement and re-<br>registration are required.                                |
| When rewriting engine-<br>ECU <gdi, m="" mpi="" t="">,<br/>engine-A/T-ECU <mpi<br>A/T&gt;</mpi<br></gdi,> | -                                                                                    | Replacement not required | Replacement not required, re-registration not required.                          |
| When replacing<br>immobilizer-ECU                                                                         | Replacement not required (Initialization is required.)                               | -                        | Replacement not<br>required, registration are<br>required                        |
| When adding ignition key newly                                                                            | Replacement not required                                                             | Replacement not required | Register ignition key to<br>be added and re-register<br>all other ignition keys. |
| When ignition key is lost                                                                                 | Replacement not required                                                             | Replacement not required | Re-register all other<br>ignition keys except the<br>lost one.                   |

## <DIESEL>

|                                | Fuel cut valve controller     | Immobilizer-ECU          | Ignition key                                                                    |
|--------------------------------|-------------------------------|--------------------------|---------------------------------------------------------------------------------|
| When replacing Fuel cut        | -                             | Replacement required     | Replacement not                                                                 |
| valve controller               |                               |                          | required, re-registration<br>not required.                                      |
| When replacing                 | Replacement not required      | -                        | Replacement and re-                                                             |
| immobilizer-ECU                | (Initialization is required.) |                          | registration are required.                                                      |
| When adding ignition key newly | Replacement not required      | Replacement not required | Register ignition key to<br>be added and re-register<br>all other ignition keys |
| When ignition key is lost      | Replacement not required      | Replacement not required | Re-register all other<br>ignition keys except the<br>lost one.                  |

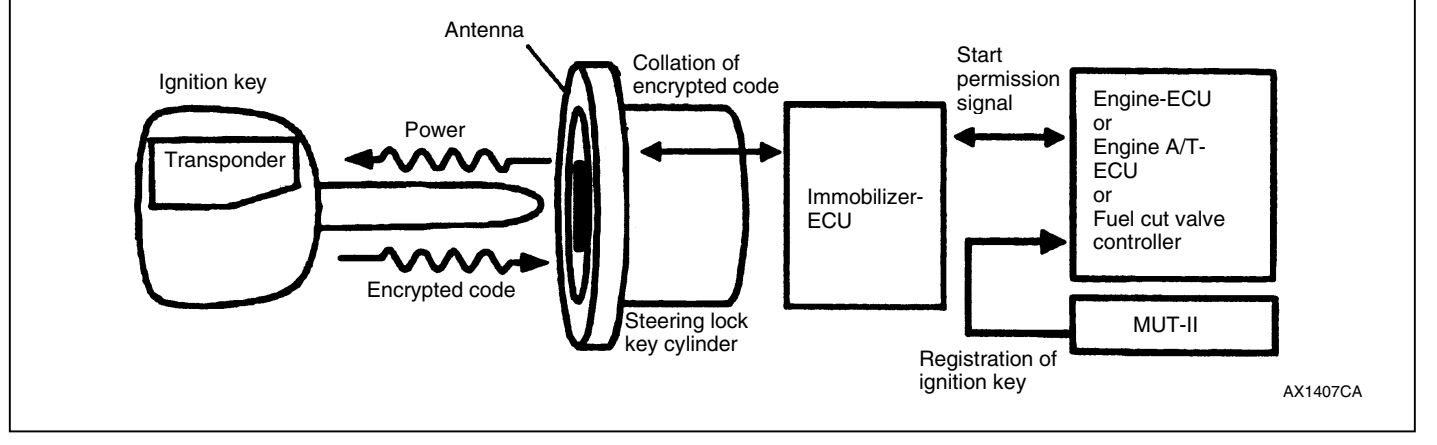